Manual do usuário

# Série K-BUS® WALTZ

KNX Smart Touch com botão de pressão, 3-gang\_V2.0 CHTFB-3.0/6.1.0x (Plástico)

CHTFB-3.0/6.1.2x (Metal)

(x=0: Branco; x=1: Preto; x=2: Prata; x=3: Cinza; x=4: Dourado)

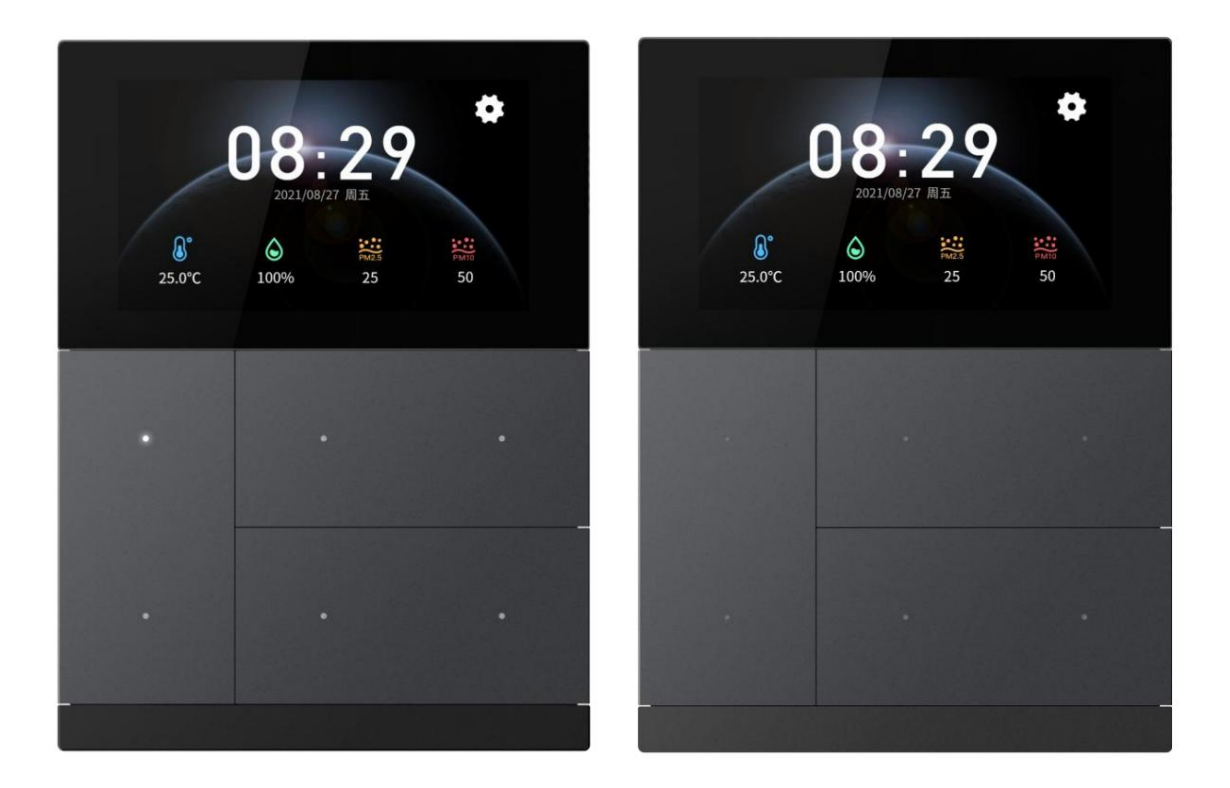

Sistema de controle residencial e predial KNX/EIB

# atenções

1. Por favor, mantenha os dispositivos longe do campo magnético forte, alta temperatura, ambiente úmido;

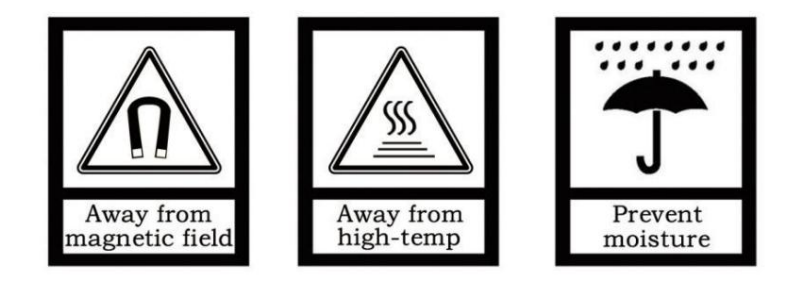

2. Não deixe o aparelho cair no chão ou faça com que ele sofra um forte impacto;

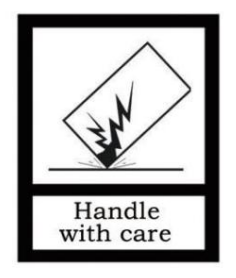

3. Não use pano úmido ou reagente volátil para limpar o dispositivo;

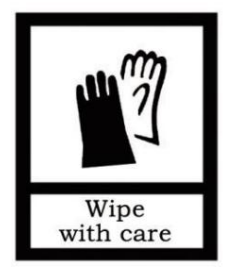

4. Não desmonte os dispositivos.

# ÿ! Concentre-se no tratamento do seguinte:

(1) Durante o processo de atualização do software, interromper o fornecimento de energia pode causar falha no sistema para iniciar;

(2) Certifique-se de que o USB esteja completamente vazio antes de inserir, ou seja, sem dados com o firmware do sistema está programado, caso contrário, o sistema pode ser danificado;

(3) Se a fonte de alimentação precisar ser interrompida após modificar as informações de configuração, é recomendado que a energia possa ser cortada após 6 segundos ao concluir a modificação, caso contrário, o a modificação pode não ser bem-sucedida;

(4) Se a fonte de alimentação auxiliar for desligada quando a tela estiver ligada, a tela pode exibir uma pequena piscando após a recuperação de energia na próxima vez. Neste caso, deixe o dispositivo ligado continuamente por um período de tempo (no máximo cerca de meia hora), a tela voltará automaticamente ao normal estado de exibição

No item (1) acima, o dispositivo precisa retornar à fábrica para manutenção, tenha cuidado lidar com.

# Conteúdo

| Resumo do capítulo 1                                            | 1                           |
|-----------------------------------------------------------------|-----------------------------|
| Capítulo 2 Dados técnicos                                       | 3                           |
| Capítulo 3 Dimensões e Diagrama Estrutural                      | 4 3.1 Diagrama de Dimensões |
| 4 3.2 Dia                                                       | agrama Estrutural           |
| 5 Capítulo 4 Design e Programa                                  | ação do Projeto             |
| 6                                                               |                             |
| Capítulo 5 Descrição da configuração de parâmetros no ETS       | 9                           |
| 5.1. Janela de parâmetros "Geral"                               | 9                           |
| 5.1.1. Janela de parâmetros "Configuração geral"                | 9                           |
| 5.1.2. Janela de parâmetros "Configuração do protetor de tela"  | 14                          |
| 5.1.3. Janela de parâmetros "Configuração de segurança"         | 18                          |
| 5.1.4. Janela de parâmetros "Configuração do modo noturno"      | 20                          |
| 5.1.5. Janela de parâmetros "Ajuste do horário de verão"        | 23                          |
| 5.1.6. Janela de parâmetros "Configuração de proximidade"       | 25                          |
| 5.1.7. Janela de parâmetros "Configuração de alarme"            | 26                          |
| 5.1.8. Janela de parâmetros "Configuração avançada"             | 28                          |
| 5.2. Janela de parâmetros "Medição de temperatura interna"      | 29 5.3. Janela de parâmetro |
| "Input"33                                                       |                             |
| 5.3.1. Sonda de temperatura                                     | 33                          |
| 5.3.2. Entrada binária                                          | 36                          |
| 5.4. Janela de parâmetros "Controlador HVAC"                    | 40                          |
| 5.4.1. Janela de parâmetros "Controller x - RTC"(x=1~6)         | 40                          |
| 5.4.2. Janela de parâmetros "Controller x - Ventilation"(x=1~6) | 64                          |
| 5.5. Janela de parâmetros "Página inicial"                      | 70                          |
| 5.5.1. Janela de parâmetros "Função"                            | 70                          |
| 5.5.2. Janela de parâmetros "Ícone x"(x=1~6)                    | 72                          |
| 5.6. Janela de parâmetros "Configuração da página de funções"   | 76                          |
| 5.6.1. Janela de parâmetros "Página x"(x=1~6)                   | 76                          |
| 5.6.2. Janela de parâmetros "Ícone x"(x=1~6)                    | 77                          |
| 5.7. Janela de parâmetros "Botão"                               | 114                         |
| 5.7.1. Configuração da função do botão                          | 115                         |
| 5.7.2. Configuração de vinculação personalizada                 | 134                         |
| 5.7.3. Janela de parâmetros "Cor personalizada"                 | 136                         |
| 5.8. Janela de parâmetros "Lógica"                              | 137                         |
| 5.8.1. Janela de parâmetros "AND/OR/XOR"                        | 138                         |
| 5.8.2. Janela de parâmetros "Gate forwarding"                   | 140                         |
| 5.8.3. Janela de parâmetro "Comparador de limiares"             | 141                         |
| 5.8.4. Janela de parâmetro "Conversão de formato"               | 144                         |
| 5.8.5. Janela de parâmetros "Gate function"                     | 145                         |

| 5.8.6. Janela de parâmetros "Função de atraso"                     | 146                |
|--------------------------------------------------------------------|--------------------|
| 5.8.7. Janela de parâmetros "Iluminação da escada"                 | 147                |
| 5.9. Janela de parâmetros "Scene Group"                            | 148                |
| Capítulo 6 Descrição do Objeto de Comunicação                      | 151 6.1.           |
| Objeto de Comunicação "Geral"                                      | 151 6.2. Objeto de |
| Comunicação "Sensor Interno"                                       | 155 6.3. Objeto de |
| Comunicação "Entrada"                                              | 156                |
| 6.4. Objeto de Comunicação "Controlador HVAC"                      | 159                |
| 6.4.1. Objeto de comunicação "Controlador de temperatura ambiente" | 159                |
| 6.4.2. Objeto de Comunicação "Controlador de Ventilação"           | 164                |
| 6.5. Objeto de comunicação "Página inicial"                        | 165 6.6.           |
| Objeto de comunicação "Configuração da página de função"           | 167                |
| 6.6.1. Objeto de comunicação da função básica                      | 167                |
| 6.6.2. Objeto de comunicação da condição do ar                     | 177                |
| 6.6.3. Objeto de comunicação da unidade de temperatura ambiente    | 180                |
| 6.6.4. Objeto de comunicação do sistema de ventilação              | 183                |
| 6.6.5. Objeto de comunicação do controle de áudio                  | 185                |
| 6.7. Objeto de Comunicação "Botão"                                 | 188 6.8.           |
| Objeto de Comunicação "Lógica"                                     | 194                |
| 6.8.1. Objeto de Comunicação "E/OU/XOR"                            | 194                |
| 6.8.2. Objeto de Comunicação "Gate Forwarding"                     | 194                |
| 6.8.3. Objeto de comunicação "comparador de limiares"              | 195                |
| 6.8.4. Objeto de comunicação "Conversão de formato"                | 196                |
| 6.8.5. Objeto de comunicação "Função de porta"                     | 198                |
| 6.8.6. Objeto de Comunicação "Função Delay"                        | 199                |
| 6.8.7. Objeto de Comunicação "Iluminação de Escadas"               | 200                |
| 6.9. Objeto de Comunicação "Grupo de Cena"                         | 201                |
|                                                                    |                    |

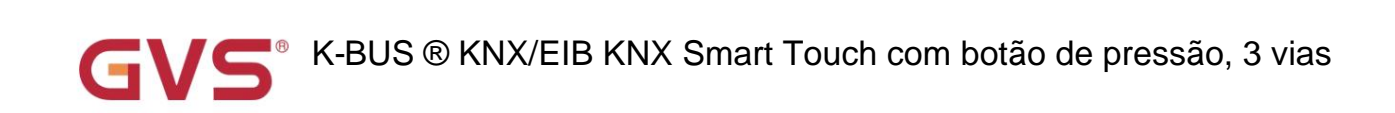

# Capítulo 1 Resumo

KNX Smart Touch com botão de pressão, 3-gang não só suporta a operação de toque na tela, mas também suporta operação de botão, trazendo uma sensação de experiência dupla ao integrar funções como escurecimento, cortina, cena, Controlador de temperatura ambiente, ar condicionado, sistema de ventilação, controle de áudio, escurecimento RGB e RGBW, Escurecimento da temperatura da cor, exibição de status e sensores de temperatura e umidade integrados para detectar locais temperatura e umidade do ambiente, atendendo a maioria das aplicações diárias.

Além disso, os produtos da série suportam a função Logic e a função Scene Group e 2 entradas externas interfaces (como detecção de entrada binária ou detecção NTC), oferecem mais possibilidades para operações especiais e complexas formulários. Também suporta funções práticas e convenientes, como sensor de proximidade, protetor de tela, bloqueio de painel, Acesso por senha e etc.

Especialmente, o painel de botões pode ser vinculado aos dispositivos de função na tela sensível ao toque como botão de atalho ou usado como botão de pressão normal. Quando utilizado como botão de atalho, o usuário pode customizar a vinculação, de acordo com sua requisitos, flexíveis e mutáveis. Quando usado como botão de pressão normal, as funções individuais podem ser configuradas independentemente, as funções básicas incluem Switch, Dimming, Curtain, Value sender, Shift register, Multiple operation, Modo de atraso, modo de operação RTC e string de envio.

KNX Smart Touch com botão de pressão, 3-gang alimentado pelo barramento KNX e precisa de uma fonte auxiliar de 12-30 V DC tensão. Está disponível para atribuir o endereço físico e configurar os parâmetros por meio de ferramentas de projeto de engenharia ETS com .knxprod (edição de suporte ETS5.7 ou superior).

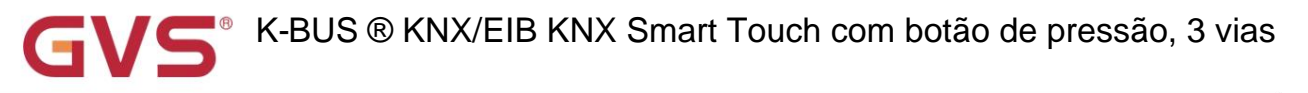

As funções são resumidas da seguinte forma:

- ÿ Ecrã táctil capacitivo IPS a cores de 3,0 polegadas, resolução 854x480
- ÿ Função de página inicial, suporte para exibir informações de qualidade do ar ou função de cena
- ÿ Com funções básicas de controle, incluindo comutação, escurecimento, persianas, cenas, etc. E outro controle

funções incluindo controle de cor e temperatura de cor, controle de áudio, controle de HVAC (Room

controle de temperatura, ar condicionado e ventilação).

- ÿ Informação e indicador de status
- ÿ Funções de grupo de cenas, funções lógicas
- ÿ Acesso por senha, bloqueio de painel e protetor de tela
- ÿ Sentido de proximidade, configuração de brilho da tela
- ÿ Sensor de temperatura e umidade integrado
- ÿ Sinal diurno/noturno e ajuste automático do horário de verão
- ÿ Suporta substituição personalizada de recursos de imagem
- ÿ Suporta 2 interfaces de entrada externas, usadas como detecção de contato seco ou detecção de temperatura NTC
- ÿ Botão de pressão como link personalizado para toque ou sensor de botão de pressão e com indicações RGB

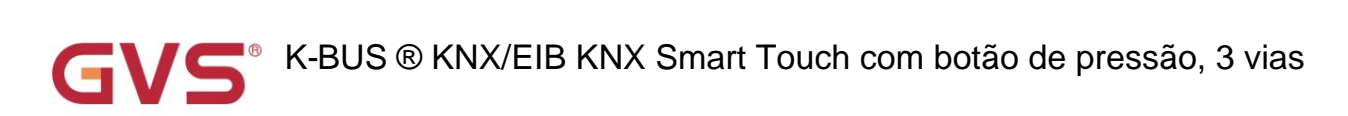

# Capítulo 2 Dados Técnicos

| Fonte de energia      | Tensão do barramento                              | 21-30V DCÿatravés do barramento KNX                |
|-----------------------|---------------------------------------------------|----------------------------------------------------|
|                       | corrente de barramento                            | <4mA, 24V                                          |
|                       |                                                   | <3,5mA, 30V                                        |
|                       | consumo de ônibus                                 | <105mW                                             |
| Alimentação Auxiliar  | Tensão                                            | 12-30 Vcc                                          |
|                       | Atual                                             | <105mA, 24V; <84,5mA, 30V                          |
|                       | Consumo                                           | <2,6W                                              |
| Entrada               | 2 entradas externas, como entrada de              | e contato seco ou entrada 10K NTC                  |
| Micro USB             | Atualize o firmware da interface do usuário ou ir | nporte a imagem ou o ícone de plano de fundo       |
| Sensor de proximidade | Aproximadamente 30cm                              |                                                    |
| Conexão               | KNX                                               | Terminal de conexão de barramento (vermelho/preto) |
|                       | Alimentação Auxiliar                              | Terminal de conexão de barramento (Amarelo/Branco) |
|                       | Soquete Micro USB                                 |                                                    |
|                       | Entrada                                           | Terminais de parafuso, Faixa de fios:              |
|                       |                                                   | Multi-core 0,2-1,5 mm2                             |
|                       |                                                   | Núcleo único 0,2-2,5 mm2                           |
|                       |                                                   | Torque 0,4Nm                                       |
|                       |                                                   | Comprimento <5m                                    |
| Temperatura           | Operação                                          | – 5 °C 45 °C                                       |
|                       | Armazenar                                         | – 25 °C 55 °C                                      |
|                       | Transporte                                        | – 25 °C 70 °C                                      |
| Ambiente              | Umidade                                           | <93%, exceto orvalho                               |
| Dimensão              | 86 × 115 × 34,7 mm                                |                                                    |
| Peso                  | 0,15kg                                            |                                                    |

GV5<sup>®</sup> K-BUS ® KNX/EIB KNX Smart Touch com botão de pressão, 3 vias

# Capítulo 3 Dimensões e Diagrama Estrutural

# 3.1 Diagrama de Dimensões

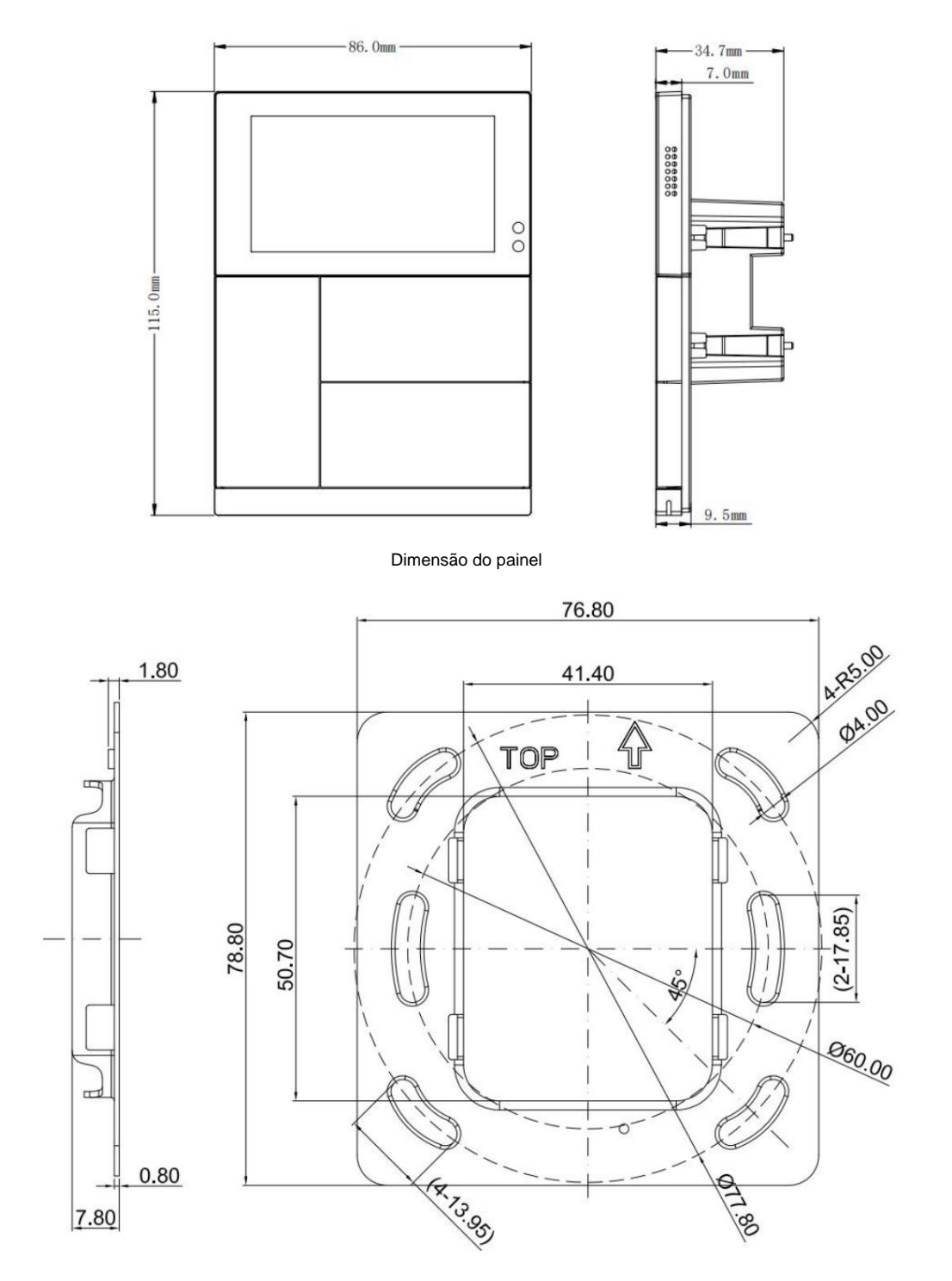

Dimensão da placa de metal

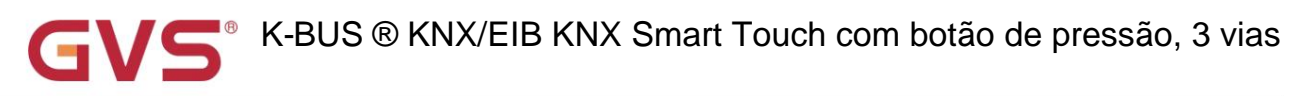

# 3.2 Diagrama Estrutural

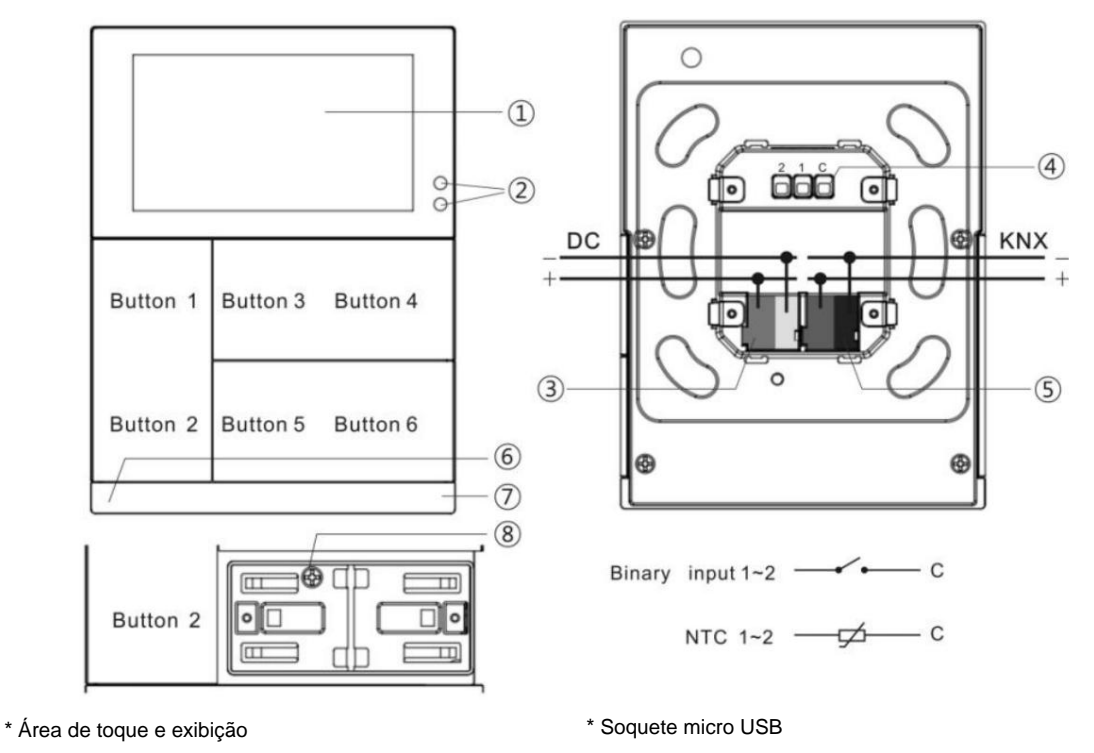

\* Sensor interno de temperatura e umidade

tampa do balancim)

\* Parafuso de ajuste para proteção antirroubo (incluído com a

- \* Sensor de proximidade
- \* Terminal de conexão de alimentação auxiliar
- \* Terminais de entrada
- \* Terminal de conexão de bus KNX

Nota: A programação do endereço físico precisa ser inserida na interface de configuração do

tela e, em seguida, clique no ícone para ligar ou desligar o modo de programação.

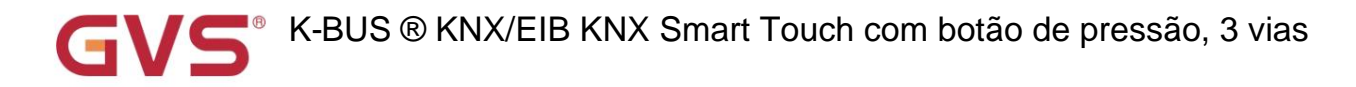

# Capítulo 4 Design e Programação do Projeto

| Antination                                      | Máximo de              | Numero maximo         | Numero maximo                                                  |  |  |
|-------------------------------------------------|------------------------|-----------------------|----------------------------------------------------------------|--|--|
| Aplicativo                                      | objetos de comunicação | de endereços de grupo | Pero maximoNumero maximodereços de grupode associações20002000 |  |  |
| KNX Smart Touch com botão de pressão, 3-gang/1. | 1 1019                 | 2000                  | 2000                                                           |  |  |

#### função geral

A função geral inclui dispositivo Na configuração da operação, configuração do tempo de atraso dos telegramas KNX, data e hora atualizar, solicitar o status do dispositivo após a recuperação da tensão, atrasar a configuração da função de saída automaticamente e suporta o bloqueio todo o dispositivo.

Apoie se deseja habilitar funções de extensão, incluindo senha de segurança, exibição de tela, brilho da tela,

protetor de tela, modo normal/noturno, sensor de proximidade e função de alarme.

#### Configuração da página inicial

A página inicial tem 2 estilos de exibição opcionalmente. Estilos de exibição: 4 tipos de exibição de status ou 2 controles de cena. Lá

também é compatível com a exibição de informações sobre a barra de status de temperatura e umidade, data, hora e dia

da semana. Suporta atraso de retorno automático à página inicial ou a uma página de função.

A exibição de status inclui temperatura, umidade, PM2,5, PM10, CO2, VOC, AQI, brilho, velocidade do vento, chuva.

Atualmente, os controles do dispositivo suportam apenas a cena, usada para configurar funções comuns.

AQI, PM2.5, PM10, VOC, CO2 e brilho são detectados por sensor externo, temperatura e umidade

pode ser selecionado interno ou externo.

#### Configuração da página de funções

Adote o estilo de exibição em grade. Cada função de ícone é configurável para vincular a um ponto de função específico, até suporta 6 páginas de função. O layout de cada página suporta 4 ou 6 ícones e suporta o bloqueio/desbloqueio de cada um dispositivo de ícone de forma independente.

Os pontos de função incluem funções básicas de controle, contendo comutação, escurecimento, persianas, cenas, etc. E outro funções, contendo cor e controle de temperatura de cor, controle de áudio, controle HVAC (temperatura ambiente controle, ar condicionado e ventilação).

Interruptor, escurecimento, persianas, cenas e cor e temperatura de cor podem ser selecionados com ou sem dinâmica

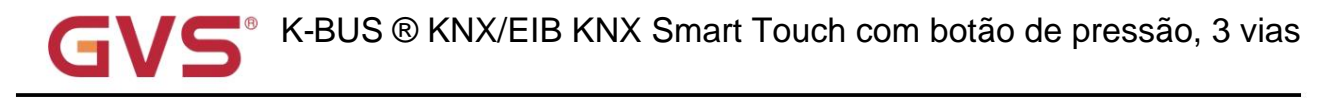

funções e opções.

#### Função de interface de entrada externa

Até suportar 2 canais, habilitar/desabilitar as funções de cada canal. Detecção opcional de contato seco ou NTC

detecção de temperatura.

Ao selecionar a detecção de contato seco, suporta apenas as funções básicas, incluindo switch, strings de envio de cena

(pressione/solte, curto/longo, envie após a recuperação da tensão, desative a função).

Ao selecionar a detecção de temperatura NTC, a sonda de temperatura externa pode ser conectada para detectar o

a temperatura externa e os dados do valor B da sonda de detecção de temperatura precisam ser definidos.

#### Função do botão

O botão pode ser configurado como funções de painel independentes ou vinculado a funções de toque. Cada botão pode ative a função de desabilitar.

Quando configurado para vincular à função de toque, pode predefinir os dispositivos associados desejados. E pode definir vinculado qualquer senhas de segurança para entrar na configuração avançada.

Quando como funções de painel independentes, suporta funções básicas, incluindo interruptor, escurecimento, cego, cena, remetente de valor, registrador de deslocamento, operação múltipla, modo de atraso, modo de operação RTC, strings de envio. Pode ser configurado operação longa e curta para selecionar 1 objeto comum ou separar 2 objetos.

## Função do LED de indicação

O nível de brilho do LED de indicação é ajustável e ajustado de acordo com o status normal/noturno. quando a tela estiver desligado, então o LED também estará desligado e acenderá ao mesmo tempo ao acordar. Configuração do LED de indicação de acordo com a configuração do botão:

Quando o botão é configurado como funções de painel independentes, suporte a configuração da seguinte forma:

ÿDesativar, Controle por objeto de chaveamento de botão, Controle por objeto externo (1bit/1byte), Indica pressionamento de botão

(Flash e Sempre ligado), Sempre ligado.

ÿAs cores de indicação do LED podem ser definidas independentemente. Quando cores personalizadas são usadas, cores personalizadas configuração de cor é necessária.

Quando o botão é configurado como link personalizado para tocar, suporte a configuração da seguinte forma:

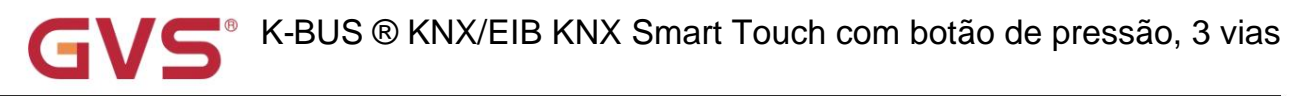

ÿPara o botão de atalho com feedback de status, a indicação do LED responde de acordo com o status:

- a. Para a função com feedback de status do switch, ON quando o status do switch está ligado, OFF quando o status do switch está desligado;
- b. Para função cortina/persiana, ON quando posição estado>0, OFF quando posição estado=0;
- c. Para a função de cena, ON quando chamar/armazenar a cena, caso contrário, OFF.
- ÿPara o botão de atalho sem feedback de status, como cena (sem status), remetente de valor, sala

unidade de temperatura, ar condicionado, sistema de ventilação e controle de áudio, essas funções suportam o LED

A indicação inclui Desativar, Sempre ligado, De acordo com Ligar/desligar e Indicar pressione.

ÿAs cores de indicação do LED podem ser definidas independentemente. Quando cores personalizadas são usadas, cores personalizadas

configuração de cor é necessária.

### controlador HVAC

Suporta até 6 controladores que podem ser configurados independentemente, usados para ligação com o controlador de temperatura ambiente (RTC) ou controlador de ventilação.

RTC: suporte para funções, incluindo entrada do modo de controle, sistema de aquecimento/resfriamento, modo de operação e temperatura do ponto de ajuste, velocidade do ventilador, contato da janela, detector de presença, limite de temperatura, 2 pontos e controle Pl algoritmo e etc; No ajuste relativo, extra opcional para ativar o valor de compensação da temperatura do ponto de ajuste, com opção de limite (-10~10°C), envie o valor de deslocamento para o barramento quando habilitado.

Controlador de ventilação: suporta controle automático, é controle de ligação com PM2.5/CO2/VOC. E apoiar o

tipos de saída de 1 bit de 1 byte.

## função lógica

Suporta até 8 canais de lógica, cada canal suporta até 8 entradas e 1 resultado lógico.

Funções de suporte de função lógica, incluindo AND, OR, XOR, encaminhamento de porta, comparador de limite,

Conversão de formato, função Gate, função Delay e iluminação de escadas.

## Função de grupo de cenas

Suporta até 8 canais de grupo de cena para frente, cada grupo suporta até 8 saídas configuráveis, o tipo de dados é

opcional 1 bit/1 byte/2 byte.

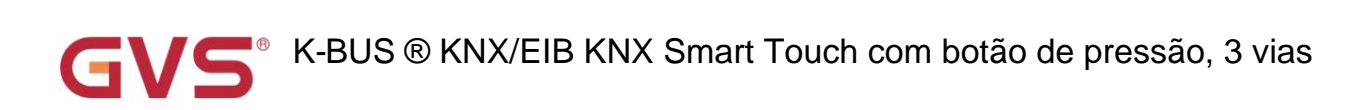

# Capítulo 5 Descrição da configuração de parâmetros no ETS

# 5.1. Janela de parâmetros "Geral"

#### 5.1.1. Janela de parâmetros "Ajuste geral"

| General                                                        | Send delay after voltage recovery [015]                    | 5                                              | ÷      | 1 |
|----------------------------------------------------------------|------------------------------------------------------------|------------------------------------------------|--------|---|
| General setting                                                | Send cycle of "In operation" telegram<br>[1240,0=inactive] | 0                                              | *<br>* |   |
| Screen saver setting                                           | Delay time for exiting setting status                      | 3.0                                            | •      |   |
| Security setting                                               | Long operation for touch after                             | 0.5                                            | •      |   |
| Night mode setting<br>Summer time setting<br>Proximity setting | Screen display setting<br>Temperature display units        | Celsius(°C) Fahrenheit(°F)                     |        |   |
| Alarm setting                                                  | Interface Language                                         | English                                        |        | * |
| Advanced setting                                               | Note:The codepage option in the prop                       | erty of project must select the Unicode(UTF-8) |        |   |
| Home page                                                      | UI theme is                                                | O Dark style C Light style                     |        |   |
| Function page setting                                          | Date display format                                        | yyyy/mm/dd dd/mm/yyyy                          |        |   |
| Internal temperature meas                                      | Extension function                                         |                                                |        |   |
| P. Hand                                                        | Screen saver                                               | ~                                              |        |   |
| Button                                                         | Night mode                                                 | ~                                              |        |   |
|                                                                | Proximity function                                         | ~                                              |        |   |
|                                                                | Alarm function                                             | 1                                              |        |   |
|                                                                | Brightness setting                                         |                                                |        |   |
|                                                                | Screen brightness in normal mode                           | 80                                             | •      | 9 |
|                                                                | Screen brightness in night mode                            | 30                                             | •      | 9 |
|                                                                | Status LED brightness in normal mode                       | 50                                             | •      | 9 |
|                                                                | Status LED brightness in night mode                        | 5                                              | •      | 9 |
|                                                                | Delay time for turn off LED&screen<br>[0255,0=inactive]    | 20                                             | ÷      | ] |

Este parâmetro é para definir o tempo de atraso para enviar ao barramento após a recuperação da tensão do dispositivo. Opções: 0..15

A dose de configuração não contém o tempo de inicialização do dispositivo e os telegramas de ônibus recebidos durante o tempo de atraso serão

ser gravado.

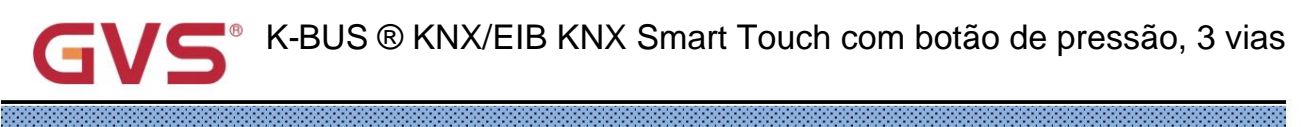

arâmetro "Enviar ciclo de "Enviar ciclo de telegrama "Em operação" [1.240.0=inativo]s

Este parâmetro serve para definir o intervalo de tempo em que o ciclo deste dispositivo envia telegramas pelo barramento para

indicam este módulo em operação normal. Quando definido como "0", o objeto "em operação" não enviará um telegrama. Se

a configuração não é "0", o objeto "Em operação" enviará um telegrama de acordo com o período de tempo definido com lógica "1"

#### para o ônibus. Opções: 0...240s, 0= inativo

Para reduzir ao máximo a carga do ônibus, o intervalo de tempo máximo deve ser selecionado de acordo com

#### necessidades reais.

Parâmetro "Tempo de atraso para sair do status de configuração"

Este parâmetro é para definir o tempo de atraso para o status de configuração de saída automática, usado principalmente para a subfunção

configurações de RTC, ar-condicionado e controle de áudio. Os telegramas são enviados imediatamente, como temperatura do ponto de ajuste,

definição específica é de acordo com a IU. Opções:

| 0,5s |
|------|
| 1,0s |
| 2,0s |
| 3,0s |

arâmetro "Operação longa para toque após

Este parâmetro serve para definir o tempo de disparo da operação longa para toque na tela. Opções:

| 0,5s |
|------|
| 1,0s |
| 2,0s |
| 3,0s |

#### Configuração de exibição de tela

# arâmetro "Unidades de exibição de temperatura

Este parâmetro é para definir unidades de exibição de temperatura, Celsius e Fahrenheit opcionais. Opções:

Celsius(°C)

#### Fahrenheit(°F)

Parâmetro "Idioma da Interface"

Este parâmetro é para definir o idioma da interface da tela. Opções:

| Chinês simplificado) | Espanhol |
|----------------------|----------|
| Chinês tradicional)  | russo    |

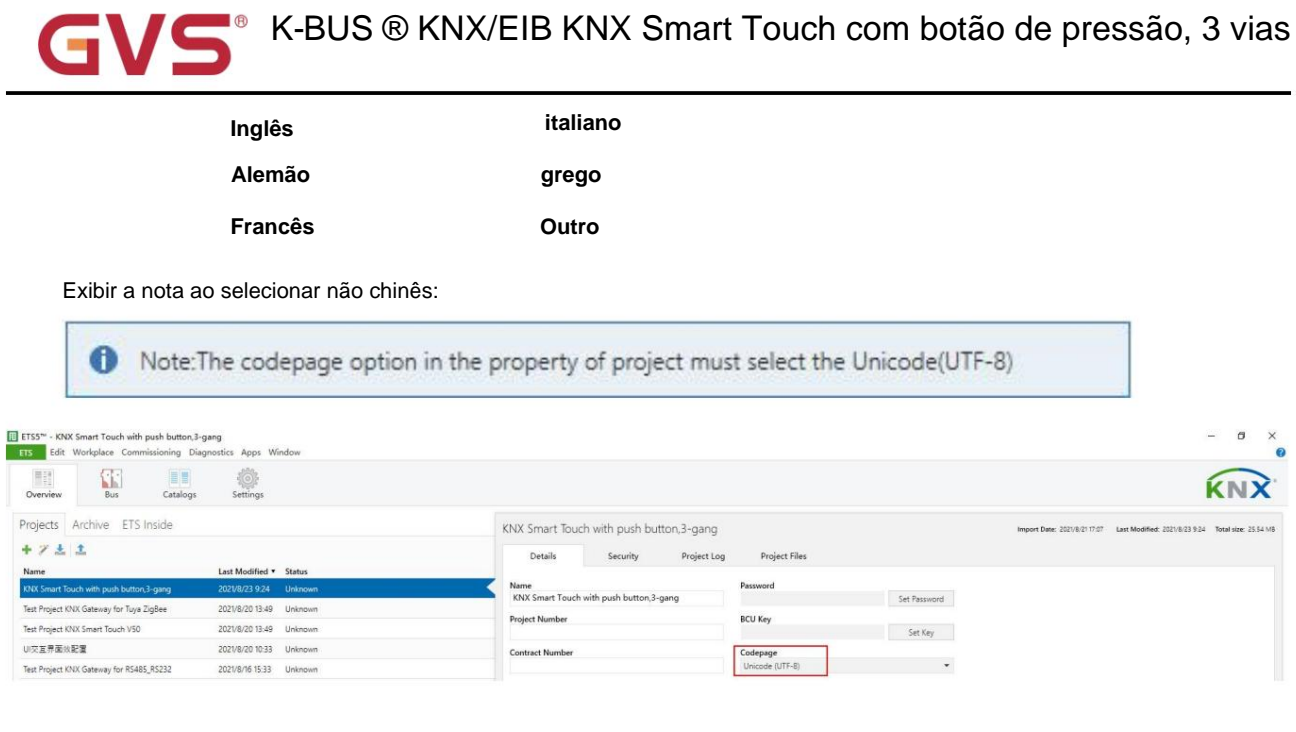

——Parâmetro "Nome do idioma"

Este parâmetro é visível quando o idioma da interface é selecionado "Outro", usado para o nome do idioma de entrada. O

dispositivo irá procurar o idioma correspondente na biblioteca de acordo com o nome e exibi-lo. Quando não

idioma correspondente for pesquisado, será exibido inglês por padrão. Nota: Entre em contato com o

# fabricar para o suporte e inserir as informações.

râmetro "O tema da interface do usuário é"

Este parâmetro é para definir o estilo de cor da tela da interface. Opções:

estilo escuro

estilo leve

Parâmetro "Formato de exibição de data"

Este parâmetro é para definir o estilo de exibição de data da tela. Opções:

aaaa/mm/dd

dd/mm/aaaa

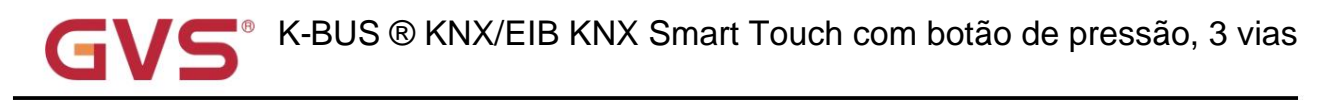

#### função de extensão

Parâmetro "Proteção de tela"

A interface de configuração do protetor de tela ficará visível quando o parâmetro estiver ativado.

arâmetro "Modo noturno

A interface de configuração do modo noturno ficará visível quando o parâmetro estiver ativado.

Parâmetro "Função de proximidade"

A interface de configuração da função de proximidade ficará visível quando o parâmetro estiver ativado.

trâmetro "Função de alarme

A interface de configuração da função de alarme ficará visível quando o parâmetro estiver ativado.

#### Configuração de brilho

#### Parâmetro "Brilho da tela no modo normal"

Este parâmetro é para definir o nível de brilho da tela no modo normal ou diurno (alguém

proximidade/operação). Opções:

10% 20% ... 100%

### Parâmetro "Brilho da tela no modo noturno

Este parâmetro é visível quando o modo noturno está ativado. Defina o nível de brilho da tela no modo noturno

(alguma proximidade/operação). Opções:

10% 20% ... 100%

#### Inalterado

No modo normal/noturno, você pode alterar o brilho por meio do objeto "Brilho da tela" ou da tela

configuração, não é salva quando falha de tensão e é restaurada para o valor de configuração do parâmetro após a recuperação da tensão.

Quando o modo noturno for selecionado "Inalterado", mantenha o brilho no modo normal e, neste momento, você não pode altere o brilho através do objeto "Brilho da tela" ou da configuração da tela.

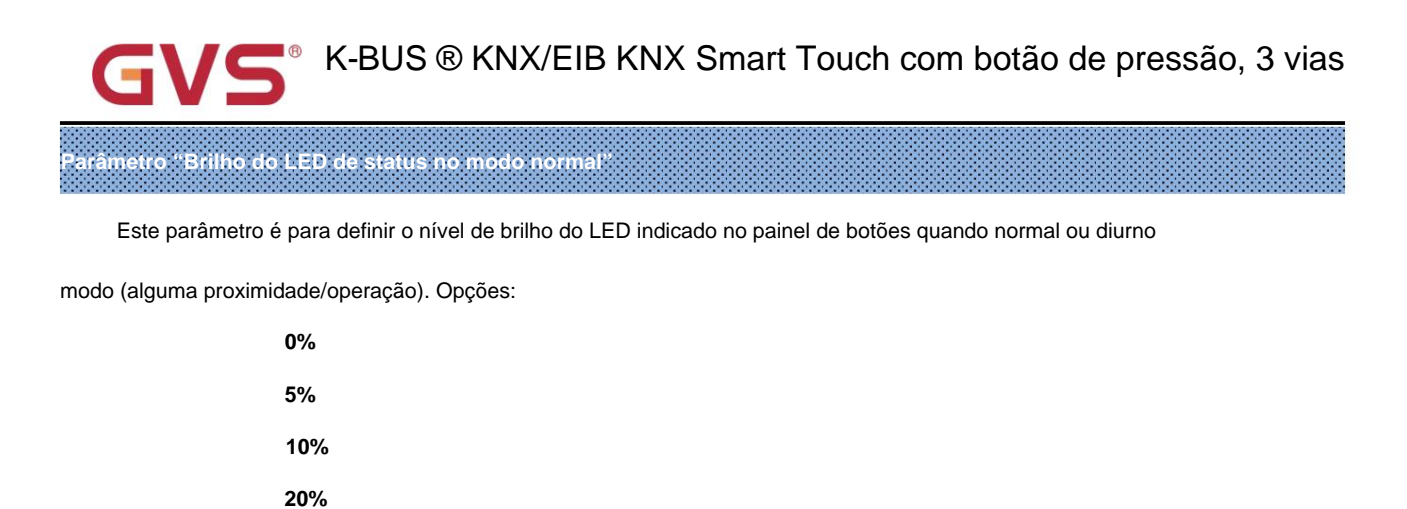

... 70%

### Parâmetro "Luz do LED de status no modo noturno"

Este parâmetro é visível quando o modo noturno está ativado. Defina o nível de brilho do LED indicado com no botão

painel no modo noturno (alguma proximidade/operação). Opções:

| 0%           |  |
|--------------|--|
| 5%           |  |
| 1 <b>0</b> % |  |
| 20%          |  |
|              |  |
| 70%          |  |

### Parâmetro "Tempo de atraso para desligar LED&tela [0...255,0⊨inativo]s

Este parâmetro é para definir o tempo de atraso que sai da tela e o LED de indicação do painel de botões após não

operação ou entre no protetor de tela. Quando o valor for 0, não desligará a tela e o LED de indicação de

painel de botões automaticamente.

Opções: 0...255,0=inativo

Quando definido como 0, o seguinte aviso é solicitado:

Note: It is only recommend that this option is used for demonstration purpose, screen may be damaged when permanent on for long time

Parâmetro "Função ligar/desligar tela

Este parâmetro é visível quando o valor do parâmetro anterior é 0. Tela de controle liga/desliga por meio do objeto de 1 bit

"Tela ligada/desligada" quando não ativar o tempo de atraso para desligar a função da tela e também definir se deseja controlar o LED

estado ligado/desligado ao mesmo tempo. Quando abrir a indicação do LED, de acordo com o status atual para indicar. Opções:

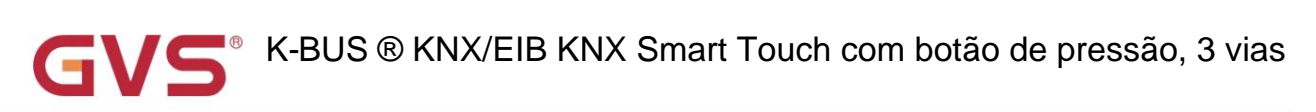

Aplicar apenas na tela

Aplicar à tela e ao LED de status

# 5.1.2. Janela de parâmetros "Configuração do protetor de tela"

| ₩ General                                 | Screen saver display                  | Digital clock with air quality | •   |
|-------------------------------------------|---------------------------------------|--------------------------------|-----|
| General setting                           |                                       |                                |     |
| Screen saver setting                      |                                       | 08:29                          |     |
| Security setting                          | Inteface preview                      | 2000/01/01 SAT                 |     |
| Night mode setting<br>Summer time setting |                                       | 1 2                            |     |
| Proximity setting                         | Screen brightness in screen saver     | 50                             | • 9 |
| Advanced setting                          | Delay time for normal to screen saver | 10                             | ÷   |
| ( Home page                               |                                       |                                |     |
| Function page setting                     | Items 1 display function              | Int. temperature               | •   |
| 1 Internal temperature meas               | Function icon                         | 50-Temperature 1               | •   |
| Button                                    | Items 2 display function              | Int. humidity                  |     |
|                                           | Function icon                         | 52-Humidity                    | •   |
|                                           | Items 3 display function              | None                           | •   |

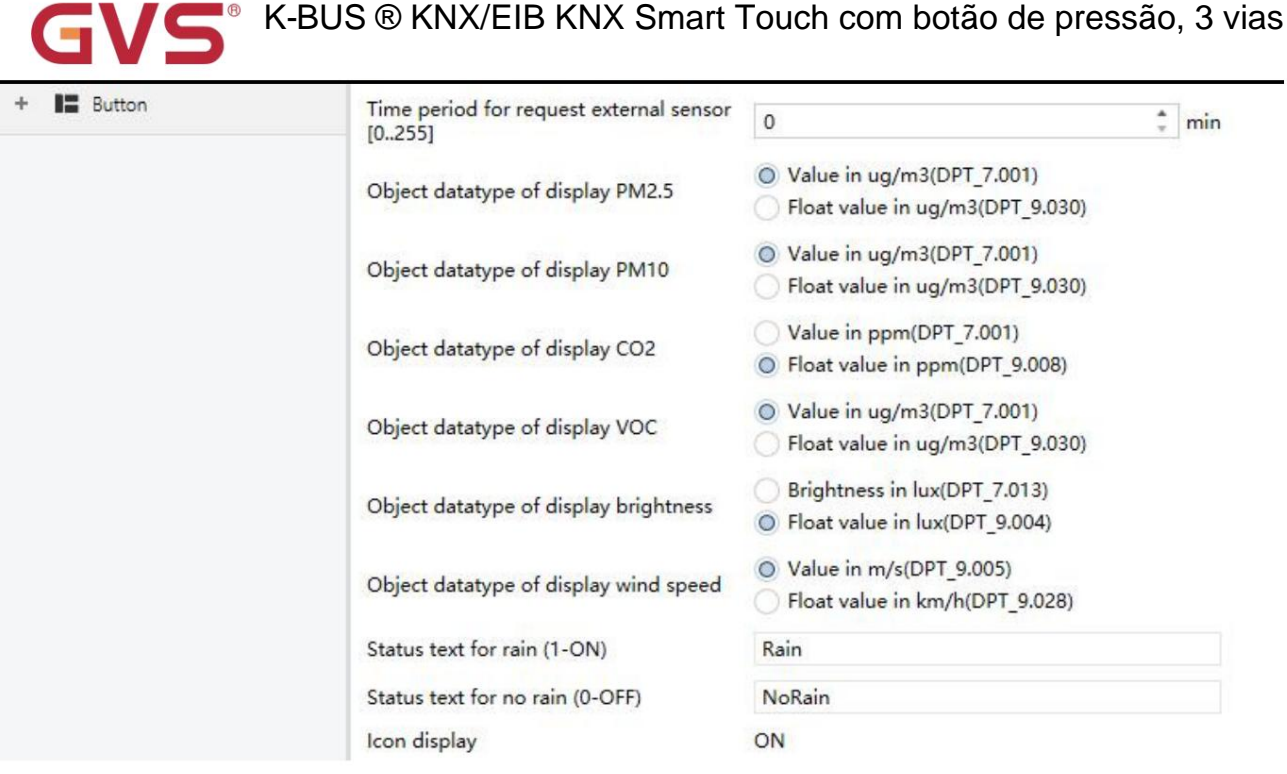

Fig.5.1.2 Janela de parâmetro "Configuração do protetor de tela"

## arâmetro "Exibição do protetor de tela

Este parâmetro é para definir o estilo de exibição do protetor de tela. Abaixo do parâmetro, exibir a interface

entrevista de acordo com as opções:

Relógio

Relógio digital com qualidade do ar

Álbum (3 fotos)

Álbum(1 fotos)

Relógio: A tela exibe o relógio ao entrar no protetor de tela.

Relógio digital com qualidade do ar: A tela exibe o relógio digital com qualidade do ar ao entrar no protetor de tela.

Álbum(...): Tela exibe fotos do programa ao entrar no protetor de tela, quantidade de fotos opcional.

Ao selecionar 3 fotos, alterne a cada 5 segundos.

Observação: Quando álbum(...) é selecionado, a imagem do protetor de tela do programa pode ser substituída por USB.

Detalhes consulte o apêndice.

arâmetro "Brilho da tela no protetor de tela"

Este parâmetro é para definir o nível de brilho da tela no protetor de tela. Opções:

10%

20%

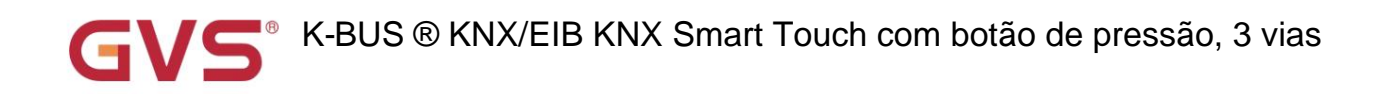

50%

...

arâmetro "Tempo de atraso para normal para protetor de tela [5..255]s"

Este parâmetro é para definir o tempo de atraso do modo normal para proteção de tela. Opções: 5..255

## Os parâmetros a seguir são visíveis quando "Relógio digital com qualidade do ar" é selecionado:

Parâmetro "Itens x função de exibição"ÿx=1~4ÿ

Este parâmetro é para definir as informações de qualidade do ar exibidas no protetor de tela, até 4 itens. Opções:

| Nenhum           | VOC                 |
|------------------|---------------------|
| Int. Temperatura | CO2                 |
| Int. Umidade     | AQI                 |
| Ext. Temperatura | Brilho              |
| Ext. Umidade     | Velocidade do vento |
| PM2,5            | Chuva               |
|                  |                     |

PM10

Os parâmetros a seguir não são visíveis quando "Nenhum" é selecionado.

# "Ícone de função

Este parâmetro é para definir o ícone para informações de qualidade do ar usando. Opções:

01-Luz geral

02-Luz de teto

---

#### Luz de 80 andares

Os ícones padrão correspondentes à função e os ícones correspondentes às opções são descritos em

#### o apêndice.

Parâmetro "Tempo para solicitar sensor externo [0.255]min

Este parâmetro é para definir o período de tempo para o dispositivo enviar uma solicitação de leitura de valor de controle para o sensor externo

após a recuperação do barramento ou terminar a programação. Não enviar quando o valor for 0. Opções: 0..255

Parâmetro "Tipo de dados do objeto de exibição PM2.5/PM10/VOC"

Este parâmetro é para definir o tipo de dados do objeto de exibição PM2.5/PM10/VOC. Opções:

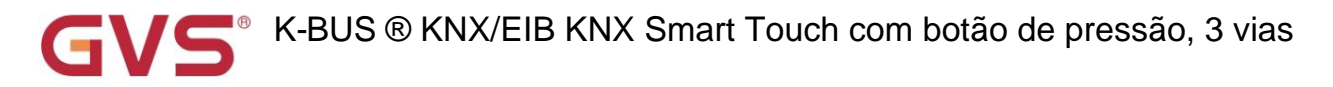

Valor em ug/m3(DPT\_7.001)

Valor flutuante em ug/m3(DPT\_9.030)

arâmetro "Tipo de dados do objeto de exibição CO2"

Este parâmetro é para definir o tipo de dados do objeto de exibição CO2. Opções:

Valor em ppm(DPT\_7.001)

Valor flutuante em ppm(DPT\_9.008)

Parâmetro "Tipo de dados do objeto de brilho da tela"

Este parâmetro é para definir o tipo de dados do objeto de brilho da tela. Opções:

Brilho em lux (DPT\_7.013)

Valor flutuante em lux(DPT\_9.004)

Parâmetro "Tipo de dados do objeto de exibição da velocidade do vento"

Este parâmetro é para definir o tipo de dados do objeto de exibição da velocidade do vento. Opções:

Valor em m/s(DPT\_9.005)

Valor de flutuação em km/h (DPT\_9.028)

Parâmetro "Texto de estado para chuva (1-ON)

Parâmetro "Texto de estado sem chuva (0-OFF)"

Este parâmetro é para definir o texto de status para chuva e sem chuva e exibir o ícone dinâmico ao mesmo

tempo.

metro "Exibicão

Este parâmetro serve para definir o status de indicação do ícone na tela. Padrão somente leitura ATIVADO

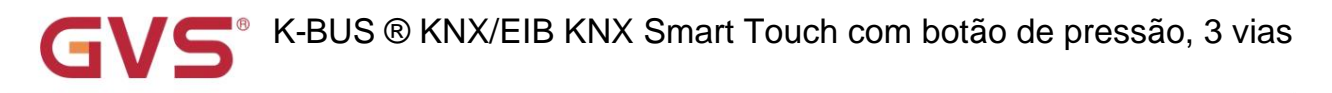

5.1.3. Janela de parâmetros "Configuração de segurança"

| 🛱 General                               | Security pin code 1                 | 1                             | *     | 2     | ÷     | 3      | +      | 4   | ÷      |          |   |
|-----------------------------------------|-------------------------------------|-------------------------------|-------|-------|-------|--------|--------|-----|--------|----------|---|
|                                         | Security pin code 2                 | 2                             | -     | 3     | -     | 4      | -      | 5   | -      |          |   |
| General setting<br>Screen saver setting | Security pin code 3                 | 3                             | +     | 4     | -     | 5      | ÷      | 6   | •      |          |   |
| Security setting                        | Password to access setting page     | S                             | ecuri | ty pi | n coc | de 1   |        |     |        |          | • |
| Night mode setting                      | Password to access advanced setting | S                             | ecuri | ty pi | n coc | de 2   |        |     |        |          | • |
| Summer time setting                     | Wake-up the screen                  |                               |       |       |       |        |        |     |        |          |   |
| Proximity setting                       | Password to wake-up the screen      | S                             | ecuri | ty pi | n coc | de 1 c | or 2 o | r 3 |        |          | • |
| Advanced setting                        | Output object type for security 1   | 1bit[On/Off]                  |       |       |       |        |        |     |        | •        |   |
| Home page                               | Output value[On/Off]                | Output value[On/Off] OFF O ON |       |       |       |        |        |     |        |          |   |
| Function page setting                   | Delay time for sending[0255]        | 0                             |       |       |       |        |        |     | *<br>* |          |   |
|                                         | Output object type for security 2   | 1bit[On/Off]                  |       |       |       |        |        |     |        | Ŧ        |   |
| 0 internal temperature meas             | Output value[On/Off]                | OFF ON                        |       |       |       |        |        |     |        |          |   |
| + 📕 Button                              | Delay time for sending[0255]        | C                             | )     |       |       |        |        |     |        | \$       |   |
|                                         | Output object type for security 3   | 1                             | bit[O | n/Of  | f]    |        |        |     |        |          | • |
|                                         | Output value[On/Off]                |                               | OF    | F     | 00    | N      |        |     |        |          |   |
|                                         | Delay time for sending[0255]        | C                             | )     |       |       |        |        |     |        | <u>.</u> |   |

arâmetro "Código pin de segurança x"(x=1-3)

Esses parâmetros são para definir a senha de segurança. Suporta até 3 senhas, usadas para ativar outras

funções (protetor de tela e configuração avançada).

Cada senha é definida por 4 bytes separados, intervalo de cada byte: 0..9

# Parâmetro "Senha para acessar a página de configuração"

Este parâmetro é para definir a senha para acessar a página de configuração. Opções:

Nenhum

Código pin de segurança 1

Código pin de segurança 2

Código pin de segurança 3

Parâmetro "Senha para acessar a configuração avançada

Este parâmetro é para definir a senha para acessar a configuração avançada. Opções:

Nenhum

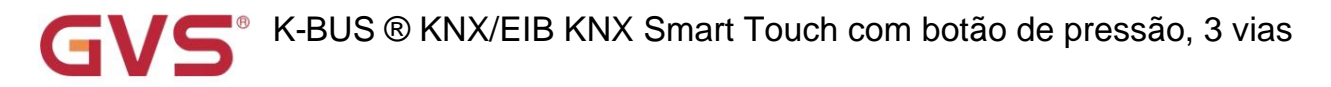

Código pin de segurança 1

Código pin de segurança 2

Código pin de segurança 3

# Ativar a configuração da tela

Parâmetro "Senha para ativar a tela'

Nenhum

Este parâmetro é para definir se a senha é necessária quando a tela é ativada da tela

status de protetor ou tela desligada. Se necessário, defina uma ou várias senhas como referência. Observação: quando várias senhas

são definidos para o mesmo, apenas respondem a uma configuração de saída anterior.

Opções:

Código pin de segurança 1 Código pin de segurança 2 Código pin de segurança 3 Código pin de segurança 1 ou 2 Código pin de segurança 1 ou 3 Código pin de segurança 2 ou 3

Esses três parâmetros a seguir exibem uma ou várias configurações de senha de acordo com o parâmetro anterior:

----Parâmetro "Tipo de objeto de saída para segurança x"(x=1~3)

Este parâmetro é para definir se deve enviar telegramas para o barramento quando o usuário insere a senha de segurança x. Opções:

sem reação

1 bit [ligado/desligado]

1byte [controle de cena]

1 byte[0..255]

1 byte[0..100%]

----Parâmetro "Valor de saída..."

Este parâmetro é para definir o valor específico do telegrama enviado de acordo com o parâmetro anterior.

Opções: OFF/ON / Cena No.1..Cena No.64 / 0..255 / 0..100%

-----Parâmetro "Tempo de atraso para enviar[0..255]s"

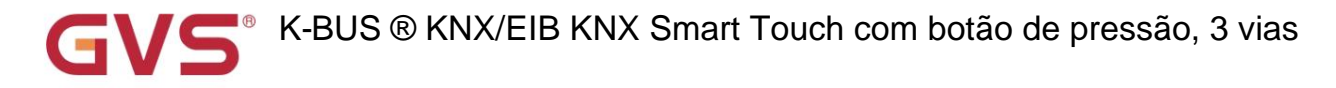

Este parâmetro é visível quando "Sem reação" não está selecionado. Defina o tempo de atraso para enviar o valor. Opções:

0..255

# 5.1.4. Janela de parâmetros "Ajuste do modo noturno"

| 🛨 General                   | Polarity of normal/night mode                                      | Normal=1/Night=                    | 0 ONormal=0/Night                  | t=1      |
|-----------------------------|--------------------------------------------------------------------|------------------------------------|------------------------------------|----------|
| General setting             | Switchover normal/night mode                                       | Via object                         |                                    | *        |
| Screen saver setting        | Normal/night mode need send read<br>request after voltage recovery | No Ves                             |                                    |          |
| Security setting            | Note: Default to normal mode if no rev                             | soonse when request after          | startup                            |          |
| MT-La                       |                                                                    |                                    |                                    |          |
| KNX Smart Touch with push   | h button,3-gang > General > Night mod                              | e setting                          |                                    |          |
| <b>≓</b> General            | Polarity of normal/night mode                                      | Normal=1/Night=                    | 0 🔘 Normal=0/Night                 | t=1      |
| General setting             | Switchover normal/night mode                                       | Depend to certain time             |                                    | •        |
| Screen saver setting        | Time for switch to night at                                        | 18:00                              | hh:mm                              |          |
| Canada antina               | Time for switch to normal(day) at                                  | 06:00                              | hh:mm                              |          |
| Security setting            | Depende de um certo tempo                                          |                                    |                                    |          |
| KNX Smart Touch with push   | n button,3-gang > General > Night mod                              | e setting                          |                                    |          |
| 🗮 General                   | Polarity of normal/night mode                                      | Normal=1/Night=                    | 0 ONormal=0/Night                  | t=1      |
| General setting             | Switchover normal/night mode                                       | Depend to sunrise&suns             | et                                 | •        |
| Screen saver setting        | Coordinates location setting                                       |                                    |                                    |          |
| Security setting            | Latitude longitude setting location                                | Beijing, China                     |                                    |          |
| Night mode setting          | Latitude                                                           | North South                        |                                    |          |
| Summer time setting         | Latitude in degrees [090]                                          | 39                                 |                                    | ÷.       |
| Proximity setting           | Latitude in minutes [059]                                          | 56                                 |                                    | <b>^</b> |
| Advanced setting            | Longitude                                                          | Seast West                         |                                    |          |
| Home page                   | Longitude in degrees [0.,180]                                      | 116                                |                                    | * °      |
| Function page setting       | Longitude in minutes [059]                                         | 20                                 |                                    | *<br>*   |
| 1 Internal temperature meas | Time difference from Universal Time (UTO +)                        | C (UTC +08:00) Singapore<br>Taipei | Beijing, Hong Ko <mark>ng</mark> , | •        |
| Button                      | Time calibration                                                   |                                    |                                    |          |
|                             | Switching time move to night                                       | 121                                |                                    | 1.       |
|                             | [-128127]                                                          | 0                                  | ÷                                  | min      |
|                             |                                                                    |                                    |                                    |          |

Fig.5.1.4 Janela de parâmetro "Configuração do protetor de tela"

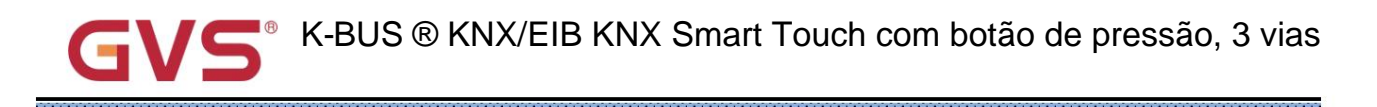

Este parâmetro para definir o valor do objeto do modo normal/noturno. Opções:

Normal=1/Noite=0

râmetro "Polaridade do modo normal/noturno

#### Normal=0/Noite=1

arâmetro "Comutação modo normal/noturno

Este parâmetro para definir o modo de comutação do status normal/noturno, envia telegramas de status por meio do objeto "Noite

modo" quando o status muda. Opções:

Através do objeto

Depende de um certo tempo

Depende do nascer e do pôr do sol

Através do objeto: Somente alterne o status via objeto. Padrão para o modo normal após a recuperação da tensão.

Depender de um determinado horário: alterne o status normal/noturno com base no horário específico. Tal como interruptor 18:30P.M.

para o status noturno, 6h30. ao estado normal.

Depender do nascer do sol e do pôr do sol: alterne o status normal/noturno com base no nascer do sol e no pôr do sol. a coordenada

a posição do ponto de referência do nascer e do pôr do sol, como Pequim, na China, precisa ser definida, com o centro

localizado na longitude leste 160°20ÿ e latitude norte 39°56ÿ.

Quando "Via objeto" é selecionado, o seguinte parâmetro é visível, para definir o objeto via bus para comutar

à noite ou ao normal.

----Parâmetro "Modo normal/noturno precisa enviar solicitação de leitura após recuperação de tensão"

Este parâmetro para definir se o objeto "Modo noturno" deve enviar solicitação de leitura quando a recuperação ou término do barramento

programação. Se enviar a solicitação de leitura, o LED indica de acordo com a configuração de brilho de respondeu normal/noite

modo. Opções:

Não

Sim

Note: Default to normal mode if no response when request after startup

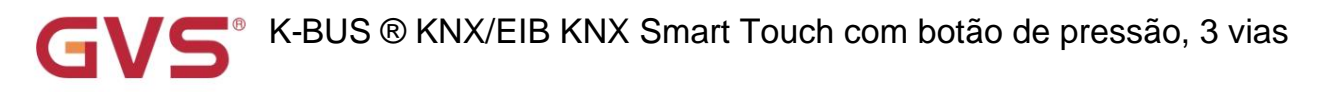

Ao selecionar "Depender até certo tempo" são visíveis os 2 parâmetros a seguir, para configurar o tempo

para mudar para a noite ou para o normal.

#### ----- Parâmetro "Tempo para mudança para noite às"

Este parâmetro para definir o ponto de tempo para mudar para o status noturno, com precisão de minutos.

Opções: 00:00-23:59

----Parâmetro "Tempo para mudar para normal(dia) às"

Este parâmetro para definir o ponto de tempo para alternar para o status normal, com precisão de minutos.

Opções: 00:00-23:59

Quando "Depend to Sunrise & Sunset" é selecionado, os seguintes parâmetros são visíveis, para definir o

#### posição coordenada do ponto de referência do nascer e do pôr do sol.

Configuração de localização de coordenadas

----- Parâmetro "Local de configuração de latitude e longitude"

Definir o ponto de referência do nascer e do pôr do sol, como "Pequim, China".

----- Parâmetro "Latitude"

Definir se o ponto de referência do nascer e do pôr do sol está localizado na latitude sul ou na latitude norte.

#### Opções:

Norte

Sul

----- Parâmetro "Latitude em graus [0°...90°]"

----- Parâmetro "Latitude em minutos [0'..59']"

Esses dois parâmetros para definir a latitude, como Pequim localizado na latitude norte 39°56ÿ.

----- Parâmetro "Longitude"

Definir se o ponto base do nascer e do pôr do sol está localizado na longitude leste ou na longitude oeste. Opções:

Leste

oeste

----- Parâmetro "Longitude em graus [0°..180°]"

----- Parâmetro "Longitude em minutos [0'..59']"

Esses dois parâmetros para definir a longitude, como Pequim localizado na longitude leste 116 ° 20 '.

----- Parâmetro "Diferença de horário do horário universal (UTC + ...)"

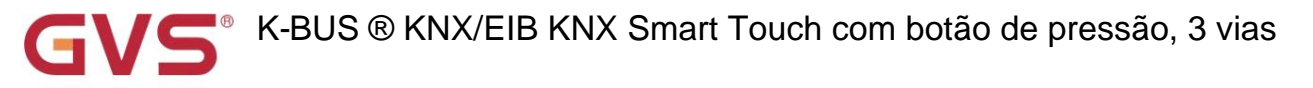

Este parâmetro para definir a diferença de horário do horário universal. Opções:

#### (UTC -12ÿ00) Linha Internacional de Data Oeste

(UTC -11:00) Samoa

(UTC +11:00) Magadan, Ilhas Salomão, Nova Caledônia

(UTC +12:00) Aukland, Wellington, Fiji

#### calibração de tempo

.....

----- Parâmetro "Tempo de comutação para noite [-128..127]min"

Este parâmetro para definir o tempo de atraso para alternar para o status noturno após atingir o ponto de tempo de

#### pôr do sol. Opções:-128..127

——Parâmetro "Tempo de comutação para o dia [-128..127]min"

Este parâmetro para definir o tempo de atraso para alternar para o status do dia após atingir o ponto de tempo do nascer do sol.

### Opções:-128..127

Por exemplo, se definir -10min, mudará para o estado do dia 10min antes do nascer do sol; se definir 10min,

ele mudará para o status do dia 10 minutos depois do nascer do sol.

Observação: se o horário de verão estiver definido, o horário do nascer e do pôr do sol será ajustado automaticamente de acordo com o horário

intervalo do horário de verão. Detalhes consulte a seção 5.1.5.

### 5.1.5. Janela de parâmetros "Ajuste do horário de verão"

#### -.-. KNX Smart Touch with push button,3-gang > General > Summer time setting

| General              | Changeover of summer time | Customized    |       |   |
|----------------------|---------------------------|---------------|-------|---|
| General setting      | Start at month            | March         |       |   |
| Screen saver setting | Start at week             | The last week |       | 2 |
| Security setting     | Start at day              | Sunday        |       |   |
| Night mode setting   | Start at hour: minute     | 02:00         | hh:mm |   |
| Summer time setting  | End at month              | October       |       | • |
| Proximity setting    | End at week               | The last week |       |   |
| Advanced setting     | End at day                | Sunday        |       | , |
|                      | End at hour: minute       | 03:00         | hh:mm |   |

Fig.5.1.5 Janela de parâmetro "Ajuste do horário de verão"

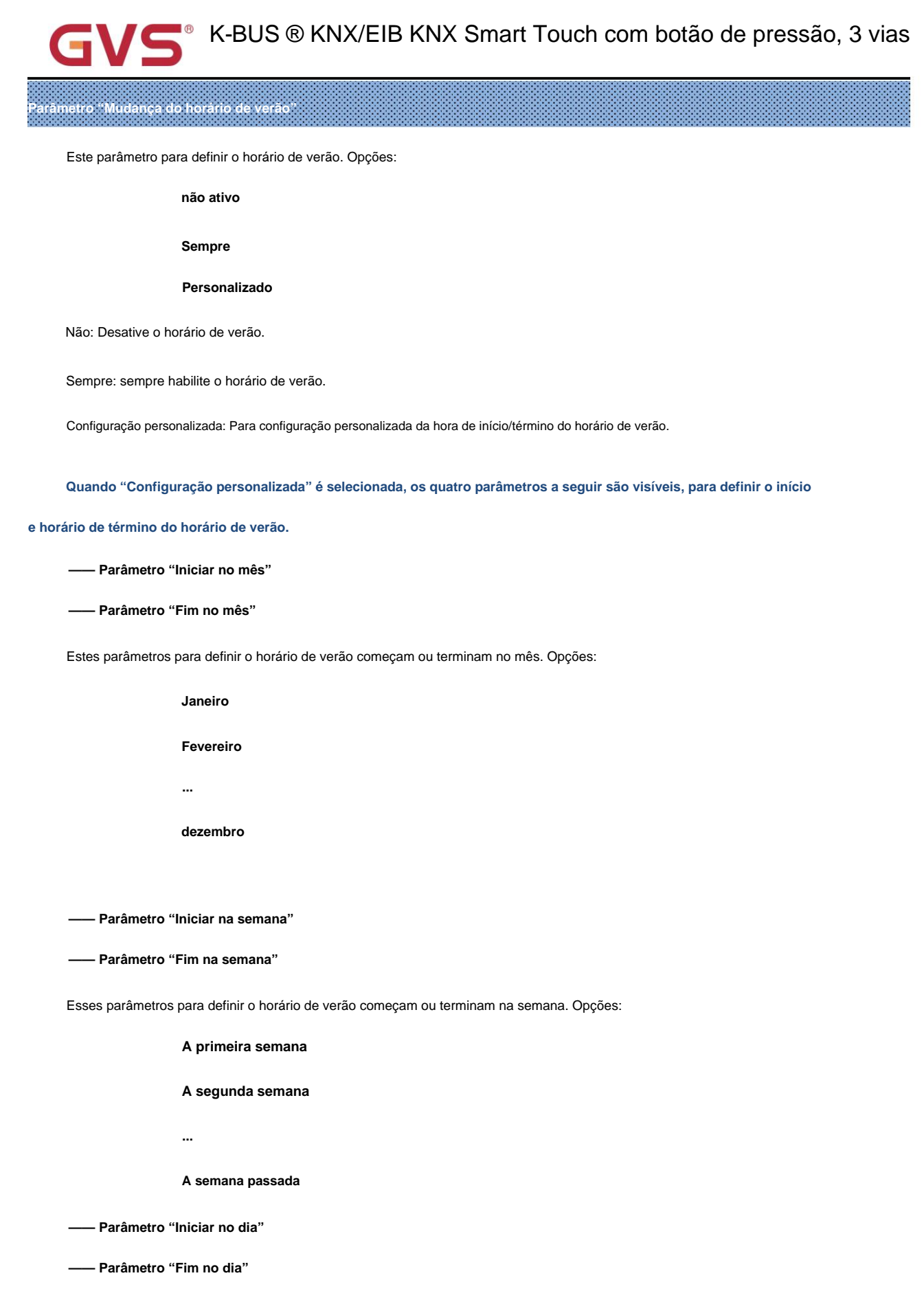

Estes parâmetros para definir o horário de verão começam ou terminam no dia. Opções:

| GVS <sup>®</sup> K       | -BUS ® KNX/EIB KNX Smart                             | Touch com botão de pr                  | essão, 3 vias |
|--------------------------|------------------------------------------------------|----------------------------------------|---------------|
| Segunda                  | -feira                                               |                                        |               |
| Terça-                   | feira                                                |                                        |               |
|                          |                                                      |                                        |               |
| Domin                    | go                                                   |                                        |               |
| —— Parâmetro "Início à   | s horas: minutos"                                    |                                        |               |
| —— Parâmetro "Fim às     | horas: minutos"                                      |                                        |               |
| Esses parâmetros para de | finir o horário de início ou término do horário de v | rerão, com precisão de minutos. Opções | : 00:00-23:59 |
| 5.1.6. Janela de parâmet | ros "Configuração de proximidade"                    |                                        |               |
| KNX Smart Touch with     | push button,3-gang > General > Proximity             | setting                                |               |
| - 🛱 General              | The Proximity function triggered via                 | Sensor or Proximity object             | -             |
| General setting          | Object type of output value                          | 1bit[On/Off]                           | •             |
| Screen saver setting     | Reaction for proximity approaching                   | No reaction Send a value               |               |

OFF OON

O OFF ON

○ No reaction ○ Send a value

0

10

÷ s

\* s

# Parâmetro "A função Proximidade acionada via"

Security setting

Night mode setting

Summer time setting

Proximity setting

Advanced setting

Este parâmetro é para definir o modo de disparo da função de proximidade. Opções:

Output value

Output value

Delay time for sending [0..65535]

Delay time for sending [0..65535]

Reaction for proximity leaving

Sensor

# objeto de proximidade

# Sensor ou objeto de proximidade

Quando "Sensor ou Objeto de Proximidade" é selecionado, não envia valor de saída quando a proximidade é acionada via objeto.

Fig.5.1.6 Janela de parâmetro "Configuração de proximidade"

Os parâmetros a seguir são visíveis quando "Sensor" ou "Sensor ou objeto de proximidade" é selecionado.

# arâmetro "Tipo de objeto do valor de saída"

Este parâmetro é para definir o tipo de objeto do valor de saída para o barramento quando a proximidade se aproxima ou

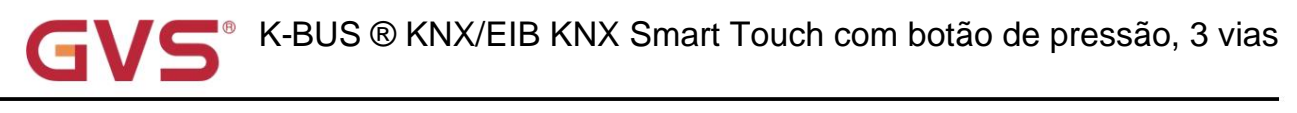

saindo. Opções:

1 bit [ligado/desligado]

1byte [controle de cena]

1 byte[0..255]

1 byte[0..100%]

arâmetro "Reação para aproximação de proximidade

Parâmetro "Reação para saída de proximidade"

Esses parâmetros estão definindo se o telegrama deve ser enviado quando a proximidade se aproxima ou sai. Opções:

sem reação

Envie um valor

----- Parâmetro "Valor de saída"

Este parâmetro é visível quando "Enviar um valor" é selecionado. Defina o valor de saída enviado para o barramento quando

aproximação ou saída, a faixa de valor é determinada pelo tipo de dado.

----- Parâmetro "Tempo de atraso para envio [0..65535]s"

Este parâmetro é visível quando "Enviar um valor" é selecionado. Defina o tempo de atraso para envio de telegrama.

Quando a proximidade se aproxima, Opções: 0..65535

Ao sair por proximidade, Opções: 5..65535

Nota: Se o telegrama de saída de proximidade precisar ser enviado durante o tempo de atraso da aproximação de proximidade,

em seguida, ignore o telegrama de proximidade se aproximando, envie o telegrama uma vez quando o status de proximidade

aproximação mudou.

### 5.1.7. Janela de parâmetros "Configuração de alarme"

-.-. KNX Smart Touch with push button,3-gang > General > Alarm setting 🕂 General Alarm tone time period 10s Alarm tone time automatically repeate 1min General setting interval time Screen saver setting When alarm active, warning message via 🔘 Fixed string 🔵 14 Bytes string from bus Security setting Warning string(max 18char.) Send acknowledge after confirm the Night mode setting No Yes alarm Fig.5.1.7 Janela de parâmetro "Configuração de alarme"

Parâmetro "Período de tempo do tom de alarme"

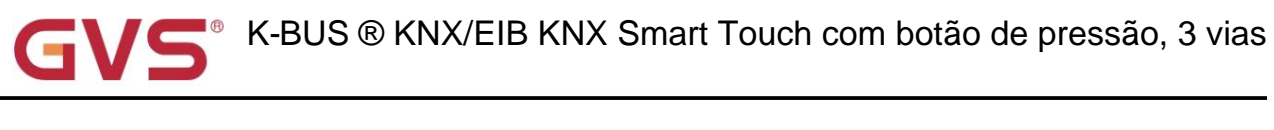

Este parâmetro é para definir o período de tempo do tom do alarme. Ao receber o telegrama de alarme, reproduza o tom de alarme

imediatamente, se estiver jogando e não será interrompido e não será cronometrado. Se receber o alarme de cancelamento

telegrama ao jogar, será interrompido imediatamente. Opções:

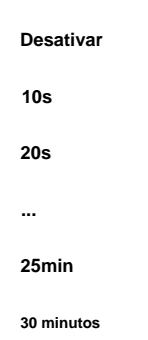

Desativar: desativa a função de reprodução do tom de alarme;

Outras opções: o período de reprodução do tom de alarme.

arâmetro "Tempo de intervalo de repetição automática do tom de alarme

Este parâmetro é visível quando o parâmetro anterior é habilitado. Defina o intervalo no qual a hora do tom do alarme

repetir automaticamente e o tempo está relacionado apenas a quando a última reprodução terminou. Opções:

| Desativar  |  |
|------------|--|
| 10s        |  |
| 20s        |  |
|            |  |
| 25min      |  |
| 30 minutos |  |

Desativar: desativa a função de repetição do tom de alarme;

Outras opções: quando um período de reprodução for concluído, ele será reproduzido automaticamente após um atraso da configuração

#### tempo.

# Parâmetro "Quando o alarme ativo, mensagem de aviso via'

Quando o alarme ativado, este parâmetro é para definir o tipo de entrada de mensagem de aviso, exibindo um

string fixa inserida pelo ETS na tela ou recebendo uma string de 14 bytes do barramento. Opções:

Cadeia de caracteres fixa

#### Cadeia de 14 bytes do barramento

Quando for selecionado "14 Bytes string from bus", exiba as informações a seguir:

The encode data of telegram must be ISO8859 or ASCII characters.

Os dados codificados do telegrama de alarme são associados ao idioma da interface, quando selecionado Simplificado

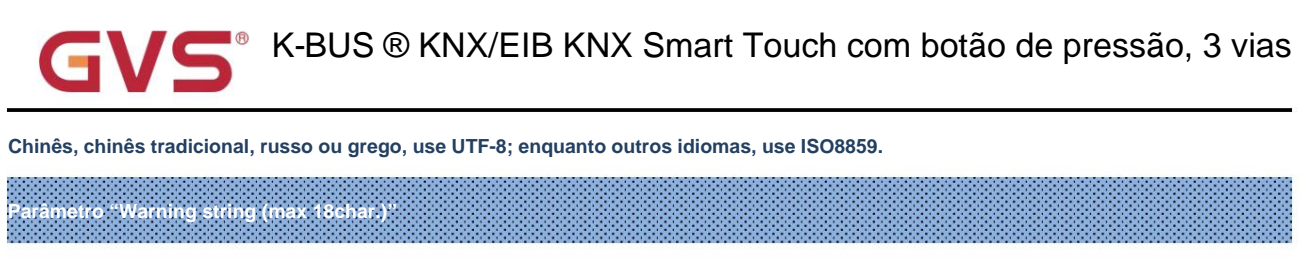

Este parâmetro é visível quando o parâmetro anterior é selecionado "Fixed string". Defina o texto indicado quando

alarme ativado.

'arâmetro "Enviar reconhecimento após confirmar o alarme

Este parâmetro é para definir se deve enviar um telegrama de confirmação de 1 bit, a ação que só precisa ser

processado quando o usuário clica na tela para reconhecer a mensagem de aviso.

## 5.1.8. Janela de parâmetros "Configuração avançada"

| 🕂 General            | Input interface               | $\checkmark$            |
|----------------------|-------------------------------|-------------------------|
| General setting      | HVAC controller               | ~                       |
|                      | Logic function                | ~                       |
| Screen saver setting | Scene group function          | V                       |
|                      | Fig.5.1.8 Janela de parâmetro | "Configuração avançada" |

A página de configuração da interface de entrada fica visível após a ativação deste parâmetro.

Parâmetro "Controlador HVAC"

A página de configuração do controlador HVAC fica visível após a ativação deste parâmetro.

arâmetro "Função lógica

A página de configuração da função lógica fica visível após a ativação deste parâmetro.

arâmetro "Função de grupo de cena'

A página de configuração da função do grupo de cenas fica visível após a ativação deste parâmetro.

GV5<sup>®</sup> K-BUS ® KNX/EIB KNX Smart Touch com botão de pressão, 3 vias

# 5.2. Janela de parâmetros "Medição de temperatura interna"

| \Xi General               | Temperature sensor setting                           |                         |    |     |
|---------------------------|------------------------------------------------------|-------------------------|----|-----|
| Home page                 | Temperature calibration                              | 0.0                     |    | • K |
| E Function page setting   | Send temperature when the result change by           | 1.0K                    |    | •   |
| 1 Internal temperature me | Cyclically send temperature<br>[0255,0=inactive]     | 10                      | +  | min |
| 1/2 Input                 | Send alarm telegram for low/high temperature         | Respond after read only |    | •   |
| K HVAC controller         | Threshold value for low temperature<br>alarm [015]   | 0                       | •  | •0  |
| Button                    | Threshold value for high temperature<br>alarm [3045] | 45                      | -  | •0  |
| ➔ Logic                   | Humidity sensor setting                              |                         |    |     |
|                           | Humidity calibration                                 | 0                       | -  | • % |
| <b>4</b>                  | Send humidity when the result change by [020]        | 5                       | ;  | %   |
|                           | Cyclically send humidity<br>[0255,0=inactive]        | 10                      | \$ | min |
|                           | Send alarm telegram for low/high humidity            | Respond after read only |    | •   |
|                           | Threshold value for low humidity alarm<br>[520]      | 5                       |    | %   |
|                           |                                                      |                         |    |     |

Fig.5.2 Janela de parâmetro "Medição de temperatura interna"

Os seguintes parâmetros são usados para definir o valor de calibração, condição de envio e relatório de erro

de sensor interno. Se o sensor interno também for selecionado para outras funções, consulte esta seção.

#### Configuração do sensor de temperatura

### Parâmetro "Calibração de temperatura"

Este parâmetro serve para definir o valor de calibração de temperatura do sensor interno, ou seja, para calibrar o

valor medido do sensor interno para torná-lo mais próximo da temperatura ambiente atual. Opções:

| -5K |  |
|-----|--|
|     |  |
| 0K  |  |
|     |  |
| 5K  |  |

-...

Observação: depois que o dispositivo for ligado, o tempo de estabilidade da detecção do sensor interno levará 30 minutos, portanto, o valor de temperatura detectado no estágio inicial do trabalho do dispositivo pode ser impreciso.

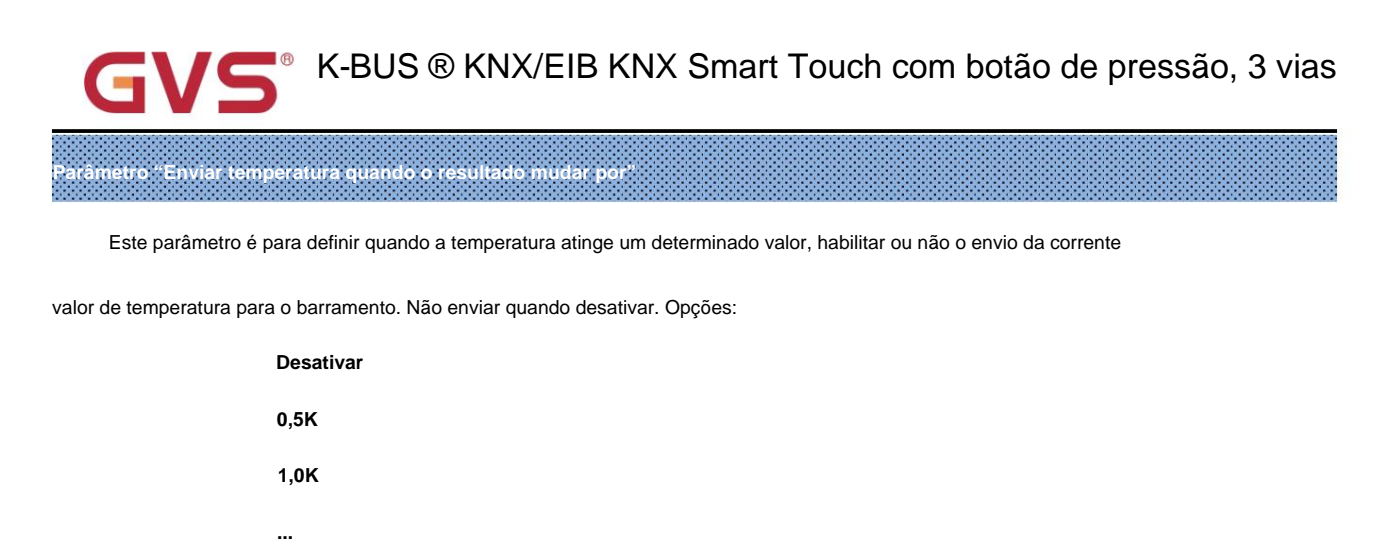

10K

arâmetro "Temperatura de envio cíclico [0...255,0=inativo]min'

Definir o tempo para enviar ciclicamente o valor de detecção de temperatura para o barramento. Opções: 0..255

Este período é independente e inicia a contagem do tempo após a finalização ou reinicialização da programação. Transmissão

a mudança não tem efeito sobre este período.

# 'arâmetro "Enviar telegrama de alarme para baixa/alta temperatura'

Este parâmetro é para definir a condição de envio de telegrama quando o alarme de temperatura baixa/alta. Opções:

não responde

#### Responder após somente leitura

#### Responder após a alteração

Responder após somente leitura: Somente quando o dispositivo receber um alarme de leitura de outro dispositivo de barramento ou barramento, o

o objeto "Alarme de baixa temperatura"/" Alarme de alta temperatura" envia o status de alarme para o barramento;

Responder após a mudança: o objeto " Alarme de baixa temperatura"/" Alarme de alta temperatura" será imediatamente

envie o telegrama para o barramento para relatar o valor do alarme quando o status do alarme for alterado.

Esses dois parâmetros a seguir são visíveis quando "Responder após somente leitura" ou "Responder após alteração" são

selecionado.

----- Parâmetro "Valor limite para alarme de baixa temperatura [0..15]°C"

Este parâmetro é para definir o valor limite para o alarme de baixa temperatura. Quando a temperatura inferior a

limite baixo, objeto de alarme de baixa temperatura enviará telegrama. Opções:

- 0°C 1°C ...
- 15°C

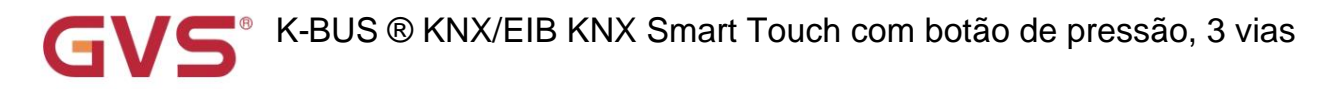

#### ----- Parâmetro "Valor limite para alarme de alta temperatura [30..45]°C"

Este parâmetro é para definir o valor limite para o alarme de alta temperatura. Quando a temperatura mais alta

do que o limite alto, o objeto de alarme de alta temperatura enviará um telegrama. Opções:

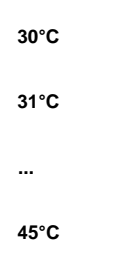

#### Configuração do sensor de umidade

arâmetro "Calibração de umidade

Este parâmetro serve para definir o valor de calibração de umidade do sensor interno, ou seja, para calibrar o

valor medido do sensor interno para torná-lo mais próximo da umidade ambiente atual.

Opções: -20% / -15% / -10% / -5% / -3% / -1% / 0% / 1% / 3% / 5% / 10% / 15% / 20%

arâmetro "Enviar umidade quando o resultado mudar em [0..20]%

Este parâmetro é para definir quando a umidade atinge um determinado valor, habilitar ou não o envio da corrente

valor de umidade para o ônibus. Não enviar quando o valor for 0. Opções: 0..20

arâmetro "Enviar umidade ciclicamente [0. 255,0=inativo]min'

Configuração do tempo para enviar ciclicamente o valor de detecção de umidade para o barramento. Opções: 0..255

Este período é independente e inicia a contagem do tempo após a finalização ou reinicialização da programação. Transmissão

a mudança não tem efeito sobre este período.

ama de alarme para umidade baixa/alta

Este parâmetro é para definir a condição de envio de telegrama quando o alarme de umidade baixa/alta. Opções:

não responde

Responder após somente leitura

#### Responder após a alteração

Responder após somente leitura: Somente quando o dispositivo receber um alarme de leitura de outro dispositivo de barramento ou barramento, o

objeto " Alarme de umidade baixa"/" Alarme de umidade alta" envia o status do alarme para o barramento;
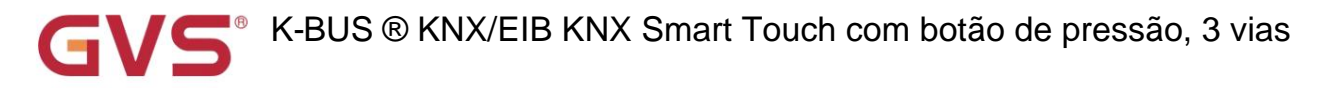

Responder após a mudança: o objeto " Alarme de umidade baixa"/" Alarme de umidade alta" enviará imediatamente o

telegrama para o barramento para relatar o valor do alarme quando o status do alarme for alterado.

Esses dois parâmetros a seguir são visíveis quando "Responder após somente leitura" ou "Responder após alteração" são

selecionado.

-----Parâmetro "Valor limite para alarme de baixa umidade [5..20]%"

Este parâmetro é para definir o valor limite para o alarme de baixa umidade. Quando a umidade for inferior a baixa

limite, objeto de alarme de baixa umidade enviará telegrama. Opções: 5..20

-----Parâmetro "Valor limite para alarme de alta umidade [70..85]%"

Este parâmetro é para definir o valor limite para o alarme de alta umidade. Quando a umidade for superior a

limite alto, objeto de alarme de alta umidade enviará telegrama. Opções: 70..85

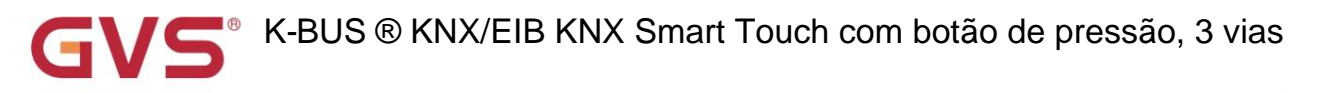

## 5.3. Janela de parâmetros "Input"

| 🕂 General | Function of input 1 | BI: Switch sensor  | • |
|-----------|---------------------|--------------------|---|
| Home page | Function of input 2 | Disable            | • |
|           | Fig.5.3 Janela de p | arâmetro "Entrada" |   |

Este parâmetro é para definir a função da interface de entrada externa. Suporta detecção de temperatura e seco

entrada de contato (BI), a página de configuração ficará visível quando selecionar a opção correspondente. Também pode ser desativado este canal

função. Opções:

## Desativar

Sonda de temperatura (NTC 10K)

BI: sensor de comutação

BI: Controle de cena

BI: Enviar String (14bytes)

Ao selecionar a sonda de temperatura (NTC 10K), pode detectar a temperatura externa, que precisa definir o valor B de

## sonda de temperatura.

Ao selecionar a entrada de contato seco (BI), suporta apenas as funções básicas, incluindo interruptor, seqüências de envio de cena

(pressione/solte, curto/longo, envie após a recuperação da tensão, desative a função).

Os capítulos a seguir explicam as funções da interface de entrada externa separadamente.

## 5.3.1. Sonda de temperatura

| + 茸 General                 | Description (max 30char.)                                                           |      |      |
|-----------------------------|-------------------------------------------------------------------------------------|------|------|
| Home page                   | B value of temperature sensor<br>(must refer to the characteristic of<br>component) | 3950 |      |
| Function page setting       | Temperature calibration                                                             | 0.0  | •    |
| 1 Internal temperature meas | Send temperature when the result change by                                          | 1.0K | -    |
| · ½ Input                   | Cyclically send temperature [0255]                                                  | 0    | ‡ mi |

Fig.5.3.1 Configuração de parâmetros da sonda de temperatura

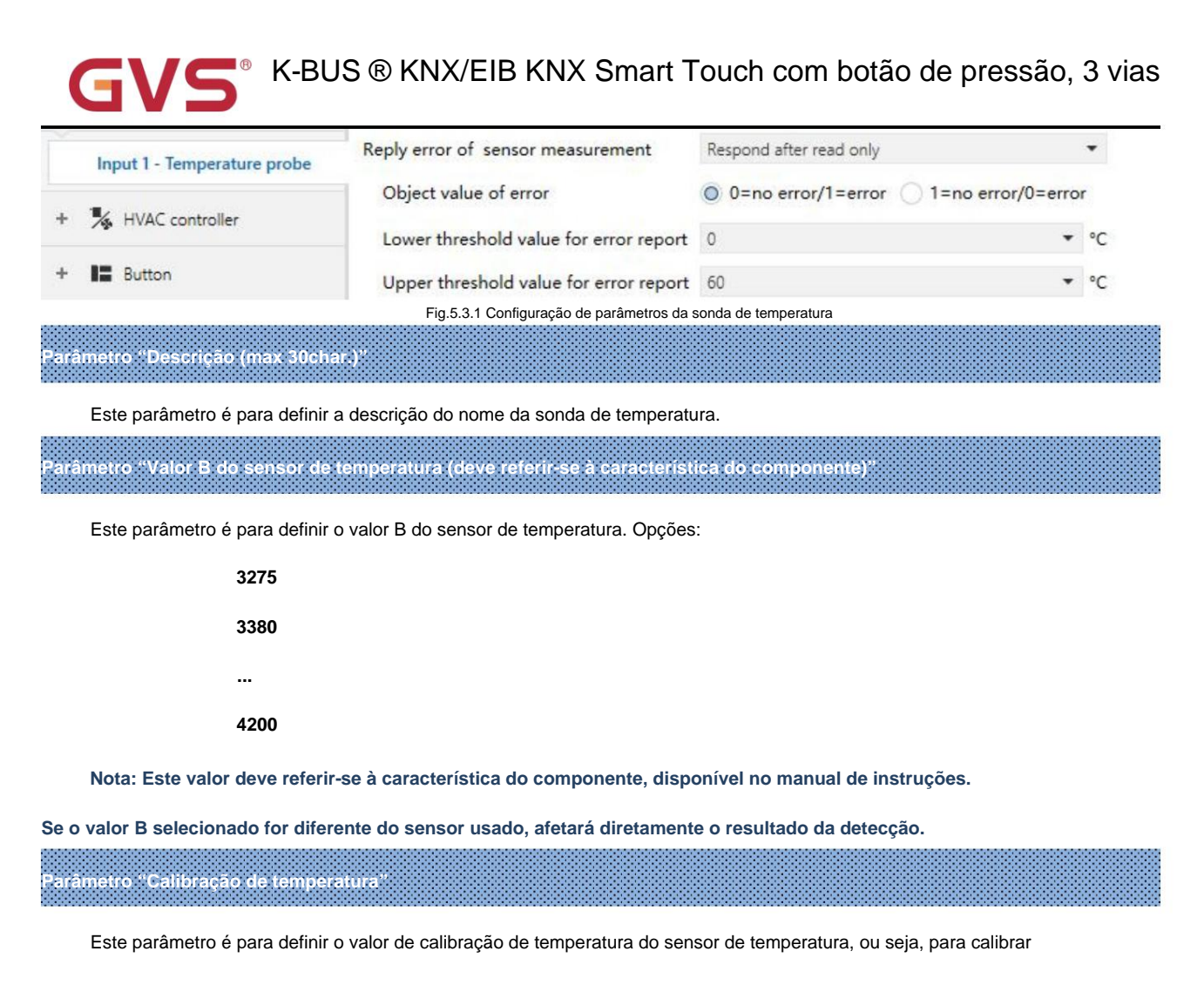

o valor medido do sensor para torná-lo mais próximo da temperatura ambiente atual. Opções:

| -5K |  |  |
|-----|--|--|
|     |  |  |
| 0K  |  |  |
|     |  |  |
| 5K  |  |  |
|     |  |  |

# Parâmetro "Enviar temperatura quando o resultado mudar por"

Este parâmetro é para definir quando a temperatura atinge um determinado valor, habilitar ou não o envio da corrente

valor de temperatura para o barramento. Não enviar quando desativar. Opções:

| Desativar |  |
|-----------|--|
| 0,5K      |  |
| 1,0K      |  |
|           |  |
| 10K       |  |

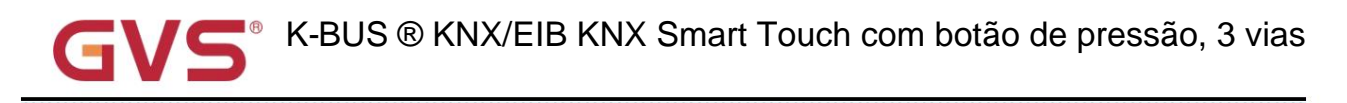

## râmetro "Temperatura de envio cíclico [0...255.0=inativo]mín

Definir o tempo para enviar ciclicamente o valor de detecção de temperatura para o barramento. Não enviar quando o valor for 0.

Opções: 0..255

## râmetro."Erro de resposta da medição do senso

Este parâmetro para definir a condição de envio do relatório de status de erro quando a temperatura excede o valor válido

detecção. opções:

não responde

#### Responder após somente leitura

#### Responder após a alteração

Responder após somente leitura: Somente quando o dispositivo receber um erro de leitura de outro dispositivo de barramento ou barramento, o

objeto " Relatório de erro de temperatura, Sensor" envia o status de erro para o barramento;

Responder após a mudança: O objeto "Relatório de erro de temperatura, Sensor" enviará imediatamente o telegrama para

o barramento para relatar o valor do erro quando o status do erro for alterado.

Esses três parâmetros a seguir são visíveis quando "Responder após somente leitura" ou "Responder após alteração" são

selecionado.

-----Parâmetro "Valor do erro do objeto"

Este parâmetro para definir o valor do objeto de erro. Opções:

0=sem erro/1=erro

#### 1=sem erro/0=erro

0=sem erro/1=erro: O valor do objeto para o qual o sensor não ocorre nenhum erro é 0, e o valor do objeto para o qual

erro do sensor ocorre é 1;

1=sem erro/0=erro: Tem o significado oposto.

#### ----Parâmetro "Valor limite superior para relatório de erro"

Este parâmetro é para definir o valor limite superior para erro de temperatura. Quando a temperatura mais alta

do que o limite, o objeto de erro de temperatura enviará um telegrama.

Opções: 40°C / 45°C / 50°C / 55°C / 60°C / 70°C

### ----- Parâmetro "Valor limite inferior para relatório de erro"

Este parâmetro é para definir o valor limite inferior para erro de temperatura. Quando a temperatura baixar

do que o limite, o objeto de erro de temperatura enviará um telegrama.

Opções: 10°C / 5°C / 0°C / -5°C / -10°C / -20°C

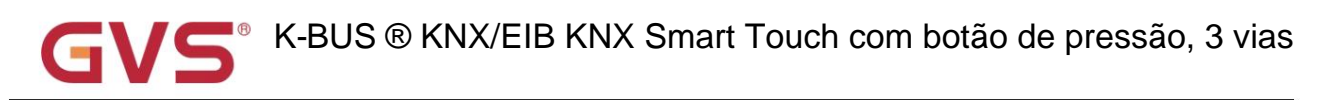

## 5.3.2. Entrada binária

| 📻 General                   | Description (max 30char.)                                                     |                                   |       |
|-----------------------------|-------------------------------------------------------------------------------|-----------------------------------|-------|
| Home page                   | Distinction between short and long operation                                  | O No Ves                          |       |
| Function page setting       | Reaction on close the contact                                                 | ON                                | •     |
| 1 Internal temperature meas | Reaction on open the contact                                                  | OFF -                             |       |
| Vi Inout                    | Send object value after voltage recovery<br>(valid if reaction is not toggle) | O No Ves                          |       |
| 28 mpar                     | Number of objects                                                             | ◎ 1 ○ 2                           |       |
| Input 1 - Switch sensor     | Disable function                                                              | Disable                           | •     |
|                             | Fig.5.3.2(1) Definição de parâmetro do se                                     | nsor do interruptor               |       |
| - KNX Smart Touch with push | button,3-gang > Input > Input 1 - Scen                                        | e control                         |       |
| ∉ General                   | Description (max 30char.)                                                     |                                   |       |
| Home page                   | Distinction between short and long operation                                  | No Ves                            |       |
| Function page setting       | Long operation after [325]                                                    | 5 ‡                               | *0.1s |
| 1 Internal temperature meas | Connected contact type                                                        | Normally open Normally closed     |       |
| M land                      | Reaction on short operation                                                   | Recall scene                      | •     |
| ሥያ input                    | 8 bit scene number                                                            | Scene No.1                        | •     |
| Input 1 - Scene control     | Reaction on long operation                                                    | Store scene                       | •     |
| HVAC controller             | 8 bit scene number                                                            | Scene No.1                        | •     |
| Button                      | Number of objects                                                             | 0102                              |       |
|                             | Disable function                                                              | Disable                           | *     |
|                             | Fig.5.3.2(2) Definição de parâmetros do c                                     | ontrole de cena                   |       |
| - KNX Smart Touch with push | button,3-gang > Input > Input 1 - Send                                        | String                            |       |
| 📑 General                   | Description (max 30char.)                                                     |                                   |       |
| Home page                   | Distinction between short and long operation                                  | O No Ves                          |       |
| Function page setting       | Reaction on close the contact                                                 | No reaction O Send Value          |       |
| 1 Internal temperature meas | String (14byte) value                                                         | Hello, world !                    |       |
| 1/2 Input                   | Reaction on open the contact                                                  | No reaction Send Value     No Yes |       |
| Input 1 - Send String       | Disable function                                                              | Disable                           | •     |
|                             |                                                                               |                                   |       |

Este parâmetro é para definir a descrição do nome para a função de entrada binária.

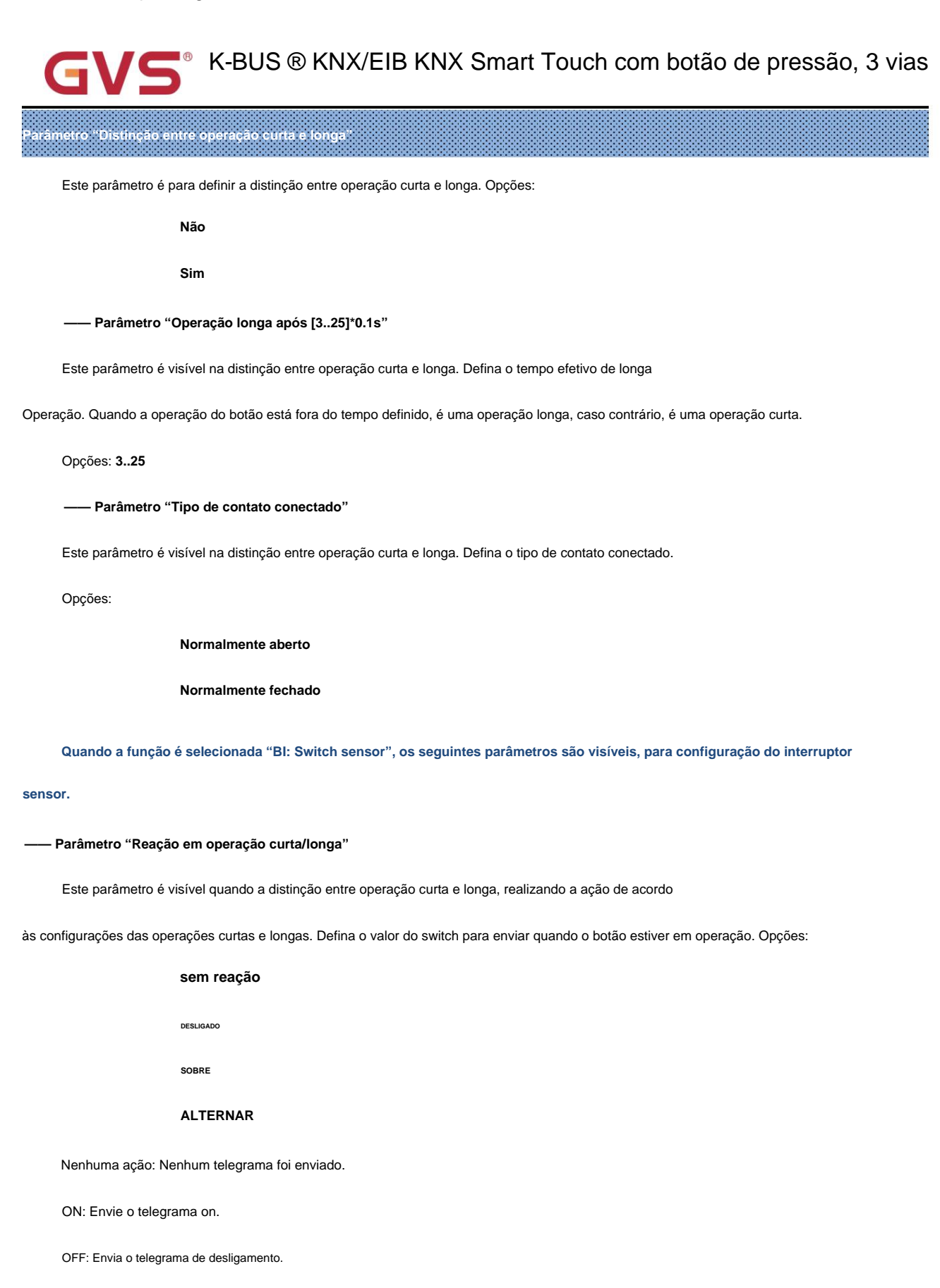

ALTERNAR: Cada operação irá alternar entre ligado e desligado.

#### Parâmetro "Reação ao fechar/abrir o contato"

Este parâmetro é visível quando não há distinção entre operação curta e longa. Julgue o fechamento e o aberto

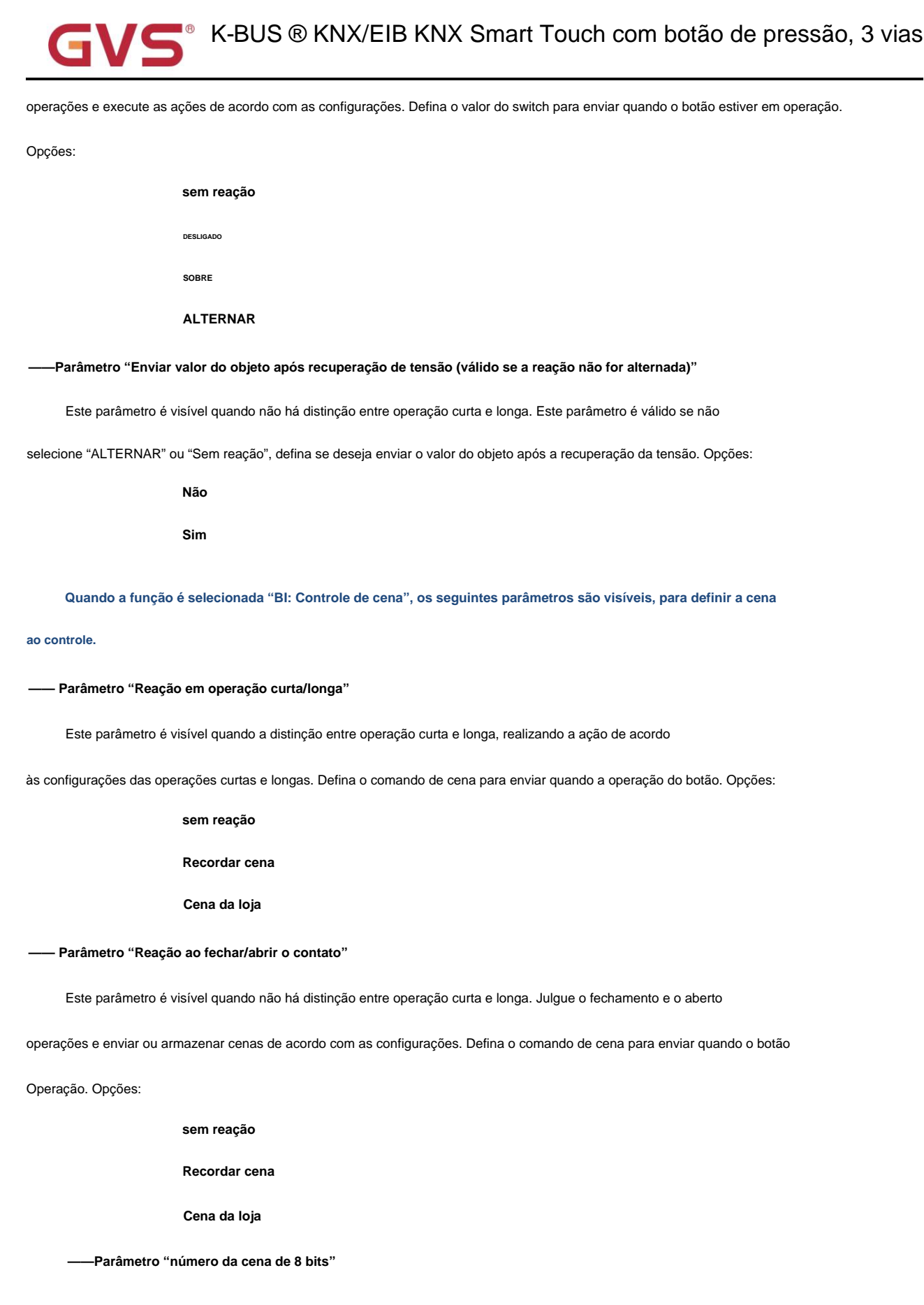

Este parâmetro é visível quando "Recall Scene" ou "Store Scene" é selecionado. Defina o número da cena, alcance:

#### Cena NO.1~64, telegrama correspondente é 0~63

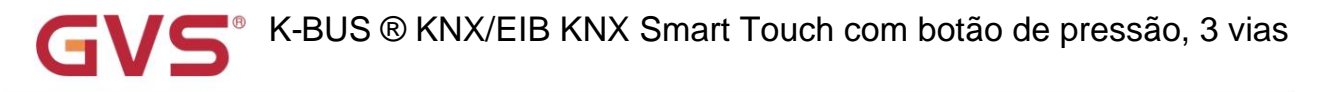

Quando a função é selecionada "BI: Send String(14bytes)", os seguintes parâmetros são visíveis, para configuração

## envio de string.

## ----- Parâmetro "Reação em operação curta/longa"

Este parâmetro é visível quando a distinção entre operação curta e longa, realizando a ação de acordo

para as configurações das operações curtas e longas. Opções:

sem reação

Enviar valor

#### ----- Parâmetro "Reação ao fechar/abrir o contato"

Este parâmetro é visível quando não há distinção entre operação curta e longa. Julgue o fechamento e o aberto

operações e enviar strings de acordo com as configurações. Opções:

#### sem reação

Enviar valor

#### ----- Parâmetro "Valor da string (14 bytes)"

Este parâmetro é visível quando "Enviar Valor" é selecionado. Insira as strings a serem enviadas.

## —— Parâmetro "Enviar valor do objeto após a recuperação da tensão"

Este parâmetro é visível quando não há distinção entre operação curta e longa. Definir se deseja enviar o objeto

valor após a recuperação da tensão. Opções:

Não

### Sim

## Parâmetro "Número de objetos

Este parâmetro é visível quando o parâmetro "Reação na operação longa/aberta" não é selecionado "Não

reação". Defina se deve usar um objeto comum ou dois objetos separados ao abrir/fechar e operações longas/curtas.

Opções:

1 2

## arâmetro "Desativar função

Este parâmetro é visível quando as funções de entrada binária são selecionadas. Defina o valor do gatilho para desativar/ativar

Contatos. Opções:

Desativar

## Desabilitar=1/Habilitar=0

## Desativar=0/Ativar=1

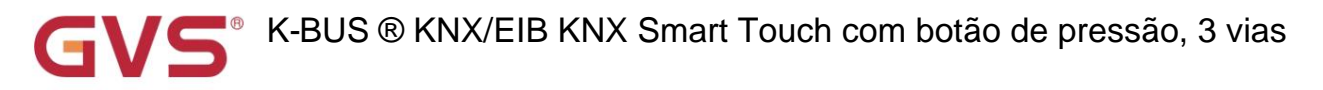

## 5.4. Janela de parâmetros "Controlador HVAC"

| General                      | Controller 1 | Room temperature controller (RTC) | • |
|------------------------------|--------------|-----------------------------------|---|
| Home page                    | Controller 2 | Disable                           | • |
| Function page setting        | Controller 3 | Disable                           | • |
|                              | Controller 4 | Disable                           | • |
| 10 Internal temperature meas | Controller 5 | Disable                           | • |
| ⅓ Input                      | Controller 6 | Disable                           | • |

Este parâmetro é para definir se deve habilitar a interface de configuração do controlador HVAC, exibição

interface correspondente. Até habilitar 6 controladores independentes, usados para vincular ao controlador de temperatura ambiente

ou controlador de ventilação. Opções:

Desativar

Controlador de temperatura ambiente (RTC)

controlador de ventilação

Os capítulos a seguir explicam as funções do controlador de temperatura ambiente (RTC) e do controlador de ventilação

separadamente.

WING T

## 5.4.1. Janela de parâmetros "Controller x - RTC" (x=1~6)

.....

| 🛱 General                    | Description (max 30char.)                     |                                              |       |
|------------------------------|-----------------------------------------------|----------------------------------------------|-------|
| Home page                    | Room temperature reference from               | Internal sensor combine with External sensor | •     |
|                              | Combination ratio                             | 50% Internal to 50% External                 | -     |
| Function page setting        | Time period for request room                  | 10                                           | 1 mi  |
| 1 Internal temperature meas. | temperature sensor [0255]                     |                                              | •     |
|                              | Send temperature when the result<br>change by | 1.0K                                         | -     |
| % Input                      | Cyclically send temperature [0255]            | 0                                            | ‡ mir |
| HVAC controller              | Control value after temp. error[0, 100]       |                                              |       |
|                              | (if 2-point control, set value '0'=0, set     | 0                                            | ÷ 9   |
| C                            | value '>0'=1)                                 |                                              |       |

...

Fig.5.4.1 Janela de parâmetro "Controller x - RTC"

|    | Setpoint                | Room temperature control mode                 | Heating and Cooling                                                                                                    | •   |
|----|-------------------------|-----------------------------------------------|----------------------------------------------------------------------------------------------------|-----|
|    | Heating/Cooling control | Heating/Cooling switchover                    | 🔵 Via object 🔘 Automatic changeover                                                                                                    |     |
|    | Fan auto.control        | Heating/Cooling status after download         | Heating O Cooling                                                                                                    |     |
| 12 | Button                  | Heating/Cooling status after voltage recovery | As before voltage failure                                                                                                    | •   |
| ₽  | Logic                   | Room temperature control system               | 2 pipes system 4 pipes system                                                                                                    |     |
| ÷E | Scene Group             | Operation mode                                | <ul> <li>Image: A start of the start of the start of</li></ul> |     |
|    |                         | Controller status after download              | Comfort mode                                                                                                    | •   |
|    |                         | Controller status after voltage recovery      | As before voltage failure                                                                                                    | •   |
|    |                         | Extended comfort mode<br>[0255,0=inactive]    | 0                                                                                                    | mir |
|    |                         | 1 bit object function for operation mode      | <b>v</b>                                                                                                    |     |
|    |                         | 1 bit object for standby mode                 | ~                                                                                                    |     |
|    |                         | Fan speed auto.control function               | <b>v</b>                                                                                                    |     |
|    |                         | Window contact input function                 | ~                                                                                                    |     |
|    |                         | Delay for window contact [065535]             | 15                                                                                                    | ;   |
|    |                         | Controller mode for open window               | C Economy mode O Frost/heat protection                                                                                                    | n   |
|    |                         | Bus presence detector function                | ~                                                                                                    |     |

Parâmetro "Descrição (max 30char.)"

Este parâmetro é para definir a descrição do nome para RTC, cada dispositivo tem um nome correspondente.

arâmetro "Referência de temperatura ambiente de"

Este parâmetro serve para configurar o recurso de referência de temperatura da função RTC. Opções:

Sensor interno

Sensor externo

### Sensor interno combinado com sensor externo

Ao selecionar o sensor interno de referência, a temperatura é determinada pela configuração do "Internal

sensor" na interface de parâmetros, mais detalhes consulte o capítulo 5.2.

--- Parâmetro "Período de tempo para solicitação do sensor de temperatura ambiente [0...255]min"

Este parâmetro é visível quando "...Sensor externo" é selecionado. Defina o período de tempo para solicitação de leitura externa

sensor de temperatura. Opções: 0..255

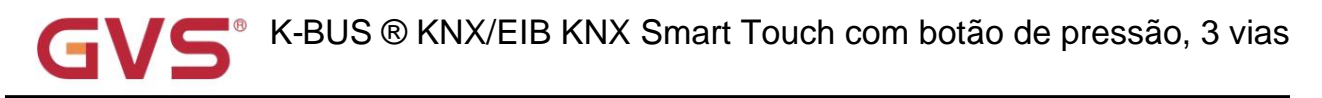

Os parâmetros a seguir são visíveis quando "Sensor interno combinado com sensor externo" é selecionado.

## ----- Parâmetro "Taxa de combinação"

Este parâmetro é para configurar o sensor interno e o sensor externo para medir a gravidade específica do

temperatura. Opções:

10% interno a 90% externo

20% interno a 80% externo

•••

#### 90% interno a 10% externo

Por exemplo, se a opção for "40% interno para 60% externo", então o sensor interno responde por 40%, o

sensor externo responde por 60%, e a temperatura de controle = (temperatura do sensor interno x 40%) + (externo

temperatura do sensor × 60%), a função RTC do dispositivo irá controlar e exibir a temperatura de acordo com

a temperatura calculada.

Quando dois sensores são combinados para detecção, quando um sensor está com erro, o valor da temperatura detectado pelo

o outro sensor é usado.

### -----Parâmetro "Enviar temperatura quando o resultado mudar"

Este parâmetro é para definir quando a temperatura atinge um determinado valor, habilitar ou não o envio da corrente

valor de temperatura para o barramento. Não enviar quando desativar. Opções:

| Desativar |
|-----------|
| 0,5K      |
| 1,0K      |
|           |
| 10K       |
|           |

### ----- Parâmetro "Temperatura de envio cíclico [0...255]min"

Definir o tempo para enviar ciclicamente o valor de detecção de temperatura para o barramento. Não enviar quando o valor for 0.

Opções: 0..255

Nota: o envio cíclico e o envio de alteração são independentes um do outro.

Parâmetro "Valor de controle após temp. erro[0.100]% (se controle de 2 pontos, defina o valor '0'=0, defina o valor '>0'=1)"

Este parâmetro é para definir o valor de controle quando ocorrer um erro de temperatura. Opções: 0..100

Se o controle de 2 pontos, o valor do parâmetro é 0, assim como o valor do controle; se o valor do parâmetro for mais

do que 0, então o valor de controle será 1.

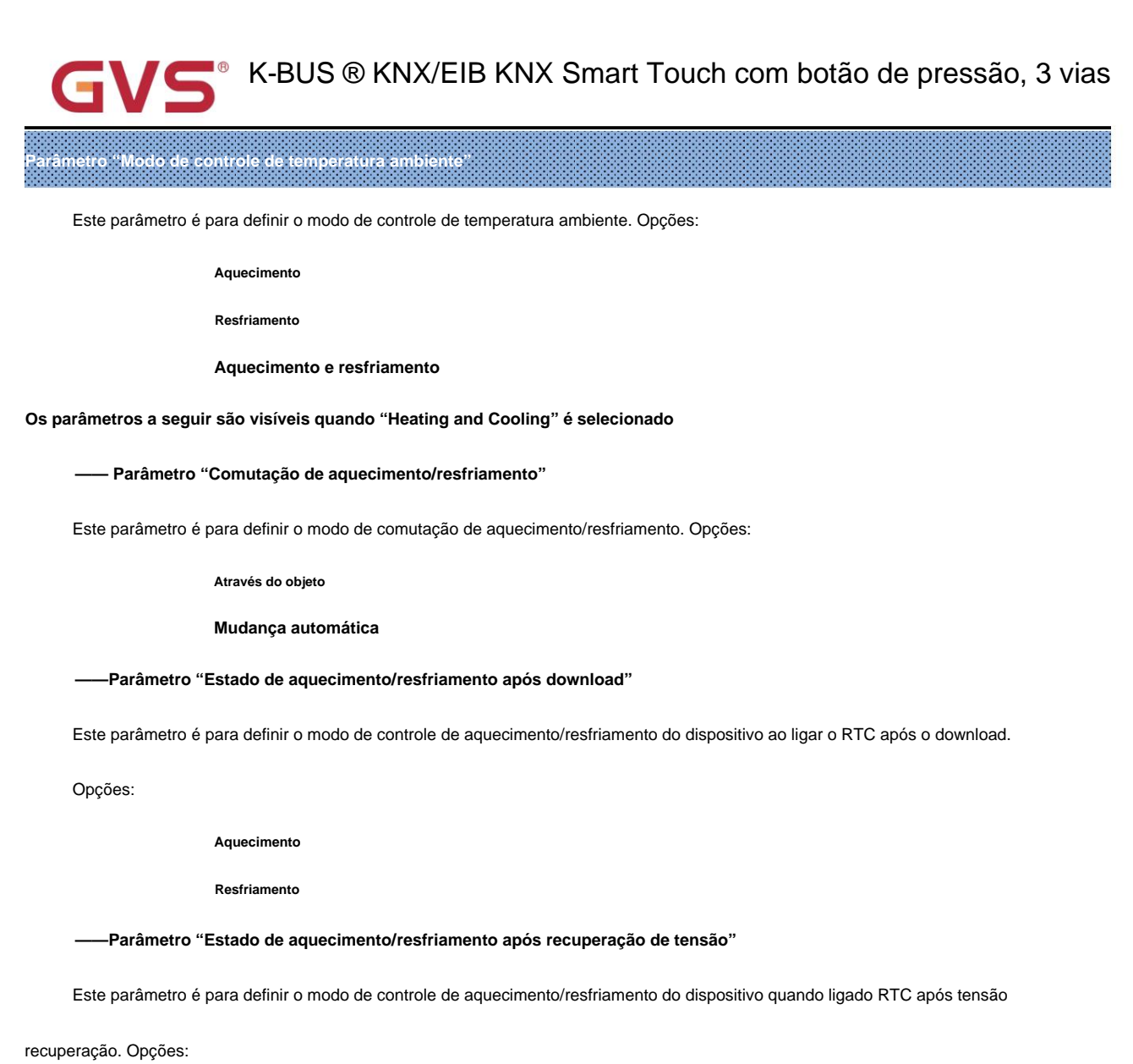

Aquecimento

Resfriamento

#### Como antes da falha de tensão

Como antes da falha de tensão: Quando o dispositivo é reinicializado após ligar, o modo de controle será recuperado como antes

falha de tensão. Se for a primeira vez que o dispositivo é usado ou uma página de função recém-ativada, o modo de controle após o

dispositivo é iniciado está em um estado incerto e precisa ser selecionado manualmente neste momento.

#### -----Parâmetro "Sistema de controle de temperatura ambiente"

Este parâmetro é para definir o tipo de sistema de controle RTC, ou seja, tipos de tubos de entrada/saída de água do ventiloconvector.

Opções:

sistema de 2 tubos

sistema de 4 tubos

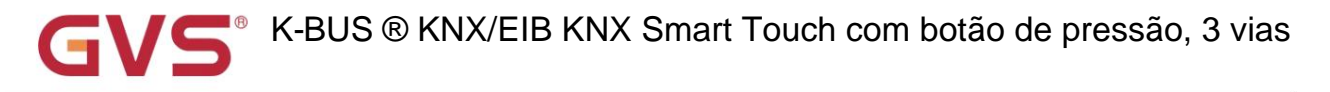

Sistema de 2 tubos: Compartilha um tubo de entrada e saída para aquecimento e resfriamento, ou seja, água quente e fria são

controlado por uma válvula.

Sistema de 4 tubos: Tem seus próprios tubos de entrada e saída para aquecimento e resfriamento, e duas válvulas são necessárias para

controlar a entrada e saída de água quente e água fria respectivamente.

## arâmetro "Modo de operação

Este parâmetro é para definir se o modo de operação RTC deve ser ativado.

Quando ativado, oferece suporte a 4 modos com conforto, espera, economia e proteção contra gelo/calor. tipo de dados de suporte

de 1 bit e 1 byte, e predefinir um modo de operação ao baixar e recuperar a tensão.

### Os parâmetros a seguir são visíveis quando o modo de operação está ativado.

----Parâmetro "Status do controlador após o download"

Este parâmetro é para definir o modo de operação ao ligar o RTC após o download. Opções:

Modo conforto

Modo de espera

modo econômico

----Parâmetro "Status do controlador após recuperação de tensão"

Este parâmetro é para definir o modo de operação ao ligar o RTC após a recuperação da tensão. Opções:

Modo conforto

Modo de espera

modo econômico

Proteção contra geada/calor

Como antes da falha de tensão

----- Parâmetro "Modo de conforto estendido [0..255,0=inativo]min"

Este parâmetro é para definir o tempo estendido do modo conforto. Quando o valor > 0, ativar o estendido e 1

O objeto de bit "Modo de conforto estendido" está visível. Opções: 0..255

Quando o objeto recebe o telegrama 1, ativação do modo conforto. Se receber o telegrama 1 novamente durante o tempo de atraso,

o tempo é reprogramado. E o modo de conforto retornará ao modo de operação anterior assim que terminar o tempo. Sair do

modo de conforto quando um novo modo de operação no tempo de atraso.

A operação do interruptor encerrará a temporização e a alternância de aquecimento/resfriamento não.

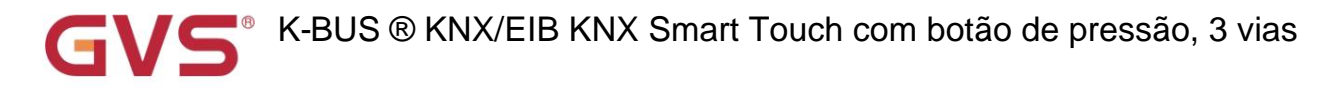

#### ----Parâmetro "Função de objeto de 1 bit para modo de operação"

Este parâmetro é para definir se os objetos de 1 bit do modo de operação são visíveis. Correspondente

ativação do modo quando os objetos enviam o telegrama 1; Execute o modo de espera quando os valores do objeto de conforto, economia,

proteção recebida do barramento são 0.

----Parâmetro "objeto de 1 bit para modo de espera"

Este parâmetro é visível quando o parâmetro anterior está habilitado. Defina se deseja habilitar o objeto de 1 bit de espera

modo é visível.

### Os parâmetros a seguir são visíveis quando o modo de operação é desabilitado.

----- Parâmetro "Temperatura nominal inicial (°C)"

Este parâmetro é para definir o valor inicial da temperatura do ponto de ajuste. Opções:

10,0 10.5 ... 35,0

#### Zona morta de comutação automática do modo H/C

--Parâmetro "Zona morta superior/inferior"

Esses dois parâmetros são visíveis quando o modo de controle "Aquecimento e resfriamento" é selecionado e "Automático

mudança" está selecionada. Definir o intervalo de zona morta de aquecimento/arrefecimento de comutação automática. Opções:

0,5K 1,0K ... 10K

râmetro "Função de controle automático da velocidade do ventilador"

Sob controle de aquecimento, quando a temperatura real (T) > ou = a temperatura do ponto de ajuste + a zona morta superior,

em seguida, mude o modo de aquecimento para resfriamento;

Sob controle de resfriamento, quando a temperatura real (T) < ou = a temperatura do ponto de ajuste + a zona morta superior,

em seguida, mude o modo de resfriamento para aquecimento.

Este parâmetro é para definir se a interface de controle automático do ventilador está visível.

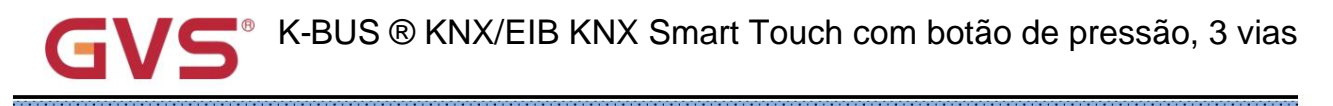

## arâmetro "Função de entrada de contato de janela

Este parâmetro é visível quando o modo de operação RTC está ativado. Defina se deseja vincular ao status de contato da janela.

#### ----- Parâmetro "Atraso para contato de janela [0..65535]s"

Este parâmetro é visível quando o modo de operação RTC e a função de entrada de contato de janela estão habilitados. Colocou o

tempo de atraso para detecção de contato de janela. Ou seja, quando a janela é aberta dentro do valor definido, a janela não é

abrir. Se o tempo estiver fora do valor definido, a janela é aberta. Opções: 0..65535

### ----- Parâmetro "Modo do controlador para janela aberta"

Este parâmetro é visível quando o modo de operação RTC e a função de entrada de contato de janela estão habilitados. Se

o status da janela está aberto, execute a operação correspondente de acordo com a configuração. (Para o modo de operação, o

A temperatura do interruptor e do ponto de ajuste, bem como o modo de aquecimento/resfriamento, são gravados em segundo plano se um controle

telegrama é recebido e executado após o fechamento da janela. Se nenhum registro for recebido, retorne ao modo

antes da janela ser aberta.) Opções:

modo econômico

#### Proteção contra geada/calor

Parâmetro "Função detector de presença de bus"

Este parâmetro é visível quando o modo de operação RTC está habilitado. Definir se deseja vincular ao detector de presença de barramento

status. Se presença for detectada, entre no modo de conforto e no modo original de recuperação após sair. Se houver um

telegrama/manual para ajustar o modo, não irá recuperar o modo anterior depois de sair. (Se receber presença

status ciclicamente, nenhum modo de conforto reativado e só pode ser após sair.)

Parâmetro "Min./Máx. temperatura nominal [5..37]°C

Esses parâmetros são visíveis quando o modo de operação RTC é desabilitado. Definido para limitar o alcance ajustável do

temperatura do ponto de ajuste, o valor mínimo deve ser menor que o valor máximo. Se a temperatura nominal

além da faixa limitada, a saída será a temperatura limitada. Opções:

5°C 6°C ... 37°C

Esses parâmetros são exibidos abaixo da interface de configuração de parâmetros "Setpoint" quando habilitar a operação RTC

modo.

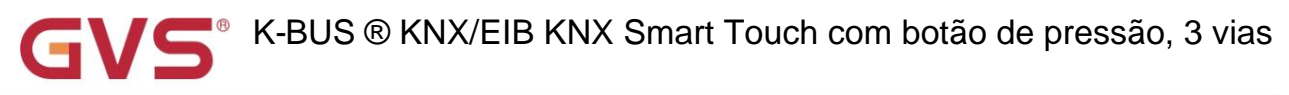

# 5.4.1.1. Janela de parâmetros "Setpoint"

| ≓ General                                             | Setpoint method for operating mode                                                                                                    | Relative Absolute                                                                                                    |                                                                                                    |                                                                                                    |
|-------------------------------------------------------|----------------------------------------------------------------------------------------------------|----------------------------------------------------------------------------------------------------|----------------------------------------------------------------------------------------------------|----------------------------------------------------------------------------------------------------|
|                                                       | Setpoint method for operating mode                                                                                                    | Absolute                                                                                                    |                                                                                                    |                                                                                                    |
| Home page                                             | Base setpoint temperature                                                                                                    | 20.0                                                                                                    |                                                                                                    | °C                                                                                                    |
| Function page setting                                 | Additional setpoint offset for setpoint<br>adjustment                                                                                                    | O Disable O Enable                                                                                                    |                                                                                                    |                                                                                                    |
| 1 Internal temperature r                              | Automatic H/C mode changeover dea                                                                                                    | ad zone (only for comfort mode)                                                                                                    |                                                                                                    |                                                                                                    |
| 0 memoriemperotare i                                  | Upper dead zone                                                                                                    | 2.0                                                                                                    | -                                                                                                    | •                                                                                                    |
| 1/2 Input                                             | Lower dead zone                                                                                                    | 2.0                                                                                                    | •                                                                                                    | •                                                                                                    |
| ₩ HVAC controller                                     |                                                                                                    |                                                                                                    |                                                                                                    |                                                                                                    |
|                                                       | Heating                                                                                                    |                                                                                                    |                                                                                                    |                                                                                                    |
| Controller 1 - RTC                                    | Reduced heating in standby mode<br>[010]                                                                                                    | 2                                                                                                    |                                                                                                    | •                                                                                                    |
| Setpoint                                              | Reduced heating in economy mode                                                                                                    | 4                                                                                                    |                                                                                                    |                                                                                                    |
| Heating/Cooling cont                                  | ol [010]                                                                                                    | - T.                                                                                                    |                                                                                                    |                                                                                                    |
| Fan auto.control                                      | Setpoint temperature in frost<br>protection mode [510]                                                                                                    | 7                                                                                                    | •                                                                                                    | •(                                                                                                    |
|                                                       | Cooling                                                                                                    |                                                                                                    |                                                                                                    |                                                                                                    |
|                                                       | Increased cooling in standby mode<br>[010]                                                                                                    | 2                                                                                                    | •                                                                                                    | •                                                                                                    |
|                                                       | Increased cooling in economy mode                                                                                                    | 4                                                                                                    | •                                                                                                    | •                                                                                                    |
| •E Scene group function                               | Setpoint temperature in heat                                                                                                    | 25                                                                                                    | _                                                                                                    |                                                                                                    |
|                                                       | protection mode [3037]                                                                                                    | 35                                                                                                    | •                                                                                                    | -(                                                                                                    |
|                                                       | Min. setpoint temperature [537]                                                                                                    | 5                                                                                                    | •                                                                                                    | •(                                                                                                    |
|                                                       | Max. setpoint temperature [537]                                                                                                    | 37                                                                                                    |                                                                                                    | •(                                                                                                    |
|                                                       | Definição de parâmetro de ajuste                                                                                                    | relativo                                                                                                    |                                                                                                    |                                                                                                    |
| General                                               | Setpoint method for operating mode                                                                                                    | Relative Absolute                                                                                                    |                                                                                                    |                                                                                                    |
| Home page                                             | Heating                                                                                                    |                                                                                                    |                                                                                                    |                                                                                                    |
|                                                       | Setpoint temperature in comfort mode                                                                                                    | 21                                                                                                    | •                                                                                                    | 00                                                                                                    |
| Function page setting                                 | [537]                                                                                                    |                                                                                                    |                                                                                                    |                                                                                                    |
| linternal temperature n                               | Setpoint temperature in standby mode<br>[537]                                                                                                    | 19                                                                                                    | •                                                                                                    | •0                                                                                                    |
| 火 Input                                               | Setpoint temperature in economy<br>mode [537]                                                                                                    | 17                                                                                                    | •                                                                                                    | •0                                                                                                    |
| HVAC controller                                       | Setpoint temperature in frost<br>protection mode [510]                                                                                                    | 7                                                                                                    | •                                                                                                    | •(                                                                                                    |
|                                                       | Cooling                                                                                                    |                                                                                                    |                                                                                                    |                                                                                                    |
| Controller 1 - RTC                                    | Setpoint temperature in comfort mode                                                                                                    | 22                                                                                                    | -                                                                                                    | 0/                                                                                                    |
|                                                       | [537]                                                                                                    | 23                                                                                                    |                                                                                                    |                                                                                                    |
| Setpoint                                              | Coto cint tomo acatura in standhu mada                                                                                                    | 25                                                                                                    | •                                                                                                    | ۰0                                                                                                    |
| Setpoint<br>Heating/Cooling contr                     | ol [537]                                                                                                    |                                                                                                    |                                                                                                    |                                                                                                    |
| Setpoint<br>Heating/Cooling contr<br>Fan auto.control | ol [537]<br>Setpoint temperature in economy<br>mode [537]                                                                                                    | 27                                                                                                    | •                                                                                                    | •0                                                                                                    |
|                                                       | <ul> <li>Function page setting</li> <li>Function page setting</li> <li>Internal temperature m</li> <li>Input</li> <li>HVAC controller</li> <li>Controller 1 - RTC</li> <li>Setpoint</li> <li>Heating/Cooling contr</li> <li>Fan auto.control</li> <li>Button</li> <li>Logic function</li> <li>Scene group function</li> <li>Scene group function</li> <li>General</li> <li>Home page</li> <li>Function page setting</li> <li>Internal temperature m</li> <li>Input</li> </ul> | Additional setpoint offset for setpoint adjustment         Additional setpoint offset for setpoint adjustment         Internal temperature meas         Input         HVAC controller         Heating         Controller 1 - RTC         Setpoint         Heating/Cooling control         Fan auto.control         Heating/Cooling control         Fan auto.control         Logic function         Logic function         Logic function         Setpoint         Cooling         Increased cooling in standby mode         [0.10]         Setpoint temperature in frost         protection mode [510]         Cooling         Increased cooling in standby mode         [0.10]         Setpoint temperature in heat         protection mode [3037]         Min. setpoint temperature [537]         Max. setpoint temperature [537]         Definição de parâmetro de ajuste         Setpoint temperature in comfort mode         [537]         Setpoint temperature in standby mode         [537]         Setpoint temperature in standby mode         [537]         Setpoint temperature in comfort mode <t< td=""><td>Informal page       Additional setpoint offset for setpoint       Disable       Enable         Internal temperature meas       Additional setpoint offset for setpoint       Disable       Enable         Input       Additional setpoint offset for setpoint       Disable       Enable         Input       Additional setpoint offset for setpoint       Disable       Enable         Input       Additional setpoint offset for setpoint       2.0       Imput         Input       Lower dead zone       2.0       Imput       Imput         Keduced heating in standby mode       2       Imput       Imput       I</td><td>Individual page         Internal temperature meas         Internal temperature meas         Internal te</td></t<> | Informal page       Additional setpoint offset for setpoint       Disable       Enable         Internal temperature meas       Additional setpoint offset for setpoint       Disable       Enable         Input       Additional setpoint offset for setpoint       Disable       Enable         Input       Additional setpoint offset for setpoint       Disable       Enable         Input       Additional setpoint offset for setpoint       2.0       Imput         Input       Lower dead zone       2.0       Imput       Imput         Keduced heating in standby mode       2       Imput       Imput       I | Individual page         Internal temperature meas         Internal temperature meas         Internal te |

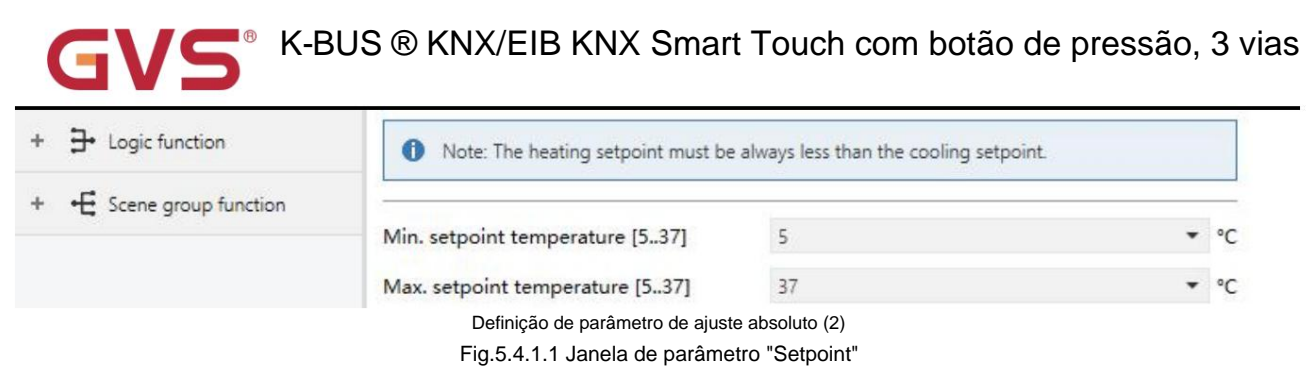

Os parâmetros desta janela são visíveis quando o modo de operação RTC ativado, exibido de acordo com o modo de controle.

arâmetro "Método de ponto de ajuste para o modo de operação"

Este parâmetro é para definir o método de ponto de ajuste para o modo de operação. Opções:

Relativo

Absoluto

Relativo: Ajuste relativo, a configuração de temperatura do modo econômico e do modo de espera se referirá ao

ponto de ajuste de temperatura definido.

Absoluto: Ajuste absoluto, cada modo tem seu setpoint de temperatura independente.

## Os parâmetros a seguir são visíveis quando a temperatura do ponto de ajuste adota o ajuste relativo

## método.

Parâmetro "Temperatura nominal nominal ("C)"

Este parâmetro é para definir a temperatura do ponto de ajuste básico, a partir da temperatura do ponto de ajuste inicial do

modo de conforto do quarto é obtido. Opções:

10,0 10.5 ... 35,0

O valor do setpoint será modificado através do objeto "Ajuste do setpoint base", então o novo valor será

armazenados após o desligamento do dispositivo.

Temperatura do ponto de ajuste básico atual = temperatura do ponto de ajuste básico modificado +/- compensação acumulada (se existir)

Ao ajustar a temperatura do ponto de ajuste do modo de operação atual, o valor do ponto de ajuste será alterado com ele,

mas a temperatura relativa de cada modo permanece inalterada. Temperatura relativa de espera, economia e conforto

modo é definido pelos parâmetros da seguinte forma.

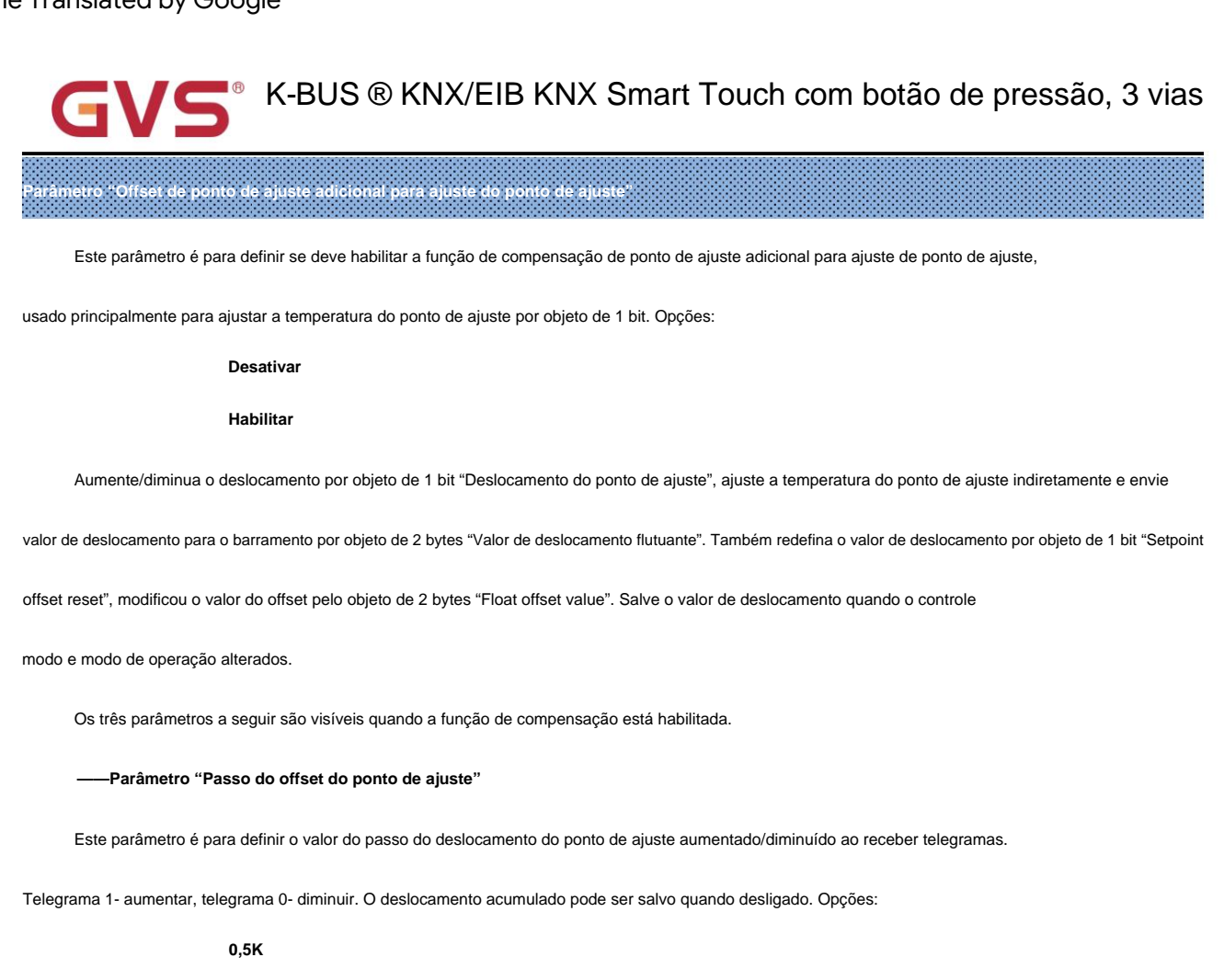

1K

Temperatura nominal do modo atual = temperatura base + deslocamento fixo do modo + adicional acumulado

#### desvio

Observação: O deslocamento fixo do modo é o deslocamento dos modos de espera e economia em comparação com o modo de conforto, que

é decidido pelos seguintes parâmetros de aquecimento/resfriamento. O deslocamento adicional acumulado é ajustado em 1 bit

objeto "Setpoint offset", ou modificou diretamente o valor de offset pelo objeto de 2 bytes "Float offset value".

----Parâmetro "Mín. deslocamento do ponto de ajuste [-10..0]K"

Este parâmetro é para definir o deslocamento máximo permitido quando o deslocamento negativo (a temperatura do ponto de ajuste é

diminuiu). Opções: -10..0

----- Parâmetro "Máx. deslocamento do ponto de ajuste [0..10]K"

Este parâmetro é para definir o deslocamento máximo permitido quando o deslocamento direto (a temperatura do ponto de ajuste é

aumentou). Opções: 0..10

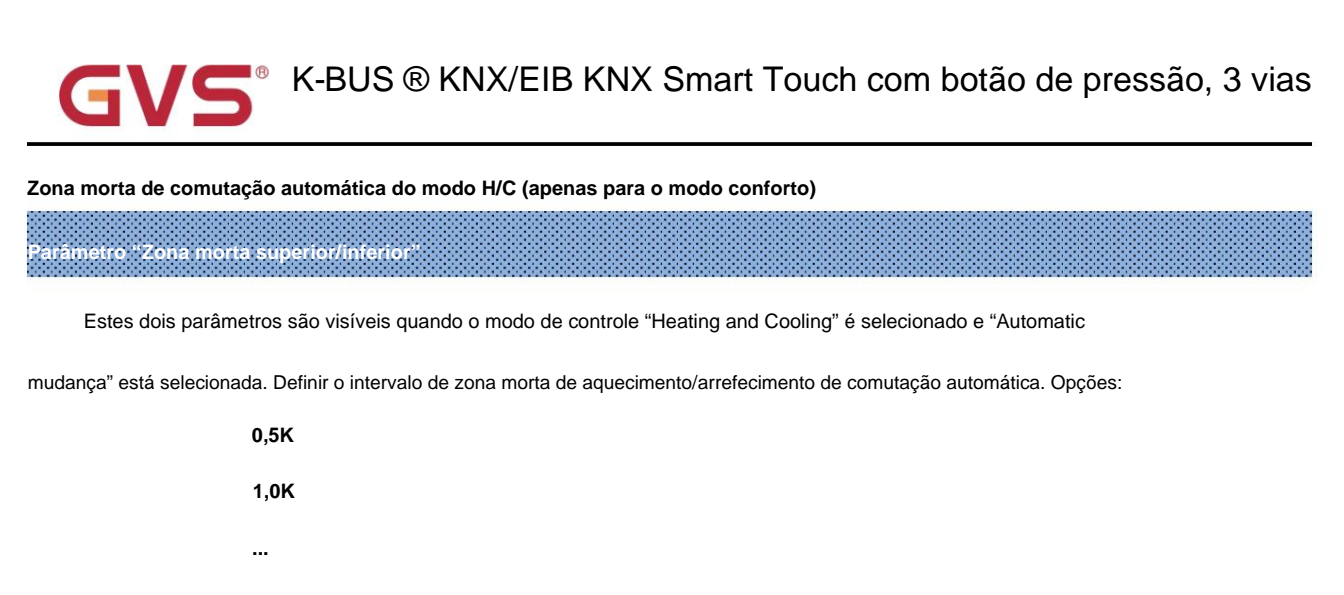

10K

Sob controle de aquecimento, quando a temperatura real (T) > ou = a temperatura do ponto de ajuste + a zona morta superior,

em seguida, mude o modo de aquecimento para resfriamento;

Sob controle de resfriamento, quando a temperatura real (T) < ou = a temperatura do ponto de ajuste + a zona morta superior,

em seguida, mude o modo de resfriamento para aquecimento.

arâmetro "Aquecimento reduzido em modo de espera [0...10]K"

#### Parâmetro "Aumento do resfriamento no modo de espera [0...10]K"

Esses dois parâmetros são para definir o ponto de ajuste do modo de espera. Opções:

| 0K  |  |  |  |
|-----|--|--|--|
| 1K  |  |  |  |
|     |  |  |  |
| 10K |  |  |  |

Aquecimento: O ponto de ajuste do modo de espera é o ponto de ajuste da temperatura menos o valor de referência;

Resfriamento: O ponto de ajuste do modo de espera é o ponto de ajuste da temperatura mais o valor de referência.

arâmetro "Aquecimento reduzido no modo econômico [0...10]K"

#### Parâmetro "Aumento do resfriamento no modo econômico [0...10]K"

Esses dois parâmetros são para definir o ponto de ajuste do modo econômico. Opções:

ок 1К ... 10К

Aquecimento: O ponto de ajuste do modo econômico é o ponto de ajuste da temperatura menos o valor de referência;

Resfriamento: O ponto de ajuste do modo econômico é o ponto de ajuste da temperatura mais o valor de referência.

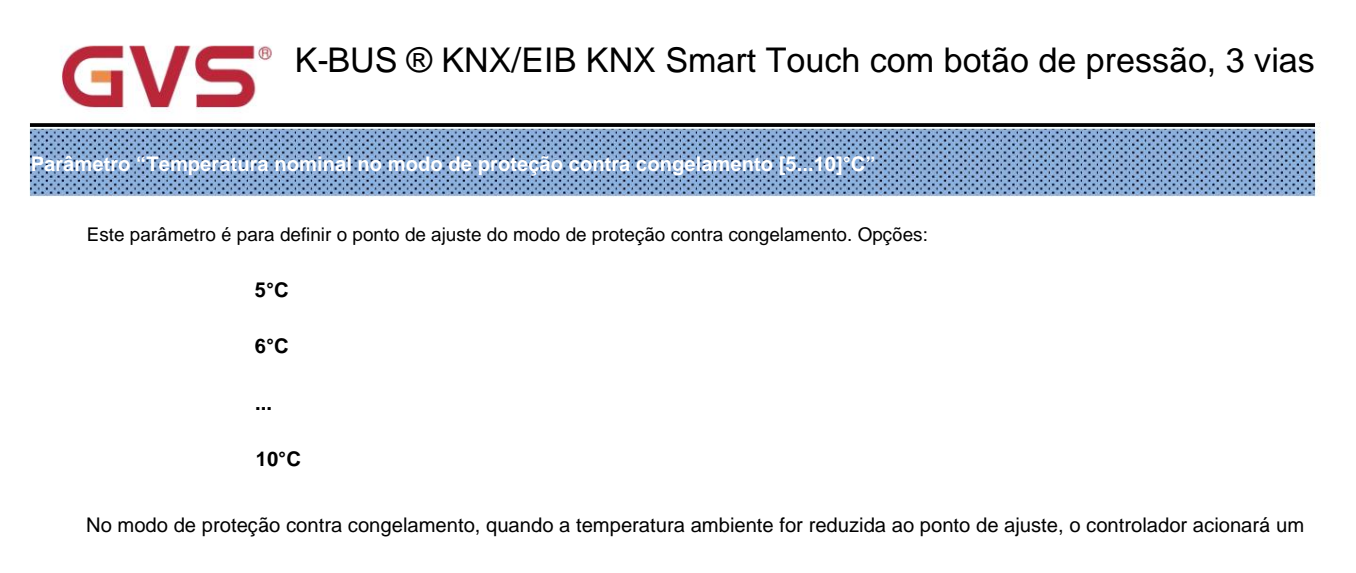

telegrama de controle para que o controlador de aquecimento relacionado emita o controle de aquecimento para evitar que a temperatura suba

#### sendo muito baixo.

| Parâmetro : Temperatura nominal no i | modo de proteção contra c    | alor [3037]°C″              |   |  |
|--------------------------------------|------------------------------|-----------------------------|---|--|
| Este parâmetro é para definir o po   | onto de ajuste do modo de pr | oteção contra calor. Opções | : |  |
| 30°C                                 |                              |                             |   |  |
| 31°C                                 |                              |                             |   |  |

No modo de proteção térmica, quando a temperatura ambiente aumentar para o ponto de ajuste, o controlador acionará um

telegrama de controle para que o controlador de resfriamento relacionado emita o controle de resfriamento para evitar que a temperatura suba

sendo muito alto.

## Os parâmetros a seguir são visíveis quando a temperatura nominal adota o valor absoluto

## método de ajuste.

Parâmetro "Temperatura nominal em modo conforto [5...37]°C

Parâmetro "Temperatura nominal em modo de espera [5...37]°C"

## Parâmetro "Temperatura nominal no modo econômico [5...37]°C"

Esses parâmetros são para definir a temperatura do ponto de ajuste nos modos conforto, espera e economia quando

aquecimento ou resfriamento. Opções:

5°C 6°C

....

37°C

•••

| GVS <sup>®</sup> K-BUS ® KNX/EIB KNX Smart Touch com botão de pressão, 3 vias                                                          |
|----------------------------------------------------------------------------------------------------|
| 37°C                                                                                                    |
| Parâmetro "Temperatura nominal no modo de proteção contra congelamento [510]°C"                                                        |
| Este parâmetro é para definir a temperatura do ponto de ajuste no modo de proteção contra concelamento durante o aquecimento. Opções:  |
|                                                                                                    |
| 6°C                                                                                                    |
|                                                                                                    |
| <br>10°C                                                                                                    |
|                                                                                                    |
| Parametro "Temperatura nominal no modo de proteção contra calor [30.: 37] C                                                            |
| Este parâmetro é para definir a temperatura do ponto de ajuste no modo de proteção contra calor durante o resfriamento. Opções:        |
| 30°C                                                                                                    |
| 31°C                                                                                                    |
|                                                                                                    |
| 37°C                                                                                                    |
| Note: The heating setpoint must be always less than the cooling setpoint.                                                              |
| Para o modo de ajuste absoluto, "Heating and Cooling" e "Automatic changeover" são selecionados,                                       |
| a nota é visível. O valor do setpoint de aquecimento deve ser menor ou igual ao resfriamento do mesmo                                  |
| modo de operação, caso contrário, não pode ser configurado no ETS. Também é aplicado a "Via objeto"                                    |
| 1. Quando a temperatura ambiente é maior que a temperatura do ponto de ajuste do modo atual, ela é alterada                            |
| para o modo de resfriamento; Quando a temperatura ambiente é inferior à temperatura nominal do modo atual, é                           |
| mudou para o modo de aquecimento.                                                                                                    |
| 2. No mesmo modo de operação, a diferença de temperatura do ponto de ajuste entre resfriamento e aquecimento permanece                 |
| constante, seja ela escrita no barramento ou ajustada no painel. Ou seja, ao ajustar o ponto de ajuste                                 |
| temperatura, é necessário atualizar a temperatura do ponto de ajuste de resfriamento e aquecimento do modo de operação atual no        |
| mesmo tempo.                                                                                                    |
| 3. Para a configuração anormal em que o valor do ponto de ajuste de aquecimento é maior que o de resfriamento, é                       |
| dependem da temperatura do ponto de ajuste e da temperatura ambiente para ajustar o modo de aquecimento/resfriamento, ou seja, alterar |
| para resfriamento quando a temperatura ambiente é maior que a temperatura do ponto de ajuste no modo de operação atual do              |
| resfriamento, enquanto muda para aquecimento quando a temperatura ambiente é menor que a temperatura do ponto de ajuste no             |

modo de operação atual de resfriamento.

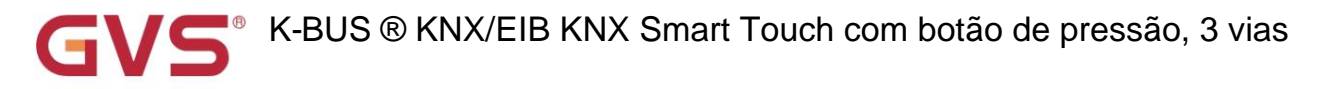

4. Ao receber a temperatura do ponto de ajuste do barramento, ainda é necessário limitar o valor de acordo com o limites alto e baixo, ou seja, temperatura de aquecimento e resfriamento, nem pode ser inferior ao mínimo, ou não pode ser maior que o máximo..

Os pontos 2 e 4 também se aplicam a "Via objeto".

Nota: para ajuste relativo/absoluto, no modo de proteção, a temperatura do setpoint é configurada apenas através do ETS. Quando o valor do ponto de ajuste recebido do barramento é diferente da configuração ETS, o valor é não atualizado e voltou para a temperatura do ponto de ajuste atual, para atualizar de forma síncrona para outros dispositivos em o ônibus.

### 5.4.1.2. Janela de parâmetros "Controle de aquecimento/resfriamento"

| sing control in a control of the control of the con | KNX Smart Touch with | push button, 3-gang > | HVAC controller > 0 | Controller 1 - RTC | > Heating/Cooling control |
|----------------------------------------------------------------------------------------------------|----------------------|-----------------------|---------------------|--------------------|---------------------------|
|----------------------------------------------------------------------------------------------------|----------------------|-----------------------|---------------------|--------------------|---------------------------|

| General                     | Type of heating/cooling control                | Switching on/off(use 2-point control) |    | •     |
|-----------------------------|------------------------------------------------|---------------------------------------|----|-------|
| Home page                   | Invert control value                           | O No Ves                              |    |       |
| • E Function page setting   | Heating                                        |                                       |    |       |
| •                           | Lower Hysteresis [0200]                        | 10                                    | ÷  | *0.1K |
| U Internal temperature meas | Upper Hysteresis [0200]                        | 10                                    | ÷  | *0.1K |
| 汎 Input                     | Cooling                                        |                                       |    |       |
| HVAC controller             | Lower Hysteresis [0200]                        | 10                                    | ÷  | *0.1K |
|                             | Upper Hysteresis [0200]                        | 10                                    | *  | *0.1K |
| - Controller 1 - RTC        | Cyclically send control value [0255]           | 10                                    | ÷  | min   |
|                             | Configuração do parâmetro "Ligar/desligar (usa | ar controle de 2 pontos)"             |    |       |
| 茸 General                   | Type of heating/cooling control                | Switching PWM(use PI control)         |    | •     |
| Home page                   | Invert control value                           | No Yes                                |    |       |
| Function page setting       | PWM cycle time [1255]                          | 15                                    | ¢  | min   |
|                             | Heating speed                                  | User defined                          |    | •     |
| U Internal temperature meas | Proportional range [10100]                     | 40                                    | ÷  | *0.1K |
| 场 Input                     | Reset time [0255]                              | 150                                   | \$ | min   |
| K HVAC controller           | Cooling speed                                  | User defined                          |    | •     |
| = Controller 1 - PTC        | Proportional range [10100]                     | 40                                    | ÷  | *0.1K |
| Setooint                    | Reset time [0255]                              | 150                                   | ¢  | min   |
| Jerbourt                    | Cyclically send control value [0255]           | 10                                    | ÷  | min   |

Configuração de parâmetro de "Switching PWM (use PI control)"

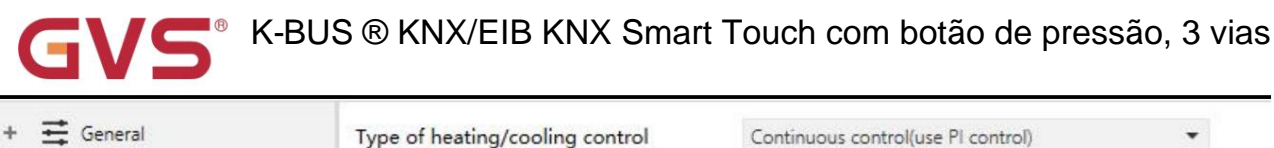

|                                                          | Type of heating/cooling control                   | Continuous control(use PI control) | •       |
|----------------------------------------------------------|---------------------------------------------------|------------------------------------|---------|
| + 🗎 Home page                                            | Invert control value                              | No Yes                             |         |
| + 🔳 Function page setting                                | Heating speed                                     | User defined                       | •       |
| -                                                        | Proportional range [10100]                        | 40                                 | ‡ *0.1K |
| 10 Internal temperature meas                             | Reset time [0255]                                 | 150                                | ‡ min   |
| + 1/2 Input                                              | Cooling speed                                     | User defined                       | •       |
| - 🏂 HVAC controller                                      | Proportional range [10100]                        | 40                                 | ‡ *0.1K |
|                                                          | Reset time [0255]                                 | 150                                | ‡ min   |
| <ul> <li>Controller 1 - RTC</li> <li>Setpoint</li> </ul> | Send control value on change by [0100,0=inactive] | 4                                  | ÷ %     |
| Heating/Cooling control                                  | Cyclically send control value [0255]              | 10                                 | ‡ min   |
|                                                          | Configuração de parâmetro de "Controle conti      | ínuo (use controle PI)"            |         |

Fig.5.4.1.2 Janela de parâmetros "Controle de aquecimento/resfriamento"

Os parâmetros desta janela são exibidos de acordo com o modo de controle e o sistema de controle (2 tubos ou 4 tubos).

tro "Tipo de controle de aquecimento/restriam

Este parâmetro é para definir o tipo de controle de aquecimento/resfriamento. Diferentes tipos de controle são adequados para

controlando diferentes controladores de temperatura. Opções:

Ligar/desligar (use o controle de 2 pontos)

Alternando PWM (use o controle PI)

Controle contínuo (use controle PI)

râmetro "Inverter valor de controle

Este parâmetro é para definir se deve inverter o valor de controle ou o valor de controle de envio normal, de modo que o

valor de controle será adequado para o tipo de válvula. Opções:

Não

Sim

Sim: Enviando o valor de controle para o barramento através de objetos após inverter o valor de controle.

## Dois parâmetros a seguir são adequados para controle de 2 pontos:

- Paràmetro "Inferior Histerese [0...200]\*0,1K

-----Parâmetro "Upper Hysteresis [0...200]\*0.1K "

Esses dois parâmetros são para definir a temperatura de histerese inferior/superior no aquecimento ou resfriamento do HVAC.

Opções: 0..200

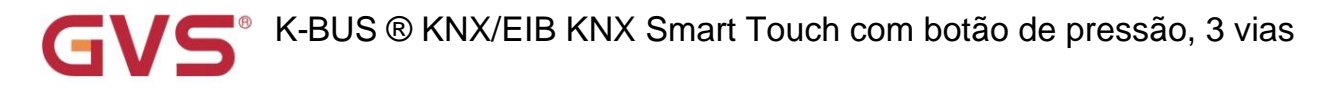

Sob controle de aquecimento,

Quando a temperatura real (T) > a temperatura de ajuste + a temperatura de histerese superior, então

vai parar de aquecer;

Quando a temperatura real (T) < a temperatura de ajuste - a temperatura de histerese mais baixa, então

iniciar o aquecimento.

Por exemplo, a temperatura de histerese inferior é 1K, a temperatura de histerese superior é 2K, a configuração a temperatura é de 22 ÿ, se T for superior a 24 ÿ, o aquecimento será interrompido; se T for inferior a 24 ÿ, ele iniciará aquecimento; se T estiver entre 21~24ÿ, manterá o status anterior.

Sob o controle de resfriamento,

Quando a temperatura real (T) < a temperatura de ajuste - a temperatura de histerese mais baixa, então

pare de esfriar;

Quando a temperatura real (T) > a temperatura de ajuste + a temperatura de histerese superior, então começará a esfriar.

Por exemplo, a temperatura de histerese inferior é 1K, a temperatura de histerese superior é 2K, a configuração

a temperatura é de 26 ÿ, se T for inferior a 25 ÿ, ele irá parar de resfriar; se T for inferior a 28 ÿ, ele iniciará

resfriamento; se T estiver entre 28~25ÿ, manterá o status anterior.

O modo de controle de 2 pontos é um modo de controle muito simples. Ao adotar este modo de controle, é necessário defina a temperatura de histerese superior e a temperatura de histerese inferior por meio de parâmetros. Quando configurando a temperatura de histerese, os seguintes efeitos precisam ser considerados

1. Quando o intervalo de histerese é pequeno, a faixa de temperatura será pequena, no entanto, o envio frequente de

valor de controle trará grande carga para o barramento;

2. Quando o intervalo de histerese é grande, a frequência de comutação do interruptor será baixa, mas é fácil causar mudança de temperatura desconfortável.

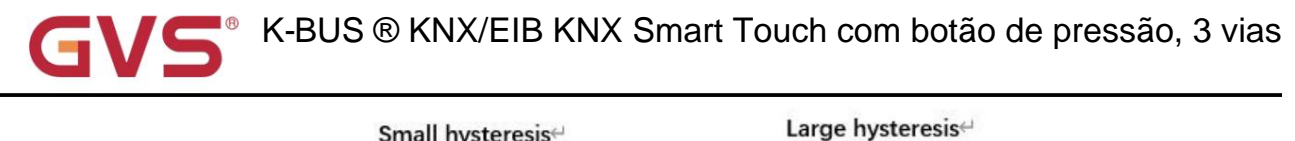

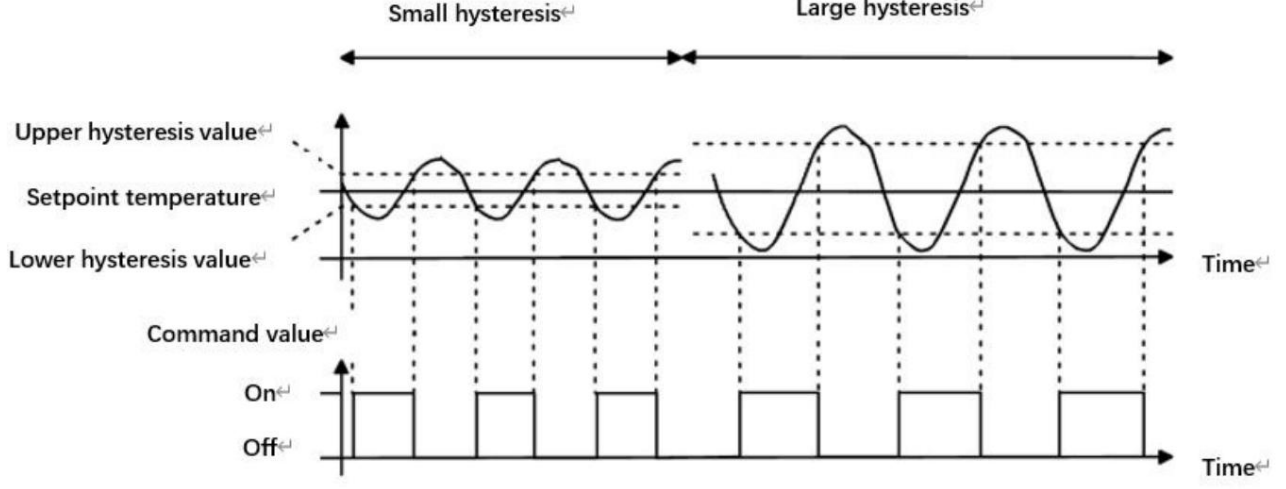

Fig.5.4.1.2(2) Efeitos da histerese na ação do interruptor de valor de controle (aquecimento) no modo de controle de 2 pontos

## Dois parâmetros a seguir são adequados para controle PI:

# ----- Parâmetro "Velocidade de resfriamento"

Parâmetro "Velocidade de aquecimento

Esses dois parâmetros são para definir a velocidade de resposta do controlador de aquecimento ou resfriamento. Diferente

as velocidades de resposta são adequadas para diferentes ambientes.

#### Opções:

Aquecimento de água quente (5K/150min)

Piso radiante (5K/240 min)

Aquecimento elétrico (4K/100min)

Unidade dividida (4K/90min)

Unidade ventiloconvectora (4K/90min)

Usuário definido

#### Opções

Teto de resfriamento (5K/240min)

Unidade dividida (4K/90min)

Unidade ventiloconvectora (4K/90min)

Usuário definido

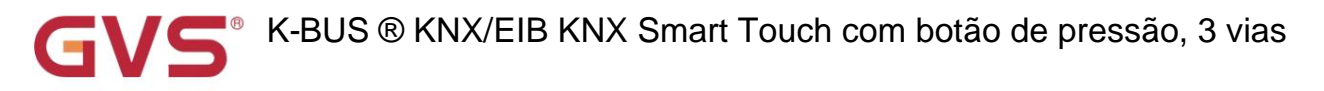

## -----Parâmetro "Faixa proporcional [10..100]\*0.1K"(valor P)

### ----Parâmetro "Tempo de reset [0..255]min"(valor I)

Esses dois parâmetros são visíveis quando "Definido pelo usuário" é selecionado. Defina o valor PI do controlador PI.

Opções: 10..100 (valor P)

Opções: 0..255 (valor I)

## -Parámetro "PWM cycle time [1...255]min

Este parâmetro só é visível quando o tipo de controle é "Switching PWM (use PI control)". Defina o período de

o ciclo do objeto de controle para enviar o valor do interruptor, o objeto envia o valor do interruptor de acordo com o ciclo de trabalho de

o valor de controle. Por exemplo, se o período definido for 10 min e o valor de controle for 80%, o objeto enviará

um telegrama aberto por 8 min. Se o valor de controle for alterado, a taxa de tempo de serviço do telegrama liga/desliga do objeto

também mudará, mas o período ainda é o tempo de configuração do parâmetro.

### Opções: 1..255

Os valores PI de "Switching PWM (use PI control)" e "Continuous control (use PI control)" são os mesmos,

diferente apenas em objetos de controle, o objeto de controle do valor PI de saída "Controle contínuo" (1 byte) diretamente, enquanto

o valor de controle de "Switching PWM" emite um telegrama "on/off" de acordo com o ciclo de trabalho do valor de controle.

-----Parâmetro "Enviar valor de controle na alteração de [0...100,0=inativo]%

Este parâmetro é visível quando o tipo de controle é "Controle contínuo (usar controle PI)", para definir a mudança

valor do valor de controle a ser enviado ao barramento. Opções: 0..100, 0ÿinativo

## Parâmetro "Enviar ciclicamente o valor de controle [0...255]min".

Este parâmetro é para definir o período para enviar ciclicamente o valor de controle para o barramento. Opções: 0..255

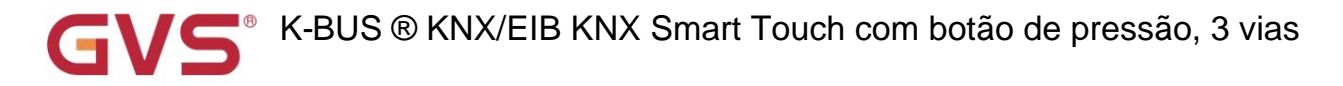

No modo de controle PI, os parâmetros de controle predefinidos de cada controlador PI em aquecimento ou resfriamento

## sistema são recomendados da seguinte forma:

#### (1) Aquecimento

| Tipo de aquecimento        | valor P | <sup>₅</sup> valor(integração | Recomendado         | PWM recomendado |
|----------------------------|---------|-------------------------------|---------------------|-----------------|
|                            |         | tempo)                        | tipo de controle Pl | período         |
| Aquecimento de água quente | 5К      | 150min                        | Contínuo/PWM 15min  |                 |
| Piso radiante 5K           |         | 240min                        | PWM                 | 15-20min        |
| aquecimento elétrico       | 4К      | 100min                        | PWM                 | 10-15min        |
| Unidade dividida           | 4К      | 90min                         | PWM                 | 10-15min        |
| Unidade ventiloconvectora  | 4К      | 90min                         | Contínuo            |                 |

## (2) Resfriamento

| Tipo de resfriamento      | valor P | Eu valorizo (tempo de integraçã | o) Recomendado      | PWM recomendado |
|---------------------------|---------|---------------------------------|---------------------|-----------------|
|                           |         |                                 | tipo de controle Pl | período         |
| teto de resfriamento      | 5К      | 240min                          | PWM                 | 15-20mln        |
| Unidade dividida          | 4К      | 90min                           | PWM                 | 10-15min        |
| Unidade ventiloconvectora | 4К      | 90min                           | Contínuo            |                 |

#### (3) Definido pelo usuário

Quando o parâmetro "Velocidade de aquecimento/resfriamento" é definido como "Definido pelo usuário", o valor do parâmetro de P (fator de escala) e I (tempo de integração) pode ser definido através do parâmetro. Ao ajustar os parâmetros, consulte o PI fixo valor mencionado na tabela acima. Mesmo que os parâmetros de controle sejam ligeiramente ajustados, o comportamento do controle será

ser significativamente diferente.

Além disso, o tempo de integração deve ser definido corretamente. Se o tempo de integração for muito longo, o ajuste será

seja lento e a oscilação não será óbvia; se o tempo de integração for muito pequeno, o ajuste será rápido, mas

a oscilação ocorrerá. O significa que o termo integral não é usado.

GVS<sup>®</sup> K-BUS ® KNX/EIB KNX Smart Touch com botão de pressão, 3 vias

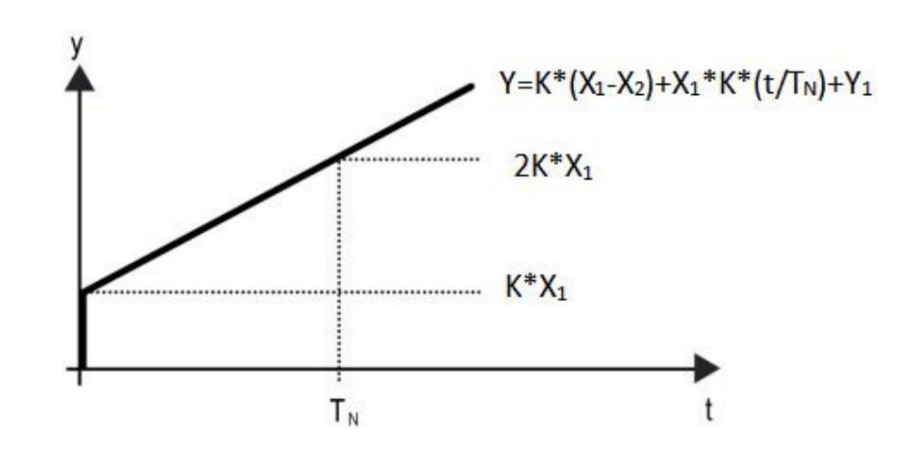

Fig.5.4.1.2 (3) valor de controle do modo de controle PI

Y: valor de controle

Y1: último valor de controle

X1: desvio de temperatura = temperatura definida - temperatura real

X2: último desvio de temperatura = temperatura definida - temperatura real

TN: tempo de integração

K: fator de escala (o fator de escala não é zero)

Algoritmo de controle PI: Y = K \* (X1-X2) + X1 \* K \* t / TN + Y1

Quando o tempo de integração é definido como zero, o algoritmo de controle PI é: Y = K (X1-X2) + Y2

## Configuração e influência de parâmetros definidos pelo usuário:

| Configuração de parâmetro                    | Efeito                              |
|----------------------------------------------|-------------------------------------|
| K: Se a faixa de escala for muito pequena    | Ajuste rápido e overshoot ocorrerá  |
| K: Se a faixa de escala for muito pequena    | Ajuste lento, mas sem overshoot     |
| TN: Se o tempo de integração for muito curto | Ajuste rápido, mas haverá oscilação |
| TN: Se o tempo de integração for muito longo | Ajuste lento, sem oscilação óbvia   |

| 5.4.1.3. Janeia de paran                                                                                                    | netros "Fan auto.control"                                                                                                    |                                                                        |                                         |
|----------------------------------------------------------------------------------------------------|----------------------------------------------------------------------------------------------------|------------------------------------------------------------------------|-----------------------------------------|
| KNX Smart Touch with                                                                                                    | push button,3-gang > HVAC controller > Co                                                                                                    | ontroller 1 - RTC > Fan auto.control                                   |                                         |
| 🛱 General                                                                                                    | Auto. operation on object value                                                                                                    | O Auto=1/Man.=0 O Auto=0/Man.=1                                        |                                         |
| Home page                                                                                                    | Fan speed output setting                                                                                                    |                                                                        |                                         |
| Function page setting                                                                                                    | Object datatype of 1byte fan speed                                                                                                    | Fan stage (DPT_5.100) Percentage (DPT_5.001)                           |                                         |
| 1 Internal temperature me                                                                                                    | Output value for fan speed low                                                                                                    | 33                                                                     | \$ 91                                   |
| 1/1 Input                                                                                                    | Output value for fan speed medium                                                                                                    | 67                                                                     | \$ 9                                    |
| K HVAC controller                                                                                                    | Output value for fan speed high                                                                                                    | 100                                                                    | ÷ 9                                     |
| - Controller 1 - RTC                                                                                                    | 1 bit object function for fan speed<br>1 bit object for fan speed off                                                                                                    |                                                                        |                                         |
|                                                                                                    |                                                                                                    |                                                                        |                                         |
| Setpoint<br>Heating/Cooling contro                                                                                                    | Fan speed control setting                                                                                                    |                                                                        |                                         |
| Setpoint<br>Heating/Cooling contro<br>Fan auto.control                                                                                                    | Fan speed control setting<br>Condition setting for using PI control<br>Threshold value speed OFF<>low                                                                                                    | 80                                                                     | ÷                                       |
| Setpoint<br>Heating/Cooling contro<br>Fan auto.control                                                                                                    | Fan speed control setting<br>Condition setting for using PI control<br>Threshold value speed OFF<>low<br>[1255]<br>Threshold value speed low<<br>>medium [1255]                                                                                                    | 80                                                                     | *                                       |
| Setpoint<br>Heating/Cooling contro<br>Fan auto.control<br>Button<br>Cogic                                                                                                    | Fan speed control setting<br>Condition setting for using PI control<br>Threshold value speed OFF<>low<br>[1255]<br>Threshold value speed low<<br>>medium [1255]<br>Threshold value speed medium<<br>>high [1255]                                                                                                    | 80<br>150<br>200                                                       | +                                       |
| Setpoint<br>Heating/Cooling control<br>Fan auto.control<br>Button<br>De Logic<br>C C Scene Group                                                                                                    | Fan speed control setting<br>Condition setting for using PI control<br>Threshold value speed OFF<>low<br>[1255]<br>Threshold value speed low<<br>>medium [1255]<br>Threshold value speed medium<<br>>high [1255]<br>Hysteresis threshold value in +/-[050                                                                                                    | 80<br>150<br>200<br>] 10                                               | 4 7 4 7                                 |
| Setpoint<br>Heating/Cooling control<br>Fan auto.control<br>Button<br>Carlos Control<br>Carlos Control Carlos Control<br>Carlos Control Carlos Control<br>Carlos Control Carlos Control<br>Carlos Control Control<br>Carlos Control Carlos Control<br>Carlos Control Carlos Control<br>Carlos Control Carlos Control Carlos Control<br>Carlos Control Carlos Control Carlos Control<br>Carlos Control Carlos Control Carlos Control<br>Carlos Control Carlos Control Carlos Control<br>Carlos Control Carlos Control Carlos Control Carlos Control<br>Carlos Control Carlos Control C | Fan speed control setting<br>Condition setting for using PI control<br>Threshold value speed OFF<>low<br>[1255]<br>Threshold value speed low<<br>>medium [1255]<br>Threshold value speed medium<<br>>high [1255]<br>Hysteresis threshold value in +/-[050<br>Condition setting for using 2-point control                                                                                                    | 80<br>150<br>200<br>] 10                                               | 47                                      |
| Setpoint<br>Heating/Cooling contro<br>Fan auto.control<br>Button<br>Heating<br>Logic<br>Control<br>Heating<br>Scene Group                                                                                                    | Fan speed control setting<br>Condition setting for using PI control<br>Threshold value speed OFF<>low<br>[1255]<br>Threshold value speed low<<br>>medium [1255]<br>Threshold value speed medium<<br>>high [1255]<br>Hysteresis threshold value in +/-[050<br>Condition setting for using 2-point control<br>Temperature difference speed OFF<<br>>low [1200]                                                        | 80<br>150<br>200<br>] 10<br>20                                         | ¢<br>¢<br>¢                             |
| Setpoint<br>Heating/Cooling contro<br>Fan auto.control<br>Button<br>Decidential<br>Cogic<br>Competition                                                                                                    | Fan speed control setting<br>Condition setting for using PI control<br>Threshold value speed OFF<>low<br>[1255]<br>Threshold value speed low<<br>>medium [1255]<br>Threshold value speed medium<<br>>high [1255]<br>Hysteresis threshold value in +/-[050<br>Condition setting for using 2-point control<br>Temperature difference speed OFF<<br>>low [1200]<br>Temperature difference speed low<<br>>medium [1200] | 80<br>150<br>200<br>] 10<br>20<br>30                                   | ÷<br>÷<br>÷<br>*<br>*<br>*<br>*<br>*    |
| Setpoint<br>Heating/Cooling contro<br>Fan auto.control<br>Button<br>Heating<br>Cooling control<br>Fan auto.control<br>Setpoint<br>Fan auto.control                                                                                                    | Fan speed control setting<br>Condition setting for using PI control<br>Threshold value speed OFF<>low<br>[1255]<br>Threshold value speed low<<br>>medium [1255]<br>Threshold value speed medium<<br>>high [1255]<br>Hysteresis threshold value in +/-[050<br>Condition setting for using 2-point control<br>Temperature difference speed OFF<<br>>low [1200]<br>Temperature difference speed low<<br>>medium [1200] | 80         150         200         10         20         30         40 | ¢<br>¢<br>¢<br>¢<br>*0.1}<br>¢<br>*0.1} |

### Fig.5.4.1.3 Janela de parâmetro "Fan auto.control"

Os parâmetros desta janela são visíveis quando o controle automático do ventilador está ativado.

## Parâmetro "Auto, operação no valor do objeto"

Este parâmetro é para definir o valor do telegrama para ativar a operação automática. Opções:

## Auto=1/Man.=0

## Auto=0/Man.=1

Auto=1/Man.=0: Quando o objeto "Funcionamento automático do ventilador" recebe o valor do telegrama "0", ative o

operação automática, ao receber "1", saia da operação automática.

Auto=0/Man.=1: Quando o objeto "Funcionamento automático do ventilador" recebe o valor do telegrama "1", ative o

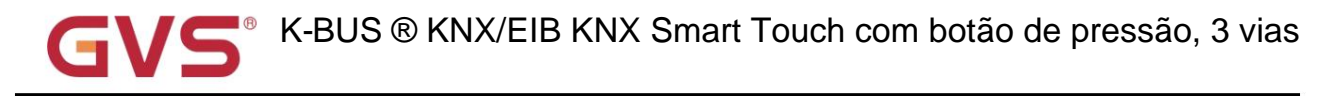

operação automática, ao receber "0", saia da operação automática.

Após ligar, a operação automática não é ativada por padrão.

Configuração de saída de velocidade do ventilador

os do objeto de velocidade do ventilador de 1 byte'

Este parâmetro é para definir o tipo de dados do objeto de velocidade do ventilador de 1 byte. Opções:

Fase do ventilador (DPT 5.100)

Parâmetro "Valor de saida para velocidade do ventilador baixa/média/alta"

Porcentagem (DPT 5.001)

Estes três parâmetros servem para definir o valor enviado para cada troca de velocidade do ventilador. Velocidade do ventilador desligada quando o valor

é 0. Opções de acordo com o tipo de dados do objeto ventilador: 1..255 /1..100

----Parâmetro "objeto de 1 bit para velocidade do ventilador desligada"

arâmetro "Função de objeto de 1 bit para velocidad

Este parâmetro é para definir se deve habilitar a função de objeto de 1 bit para a velocidade do ventilador. Objetos de controle de 1 bit de

cada velocidade do ventilador são visíveis quando ativados.

Este parâmetro é visível quando o parâmetro anterior é habilitado. Defina se deseja habilitar o objeto de 1 bit da velocidade do ventilador

desligado

Configuração de controle de velocidade do ventilador

Configuração de condição para usar o controle PI

Sob controle PI, o valor de controle é PI operado dentro do programa, o controlador ligará/desligará o ventilador ou alternará o ventilador

velocidade de acordo com a faixa limite dos valores de controle.

arâmetro "Velocidade do valor limite OFF<-->baixo [1.255]"

Defina o valor limite para as velocidades do ventilador desligado e de baixo nível, opções: 1..255

Se o valor de controle for maior ou igual a este valor limite de configuração, a velocidade do ventilador de baixo nível será iniciada

correndo; se o valor de controle for menor que esse valor limite de configuração, o ventilador será desligado.

tro "Valor limiar velocidade baixa<-->média [1.255]"

Defina o valor limite para alternar a velocidade do ventilador para velocidade média do ventilador, se o valor de controle for maior

igual ou superior a este limite de configuração, a velocidade média do ventilador começará a funcionar. Opções: 1..255

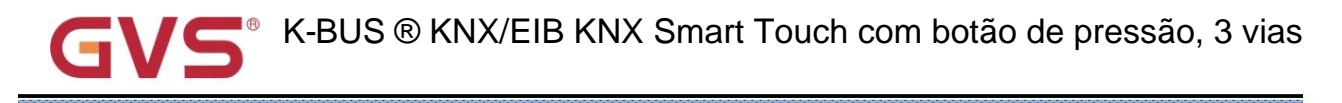

## âmetro "Valor limiar velocidade média≪-->alta [1.255]

Defina o limite para alternar a velocidade do ventilador para alta velocidade do ventilador, se o valor de controle for maior ou igual

a este limite de configuração, a alta velocidade do ventilador começará a funcionar. Opções: 1..255

Dica: O controlador avalia o limite em ordem crescente.

Primeiro verifique ÿOFF <->limite de velocidade baixa do ventilador ÿvelocidade baixa do ventilador <->velocidade média do ventilador ÿventilador médio

velocidade <->alta velocidade do ventilador.

A exatidão da execução funcional é garantida apenas neste caso:

O limite de OFF <-> baixa velocidade do ventilador é menor que o de baixa velocidade do ventilador <-> velocidade média do ventilador e

o limite da velocidade baixa do ventilador <-> velocidade média do ventilador é menor que o da velocidade média do ventilador <-> ventilador alto

#### velocidade

arâmetro "Valor limite de histerese em +/-[0..50]"

Este parâmetro é para definir o valor de histerese do valor limite, o que pode evitar o desnecessário

ação do ventilador quando o valor de controle flutua perto do limite. Opções: 0..50

Se o valor for 0, sem histerese. O ventilador muda para a velocidade uma vez que o valor de controle é maior que o valor limite;

Suponha que o valor da histerese seja 10 e o limite seja 50, então o limite superior é 60 (Threshold

value+Hysteresis value) e o limiar do limite inferior 40 (Threshold value-Hysteresis value). quando o controle

valor estiver entre 40 ~60, a ação do ventilador não será causada e o status anterior ainda será mantido. Apenas menos

de 40 ou maior ou igual a 60 mudará o status de funcionamento do ventilador.

#### Configuração de condição para usar o controle de 2 pontos

Sob controle de 2 pontos, o controlador decidirá ligar/desligar o ventilador ou a velocidade do ventilador de acordo com a temperatura

diferença entre a temperatura real e a temperatura nominal.

Resfriamento: Diferença de temperatura = temperatura real - temperatura nominal;

Aquecimento: Diferença de temperatura = temperatura nominal - temperatura real.

arâmetro "Velocidade da diferença de temperatura OFF<-->baixa [1.200] \*0.1K

Este parâmetro é para definir a diferença de temperatura entre as velocidades do ventilador desligado e de baixo nível.

Opções: 1..200

Se a diferença de temperatura for maior ou igual a essa diferença de temperatura definida, o ventilador de baixo nível

a velocidade começará a correr; se for menor que esta diferença de temperatura de ajuste, o ventilador será desligado.

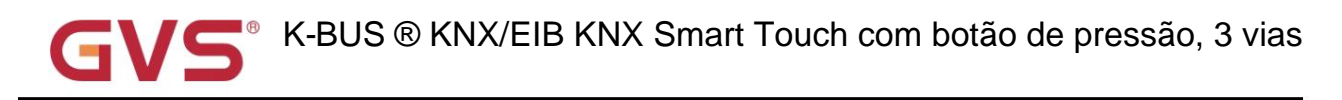

arâmetro "Velocidade da diferença de temperatura baixa<-->média [1.200]\*0.1K°.

Defina a diferença de temperatura para mudar a velocidade do ventilador para velocidade média do ventilador, se o valor de controle for

maior ou igual a esta diferença de temperatura definida, a velocidade média do ventilador começará a funcionar.

Opções: 1..200

arâmetro "Diferença de temperatura velocidade média<-->alta [1..200]'0.1K'

Defina a diferença de temperatura para mudar a velocidade do ventilador para alta velocidade do ventilador, se o valor de controle for maior

igual ou superior a esta diferença de temperatura definida, a alta velocidade do ventilador começará a funcionar. Opções: 1..200

râmetro "Diferença de temperatura de histerese em [0.50] \*0.1K

Este parâmetro é para definir o valor de histerese da diferença de temperatura, o que pode evitar o

ação desnecessária do ventilador quando o valor de controle flutua perto da diferença de temperatura. Opções: 0..50

Se o valor for 0, sem histerese. O ventilador muda para a velocidade uma vez que o valor do controle é maior que a diferença de temperatura;

Suponha que o valor da histerese seja 0,5 ÿ e a diferença de temperatura seja 1 ÿ, então a temperatura limite superior

diferença 1,5 ÿ (diferença de temperatura + valor de histerese) e a diferença de temperatura limite inferior 0,5 ÿ

(Diferença de temperatura-Valor de histerese). Quando o valor de controle estiver entre 0,5ÿ~1,5ÿ, a ação do ventilador não será

causado, e o status anterior ainda será mantido. Apenas menos de 0,5 ÿ ou maior ou igual a 1,5 ÿ irá

alterar o status de funcionamento do ventilador.

arametro "Tempo minimo na velocidade do ventilador (0.65535)s

Define o tempo de permanência do ventilador da velocidade atual do ventilador para uma velocidade maior ou menor, que

isto é, o tempo mínimo para uma operação de velocidade do ventilador.

Se você precisar mudar para outra velocidade do ventilador, precisará aguardar esse período de tempo antes de mudar.

Se a velocidade atual do ventilador estiver funcionando por tempo suficiente, a velocidade do ventilador pode ser alterada rapidamente.

Opções: 0..65535

0: não há tempo mínimo de funcionamento, mas o tempo de comutação do atraso da velocidade do ventilador ainda precisa ser considerado.

Nota: O tempo de residência para esta configuração de parâmetro só é habilitado no modo Auto.

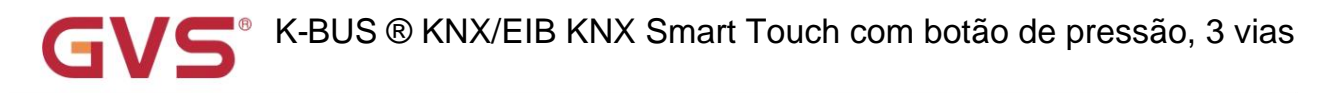

## 5.4.2. Janela de parâmetros "Controlador x - Ventilação"(x=1~6)

| 📑 General                  | Description (max 30char.)                                                                                                    |                                                                                                    |                                                       |
|----------------------------|----------------------------------------------------------------------------------------------------|----------------------------------------------------------------------------------------------------|-------------------------------------------------------|
| Home page                  | Auto.operation on object value                                                                                                    | O Auto=1/Man.=0 O Auto=0/Man.=1                                                                               |                                                       |
| E Function page setting    | State of Auto.operation after startup                                                                                                    | O Disable O Enable                                                                                            |                                                       |
| linternal temperature meas | Fan speed output setting                                                                                                    |                                                                                                    |                                                       |
| 1/2 Input                  | Object datatype of 1byte fan speed                                                                                                    | <ul><li>Fan stage (DPT_5.100)</li><li>Percentage (DPT_5.001)</li></ul>                                        |                                                       |
| K HVAC controller          | Output value for fan speed low                                                                                                    | 33                                                                                                    | %                                                     |
| C. L. H. J. M. Harris      | Output value for fan speed medium                                                                                                    | 67                                                                                                    | %                                                     |
| Controller I - Ventilation | Output value for fan speed high                                                                                                    | 100                                                                                                    | 96                                                    |
| Button                     |                                                                                                    |                                                                                                    |                                                       |
| - Logic                    | Fan speed control setting                                                                                                    |                                                                                                    |                                                       |
|                            |                                                                                                    |                                                                                                    |                                                       |
| <b>_</b> 9*                | Control value reference from                                                                                                    | PM2.5                                                                                                    | •                                                     |
| € Scene Group              | Control value reference from<br>Object datatype of PM2.5                                                                                                    | PM2.5<br>Value in ug/m3(DPT_7.001)<br>Float value in ug/m3(DPT_9.030)                                         | •                                                     |
| € Scene Group              | Control value reference from<br>Object datatype of PM2.5<br>Time period for request control value<br>[0255]                                                                                                    | PM2.5<br>Value in ug/m3(DPT_7.001)<br>Float value in ug/m3(DPT_9.030)<br>10                                   | •<br>mir                                              |
| ← Scene Group              | Control value reference from<br>Object datatype of PM2.5<br>Time period for request control value<br>[0255]<br>The fan speed status when the control<br>value error                                                                                                    | PM2.5<br>Value in ug/m3(DPT_7.001)<br>Float value in ug/m3(DPT_9.030)<br>10  CFF                              | •<br>mir<br>•                                         |
| ← Scene Group              | Control value reference from<br>Object datatype of PM2.5<br>Time period for request control value<br>[0255]<br>The fan speed status when the control<br>value error<br>Threshold value OFF<>speed low<br>[1999]                                                                                                    | PM2.5<br>Value in ug/m3(DPT_7.001)<br>Float value in ug/m3(DPT_9.030)<br>10<br>OFF<br>35                      | <pre>min * * *</pre>                                  |
| € Scene Group              | Control value reference from<br>Object datatype of PM2.5<br>Time period for request control value<br>[0255]<br>The fan speed status when the control<br>value error<br>Threshold value OFF<>speed low<br>[1999]<br>Threshold value speed low<>medium<br>[1999]                                                                                                    | PM2.5<br>Value in ug/m3(DPT_7.001)<br>Float value in ug/m3(DPT_9.030)<br>10 *<br>OFF<br>35<br>75              | <pre>mir  f  f  f  f  f  f  f  f  f  f  f  f  f</pre> |
| € Scene Group              | Control value reference from<br>Object datatype of PM2.5<br>Time period for request control value<br>[0255]<br>The fan speed status when the control<br>value error<br>Threshold value OFF<>speed low<br>[1999]<br>Threshold value speed low<>medium<br>[1999]<br>Threshold value speed medium<>high<br>[1999]                                                         | PM2.5<br>Value in ug/m3(DPT_7.001)<br>Float value in ug/m3(DPT_9.030)<br>10<br>OFF<br>35<br>75<br>115         | •<br>mir<br>•                                         |
| € Scene Group              | Control value reference from<br>Object datatype of PM2.5<br>Time period for request control value<br>[0255]<br>The fan speed status when the control<br>value error<br>Threshold value OFF<>speed low<br>[1999]<br>Threshold value speed low<>medium<br>[1999]<br>Threshold value speed medium<>high<br>[1999]<br>Hysteresis value is threshold value in +/-<br>[1030] | PM2.5<br>Value in ug/m3(DPT_7.001)<br>Float value in ug/m3(DPT_9.030)<br>10 *<br>OFF<br>35<br>75<br>115<br>10 | • mir<br>• • • • • • • • • • • • • • • • • • •        |

Parâmetro "Descrição (max 30char.)"

Este parâmetro é para definir a descrição do nome para o controlador de ventilação, cada dispositivo possui

## nome.

Parâmetro "Auto, operação no valor do objeto"

Este parâmetro é para definir o valor do telegrama para ativar a operação automática. Opções:

Auto=1/Man.=0

## Auto=0/Man.=1

Auto=1/Man.=0: Quando o objeto "Funcionamento automático do ventilador" recebe o valor do telegrama "0", ative o

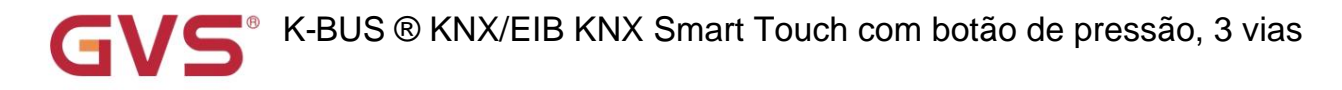

operação automática, ao receber "1", saia da operação automática.

Auto=0/Man.=1: Quando o objeto "Funcionamento automático do ventilador" recebe o valor do telegrama "1", ative o

operação automática, ao receber "0", saia da operação automática.

Após ligar, a operação automática não é ativada por padrão.

râmetro "Estado da operação automática após a inicialização

Este parâmetro é para definir se o estado de operação automática deve ser ativado após a inicialização do dispositivo. Opções:

Desativar

Habilitar

Configuração de saída de velocidade do ventilador

arâmetro "Tipo de dados do objeto de velocidade do ventilador de 1 byte

Este parâmetro é para definir o tipo de dados do objeto de velocidade do ventilador de 1 byte. Opções:

Fase do ventilador (DPT 5.100)

Porcentagem (DPT 5.001)

---- Parâmetro "Valor de saida para velocidade do ventilador baixa/média/alta".

Estes três parâmetros servem para definir o valor enviado para cada troca de velocidade do ventilador. Velocidade do ventilador desligada quando o valor

é 0. Opções de acordo com o tipo de dados do objeto ventilador: 1..255 /1..100

#### Configuração de controle de velocidade do ventilador

arâmetro "Referência do valor de controle de

Este parâmetro é para definir a referência do valor de controle na operação automática. Opções:

PM2,5

CO2

voc

## Parâmetro "Tipo de dados do objeto de PM2.5/VOC

Esses parâmetros são para definir o tipo de dados de PM2.5/VOC. O tipo de dados determina o tipo de objeto, selecione-o

de acordo com o tipo de dados do sensor de acoplamento PM2.5 ou VOC. Opções:

Valor em ug/m3 (DPT 7,001)

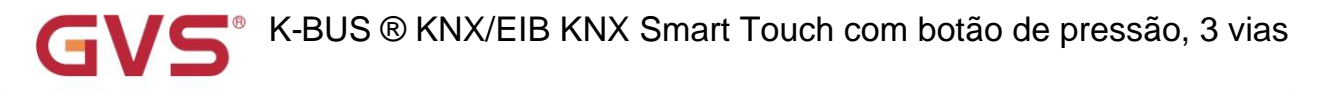

## Valor flutuante em ug/m3 (DPT 9.030)

DPT\_7.001: Adequado para valor integrado.

DPT\_9.030: Adequado para valor flutuante.

-Parâmetro "Tipo de dados do objeto de CO2"

Este parâmetro é para definir o tipo de dados de CO2. Datatype determina o tipo de objeto, selecione-o de acordo com o

tipo de dados do sensor de CO2 de encaixe. Opções:

Valor em ppm (DPT 7.001)

## Valor flutuante em ppm (DPT 9.008)

DPT\_7.001: Adequado para valor integrado.

DPT\_9.008: Adequado para valor flutuante.

râmetro "Periodo para solicitar valor de controle [0..255]min

Este parâmetro é para definir o período de tempo para o dispositivo enviar uma solicitação de leitura de valor de controle para o sensor externo

após a recuperação do barramento ou terminar a programação (após o tempo de estabilização 2min, então leia). Opções: 0..255

arâmetro "O status da velocidade do ventilador quando o erro do valor de controle

Este parâmetro é para definir a velocidade padrão do ventilador do sistema de ventilação quando o valor de controle é um erro. Opções:

Desligado

Baixo

Médio

Alto

âmetro "Velocidade do valor limite OFF<-->baixa [1.999]/ [1..4000]".

Defina o valor limite para as velocidades do ventilador desligado e de baixo nível, opções: 1..999/1..4000

Se o valor de controle for maior ou igual a este valor limite de configuração, a velocidade do ventilador de baixo nível será iniciada

correndo; se o valor de controle for menor que esse valor limite de configuração, o ventilador será desligado.

arâmetro :'Valor limiar velocidade baixo<-->médio [1.999]/[1..4000]

Defina o valor limite para alternar a velocidade do ventilador para velocidade média do ventilador, se o valor de controle for maior

igual ou superior a este limite de configuração, a velocidade média do ventilador começará a funcionar. Opções: 1..999/1..4000

arâmetro "Valor limiar velocidade média<-->alta [1.999]/ [1..4000]"

Defina o limite para alternar a velocidade do ventilador para alta velocidade do ventilador, se o valor de controle for maior ou igual

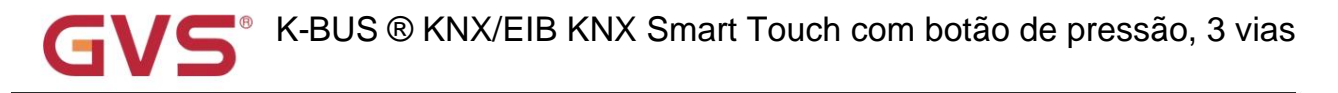

a este limite de configuração, a alta velocidade do ventilador começará a funcionar. Opções: 1..999/1..4000

Dica: O controlador avalia o limite em ordem crescente.

Primeiro verifique ÿOFF <->limite de velocidade baixa do ventilador ÿvelocidade baixa do ventilador <->velocidade média do ventilador ÿventilador médio

velocidade <->alta velocidade do ventilador.

A exatidão da execução funcional é garantida apenas neste caso:

O limite de OFF <-> baixa velocidade do ventilador é menor que o de baixa velocidade do ventilador <-> velocidade média do ventilador e

o limite da velocidade baixa do ventilador <-> velocidade média do ventilador é menor que o da velocidade média do ventilador <-> ventilador alto

#### velocidade.

arâmetro "Valor limite de histerese ent +/- [10..30]/[100..400]"

Este parâmetro é para definir o valor de histerese do valor limite, o que pode evitar o desnecessário

ação do ventilador quando o valor de controle flutua perto do limite. Opções: 10..30/100..400

Por exemplo, o tipo de controle é CO2, o valor de histerese é 100 e o limite é 450, então o limite superior

limiar de limite 550 (Valor de limiar + valor de histerese) e o limiar de limite inferior 350 (Limiar

valor-valor de histerese). Quando o valor de controle estiver entre 350 ~ 550, a ação do ventilador não será causada e o

o status anterior ainda será mantido. Apenas menos de 350 ou maior ou igual a 550 alterará a execução

estado do ventilador. Como mostrado na figura a seguir:

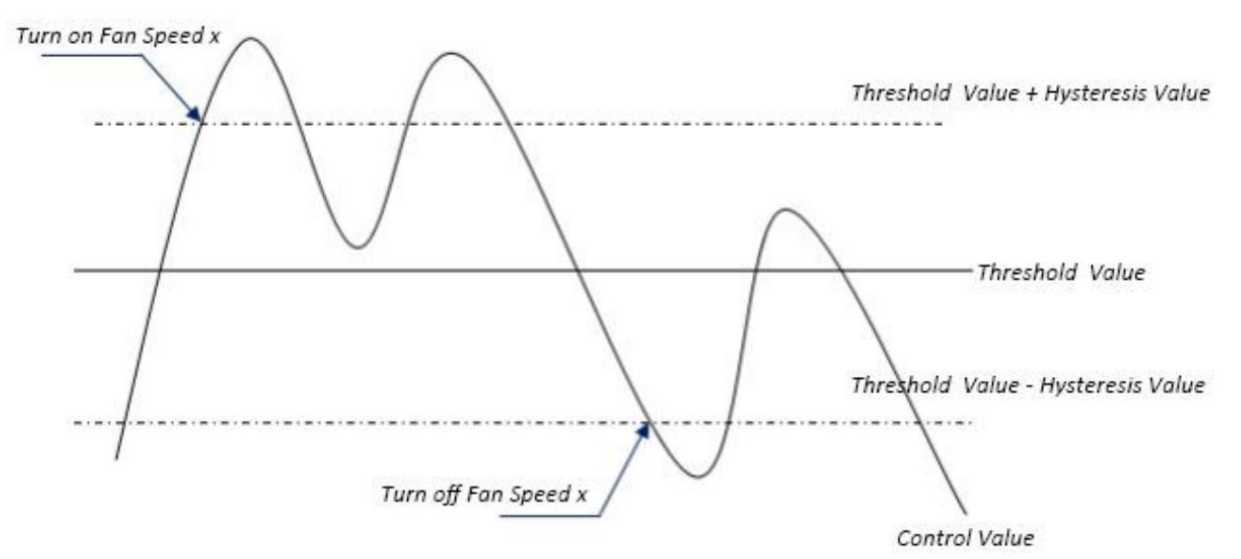

Observação:

Quando a histerese está habilitada, se ocorrer a sobreposição de limite, a ação do ventilador é especificada da seguinte forma:

1) A Histerese determina o ponto de controle onde ocorre a conversão da velocidade do Ventilador;

2) Se ocorrer a conversão da velocidade do ventilador, a nova velocidade do ventilador é determinada pelo valor de controle e valor limite,
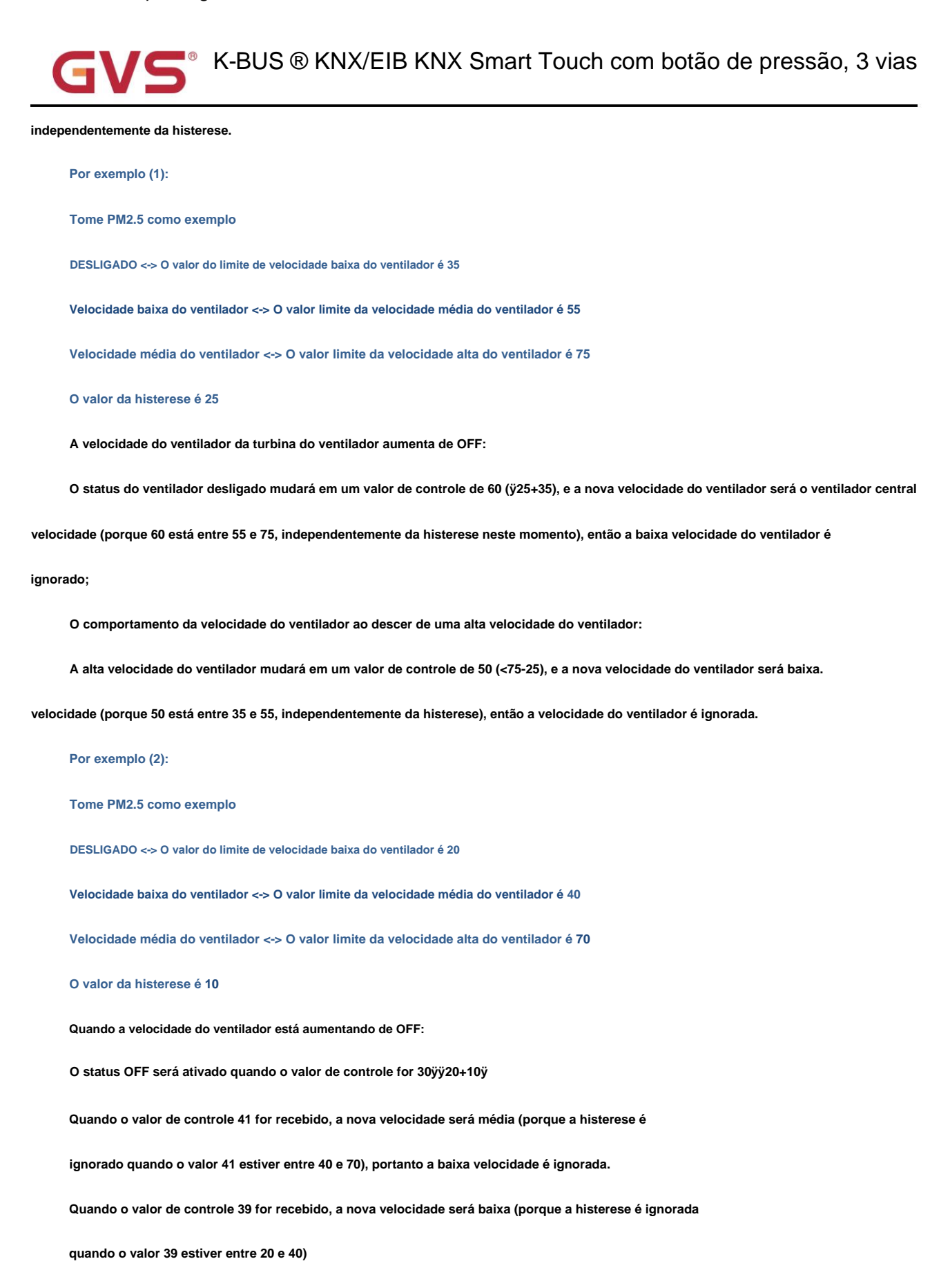

Quando a velocidade do ventilador diminui de alta:

A alta velocidade será ativada quando o valor de controle for 60ÿ<70-10ÿ

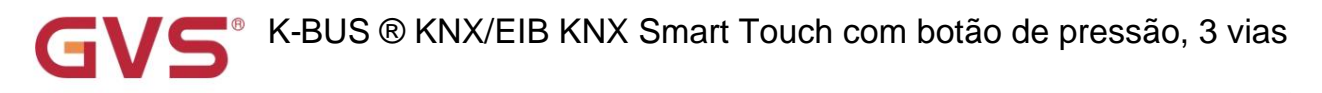

Quando o valor de controle 39 for recebido, a nova velocidade será baixa (porque a histerese é ignorada

quando o valor 39 estiver entre 20 e 40), portanto a velocidade média é ignorada.

3) Quando o valor de controle for 0, o ventilador será desligado em qualquer circunstância.

Define o tempo de permanência do ventilador da velocidade atual do ventilador para uma velocidade maior ou menor, que

isto é, o tempo mínimo para uma operação de velocidade do ventilador. Opções: 0..65535

Tempo minimo na velocidade do ventilador [0.65535]:

Se você precisar mudar para outra velocidade do ventilador, precisará aguardar esse período de tempo antes de mudar.

Se a velocidade atual do ventilador estiver funcionando por tempo suficiente, a velocidade do ventilador pode ser alterada rapidamente.

0: não há tempo mínimo de funcionamento, mas o tempo de comutação do atraso da velocidade do ventilador ainda precisa ser considerado.

Nota: O tempo de residência para esta configuração de parâmetro só é habilitado no modo Auto.

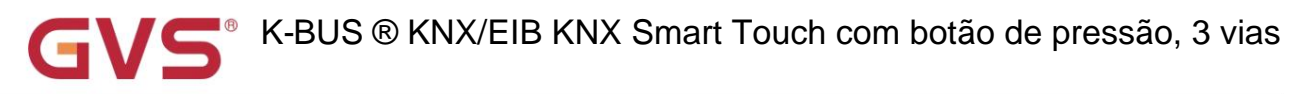

# 5.5. Janela de parâmetros "Página inicial"

# 5.5.1. Janela de parâmetros "Função"

|                                                                      | Home page                                                                                |                                      |
|----------------------------------------------------------------------|------------------------------------------------------------------------------------------|--------------------------------------|
| Home page                                                            | Delay from current page back to<br>specified page when no operation<br>[0255,0=inactive] | 10 *                                 |
| Function                                                             | The specified function page                                                              | Page 1                               |
| KNX Smart Touch with pus                                             | h button,3-gang > Home page > Fund                                                       | tion                                 |
| 🕂 General                                                            | Home page                                                                                | V                                    |
| Home page                                                            | Delay from function page back to<br>homepage when no operation<br>[0255,0=inactive]      | 10 ‡                                 |
| + Function                                                           | Eurotian                                                                                 | Chatura I Scana 🔘 Statura            |
| Function page setting                                                | Function                                                                                 |                                      |
| 1 Internal temperature meas                                          |                                                                                          | 08:29                                |
| 场 Input                                                              | Inteface preview                                                                         | 2000/01/01 SAT 1 2                   |
| K HVAC controller                                                    |                                                                                          | 3 4 5 6                              |
|                                                                      |                                                                                          |                                      |
| Button                                                               |                                                                                          |                                      |
| ■ Button<br>→ Logic                                                  | Icon 1                                                                                   | >                                    |
| Button  Logic  Scene Group                                           | Icon 1<br>Icon 2<br>Icon 3                                                               | S S S                                |
| <ul> <li>Button</li> <li>Logic</li> <li>Scene Group</li> </ul>       | Icon 1<br>Icon 2<br>Icon 3<br>Icon 4                                                     |                                      |
| <ul> <li>■ Button</li> <li>⇒ Logic</li> <li>← Scene Group</li> </ul> | Icon 1<br>Icon 2<br>Icon 3<br>Icon 4<br>Icon 5                                           | <b>&gt; &gt; &gt; &gt; &gt; &gt;</b> |

Este parâmetro é para configurar a página inicial habilitada, exibe informações sobre a data, hora e semana; Outro

as informações são definidas pelos parâmetros a seguir.

arâmetro "Atraso da página de função de volta à página inicial quando nenhuma operação [0..255,0=inativo]s"

Este parâmetro é para definir o tempo de atraso para a página de função voltar à página inicial quando não houver operação. Não

retorna automaticamente quando o valor é 0. Opções: 0..255

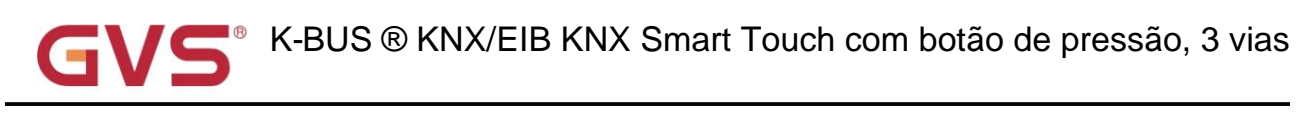

Os parâmetros a seguir são visíveis quando a página inicial está desativada.

Parâmetro "A página de função especificada

Este parâmetro é visível quando o tempo de atraso para retornar à página inicial não é 0. Defina a página de função que

retornar automaticamente quando nenhuma operação atrasar mais tarde. Opções:

Página 1

Página 2

..Página 6

Quando a página de função selecionada é inválida, por exemplo, selecione Página 2/3/4, mas o número de páginas de função foi

apenas 1, exibe as seguintes informações de aviso.

Observação: opção de página de função inválida

Os parâmetros a seguir são visíveis quando a página inicial está habilitada.

# arămetro "Função"

Este parâmetro é para definir o estilo da página inicial. Abaixo do parâmetro, exiba a interface entrevista

Até 6 ícones

de acordo com as opções. Opções:

Status+Cena Até 4 ícones

Status

Parâmetro "Ícone x"(x=1~6)

Este parâmetro é para definir se deve ativar as configurações de ícone da página inicial, exibir a interface correspondente

quando habilitado.

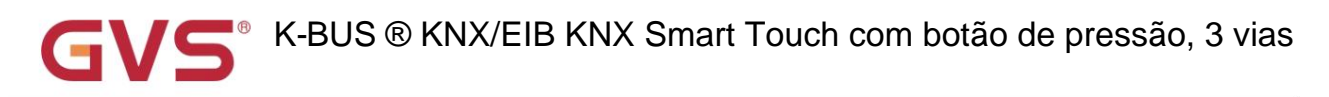

5.5.2. Janela de parâmetros "Ícone x"(x=1~6)

| General                                                                                | Function                                                                                                    | Status display                                                                   |        |
|----------------------------------------------------------------------------------------|----------------------------------------------------------------------------------------------------|----------------------------------------------------------------------------------|--------|
| Home page                                                                              | Function description (max 15char.)                                                                                                    |                                                                                  |        |
| Function                                                                               | Function icon                                                                                                    | 50-Temperature 1                                                                 | •      |
| Icon 1                                                                                 | Display function                                                                                                    | Ext. temperature                                                                 | •      |
| lcon 2                                                                                 | Time period for request external sensor<br>[0255]                                                                                                    | 0                                                                                | ‡ mir  |
| Icon 3                                                                                 |                                                                                                    | ON                                                                               |        |
|                                                                                        | Configuração de parâmetros da exibição d                                                                                                    | e status                                                                         |        |
| KNV Smart Touch with                                                                   | Icon display<br>Configuração de parâmetros da exibição d                                                                                                    | e status                                                                         |        |
| KNX Smart Touch wit                                                                    | Configuração de parâmetros da exibição d<br>h push button,3-gang > Home page > Functio                                                                                                    | e status<br>on > Icon 3                                                          |        |
| KNX Smart Touch wit                                                                    | Configuração de parâmetros da exibição d<br>h push button,3-gang > Home page > Function                                                                                                    | e status<br>on > Icon 3<br>Scene                                                 |        |
| KNX Smart Touch with<br>General                                                        | Icon display         Configuração de parâmetros da exibição d         h push button,3-gang > Home page > Function         Function         Function description (max 15char.)                                                                                                    | e status<br>on > Icon 3<br>Scene                                                 |        |
| KNX Smart Touch with<br>General<br>Home page                                           | Icon display         Configuração de parâmetros da exibição d         h push button,3-gang > Home page > Function         Function         Function description (max 15char.)         Function icon                                                                                                    | Scene<br>12-General scene 1                                                      | •      |
| KNX Smart Touch with<br>General<br>Home page<br>Function<br>Icon 1                     | Configuração de parâmetros da exibição d<br>h push button,3-gang > Home page > Function<br>Function<br>Function description (max 15char.)<br>Function icon<br>Scene number [164]                                                                                                    | scene<br>1<br>1<br>2<br>2<br>2<br>2<br>2<br>2<br>2<br>2<br>2<br>2<br>2<br>2<br>2 | -      |
| KNX Smart Touch with<br>General<br>Home page<br>Function<br>Icon 1<br>Icon 2           | Icon display         Configuração de parâmetros da exibição d         h push button,3-gang > Home page > Function         Function         Function description (max 15char.)         Function icon         Scene number [164]         Storage scene via long operation                                     | scene<br>1<br>1                                                                  | •<br>• |
| KNX Smart Touch with<br>General<br>Home page<br>Function<br>Icon 1<br>Icon 2<br>Icon 3 | Icon display         Configuração de parâmetros da exibição d         h push button,3-gang > Home page > Function         Function         Function description (max 15char.)         Function icon         Scene number [164]         Storage scene via long operation         Object with status feedback | scene  Scene  1  1                                                               | •      |

# Parâmetro "Função

Este parâmetro é para definir a função dos ícones da página inicial. As opções do ícone 1~6 são definidas de acordo com o estilo

configuração da página inicial:

Quando a página inicial seleciona "Status+Scene":

Os ícones 1 a 2 suportam apenas a função de exibição de status; Os ícones 3~4 suportam apenas a função de cena.

Quando a página inicial seleciona "Status":

Os ícones 1 a 6 suportam apenas a função de exibição de status

arâmetro "Descrição da função (max 15char.)"

Este parâmetro é para definir a descrição dos ícones de função da página inicial. Até inserir 15 caracteres, na verdade

até exibir 5 caracteres chineses.

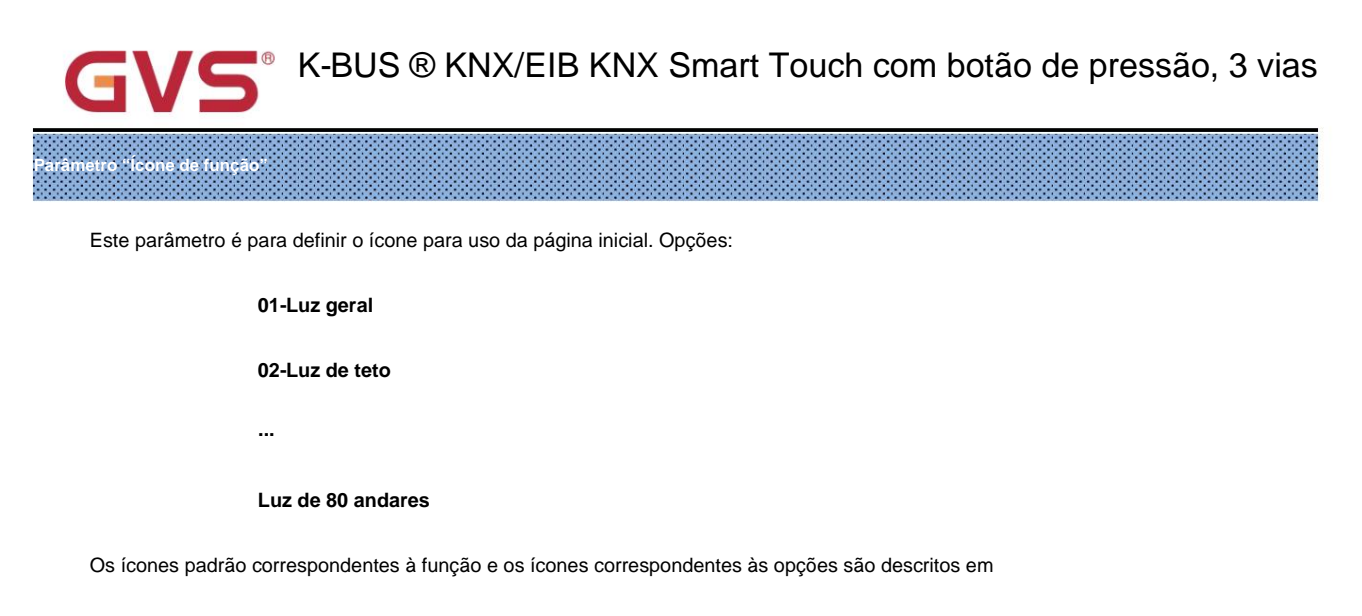

o apêndice.

# Os parâmetros a seguir são visíveis quando a função do ícone da página inicial é a cena.

arâmetro "Número da cena [1..64]"

Este parâmetro é para definir o número da cena. Opções: 1..64

arâmetro "Cena de armazenamento via operação longa"

Este parâmetro é para definir se a cena deve ser armazenada por meio de operação longa.

Pressão curta para chamar a cena, operação longa opcionalmente determina se deve armazenar a cena, ocupar apenas 1

botão quando vinculado à chave mecânica.

Parâmetro "Objeto com feedback de status"

Este parâmetro é para definir se o objeto deve ser suportado com feedback de status.

arâmetro "Exibição de icones'

Este parâmetro é visível quando o parâmetro anterior está desabilitado. Defina o status de indicação do ícone no

tela. Opções:

DESLIGADO

SOBRE

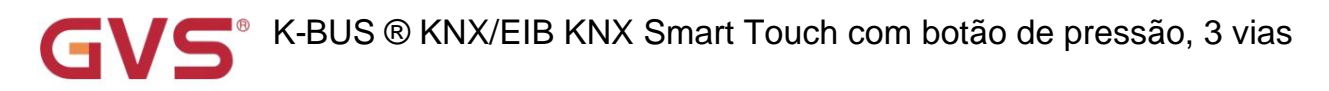

Os parâmetros a seguir são visíveis quando a função do ícone da página inicial é a exibição de status.

### Parâmetro "Função de exibição

Este parâmetro é visível quando a função do ícone é exibição de status. Defina a função de indicação dos ícones da página inicial.

As opções do ícone 1~6 são definidas de acordo com o estilo da página inicial:

Ao selecionar "Status+Cena", as opções:

Int. temperatura

Int. umidade

Ext. temperatura

Ext. umidade

Ao selecionar "Status", as opções:

| Int. temperatura | Ext. umidade | VOC | Brilho              |
|------------------|--------------|-----|---------------------|
| Int. umidade     | PM2,5        | CO2 | Velocidade do vento |
| Ext. temperatura | PM10         | AQI | Chuva               |

arâmetro "Tipo de dados do objeto de exibição PM2.5/PM10/VOC"

Este parâmetro é visível quando PM2.5/PM10/VOC é selecionado. Defina o tipo de dados do objeto de exibição

### PM2,5/PM10/VOC. Opções:

### Valor em ug/m3(DPT\_7.001)

### Valor flutuante em ug/m3(DPT\_9.030)

# arâmetro "Tipo de dados do objeto de exibição CO2

Este parâmetro é visível quando CO2 é selecionado. Defina o tipo de dados do objeto de exibição CO2. Opções:

### Valor em ppm(DPT\_7.001)

### Valor flutuante em ppm(DPT\_9.008)

arâmetro "Tipo de dados do objeto de brilho da tela"

Este parâmetro é visível quando o brilho é selecionado. Defina o tipo de dados do objeto de brilho da tela. Opções:

Brilho em lux (DPT\_7.013)

Valor flutuante em lux(DPT\_9.004)

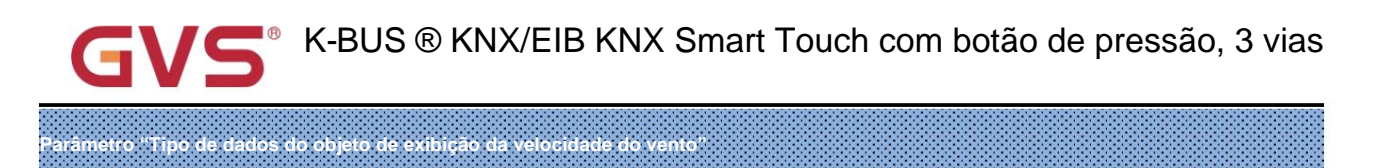

Este parâmetro é visível quando a velocidade do vento é selecionada. Defina o tipo de dados do objeto de exibição da velocidade do vento.

Opções:

Valor em m/s(DPT\_9.005)

Valor de flutuação em km/h (DPT\_9.028)

Parâmetro "Texto de estado para chuva (1-ON)"

Parâmetro "Texto de estado sem chuva (0-OFF)"

Esses parâmetros são visíveis quando a chuva é selecionada. Defina o texto de status para chuva e sem chuva e exiba o

ícone dinâmico ao mesmo tempo.

---Parâmetro "Período para solicitar sensor externo [0..255]min

Este parâmetro é visível quando o sensor externo é selecionado. Defina o período de tempo para o dispositivo enviar um controle

solicitação de leitura do valor ao sensor externo após a recuperação do barramento ou finalização da programação. Não enviar quando o valor for 0.

Opções: 0..255

arâmetro "Exibição de icones

Este parâmetro serve para definir o status de indicação do ícone na tela. Padrão somente leitura ATIVADO

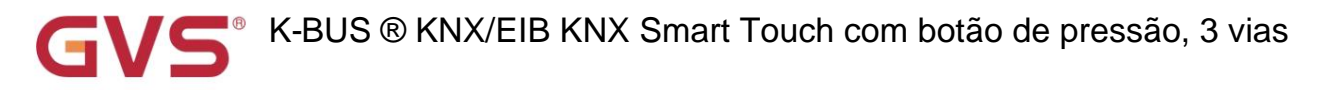

### 5.6. Janela de parâmetros "Configuração da página de funções"

### 5.6.1. Janela de parâmetros "Página x"(x=1~6)

| General                     | Number of function page                   | 6                          |   | • |
|-----------------------------|-------------------------------------------|----------------------------|---|---|
|                             | Fig.5.6.1(1) Janela de parâmetro "Configu | ração da página de função" |   |   |
| KNX Smart Touch with push   | button,3-gang > Function page se          | tting > Page 1             |   |   |
| 茸 General                   | Number of function icons                  | <b>○</b> 4 <b>○</b> 6      |   |   |
| Home page                   |                                           |                            |   |   |
| E Function page setting     |                                           | 1                          | 2 | 3 |
| - Page 1                    | Interface preview                         |                            |   |   |
| Icon 1                      |                                           | 4                          | 5 | 6 |
| Icon 2                      |                                           | 5u                         |   | 2 |
| lcon 3                      | Page description (max 15char.)            |                            |   |   |
| lcon 4                      | Icon 1                                    | ~                          |   |   |
| lcon 5                      | Icon 2                                    | ~                          |   |   |
| lcon 6                      | Icon 3                                    | ~                          |   |   |
|                             | Icon 4                                    | ~                          |   |   |
| 1 Internal temperature meas | Icon 5                                    | ~                          |   |   |
|                             | Icon 6                                    | ~                          |   |   |

Este parâmetro é para definir o número da página de função. Suporta até 6 páginas de função.

Parâmetro "Número de ícones de função"

Este parâmetro é para definir o número de ícones para a página de função atual, cada página suporta até 6 ícones.

Abaixo do parâmetro, exiba a interface entrevista de acordo com as opções. Opções:

4 6

# Parâmetro "Descrição da página (max 15char.)"

Este parâmetro é para definir a descrição dos ícones de função da página inicial. Até inserir 15 caracteres, na verdade

até exibir 5 caracteres chineses.

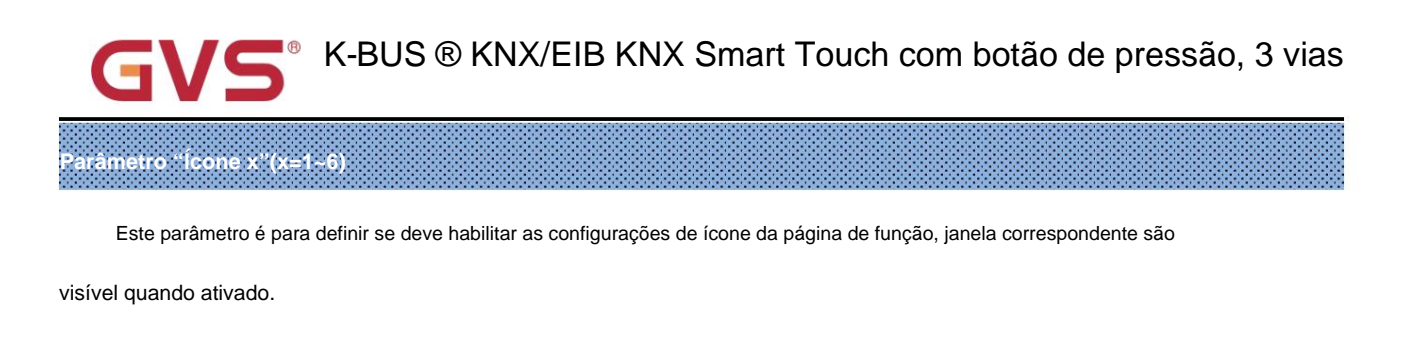

# 5.6.2. Janela de parâmetros "Ícone x"(x=1~6)

| 茸 General               | Function                           | Switch                 | • |
|-------------------------|------------------------------------|------------------------|---|
| Home page               | Function description (max 10char.) |                        |   |
| E Function page setting | Function icon                      | - 📕 - 01-General light | - |
| - Page 1                |                                    |                        |   |

Este parâmetro é para definir a função dos ícones na página de função. Opções:

| Trocar                           | Posição da persiana             |
|----------------------------------|---------------------------------|
| Escurecimento relativo           | Posição veneziana e veneziana   |
| escurecimento do brilho          | Remetente de valor              |
| escurecimento RGB                | Cena                            |
| escurecimento RGBW               | Exibição de status              |
| escurecimento RGBCW              | Ar condicionado                 |
| Diminuição da temperatura da cor | Unidade de temperatura ambiente |
| Passo/movimento da cortina       | Sistema de ventilação           |
| Passo/movimento da persiana      | controle de áudio               |
| Posição da cortina               |                                 |

# Parâmetro "Descrição da função (max 10char.)"

Este parâmetro é para definir a descrição dos ícones de função da página inicial. Até inserir 10 caracteres, na verdade

até exibir 5 caracteres chineses.

ametro "lcone de função"

Este parâmetro é para definir o ícone para usar a página de função. Opções:

01-Luz geral

02-Luz de teto

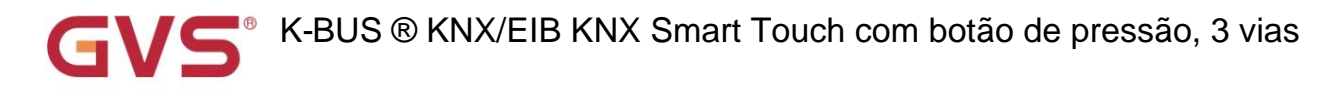

•••

### Luz de 80 andares

Os ícones padrão correspondentes à função e os ícones correspondentes às opções são descritos em

o apêndice.

Os capítulos a seguir explicam separadamente as funções dos ícones nas páginas de funções.

# 5.6.2.1. Parâmetro da função básica

Este capítulo explica as funções básicas, incluindo interruptor, escurecimento, cortina/persiana, cor,

temperatura, remetente de valor e cena.

### 1. Mude a função

| <b>፰</b> General                     | Function                                                           | Switch                                                      |
|--------------------------------------|--------------------------------------------------------------------|-------------------------------------------------------------|
| Home page                            | Function description (max 10char.)                                 |                                                             |
| Function page setting                | Function icon                                                      | - 🔆 - 01-General light                                      |
|                                      |                                                                    |                                                             |
| Page I                               |                                                                    |                                                             |
| Icon 1                               | **************************************                             | xed operation setting * * * * * * * * * * * * * * * * * *   |
| Icon 1                               | **************************************                             | xed operation setting * * * * * * * * * * * * * * * * * * * |
| Icon 1<br>Icon 2<br>Icon 3           | ************************************                               | ed operation setting ************************************   |
| Icon 1<br>Icon 2<br>Icon 3<br>Icon 4 | Dynamic effect for switching<br>Status text for 1-ON (max 20char.) | ed operation setting ************************************   |

Fig.5.6.2.1 (1) Definição de parâmetros da função do interruptor

Algumas funções podem ser vinculadas à função dinâmica quando os botões são usados como um atalho personalizado

tecla para funções da tela sensível ao toque. Haverá uma figura dinâmica e texto para exibir quando operar o botão,

mas nenhum efeito dinâmico ao operar o ícone. Você pode ver o efeito específico exibido na tela

interface.

## Esses três parâmetros são usados para configuração dinâmica ON/OFF da função do interruptor.

Parâmetro "Efeito dinâmico quando operação vinculada a botão para comutação"

Este parâmetro é para definir o ícone dinâmico vinculado à função de chave quando os botões são usados como um

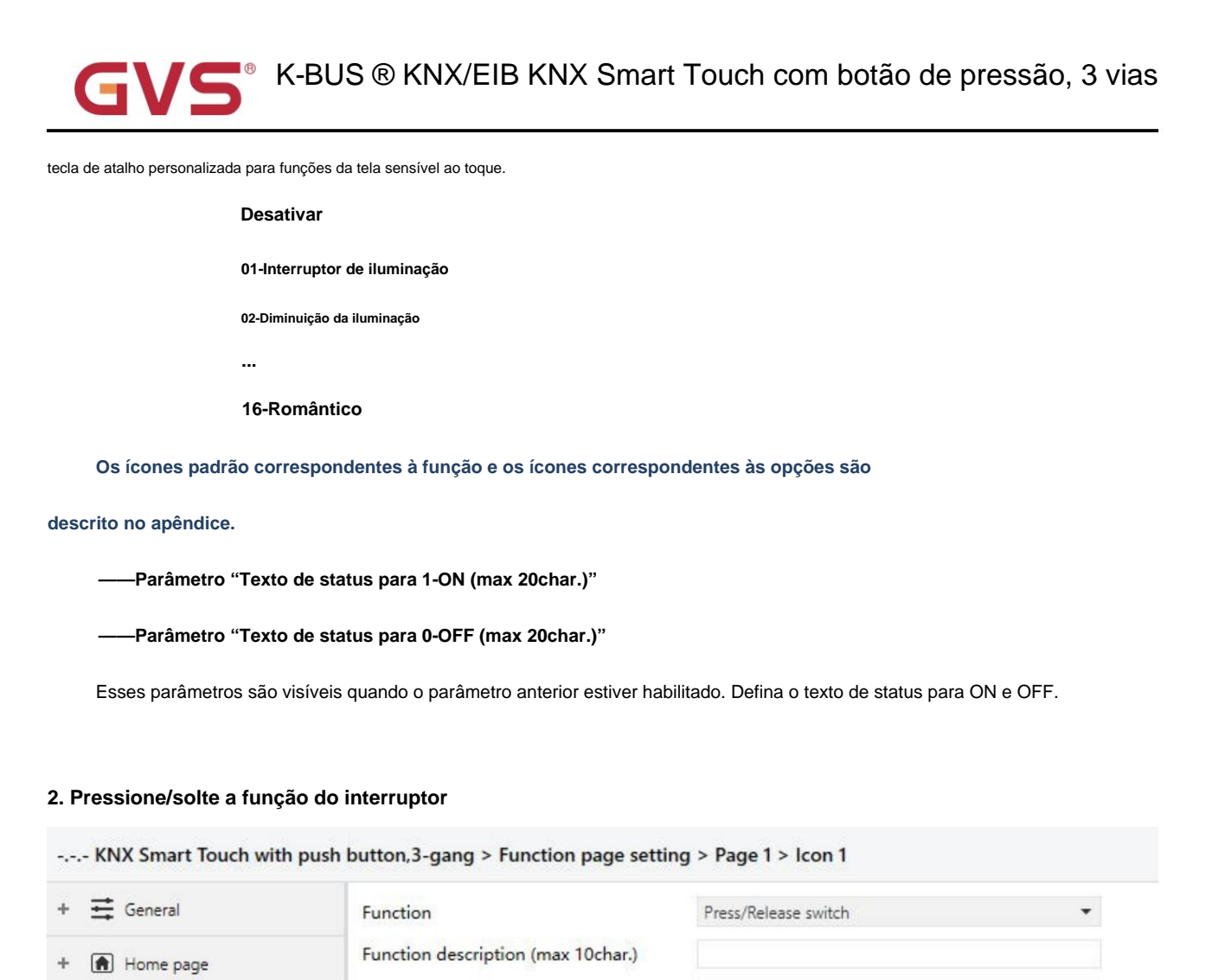

01-General light

O Press - ON / Release - OFF

OFF OON

Press - OFF / Release - ON

Este parâmetro é para definir o valor On/Off a ser enviado para pressionar e liberar o botão. Opções:

Pressione - ON / Solte - OFF

Pressione - OFF / Solte - ON

Parâmetro "Exibição de icones"

Function page setting

Page 1

Icon 1

Icon 2

Parâmetro "Modo de trabalho"

Este parâmetro serve para definir o status de indicação do ícone na tela. Opções:

Function icon

Work mode

Icon display

DESLIGADO

SOBRE

Nota: esta função não é compatível com o efeito dinâmico.

Fig.5.6.2.1 (2) Definição de parâmetro da função de pressão/soltura do interruptor

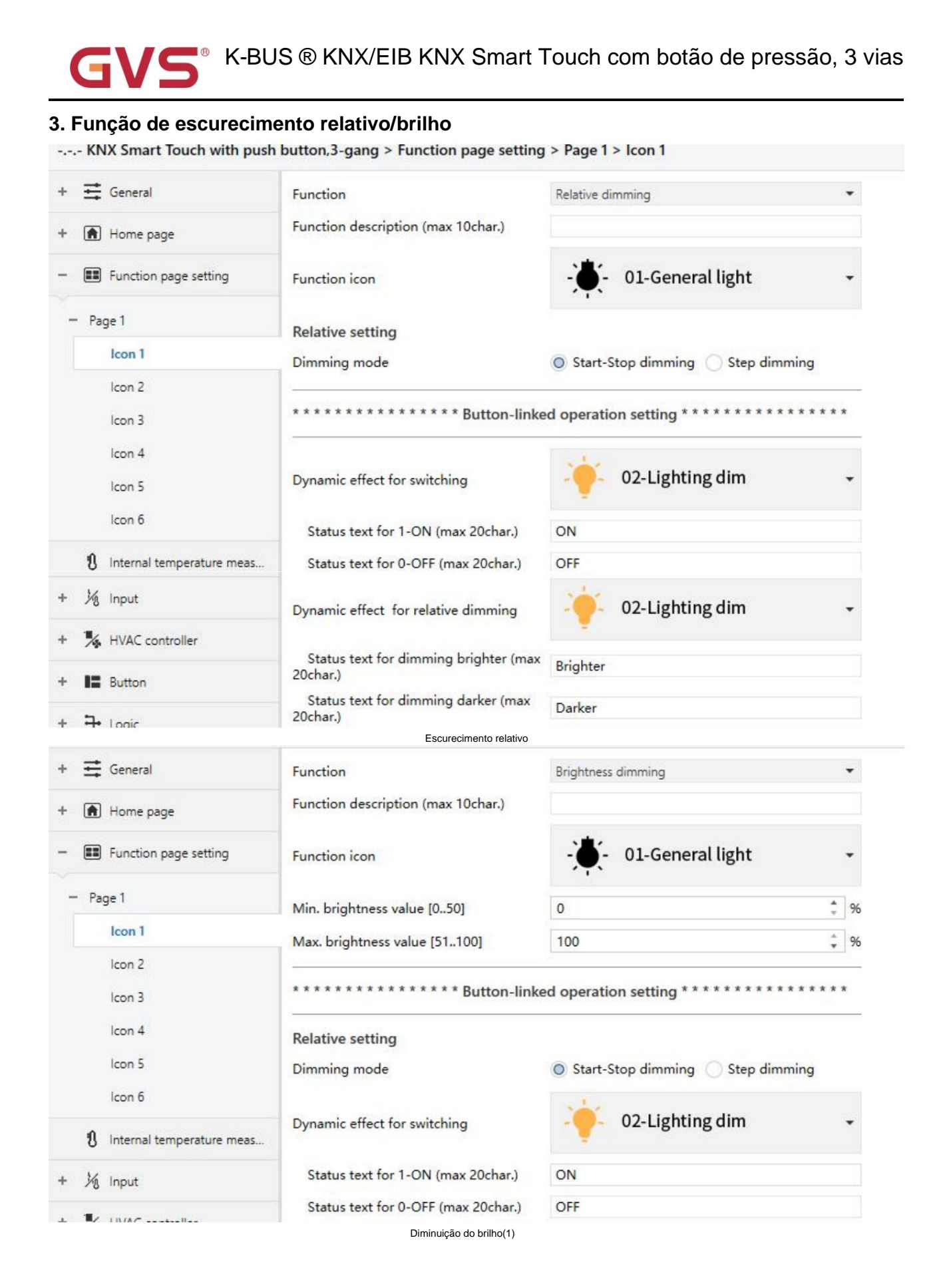

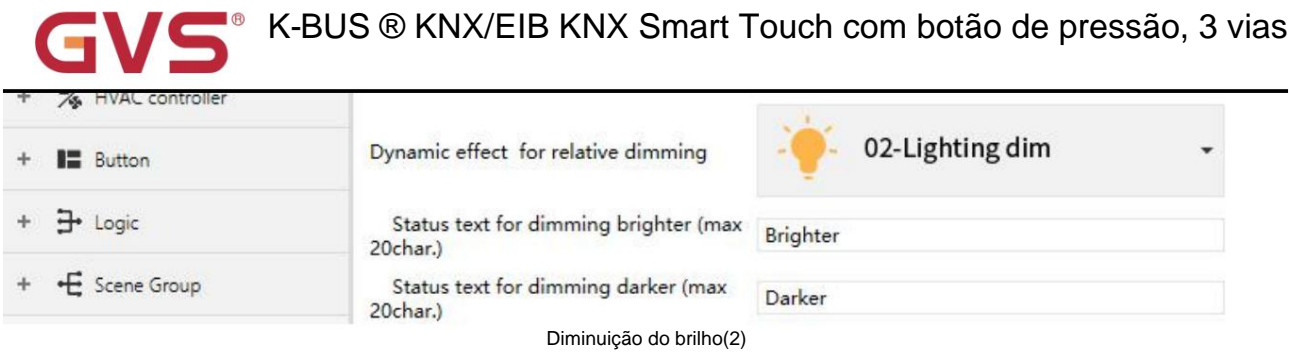

Fig.5.6.2.1 (3) Definição de parâmetros da função de escurecimento

# Dois parâmetros a seguir são visíveis quando "dimming de brilho" é selecionado

# arâmetro "Min. valor de brilho [0..50]%

Este parâmetro é visível quando "Dimming de brilho" é selecionado. Defina o limite inferior de brilho.

Opções: 0..50

arâmetro "Máx. valor de brilho [51..100]%

Este parâmetro é visível quando "Dimming de brilho" é selecionado. Defina o limite superior de brilho.

Opções: 51..100

### Os parâmetros a seguir são visíveis quando "Brightness dimming" é selecionado, ou "Relative dimming" é

selecionado e o painel de botões está selecionado "Vinculação personalizada ao toque"

### Configuração relativa adequada para vincular ao botão

Nota: Não é necessária esta função e objeto de 4 bits quando não há função de redução de brilho na tela e

painel de botões não está vinculado à tela.

arâmetro "Modo de escurecimento"

Este parâmetro é para definir o modo de escurecimento relativo. Opções:

### Dimerização Start-Stop

escurecimento passo a passo

Dimerização start-stop: O modo dimming será start-stop, ou seja, será enviado um telegrama de dimming up ou down

quando o escurecimento começa, e um telegrama de parada será enviado quando o escurecimento terminar. Aqui o telegrama de escurecimento irá

não ser enviado ciclicamente.

Etapas de escurecimento: O modo de escurecimento será um passo e o telegrama de escurecimento será enviado ciclicamente.

Quando o escurecimento terminar, um telegrama de interrupção do escurecimento será enviado imediatamente.

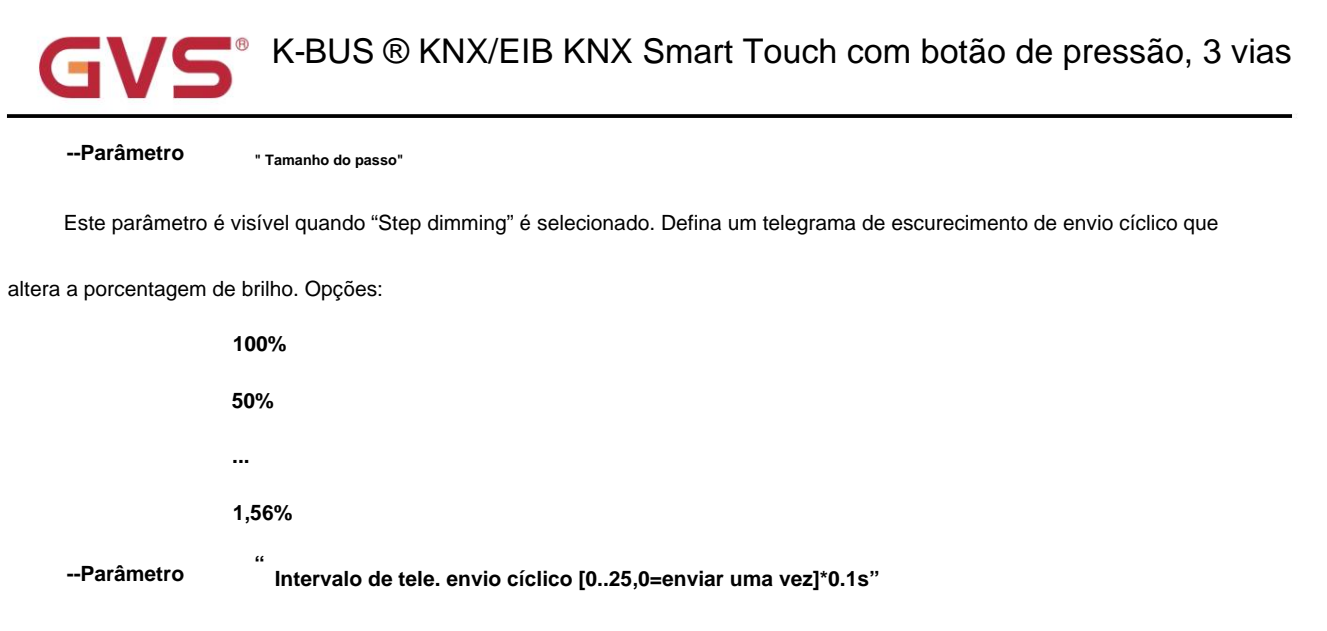

Este parâmetro é visível quando "Step dimming" é selecionado. Definir intervalos de escurecimento de envio cíclico

telegrama. Opções: 0..25, 0= Enviar apenas uma vez

# Esses parâmetros são usados para configuração dinâmica ON/OFF da função de escurecimento relativo/brilho

é o mesmo que a função do interruptor, aqui não é mais para repetir.

Esses três parâmetros usados para Dimming Brighter/Darker configuração dinâmica de relativo

/função de escurecimento de brilho.

Parâmetro "Efeito dinâmico quando operação vinculada a botão para escurecimento relativo"

Este parâmetro é para definir o ícone dinâmico vinculado à função de escurecimento relativo quando os botões são usados

como uma tecla de atalho personalizada para as funções da tela sensível ao toque.

Desativar

01-Interruptor de iluminação

02-Diminuição da iluminação

•••

16-Romântico

Os ícones padrão correspondentes à função e os ícones correspondentes às opções são

descrito no apêndice.

-----Parâmetro "Texto de status para diminuir o brilho (máx. 20carac.)"

----Parâmetro "Texto de status para escurecer mais escuro (máx. 20carac.)"

Esses parâmetros são visíveis quando o parâmetro anterior estiver ativado. Defina o texto de status para escurecer mais brilhante e

escurecendo mais escuro.

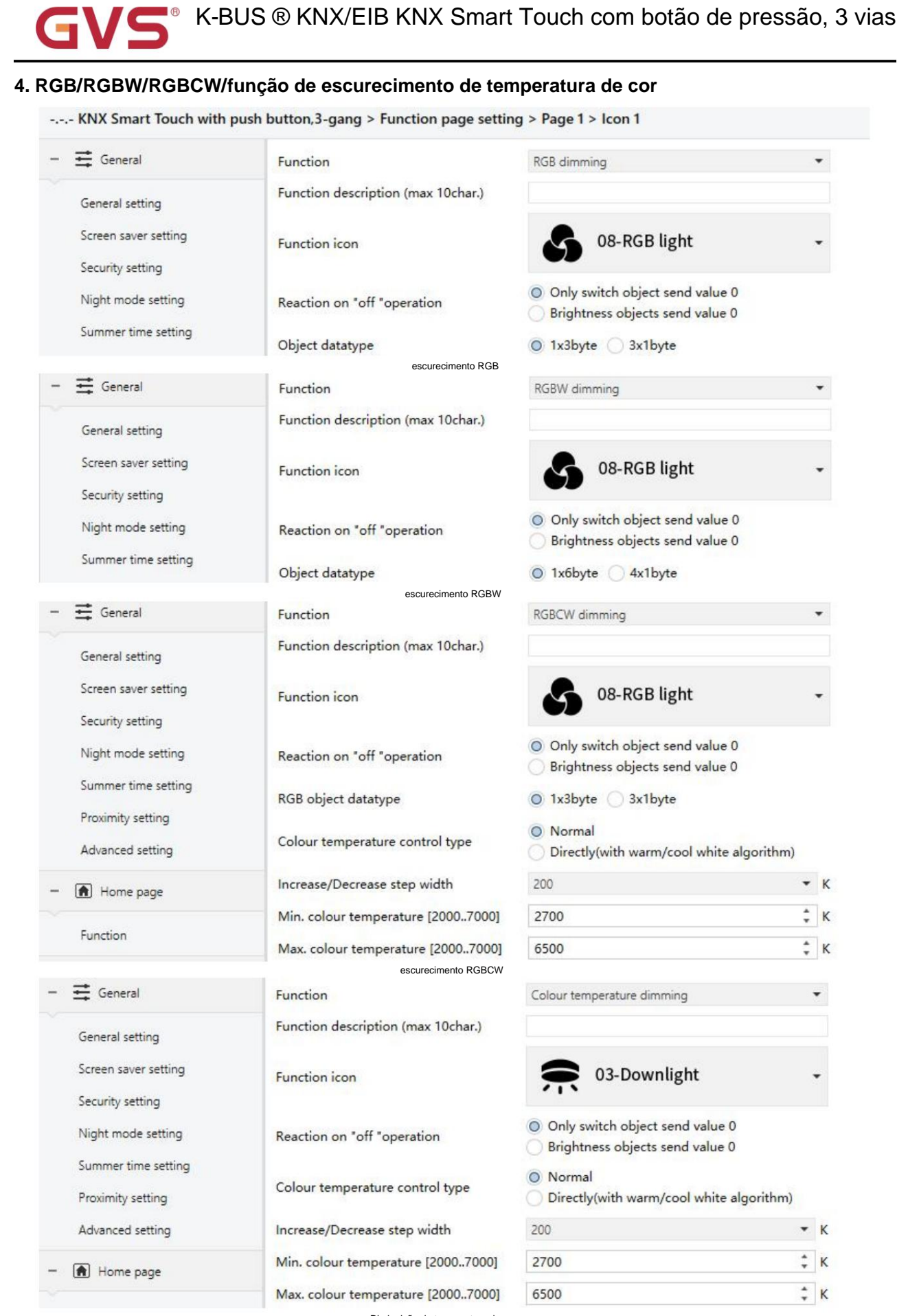

Diminuição da temperatura da cor

|     | Icon 5                    | ************************************** | ed operation setting * * * * * * * * * * * * * * * * * * * |
|-----|---------------------------|----------------------------------------|------------------------------------------------------------|
| 8   | Internal temperature meas | Dynamic effect for switching           | 🔶 02-Lighting dim 🗸                                        |
| 1/3 | Input                     | Status text for 1-ON (max 20char.)     | ON                                                         |
| *   | HVAC controller           | Status text for 0-OFF (max 20char.)    | OFF                                                        |

Este parâmetro é para definir se o telegrama 0 do switch é enviado quando o botão do switch é operado ou

se enviar telegrama de brilho 0. Opções:

Mude apenas o valor de envio do objeto 0

Objetos de brilho enviam valor 0

Parâmetro "Tipo de dados do objeto"/"Tipo de dados do objeto RGB

Este parâmetro é visível quando "RGB dimming" ou "RGBW dimming" ou "RGBCW dimming" é selecionado.

Defina o tipo de dados do objeto de RGB ou RGBW. Opções:

Adequado para o tipo RGB:

1x3byte

3x1byte

Adequado para o tipo RGBW:

1x6byte

4x1byte

Os parâmetros a seguir são visíveis quando "RGBCW dimming" ou "Colour temperature dimming" é selecionado, usado para

definindo o escurecimento da temperatura da cor.

Parâmetro "Tipo de controle de temperatura de cor

Este parâmetro é para definir o tipo de controle de temperatura de cor. Opções:

Normal

### Diretamente (com algoritmo branco quente/frio)

Normal: Enviar valor de brilho de 1 byte e temperatura de cor de 2 bytes;

Diretamente (com algoritmo de branco quente/frio): controle direto, o "brilho + cor" foi integrado

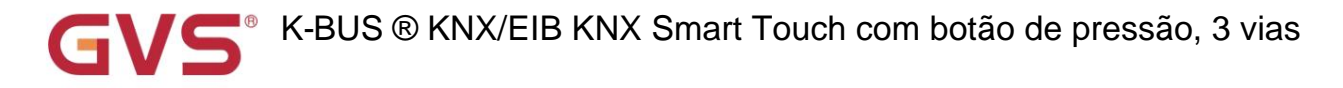

Temperatura"e brilho branco quente/frio, ou seja, 2 objetos de 1 byte, que é usado para brilho de saída

ajuste para controlar o LED branco quente e o LED branco frio.

### ----- Parâmetro "Objeto de feedback de status"

Este parâmetro é visível quando o parâmetro anterior é selecionado "Diretamente (com algoritmo branco quente/frio)".

Defina o objeto de feedback de status. Opções:

### Brilho+Temperatura de cor

### Brilho branco quente/frio

Brilho+Temperatura de Cor: O feedback de Brilho+Temperatura de Cor é para se comunicar com precisão

com os dados dos outros painéis.

Brilho branco quente/frio: O feedback do brilho branco quente/frio é para se comunicar com o atuador.

arâmetro "Aumentar/diminuir a largura do passo\*K"

Este parâmetro é para definir o valor da etapa de ajuste para o ícone de temperatura de cor aumentar/diminuir.

Opções:

| 100  |  |
|------|--|
| 200  |  |
| 500  |  |
| 1000 |  |

# Parâmetro ∵Min. temperatura de cor [2000..7000]K

Parâmetro "Máx. temperatura de cor [2000..7000]K"

Esses parâmetros são para definir o limite superior e inferior da temperatura da cor.

Opções: 2000..7000

### Esses parâmetros usados para configuração dinâmica ON/OFF de RGB / RGBW / RGBCW / cor

a função de escurecimento da temperatura é a mesma que a função do interruptor, aqui não é mais para repetir.

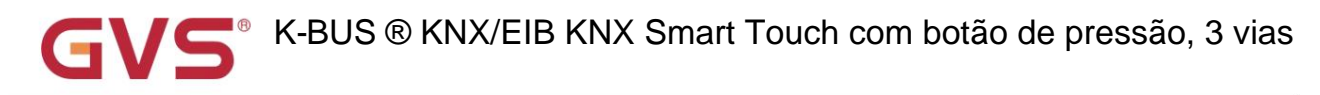

# 5. Função cortina/persiana

|   | 🚔 General                                                                                                    | Function                                                | Curtain step/move 🔻                                                                                              |
|---|----------------------------------------------------------------------------------------------------|---------------------------------------------------------|----------------------------------------------------------------------------------------------------|
|   | Home page                                                                                                    | Function description (max 10char.)                      |                                                                                                    |
|   | Function page setting                                                                                                    | Function icon                                           | 09-Curtain -                                                                                                    |
|   | - Page 1                                                                                                    | lean diselar                                            | 0FF ( ) (N                                                                                                    |
|   | Icon 1                                                                                                    |                                                         |                                                                                                    |
|   | lcon 2                                                                                                    | **************************************                  | ed operation setting * * * * * * * * * * * * * * * * * * *                                                       |
|   | lcon 3                                                                                                    |                                                         |                                                                                                    |
|   | lcon 4                                                                                                    | Dynamic effect for moving                               | 03-Curtain -                                                                                                    |
|   | Icon 5                                                                                                    | Status text for 1-Close (max 20char.)                   | Close                                                                                                    |
|   | lcon 6                                                                                                    | Status text for 0 Open (max 20sher)                     | 0.000                                                                                                    |
|   |                                                                                                    | Configuração do passo/movimento da co                   | rtina                                                                                                    |
|   | 茸 General                                                                                                    | Function                                                | Roller blind step/move 👻                                                                                         |
|   | Home page                                                                                                    | Function description (max 10char.)                      |                                                                                                    |
|   | Function page setting                                                                                                    | Function icon                                           | 10-Roller blind -                                                                                                |
| _ | - Page 1                                                                                                    | Icon display                                            | OFF. ON                                                                                                    |
|   | Icon 1                                                                                                    |                                                         |                                                                                                    |
|   |                                                                                                    |                                                         |                                                                                                    |
|   | lcon 2                                                                                                    | * * * * * * * * * * * * * * * * Button-linke            | ed operation setting * * * * * * * * * * * * * * * * * * *                                                       |
|   | Icon 2<br>Icon 3                                                                                                    | * * * * * * * * * * * * * * * * Button-link             | ed operation setting * * * * * * * * * * * * * * * * * * *                                                       |
|   | Icon 2<br>Icon 3<br>Icon 4                                                                                                    | Dynamic effect for moving                               | ed operation setting ************************************                                                        |
|   | Icon 2<br>Icon 3<br>Icon 4<br>Icon 5                                                                                                  | **************************************                  | ed operation setting * * * * * * * * * * * * * * * * * * *                                                       |
|   | Icon 2<br>Icon 3<br>Icon 4<br>Icon 5<br>Icon 6                                                                                        | **************************************                  | Down                                                                                                    |
|   | Icon 2<br>Icon 3<br>Icon 4<br>Icon 5<br>Icon 6                                                                                        | **************************************                  | ed operation setting ************************************                                                        |
|   | Icon 2<br>Icon 3<br>Icon 4<br>Icon 5<br>Icon 6                                                                                        | **************************************                  | ed operation setting ************************************                                                        |
|   | Icon 2<br>Icon 3<br>Icon 4<br>Icon 5<br>Icon 6<br>Ceneral<br>Home page                                                                | **************************************                  | ed operation setting ************************************                                                        |
|   | Icon 2<br>Icon 3<br>Icon 4<br>Icon 5<br>Icon 6<br>Ceneral<br>Mome page<br>Function page setting                                       | <ul> <li>************************************</li></ul> | Od-Blind   Down   Up   Curtain position   O9-Curtain                                                             |
|   | Icon 2<br>Icon 3<br>Icon 4<br>Icon 5<br>Icon 6<br>General<br>Home page<br>Function page setting                                       | **************************************                  | O4-Blind   Down   Up   Curtain position   O9-Curtain                                                             |
|   | Icon 2<br>Icon 3<br>Icon 4<br>Icon 5<br>Icon 6<br>General<br>Home page<br>Function page setting<br>Page 1<br>Icon 1                   | <pre>************************************</pre>         | O4-Blind   Down   Up   Curtain position   O9-Curtain   ed operation setting ************************************ |
|   | Icon 2<br>Icon 3<br>Icon 4<br>Icon 5<br>Icon 6<br>General<br>Home page<br>Function page setting<br>Page 1<br>Icon 1<br>Icon 2         | **************************************                  | operation setting ************************************                                                           |
|   | Icon 2<br>Icon 3<br>Icon 4<br>Icon 5<br>Icon 6<br>General<br>General<br>Function page setting<br>Page 1<br>Icon 1<br>Icon 2<br>Icon 3 | ************************************                    | operation setting ************************************                                                           |
|   | Icon 2         Icon 3         Icon 4         Icon 5         Icon 6                                                                    | ************************************                    | operation setting ************************************                                                           |

86

| General General       | Function                               | Roller blind position                              | •     |
|-----------------------|----------------------------------------|----------------------------------------------------|-------|
| Home page             | Function description (max 10char.)     |                                                    |       |
| Function page setting | Function icon                          | 10-Roller blind                                    | •     |
| – Page 1              |                                        |                                                    |       |
| Icon 1                | ************************************** | ed operation setting * * * * * * * * * * * * * * * | * * * |
| Icon 2                |                                        | =                                                  |       |
| Icon 3                | Dynamic effect for moving              | 04-Blind                                           | •     |
| lcon 4                | Status text for 1-Down (max 20char.)   | Down                                               |       |
| Icon 5                | Status text for 0-Up (max 20char.)     | Up                                                 |       |
|                       | Configuração da posição da pers        | iana                                               |       |
| 🕂 General             | Function                               | Venetian blind position and slat                   | •     |
| Home page             | Function description (max 10char.)     |                                                    |       |
| Function page setting | Function icon                          | 11-Venetian blind                                  | -     |
| - Page 1              |                                        |                                                    |       |
| Icon 1                | ************************************** | ed operation setting * * * * * * * * * * * * * * * | * * * |
| Icon 2                |                                        | -                                                  |       |
| Icon 3                | Dynamic effect for moving              | 04-Blind                                           | •     |
| lcon 4                | Status text for 1-Down (max 20char.)   | Down                                               |       |
| lcon 5                | Status text for 0-1 in (may 20 char)   | lla                                                |       |

Fig.5.6.2.1 (5) Configuração dos parâmetros da função Cortina/Estores

# Estes parâmetros são usados para configuração dinâmica da função Cortina/Estores.

# Parâmetro "Efeito dinâmico quando operação vinculada a botão para mover"

Este parâmetro serve para definir o ícone dinâmico associado à função cortina/persiana quando os botões são usados como

tecla de atalho personalizada para funções da tela sensível ao toque. Opções:

Desativar

01-Interruptor de iluminação

02-Diminuição da iluminação

...

16-Romântico

### Os ícones padrão correspondentes à função e os ícones correspondentes às opções são

descrito no apêndice.

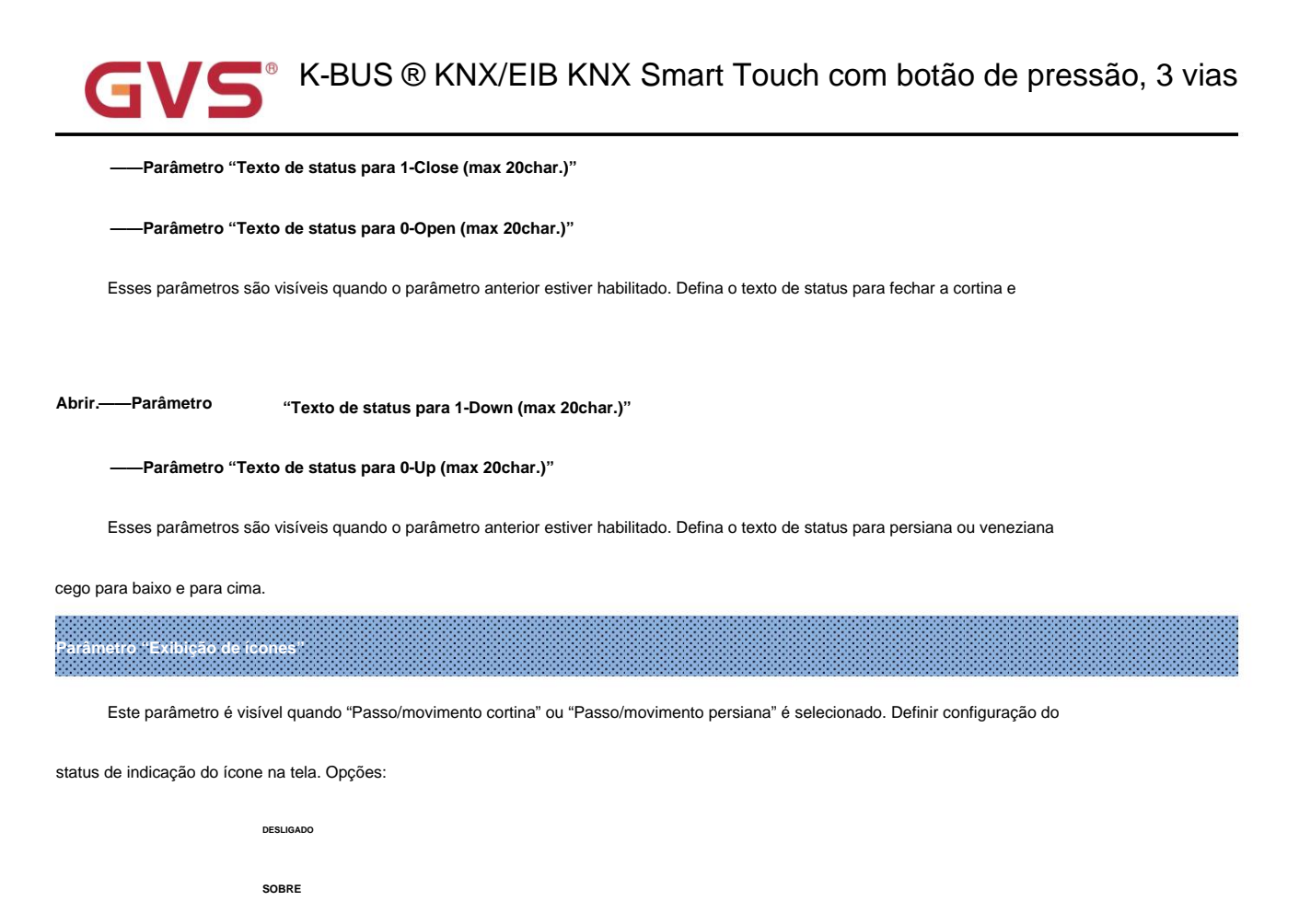

### 6. Função de remetente de valor

| 🕂 General             | Function                                   | Value sender          | * |
|-----------------------|--------------------------------------------|-----------------------|---|
| Home page             | Function description (max 10char.)         |                       |   |
| Function page setting | Function icon                              | 12-General scene 1    | • |
| Page 1                | Object type short operation                | 1bit value[ON/OFF]    | • |
| Icon 1                | Reaction on short operation                | TOGGLE                | • |
| Icon 2                | Object type long operation                 | None                  | • |
| Icon 3                | Icon display                               | OFF O ON              |   |
|                       | Fig.5.6.2.1 (6) Configuração de parâmetros | do remetente de valor |   |

### Parâmetro "Operação longa do tipo de objeto"

Esses dois parâmetros são para definir o tipo de dados de envio quando o botão está em operação curta/longa.

Opções:

Nenhum

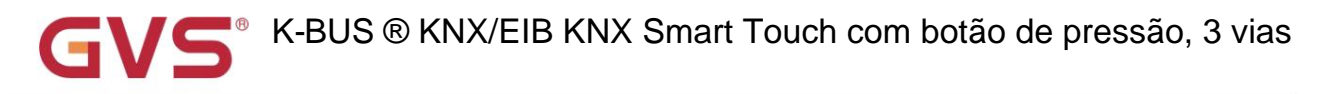

Valor de 1 bit [ON/OFF]

valor de 2 bits/4 bits

Valor de 1 byte[0..255]

Valor de 2 bytes [0..65535]

valor flutuante de 2 bytes

Valor de 4 bytes [0..4294967295]

valor flutuante de 4 bytes

----- Parâmetro "Tipo de dados do objeto"

Este parâmetro é visível ao selecionar "valor 2bit/4bit". Defina o tipo de dados 2 bits ou 4 bits. Opções:

valor de 2 bits[0..3]

valor de 4 bits[0..15]

Parâmetro "Reação em operação curta"

### Parâmetro "Reação em operação longa"

Esses dois parâmetros são para definir o valor dos dados de envio ao executar uma operação curta/longa. Faixa de valor

está de acordo com o tipo de dado selecionado pelo parâmetro anterior.

Ao selecionar 1 bit, as opções:

DESLIGADO

SOBRE

### ALTERNAR

Ao selecionar 2bit/4bit/1byte/2byte/4byte, opções:

Valor 1

### Valor Alternativo1/Valor2

----- Parâmetro "Valor 1"

Este parâmetro é visível quando 2bit/4bit/1byte/2byte é selecionado. Defina o valor de envio 1 ao executar

operação curta/longa. As opções são de acordo com o tipo de dados do objeto: 0~3 / 0..15 / 0..255 / 0..65535 /

### -670760~670760 / 0~4294967295 / -3,40...~3,40...

—— Parâmetro "Valor 2"

Este parâmetro é visível quando 2bit/4bit/1byte/2byte/4byte é selecionado e "Alternating Value1/Value2". Definir

o valor de envio 2 ao executar uma operação curta/longa. As opções são de acordo com o tipo de dados do objeto: 0~3 / 0.15 /

0..255 / 0..65535 / -670760~670760 / 0~4294967295 / -3,40...~3,40...

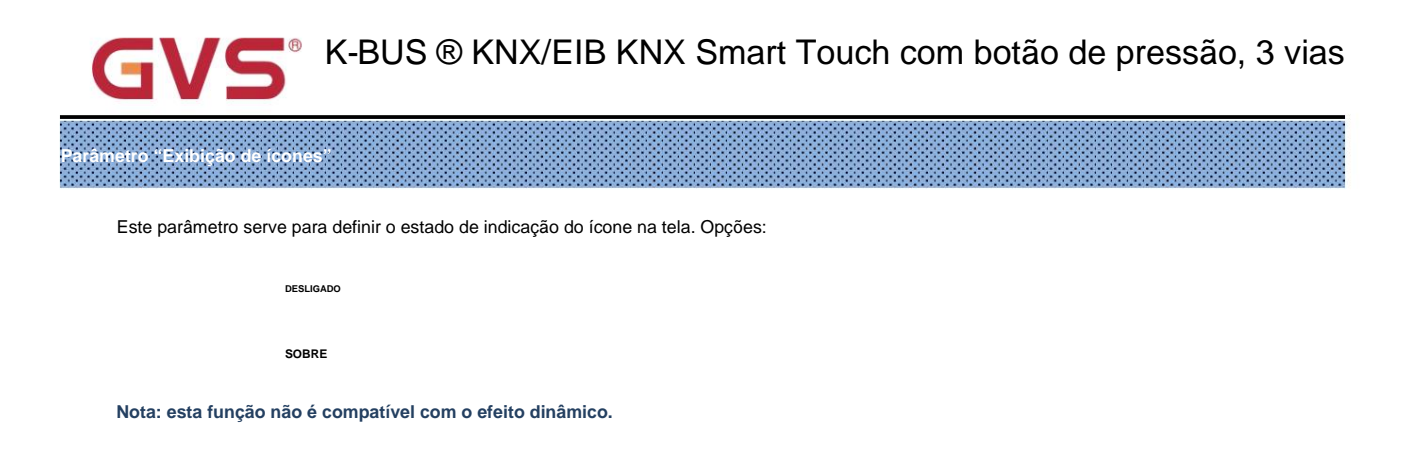

### 7. Função de cena

| 🕂 General                   | Function                           | Scene                 | • |
|-----------------------------|------------------------------------|-----------------------|---|
| Home page                   | Function description (max 10char.) |                       |   |
| E Function page setting     | Function icon                      | 12-General scene 1    | • |
| Page 1                      | Scene number [164]                 | 1                     | ÷ |
| Icon 1                      | Storage scene via long operation   |                       |   |
| lcon 2                      | Object with status feedback        |                       |   |
| lcon 3                      | Icon display                       | OFF ON                |   |
| lcon 4                      | ****                               |                       |   |
| lcon 5                      |                                    | and operation setting |   |
| lcon 6                      | Dynamic effect for operation       | (a) 05-Scene mode     |   |
| 1 Internal temperature meas |                                    |                       |   |
|                             | Status text (max 20char.)          |                       |   |

Esses parâmetros são usados para configuração dinâmica da função Cena.

arâmetro "Efeito dinâmico quando operação vinculada a botão

Este parâmetro é para definir o ícone dinâmico vinculado à função de cena quando os botões são usados como um

tecla de atalho personalizada para funções da tela sensível ao toque. Opções:

Desativar 01-Interruptor de iluminação 02-Diminuição da iluminação ... 16-Romântico

Os ícones padrão correspondentes à função e os ícones correspondentes às opções são

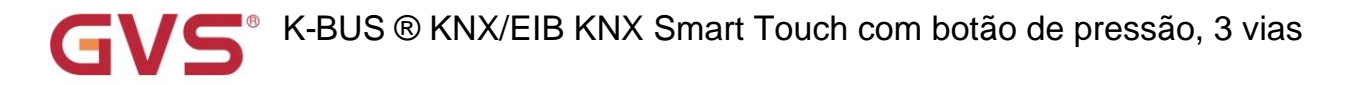

descrito no apêndice.

----Parâmetro "Texto de status (max 20char.)"

Este parâmetro é visível quando o parâmetro anterior habilitado. Defina o texto de status para a cena.

arâmetro "Número da cena [1..64]

Este parâmetro é para definir o número da cena. Opções: 1..64

Parâmetro "Cena de armazenamento via operação longa

Este parâmetro é para definir se a cena deve ser armazenada por meio de operação longa.

Pressão curta para chamar a cena, operação longa opcionalmente determina se deve armazenar a cena, ocupar apenas 1

botão quando vinculado à chave mecânica.

Parâmetro "Objeto com feedback de status

Este parâmetro é para definir se o objeto deve ser suportado com feedback de status.

arâmetro "Exibição de icones"

Este parâmetro é visível quando o parâmetro anterior está desabilitado. Defina o status de indicação do ícone no

tela. Opções:

DESLIGADO

Observação: o ícone fica ativado por padrão ao desabilitar o feedback de status. Se habilitado, liga/desliga é de acordo com o valor do objeto.

# 8. Função de exibição de status

| KNX Smart Touch with pu   | ish button,3-gang > Function page setting        | g > Page 1 > Icon 1    |       |
|---------------------------|--------------------------------------------------|------------------------|-------|
| + 🗮 General               | Function                                         | Status display         | •     |
| + 🗎 Home page             | Function description (max 10char.)               |                        |       |
| - 📰 Function page setting | Function icon                                    | 63-I/O signal          | •     |
| - Page 1                  | Display function                                 | 1bit value (DPT 1.001) | •     |
| Icon 1                    | Status text for 1-ON                             | ON                     |       |
| lcon 2                    | Status text for 0-OFF                            | OFF                    |       |
| lcon 3                    | Time period for request external value<br>[0255] | 0                      | ‡ min |

Fig.5.6.2.1(8) Configuração do parâmetro de exibição de status

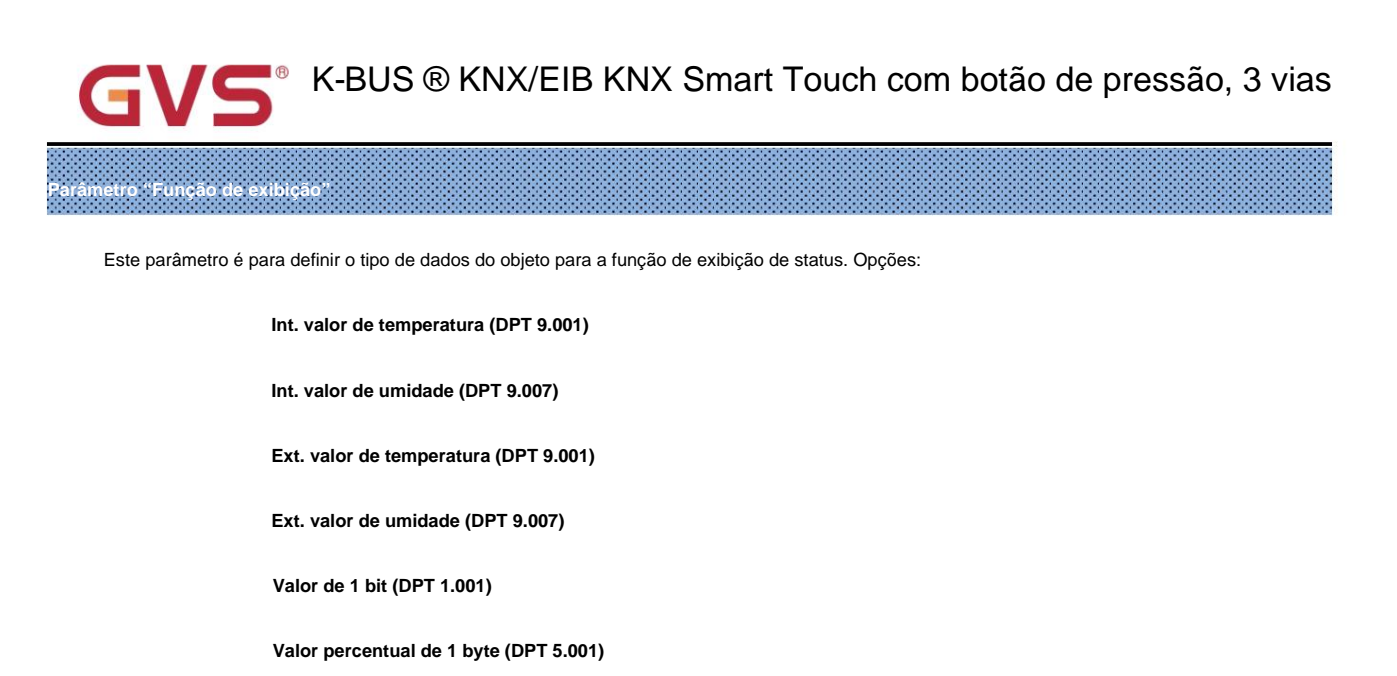

Valor sem sinal de 1 byte (DPT 5.010)

Valor sem sinal de 2 bytes (DPT 7.001)

Valor lux de 2 bytes (DPT 9.004)

Valor flutuante de 2 bytes (DPT 9.x)

-----Parâmetro "Texto de status para 1-ON"

-----Parâmetro "Texto de status para 0-OFF"

Esses parâmetros são visíveis quando 1 bit é selecionado. Defina o texto de status para ON e OFF.

-----Parâmetro "Texto para unidade"

Este parâmetro é visível quando o valor não assinado de 1 byte ou 2 bytes é selecionado. Defina o texto para a unidade de exibição.

Este parâmetro é visível quando o sensor externo é selecionado. Defina o período de tempo para o dispositivo enviar um controle

solicitação de leitura do valor ao sensor externo após a recuperação do barramento ou finalização da programação. Opções: 0..255

Nota: Os dados deste dispositivo não suportam serem solicitados.

râmetro "Período para solicitação de valor externo [0...255]min"

Parâmetro "Exibição de icor

Esses parâmetros são visíveis quando 1 bit não é selecionado. Defina o status de indicação do ícone na tela.

Opções:

DESLIGADO

SOBRE

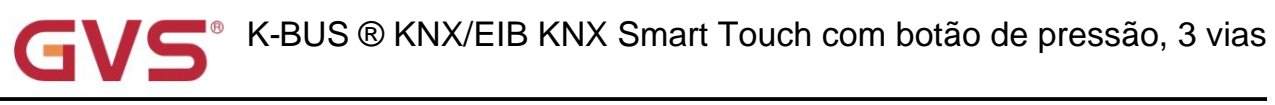

# 5.6.2.2. Parâmetro de condição do ar

| -   | General                    | Function                             | Air conditioner                     | •           |
|-----|----------------------------|--------------------------------------|-------------------------------------|-------------|
| (   | Home page                  | Function description (max 10char.)   |                                     |             |
| (   | Function page setting      | Function icon                        | 66-Air conditioner 1                | •           |
| -   | Page 1                     |                                      | Setpoint temperature                |             |
|     | + Icon 1                   | Interface display temperature        | Actual temperature                  |             |
|     | lcon 2                     | Room temperature reference from      | O Internal sensor C External sensor |             |
|     | lcon 3                     |                                      | Value in °C (DPT 5.010)             |             |
|     | lcon 4                     | Object datatype of setpoint          | ◎ Float value in °C (DPT_9.001)     |             |
|     | lcon 5                     | Setpoint temperature adjustment step | 0.5K O 1K                           |             |
|     | lcon 6                     | Min. setpoint temperature [1632]     | 16                                  | <b>▼</b> °( |
|     | linternal temperature meas | Max. setpoint temperature [1632]     | 32                                  | <b>▼</b> °( |
|     | 诉 Input                    | Vanes swing                          | ~                                   |             |
|     | •                          | Timer                                | ~                                   |             |
| F ; | K HVAC controller          | Scene                                | ~                                   |             |
| - 1 | Button                     | Send delay between telegrams         | 100ms                               | •           |
| - ; | 🕂 Logic                    | Protection setting                   |                                     |             |
|     | Scane Group                | ON/OFF protection                    | 1                                   |             |
|     |                            | Setpoint protection                  | ~                                   |             |
|     |                            | Control mode protection              | ~                                   |             |
|     |                            | Fan protection                       | ~                                   |             |
|     |                            | Vanes swing protection               | ~                                   |             |

Parâmetro "Temperatura de exibição da interface"

Este parâmetro é para definir a temperatura de exibição da interface no status normal. Opções:

# Temperatura nominal

# Temperatura real

Observação: Se exibir a temperatura ambiente, alterne apenas para exibir a temperatura do ponto de ajuste quando operar pela primeira vez

botão de aumento/diminuição de temperatura e não enviar telegrama.

Parâmetro "Referência de temperatura ambiente de"

Este parâmetro é para definir o recurso de referência de temperatura da função de ar condicionado. Opções:

# Sensor interno

# Sensor externo

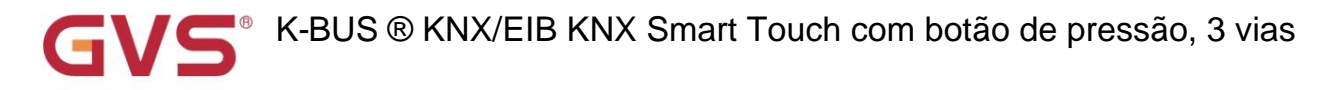

---- Parâmetro "Período de tempo para solicitação do sensor de temperatura ambiente [0...255]min"

Este parâmetro é visível quando "Sensor externo" é selecionado. Defina o período de tempo para solicitação de leitura externa

sensor de temperatura. Opções: 0..255

Nota: Envie a solicitação de leitura como padrão quando a tensão do dispositivo for recuperada.

râmetro "Tipo de dados do objeto de ponto de ajuste"

Este parâmetro é para definir o tipo de dados do objeto da temperatura do ponto de ajuste. Opções:

Valor em °C (DPT\_5.010)

Int, dados de temperatura real

Valor de flutuação em °C (DPT\_9.001) Flutuação, dados da temperatura padrão KNX

arâmetro "Passo de ajuste da temperatura do ponto de ajuste"....

Este parâmetro é para definir o valor do ponto de ajuste da temperatura. As opções são exibidas de acordo com o tipo de dados:

0,5K

1K

Ao selecionar "Valor em °C (DPT\_5.010)", apenas 1K

### arâmetro "Mín./Máx. temperatura nominal [16..32]°C

Esses parâmetros são para definir a faixa ajustável da temperatura do ponto de ajuste, o valor mínimo deve

ser menor que o valor máximo. Se a temperatura do ponto de ajuste estiver além da faixa limitada, a saída será limitada

temperatura. Opções:

16°C 17°C ... 32°C

Este parâmetro é para definir se deve habilitar a função de giro das palhetas, exibir o objeto correspondente quando

habilitar.

arâmetro "Temporizador

Este parâmetro é para definir se deve habilitar a função de timer, exibir o objeto correspondente quando habilitado.

O usuário pode definir a hora na tela.

Nota: O barramento só desabilita a função timer temporariamente.

arâmetro "Cen

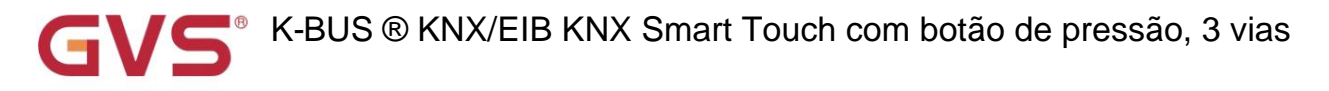

Este parâmetro é para definir se deve habilitar a função de cena, exibir o objeto correspondente e definir

janela quando ativado. Link para ligar/desligar, modo, velocidade do ventilador, temperatura nominal.

----- Parâmetro "Atraso de envio entre telegramas"

Este parâmetro é visível quando a função de cena está habilitada. Defina o tempo de atraso entre o envio de telegramas.

### Opções:

Desativar 100ms 300ms 500ms

### Configuração de proteção

Parâmetro "proteção ON/OFF

Parâmetro "Proteção do ponto de ajuste"

Parâmetro "Modo de proteção"

Parâmetro "Proteção do ventilador"

### Parâmetro "Proteção de oscilação das palhetas"

Esses parâmetros são para definir se a função de proteção deve ser habilitada, ou seja, algumas funções são exibidas apenas

e desativar o usuário para operar. Suporte da função de proteção para ON/OFF, valor do ponto de ajuste, modo, controle de velocidade do ventilador,

controle de balanço.

Para a função de proteção, o usuário não pode operar a tela ou o botão de atalho, mas ainda assim processar o status recebido.

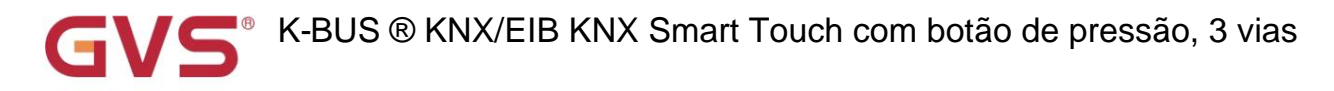

### Janela de configuração do modo de ar condicionado

-.-- KNX Smart Touch with push button,3-gang > Function page setting > Page 1 > Icon 1 > Mode

| 🗮 General             | Auto mode                                 | 1                    |    |
|-----------------------|-------------------------------------------|----------------------|----|
| Home page             | Output value for auto [0255]              | 0                    | \$ |
|                       | Status value for auto [0255]              | 0                    | ÷  |
| Function page setting | Heating mode                              | ~                    |    |
| Page 1                | Output value for heating [0255]           | 1                    | \$ |
| - lcon 1              | Status value for heating [0255]           | 1                    | ÷  |
| Mode                  | Cooling mode                              | ~                    |    |
| Fan                   | Output value for cooling [0255]           | 3                    | \$ |
| Canao -               | Status value for cooling [0255]           | 3                    | \$ |
| Scene                 | Fan mode                                  | ~                    |    |
| lcon 2                | Output value for fan [0255]               | 9                    | \$ |
| lcon 3                | Status value for fan 10, 2551             | 9                    |    |
| lcon 4                | Dehumidification mode                     | 2<br>2               | •  |
| lcon 5                | Output value for dehumidification         | 14                   |    |
| lcon 6                | [0255]                                    |                      | •  |
|                       | [0255]                                    | 14                   | ÷  |
|                       | Fig.5.6.2.2(2) Janela de parâmetros do mo | do de condição do ar |    |

Parâmetro "Modo Automático/Aquecimento/Arrefecimento/Ventilação/Desumidificação

Os parâmetros de configuração correspondentes ficam visíveis quando esse parâmetro é ativado.

– Parámetro "Valor de saída para auto/aquecimento/resfriamento/ventilador/desumidificação [0.255]"

Esses parâmetros são visíveis quando os modos são ativados. Defina o valor de saída de cada modo. Opções: 0..255

- Parâmetro "Valor de status para auto/aquecimento/resfriamento/ventilador/desumidificação [0..255]

Esses parâmetros são visíveis quando os modos são ativados. Defina o valor do feedback de status de cada modo.

Opções: 0..255

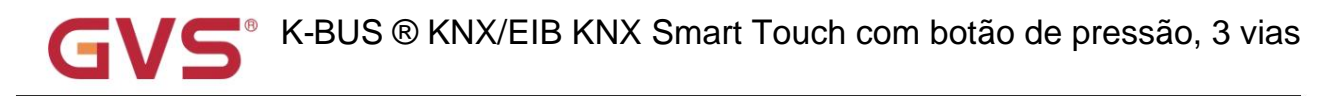

### Janela de configuração da velocidade do ventilador do ar condicionado

#### -.-- KNX Smart Touch with push button,3-gang > Function page setting > Page 1 > Icon 1 > Fan 🛱 General Fan stage (DPT\_5.100) + Object datatype of 1byte fan speed Percentage (DPT 5.001) Home page Fan speed auto function 1 Output value for fan speed Function page setting Output value for fan speed auto 0 \$ 96 - Page 1 1 % Output value for fan speed low 33 - Icon 1 Output value for fan speed medium 67 \$ % Mode Output value for fan speed high 100 \$ % Fan Status feedback for fan speed Scene \* % Status value for fan speed auto 0 Icon 2 \$ % Status value for fan speed low 33 Icon 3 Status value for fan speed medium \$ % 67 Icon 4 \$ % Status value for fan speed high 100 Fig.5.6.2.2(3) Janela de parâmetro de velocidade do ventilador da condição do ar

tro "Tipo de dados do objeto de velocidade do ventilador de 1 byte".

Este parâmetro é para definir o tipo de dados do objeto de velocidade do ventilador de 1 byte. Opções:

Fase do ventilador (DPT 5.100)

Porcentagem (DPT 5.001)

râmetro "Função automática da velocidade do ve<u>ntilado</u>

Este parâmetro é para definir se deve habilitar a função automática de velocidade do ventilador, exibir o objeto correspondente e

parâmetro quando habilitado.

### Valor de saída para a velocidade do ventilador

- Parâmetro "Valor de saída para velocidade do ventilador auto/batxo/médio/alto

Esses parâmetros são para definir o valor enviado para cada troca de velocidade do ventilador, suporta 4 velocidades do ventilador automático, baixo,

médio, alto. Opções de acordo com o tipo de dados do objeto ventilador: 0..255/0..100

#### Feedback de status para velocidade do ventilador

--Parâmetro "Valor de status para velocidade do ventilador auto/baixo/médio/alto"

Esses parâmetros são para definir o valor de feedback de status para cada velocidade do ventilador, suporta 4 velocidades do ventilador automático, baixo,

médio, alto. As atualizações do dispositivo são exibidas de acordo com o valor do feedback. Opções de acordo com o tipo de dados do objeto ventilador:

0..255/0..100

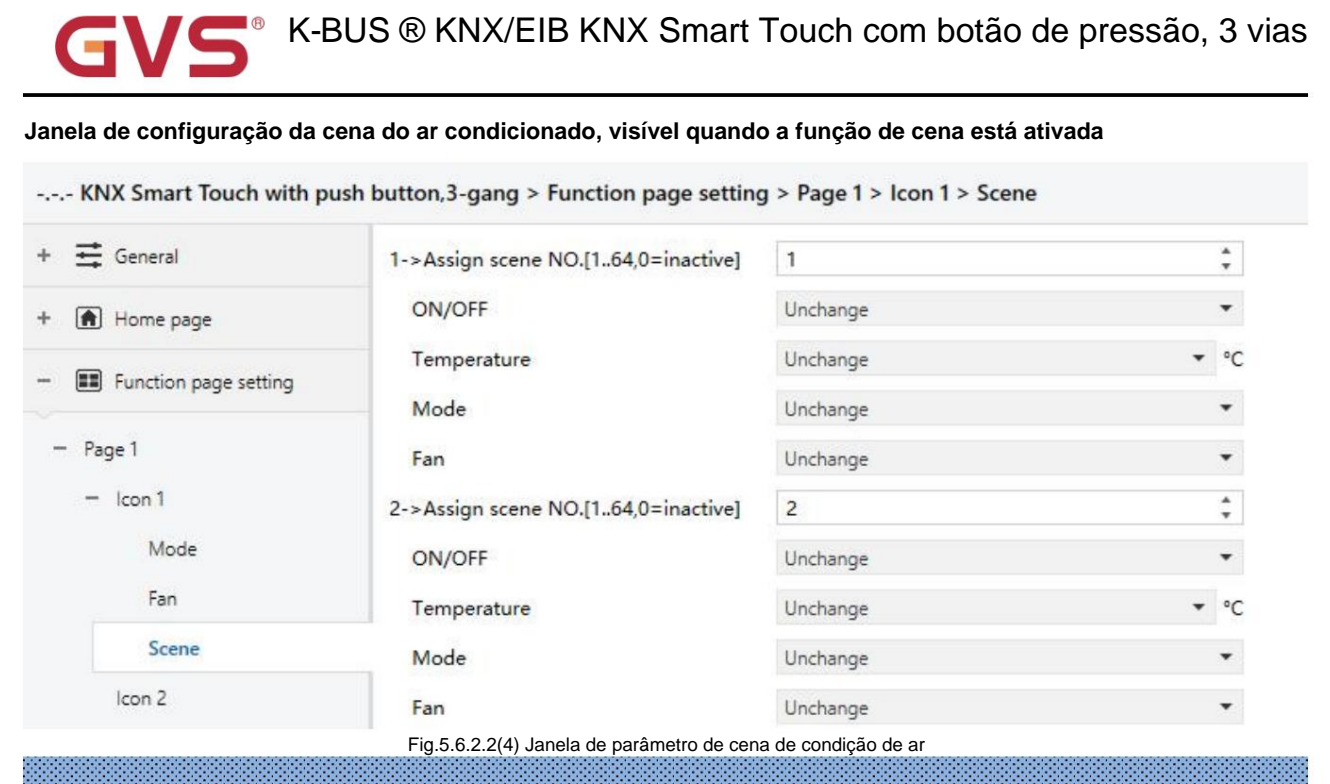

Parâmetro "x->Atribuir cena NO.[1..64,0=inativo]"(x=1~5)

Este parâmetro é para definir o número da cena acionada. Até suportar 5 cenas acionadas. Opções: 0..64,

### 0=inativo

Parâmetro "ON/OFF

Este parâmetro é para definir o status de ON/OFF. Opções:

inalterado

SOBRE

DESLIGADO

Os três parâmetros a seguir não são visíveis quando OFF é selecionado.

---- Parâmetro "Temperatura"

Este parâmetro é para definir o status da temperatura do ponto de ajuste. Opções:

inalterado 16°C 17°C

..32°C

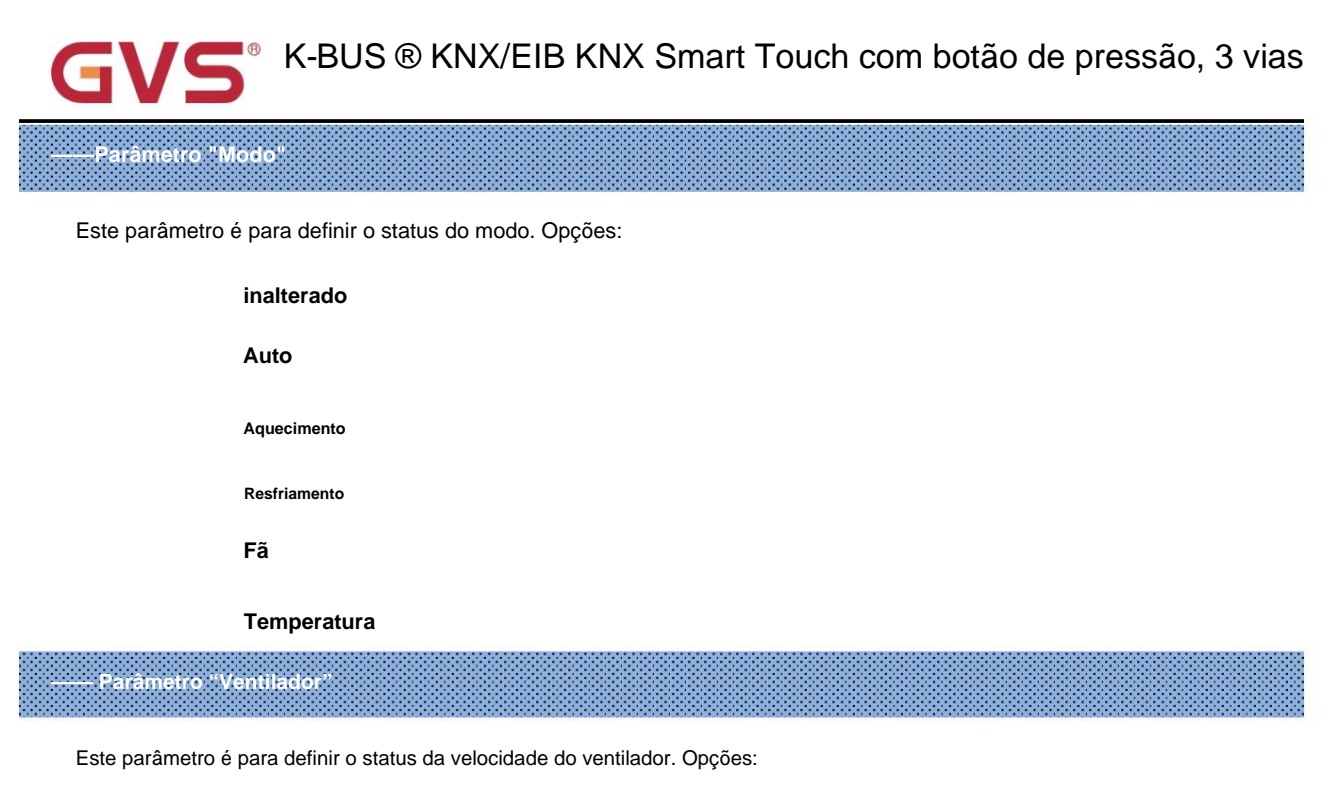

| inalterado |
|------------|
| Auto       |
| Baixo      |
| Médio      |
| Alto       |

Nota: ON/OFF, temperatura, modo e velocidade do ventilador são enviados em ordem. Se não terminar durante o tempo de atraso e

tem um novo comando, execute o novo. Operações não executadas são ignoradas.

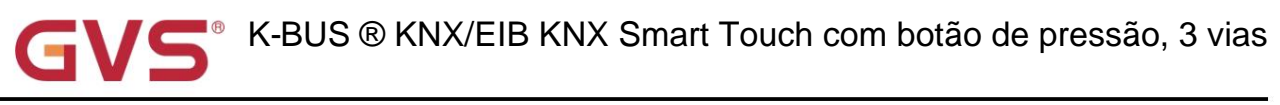

# 5.6.2.3. Parâmetro da unidade de temperatura ambiente

|   | Ħ   | General                   | Function                               | Room temperature unit                                                | *    |
|---|-----|---------------------------|----------------------------------------|----------------------------------------------------------------------|------|
|   | ۲   | Home page                 | Function description (max 10char.)     |                                                                      |      |
|   |     | Function page setting     | Function icon                          | - 71-Heating/Cooling                                                 | •    |
|   | Pag | ge 1                      | Controller from                        | O Local O Bus                                                        |      |
|   | -   | Icon 1<br>Fan             | Interface display temperature          | <ul> <li>Setpoint temperature</li> <li>Actual temperature</li> </ul> |      |
|   |     | Scene                     | Room temperature reference from        | O Internal sensor O External sensor                                  |      |
|   |     | lcon 2                    | Power on/off after download            | OFF O ON                                                             |      |
|   |     | Icon 4                    | Power on/off after voltage recovery    | Before voltage failure                                               | *    |
|   |     | lcon 5                    | Object datatype of setpoint adjustment | O 1bit (DPT_1.007) O 2byte (DPT_9.001)                               |      |
|   |     | lcon 6                    | Setpoint temperature adjustment step   | ◎ 0.5K ○ 1K                                                          |      |
|   | 18  | Internal temperature meas | Min. setpoint temperature [537]        | 5                                                                    | • °C |
|   | 汤   | Input                     | Max. setpoint temperature [537]        | 37                                                                   | • °C |
|   | *   | HVAC controller           | Control mode                           | Heating and Cooling                                                  | •    |
|   | 12  | Button                    | Operation mode<br>Fan                  | × ×                                                                  |      |
|   | ₽   | Logic                     | Timer                                  | ~                                                                    |      |
| F | ÷   | Scene Group               | Scene                                  | <b>v</b>                                                             |      |
|   |     |                           | Protection setting                     |                                                                      |      |
|   |     |                           | ON/OFF protection                      | ~                                                                    |      |
|   |     |                           | Setpoint protection                    | ~                                                                    |      |
|   |     |                           | Control mode protection                | ~                                                                    |      |
|   |     |                           | Operation mode protection              | ~                                                                    |      |
|   |     |                           | Fan protection                         | ~                                                                    |      |

Nome "Controlador de"

Este parâmetro é para definir se o controlador é do local ou do barramento. Se selecionar o controlador local, não é necessário

envie a solicitação de leitura da temperatura de configuração, modo de controle e modo de operação quando ligar ou recuperar o barramento

(porque o dispositivo não pode responder ao seu próprio pedido). Opções:

Local

Ônibus

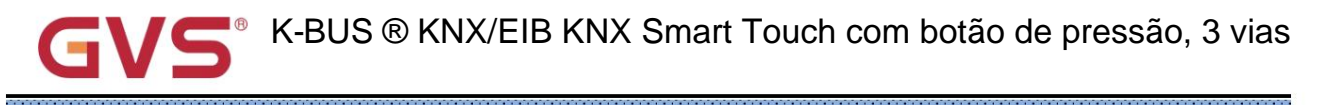

# râmetro "Temperatura de exibição da interface

Este parâmetro é para definir a temperatura de exibição da interface no status normal. Opções:

Temperatura nominal

Temperatura real

Observação: Se exibir a temperatura ambiente, alterne apenas para exibir a temperatura do ponto de ajuste quando operar pela primeira vez

botão de aumento/diminuição de temperatura e não enviar telegrama.

âmetro "Referência de temperatura ambiente de

Este parâmetro serve para definir o recurso da referência de temperatura. Opções:

Sensor interno

Sensor externo

----- Parâmetro "Período de tempo para solicitação do sensor de temperatura ambiente [0...255]min"

Este parâmetro é visível quando "Sensor externo" é selecionado. Defina o período de tempo para solicitação de leitura externa

sensor de temperatura. Opções: 0..255

Nota: Envie a solicitação de leitura como padrão quando a tensão do dispositivo for recuperada.

arâmetro "Ligar/desligar após o download

Este parâmetro é para definir o status de ligar/desligar da interface RTC após o download. Opções:

DESLIGADO

SOBRE

Parâmetro "Power on/off after voltage recovery"

Este parâmetro é para definir o status de ligar/desligar da interface RTC após a recuperação da tensão do dispositivo. Opções:

DESLIGADO

SOBRE

### Antes da falha de tensão

Ligado: O dispositivo será ligado quando a tensão for recuperada, esta interface pode ser operada;

Desligado: O dispositivo será desligado quando a tensão for recuperada, esta interface não pode ser operada;

Antes da falha de tensão: O dispositivo retornará ao status de energia como antes da falha de tensão quando a tensão for recuperada.

ametro "Tipo de dados do objeto de ponto de ajuste

Este parâmetro é para definir o tipo de dados do objeto da temperatura do ponto de ajuste. Opções:

1 bit (DPT\_1.007)

Valor flutuante em °C (DPT\_9.001)

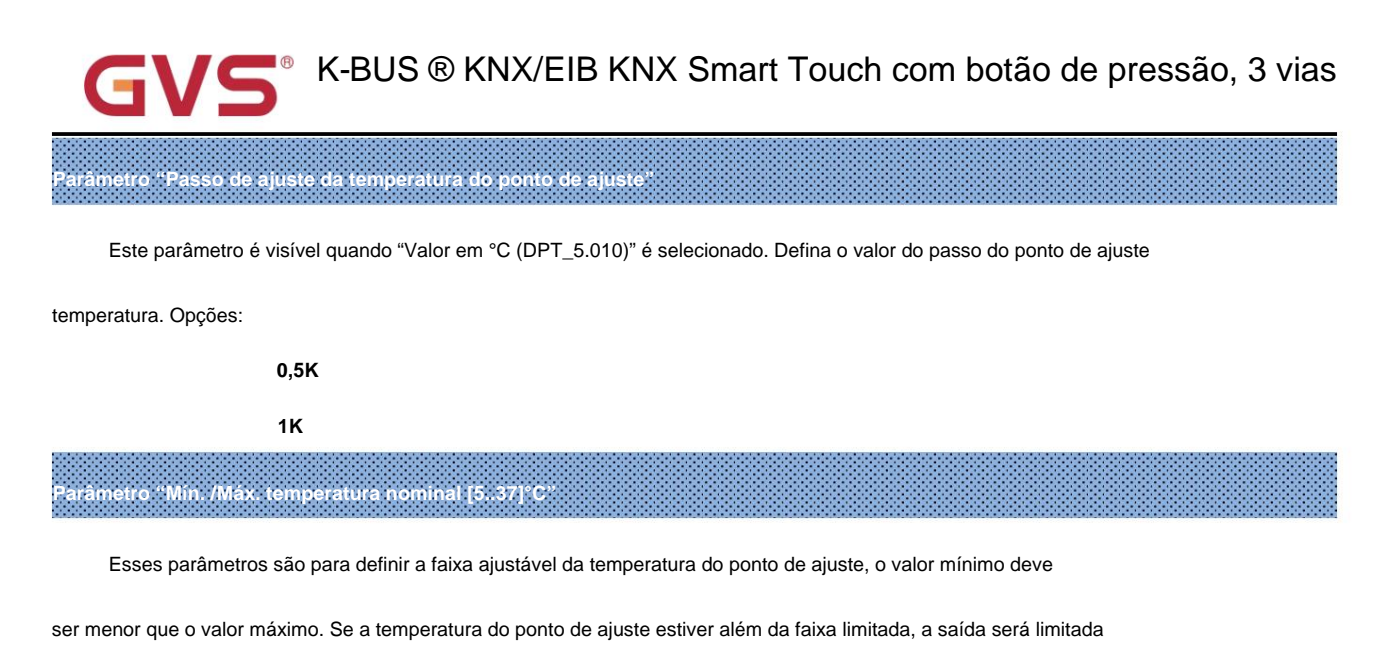

#### temperatura.

arâmetro "Modo de controle"

Este parâmetro é para definir o modo de controle RTC. Opções:

Aquecimento

Resfriamento

Aquecimento e resfriamento

Parâmetro "Modo de operação

Este parâmetro é para definir se deve habilitar o modo de operação de sala, exibir objetos correspondentes quando

habilitar. Suporta 4 modos de conforto, espera, economia, proteção.

Parâmetro "Ventilador

Este parâmetro é para definir se deseja habilitar o controle do ventilador, exibir os objetos correspondentes e a configuração

janela quando ativado.

arâmetro "Temporizador

Este parâmetro é para definir se deve habilitar a função de timer, exibir o objeto correspondente quando habilitado.

O usuário pode definir a hora na tela.

Nota: O barramento só desabilita a função timer temporariamente.

<sup>a</sup>râmetro "Cena'

Este parâmetro é para definir se deve habilitar a função de cena, exibir o objeto correspondente e definir

janela quando ativado. Link para ligar/desligar, modo de operação, temperatura do ponto de ajuste.

Configuração de proteção

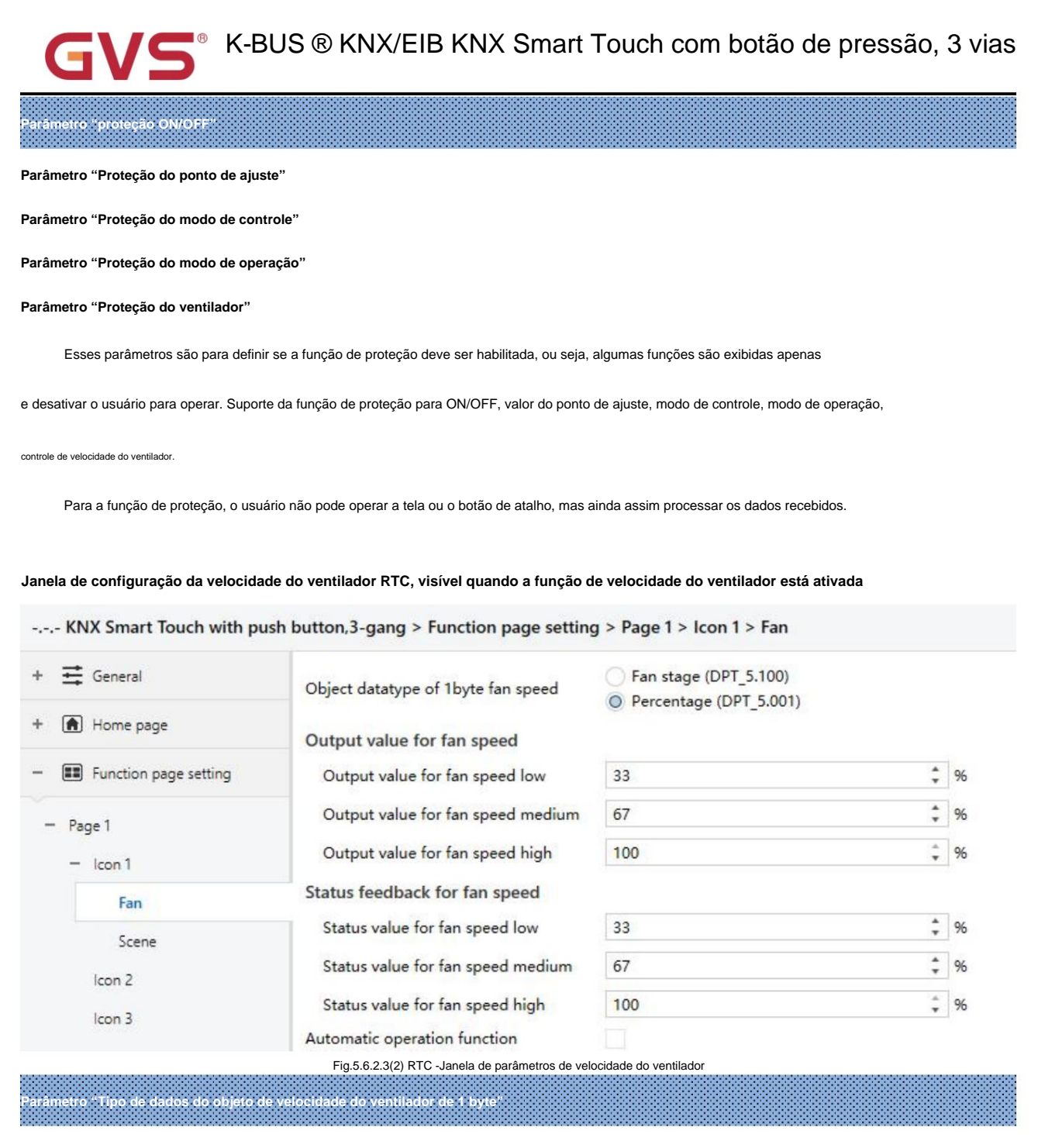

Este parâmetro é para definir o tipo de dados do objeto de velocidade do ventilador de 1 byte. Opções:

Fase do ventilador (DPT 5.100)

Porcentagem (DPT 5.001)

Valor de saída para a velocidade do ventilador

Parâmetro "Valor de saída para-

Esses três parâmetros são para definir o valor enviado para cada troca de velocidade do ventilador, suporta 3 velocidades baixas do ventilador,

médio, alto. Opções de acordo com o tipo de dados do objeto ventilador: 0..255/0..100

Feedback de status para velocidade do ventilador
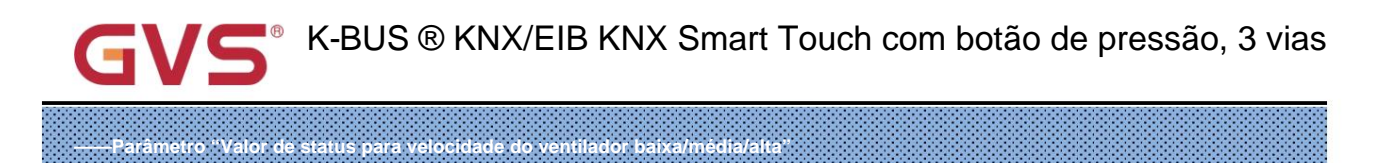

Esses parâmetros são para definir o valor de feedback de status para cada velocidade do ventilador, suporta 3 velocidades baixas do ventilador,

médio, alto. As atualizações do dispositivo são exibidas de acordo com o valor do feedback. Opções de acordo com o tipo de dados do objeto ventilador:

### 0..255/0..100

Este parâmetro é para definir se deve habilitar a função automática de velocidade do ventilador, exibir o objeto correspondente quando

habilitar.

## Janela de configuração da cena RTC, visível quando a função de cena está habilitada

## -.-.- KNX Smart Touch with push button,3-gang > Function page setting > Page 1 > Icon 1 > Scene

| + 🛱 General              | 1->Assign scene NO.[164,0=inactive] | 1             | *<br>* |
|--------------------------|-------------------------------------|---------------|--------|
| + 👔 Home page            | ON/OFF                              | Unchange      | •      |
| . Exaction areas sotting | Operation mode                      | Unchange      | •      |
| Function page setting    | 2->Assign scene NO.[164,0=inactive] | 2             | ÷      |
| — Page 1                 | ON/OFF                              | Unchange      | •      |
| - Icon 1                 | Operation mode                      | Unchange      | •      |
|                          | Fig.5.6.2.3(3) RTC -Janela de parâr | metro de cena |        |

# Parâmetro "x->Atribuir cena NO.[1.64,0=inativo]"(x=1~5)

Este parâmetro é para definir o número da cena acionada. Até suportar 5 cenas acionadas. Opções: 0..64,

### 0=inativo

Este parâmetro é para definir o status de ON/OFF. Opções:

inalterado

DESLIGADO

SOBRE

Parâmetro "Temperatura

Este parâmetro é visível quando o modo de operação está desabilitado. Defina o status da temperatura do ponto de ajuste. Opções:

|              | Inalterado=0   |
|--------------|----------------|
|              | 5°C            |
|              | 6°C            |
|              |                |
|              | 37°C           |
| râmetro "Mod | lo de operação |

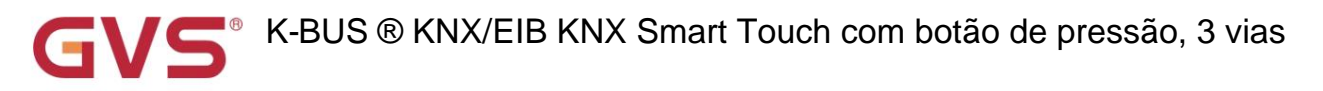

Este parâmetro é visível quando o modo de operação está habilitado. Defina o status do modo de operação. Opção:

| inalterado                  |
|-----------------------------|
| Modo conforto               |
| Modo de espera              |
| modo econômico              |
| Proteção contra geada/calor |

-.-- KNX Smart Touch with push button,3-gang > Function page setting > Page 1 > Icon 1

## 5.6.2.4. Parâmetro do sistema de ventilação

Parâmetro "Ligar/desligar após o download

| ⊢ 茸 General                 | Function                                       | Ventilation system                           |          | • |
|-----------------------------|------------------------------------------------|----------------------------------------------|----------|---|
| Home page                   | Function description (max 10char.)             |                                              |          |   |
| Function page setting       | Function icon                                  | 34-Ventilation                               |          | • |
| – Page 1                    | Power on/off after download                    | OFF O ON                                     |          |   |
| - Icon 1                    | Power on/off after voltage recovery            | Before voltage failure                       |          | • |
| Scene                       | Default fan speed after ventilation on         | Low                                          |          | • |
| lcon 2<br>lcon 3            | Object datatype of 1byte fan speed             | Fan stage (DPT_5.100) Percentage (DPT_5.001) |          |   |
| lcon 4                      | Output value for fan speed                     |                                              |          |   |
| lcon 5                      | Output value for fan speed low                 | 33                                           | ÷        | 9 |
| lcon 6                      | Output value for fan speed medium              | 67                                           | <b>*</b> | 9 |
| 1 Internal temperature meas | Output value for fan speed high                | 100                                          | ÷        | 9 |
| С                           | Status feedback for fan speed                  |                                              |          |   |
| ⅓ Input                     | Status value for fan speed low                 | 33                                           | ÷        | 9 |
| K HVAC controller           | Status value for fan speed medium              | 67                                           | ÷        | 9 |
| Button                      | Status value for fan speed high                | 100                                          | ÷        | 9 |
| ➔ Logic                     | Automatic operation function                   | ~                                            |          |   |
| € Scene Group               | Heat recovery function<br>Filter timer counter | <b>y</b>                                     |          |   |
|                             | Evaluation time [10010000]                     | 1000                                         | \$       |   |
|                             | Scene function                                 | ~                                            |          |   |

Fig.5.6.2.4 Janela de parâmetros da função do sistema de ventilação

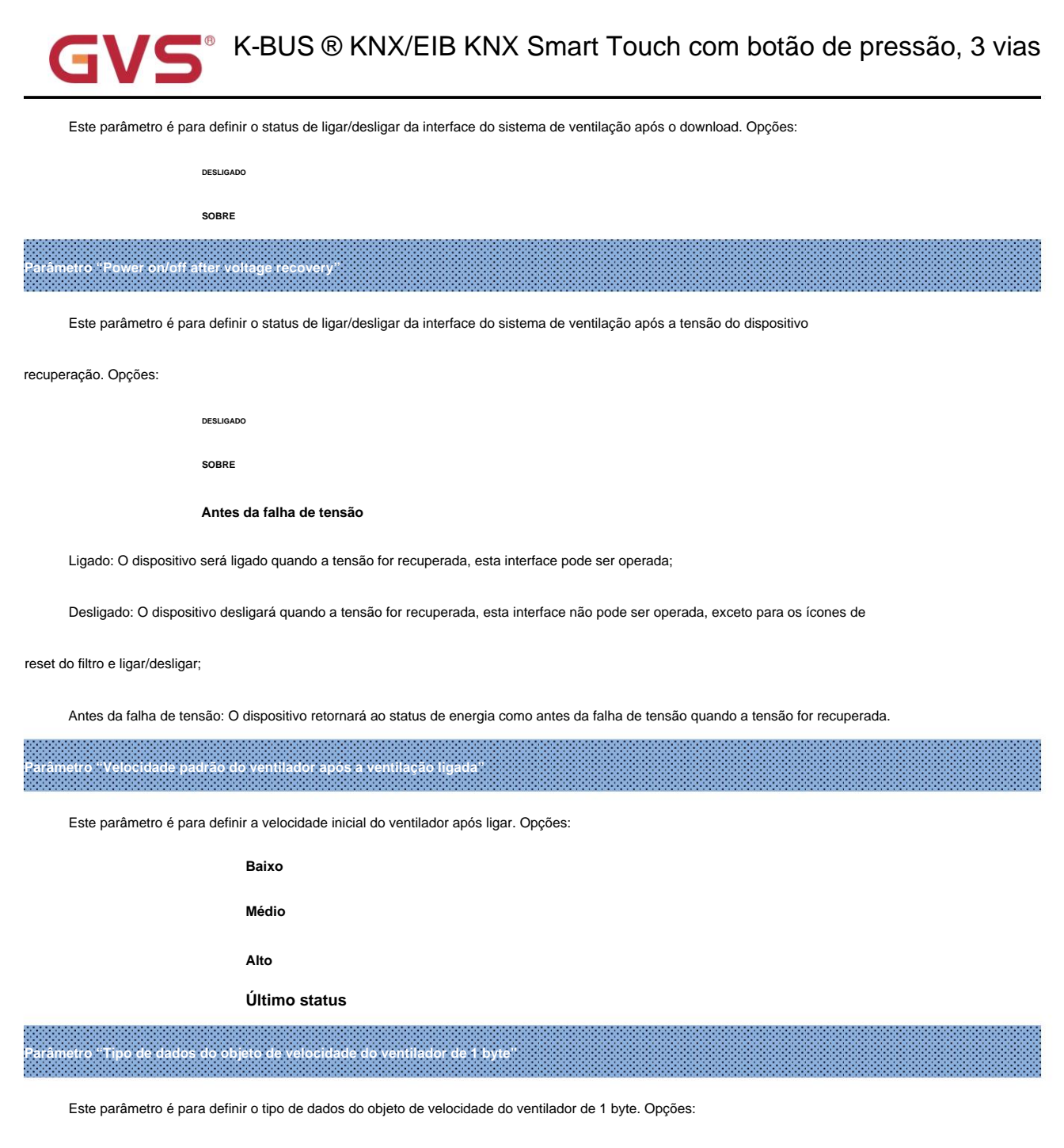

Fase do ventilador (DPT 5.100)

Porcentagem (DPT 5.001)

Valor de saída para a velocidade do ventilador

---- Parâmetro "Valor de saida para velocidade do ventilador barca/media/alta

Esses três parâmetros são para definir o valor enviado para cada troca de velocidade do ventilador, suporta 3 velocidades baixas do ventilador,

médio, alto. Opções de acordo com o tipo de dados do objeto ventilador: 0..255/0..100

Feedback de status para velocidade do ventilador

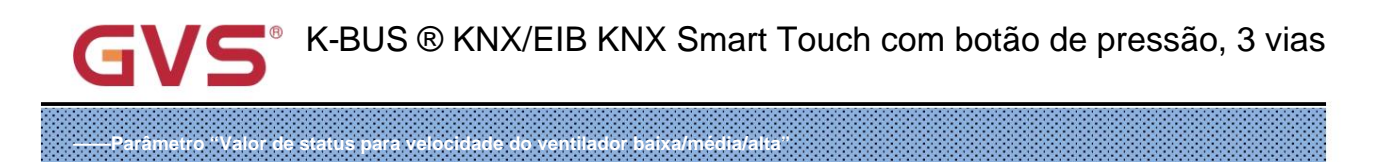

Esses parâmetros são para definir o valor de feedback de status para cada velocidade do ventilador, suporta 3 velocidades baixas do ventilador,

médio, alto. As atualizações do dispositivo são exibidas de acordo com o valor do feedback. Opções de acordo com o tipo de dados do objeto ventilador:

#### 0..255/0..100

<sup>p</sup>arâmetro "Função de operação automática

Este parâmetro é para definir se deve habilitar a função automática de velocidade do ventilador, exibir o objeto correspondente quando

habilitar.

ro "Função de recuperação de

Este parâmetro é para definir se deve habilitar a função de recuperação de calor, exibir o objeto correspondente quando

#### habilitar.

arâmetro "Contador do temporizador do filtro"

Este parâmetro é para definir se deve ativar a função de recuperação de calor, exibir o objeto correspondente e

parâmetro quando habilitado.

#### ----- Parâmetro "Tempo de avaliação [100..10000]h"

Este parâmetro é para definir a vida útil do filtro. Opções: 100..10000

Se o filtro demorar mais do que o tempo de configuração, o filtro enviará um alarme e solicitará a limpeza do filtro.

A vida útil do filtro pode ser redefinida através do objeto "Reset do temporizador do filtro".

A vida útil do filtro pode ser contada pelo objeto "Filter timer counter". A duração da contagem está em

horas. O valor de contagem será enviado ao barramento quando for alterado e a duração da contagem do filtro pode ser

modificado pelo objeto "Alteração do contador do timer do filtro" através do barramento.

#### Parâmetro "Função de cena"

Este parâmetro é para definir se deve habilitar a função de cena, exibir o objeto correspondente e definir

janela quando ativado. Link para a velocidade do ventilador, recuperação de calor.

Janela de configuração da cena do sistema de ventilação, visível quando a função de cena está habilitada

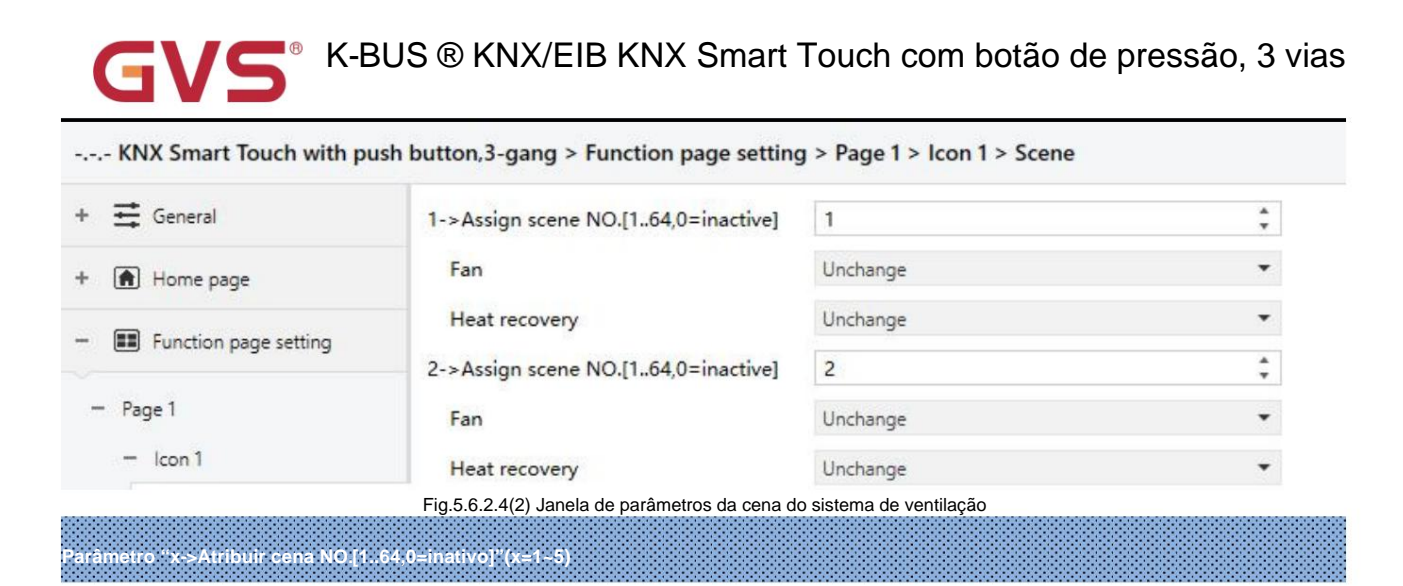

Este parâmetro é para definir o número da cena acionada. Até suportar 5 cenas acionadas. Opções: 0..64,

### 0=inativo

— Parâmetro : Ventilador

Este parâmetro é para definir o status da velocidade do ventilador. Opções:

inalterado DESLIGADO Baixo Médio Alto

O parâmetro a seguir não é visível quando OFF é selecionado.

Parâmetro "Recuperação de calor

Este parâmetro é visível quando a função de recuperação de calor está habilitada. Defina o status da recuperação de calor. Opções:

#### inalterado

DESLIGADO

SOBRE

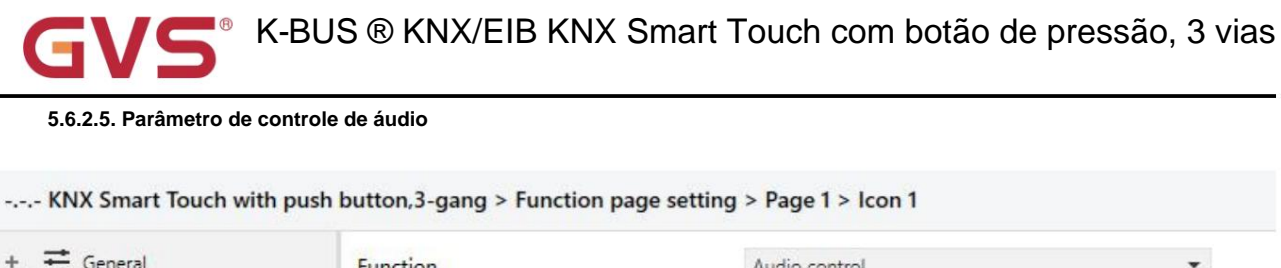

| Home page                 | Function description (max 10char.)                                                                                                    |                                                                               |        |
|---------------------------|----------------------------------------------------------------------------------------------------|-------------------------------------------------------------------------------|--------|
| Function page setting     | Function icon                                                                                                    | 72-Music 1                                                                    | •      |
| - Page 1                  | Power on/off                                                                                                    | ✓                                                                             |        |
| Icon 1                    | Power on/off status after download                                                                                                    | OFF ON                                                                        |        |
| 1 Internal temperature me | Power on/off status after voltage recovery                                                                                                    | OFF                                                                           | •      |
| Button                    | Number of object for play/pause control                                                                                                    | One object Two objects                                                        |        |
|                           | Control mode of volume adjustment                                                                                                    | <ul> <li>1Bit (relative control)</li> <li>1Byte (absolute control)</li> </ul> |        |
|                           | Mute                                                                                                    |                                                                               |        |
|                           | Track name                                                                                                    |                                                                               |        |
|                           | Artist name                                                                                                    |                                                                               |        |
|                           | Album name                                                                                                    |                                                                               |        |
|                           | Play mode                                                                                                    | ~                                                                             |        |
|                           | Play in single cycle mode                                                                                                    | ~                                                                             |        |
|                           | Output value for play in single cycle                                                                                                    | 1                                                                             | *<br>* |
|                           | Status value for play in single cycle       1         Play in order mode       Image: Comparison of the state of the state of | 1                                                                             | \$     |
|                           |                                                                                                    | ~                                                                             |        |
|                           |                                                                                                    | 2                                                                             | ÷      |
| Status value for          | Status value for play in order                                                                                                    | 2                                                                             | *      |
|                           | Play in random mode                                                                                                    | ~                                                                             |        |
|                           | Output value for play in random                                                                                                    | 3                                                                             | ÷      |
|                           | Status value for play in random                                                                                                    | 3                                                                             | 1      |

Parâmetro "Ligar/desligar

Este parâmetro é para definir se deve ativar a função para ligar/desligar. Ícone de ligar/desligar no

a tela não fica visível quando desativada.

Paràmetro "Ligar/desligar após o download

Este parâmetro é para definir o status de ligar/desligar da interface de controle de áudio após o download. Opções:

DESLIGADO

SOBRE

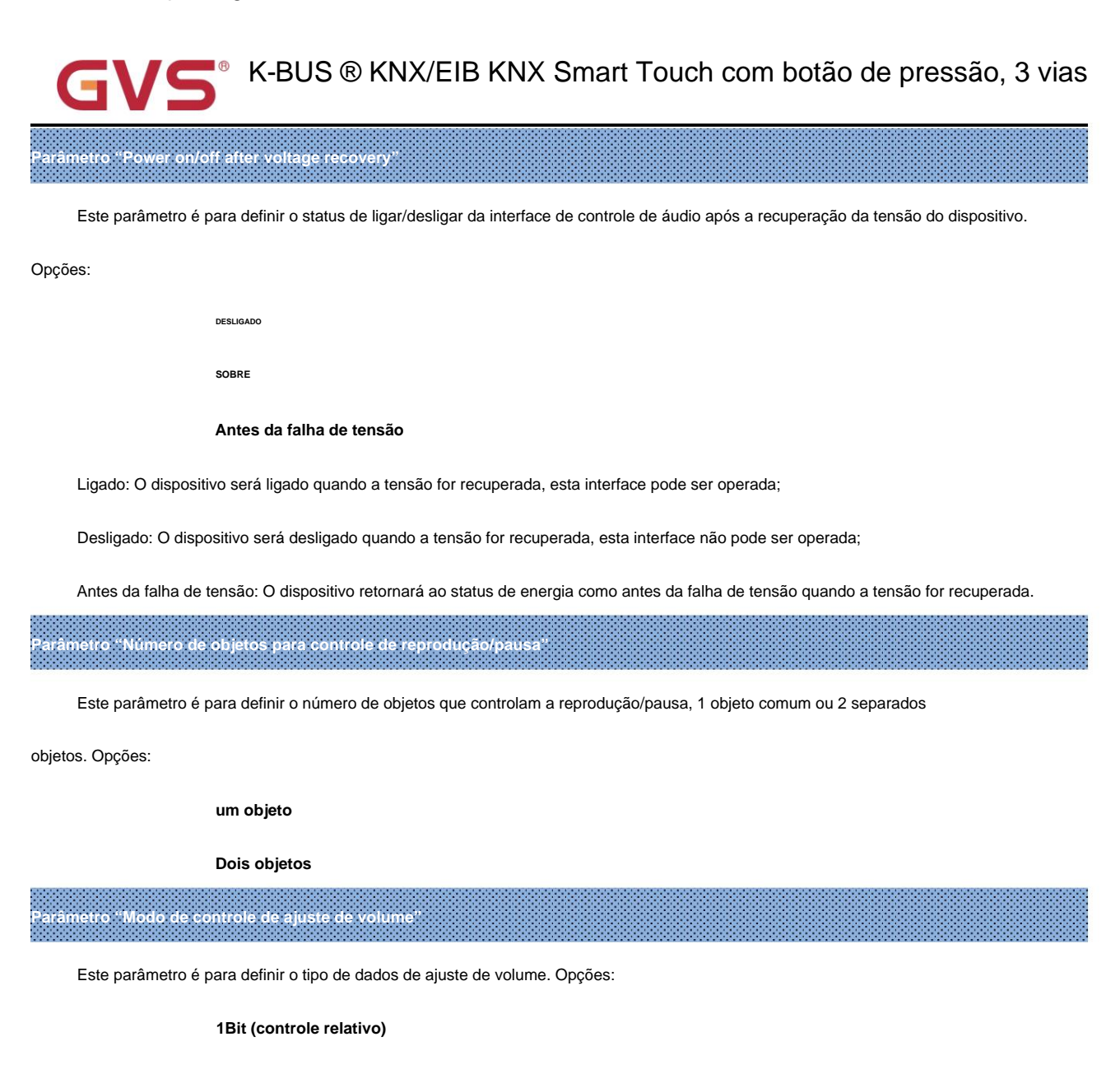

#### 1Byte (controle absoluto)

Ao selecionar 1 bit, suporte para aumentar/diminuir e função de volume mudo; Quando selecionar 1 byte, suporte apenas

para um objeto de 1 byte para ajustar o volume e definir o volume máximo.

----- Parâmetro "Tipo de dados do objeto

Este parâmetro é visível quando 1 byte é selecionado. Defina o tipo de dados do objeto de 1 byte. Opções:

Porcentagem (DPT 5.001)

#### Porcentagem (DPT 5.004)

Parâmetro "Máx. valor de volume [10.100]%

Este parâmetro é visível quando 1 byte é selecionado. Defina o valor máximo do volume. Opções: 10..100

# Parâmetro "Mudo

Este parâmetro é visível quando 1 bit é selecionado. Defina se deseja habilitar a função mudo.

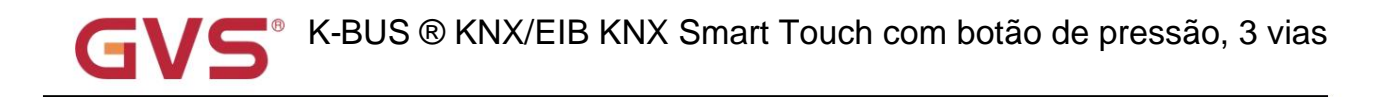

Este parâmetro é para definir se o nome da faixa deve ser exibido.

Nota: Os dados de codificação do telegrama do nome da faixa estão associados ao idioma da interface, quando selecionado

Chinês simplificado, use UTF-8; enquanto outros idiomas, use ISO8859. Os telegramas do nome do artista e

o nome do álbum é o mesmo.

imetro "Nome da faixa

arâmetro "Nome do artista"

Este parâmetro é para definir se o nome do artista deve ser exibido.

arâmetro "Nome do álbum"

Este parâmetro é para definir se o nome do álbum deve ser exibido.

râmetro "Modo de reprodução

Este parâmetro é para definir se deseja ativar o modo de reprodução, exibir os parâmetros da seguinte forma quando ativado.

--- Parâmetro "Tocar no modo de ciclo único

Este parâmetro é para definir se deve ativar a reprodução no modo de ciclo único. Exibir dois parâmetros como segue

quando habilitado.

----- Parâmetro "Valor de saída para reprodução em ciclo único"

Este parâmetro é para definir o valor de saída para reprodução em ciclo único. Opções: 0..255

-----Parâmetro "Valor de status para reprodução em ciclo único"

Este parâmetro é para definir o valor do status para reprodução em um único ciclo. O dispositivo atualizará o modo de reprodução

exibido na tela de acordo com o valor de feedback. Opções: 0..255

Parâmetro "Modo de reprodução em ordem"

Este parâmetro é para definir se deve ativar o modo de reprodução em ordem. Exiba dois parâmetros como a seguir quando

habilitar.

----Parâmetro "Valor de saída para reprodução em ordem"

Este parâmetro é para definir o valor de saída para reprodução em ordem. Opções: 0..255

----Parâmetro "Valor de status para reprodução em ordem"

Este parâmetro é para definir o valor do status para reprodução em ordem. O dispositivo atualizará o modo de reprodução exibido no

a tela de acordo com o valor de feedback. Opções: 0..255

----- Parâmetro "Tocar em modo aleatório"

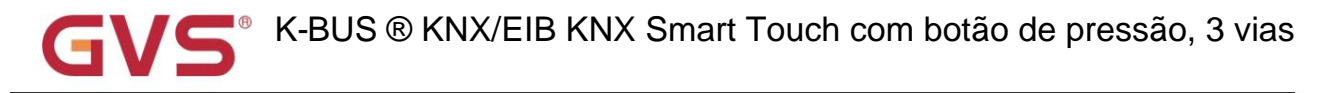

Este parâmetro é para definir se deve ativar a reprodução no modo aleatório. Exiba dois parâmetros como a seguir quando

habilitar.

#### ----- Parâmetro "Valor de saída para reprodução aleatória"

Este parâmetro é para definir o valor de saída para reprodução aleatória. Opções: 0..255

#### ----Parâmetro "Valor de status para reprodução aleatória"

Este parâmetro é para definir o valor do status para reprodução aleatória. O dispositivo atualizará o modo de reprodução exibido

na tela de acordo com o valor de feedback. Opções: 0..255

#### 5.6.2.6. Função de indicação de LED

| icon o                      |                       |                                                       |
|-----------------------------|-----------------------|-------------------------------------------------------|
| 1 Internal temperature meas | Status LED indication | ON when switch status on, OFF when switch status off  |
| • 12 1con 6                 | LED indication colour | White •                                               |
| 1 Internal temperature meas | Status LED indication | ON when position status>0, OFF when position status=0 |
|                             | LED indication colour | White •                                               |
| + 🎉 Input                   | Status LED indication | ON when recall/store the scene, otherwise OFF         |
| · • •                       | LED indication colour | White                                                 |
| + 🏂 HVAC controller         | Status LED indication | Indicate press 👻                                      |
|                             | LED indication colour | White                                                 |

Fig.5.6.2.6 Configuração de parâmetros da função de indicação de LED

Os parâmetros a seguir são visíveis quando o painel de botões é definido como "Link personalizado para toque". Cada ícone

pode definir a cor de indicação de LED correspondente de forma independente. Ao operar o botão, há as seguintes indicações:

# Parâmetro "Indicação do LED de status"

Este parâmetro é para definir o status da indicação do LED, as opções estão de acordo com o ícone de função diferente

opções:

Para a função com status do interruptor, a resposta de indicação do LED está de acordo com o efeito de indicação do interruptor

estado, como segue:

Quando a função selecionar Interruptor / Pressione/solte o interruptor / Escurecimento relativo / Escurecimento do brilho / RGB

escurecimento / escurecimento RGBW / escurecimento RGBCW / escurecimento de temperatura de cor, Somente leitura por padrão ON quando

#### ligar o status, DESLIGAR quando desligar o status

Quando a função selecionar a posição da cortina / posição da persiana / posição da persiana veneziana e slat, somente leitura por

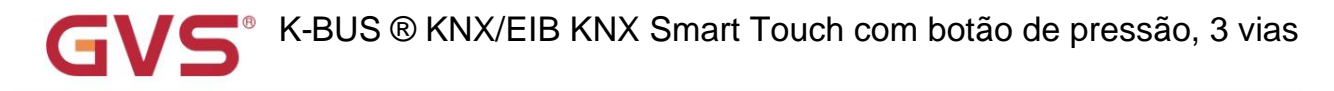

## padrão ON quando posição status>0, OFF quando posição status=0

Quando a função selecione Cena e habilite o parâmetro "Objeto com feedback de status", Somente leitura por ON quando

#### status de posição>0, DESLIGADO quando status de posição=0

Para o botão de atalho sem feedback de status, como cena (sem status), remetente de valor, temperatura

controle, ar condicionado, sistema de ventilação e controle de áudio, cujo comportamento pode ser definido para desativar, sempre ligado,

de acordo com ligar/desligar, indique pressione:

Quando a função selecione Mover passo da cortina / Mover passo da persiana / Remetente de valor / Cena e desabilite o

parâmetro "Objeto com feedback de status" / controle de áudio e desativar o parâmetro "Power on/off", opções:

#### Desativar

Indicar imprensa

## Sempre

Ao selecionar a função Ar condicionado / Unidade de temperatura ambiente / Sistema de ventilação / Controle de áudio e

habilite o parâmetro "Power on/off", opções:

Desativar

Indicar imprensa

De acordo com Ligar/desligar

#### Sempre

Desabilitar: sem indicação;

De acordo com ligar/desligar: a indicação é de acordo com ligar/desligar, apenas suporta controle de temperatura, ar

condição, sistema de ventilação e controle de áudio (com ligar/desligar);

Indicar pressão: Ligado 3s e depois desligado quando detecta que o botão é pressionado;

Always ON: o LED está sempre aceso.

Parâmetro "Cor de indicação do LED"

Este parâmetro é para definir a cor de indicação do LED, e quando for uma cor personalizada, você precisa

configure a cor na interface "Cor personalizada". Opções:

| Vermelho | Laranja             |
|----------|---------------------|
| Verde    | Azul-ciano          |
| Azul     | cor personalizada 1 |
| Branco   | cor personalizada 2 |
| Amarelo  | cor personalizada 3 |

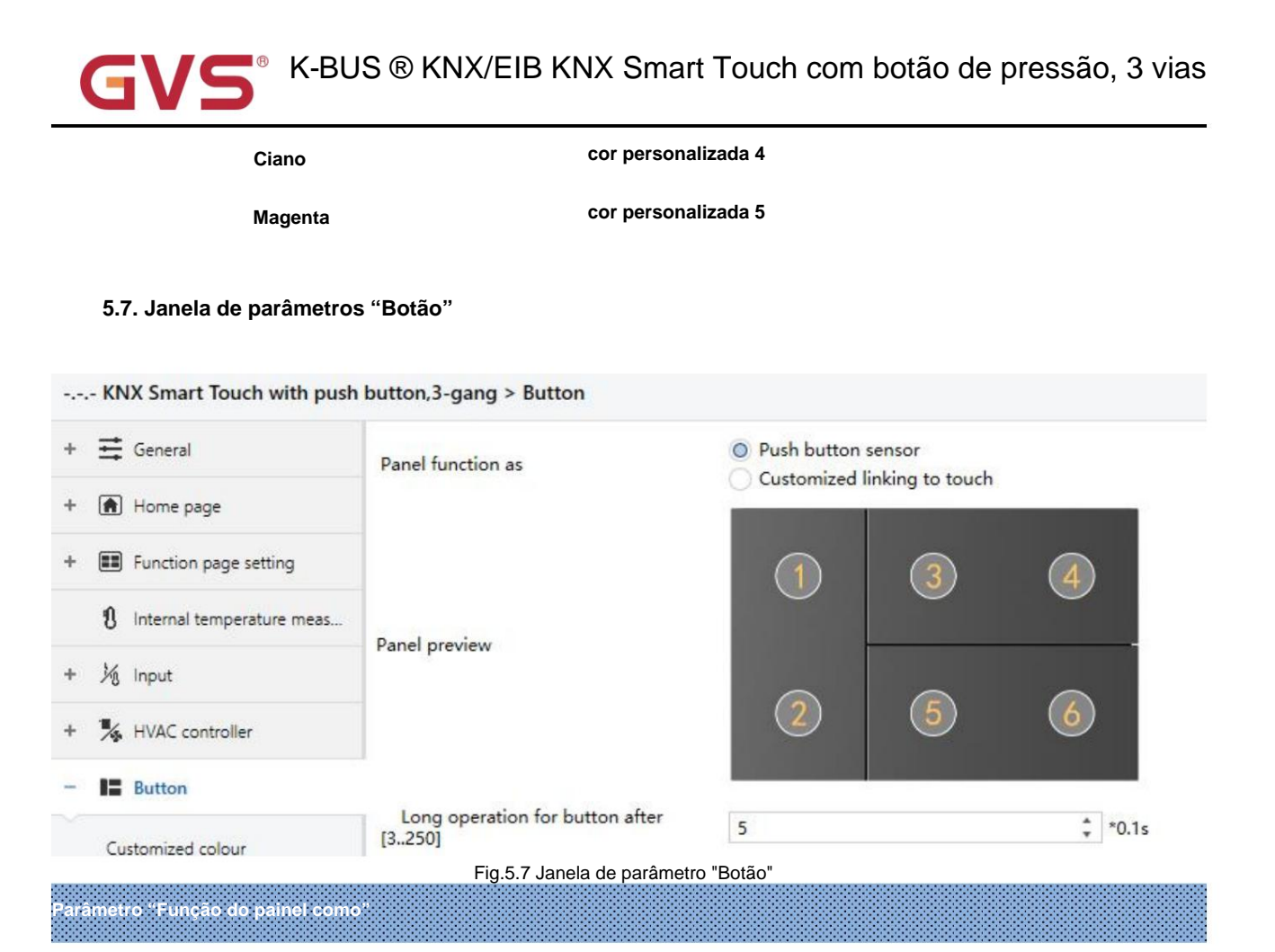

Este parâmetro é para definir a função do painel de botões. Abaixo do parâmetro, exibir a interface

entrevista de acordo com as opções. Opções:

#### Sensor de botão

## Ligação personalizada ao toque

Sensor de botão de pressão: Configurável como uma função independente fixa. As funções de suporte são configuráveis: Link para

o objeto de comutação, controle de objeto externo (1 bit/1 byte), indicação de operação (piscando e sempre ligado e período

tempo opcionalmente), sempre ligado.

Ligação personalizada ao toque: configurável para ligar à função de toque. Se vincular a funções de interruptor ou

escurecimento, apenas mude o status do LED; Se vincular às funções do remetente de valor, cena. cortina/persiana, ar condicionado,

a operação do botão indica, LED desligado após 3s.

-Parâmetro Operação longa para o botão após [3.25]\*0.1s\*

A operação do botão é diferenciada entre operação longa e curta como padrão, este parâmetro é para definir o

tempo válido para operação longa. Então, quando você pressionar mais do que o tempo definido aqui, ele será identificado como longo

operação, caso contrário, será considerada operação curta. Opções: 3..25

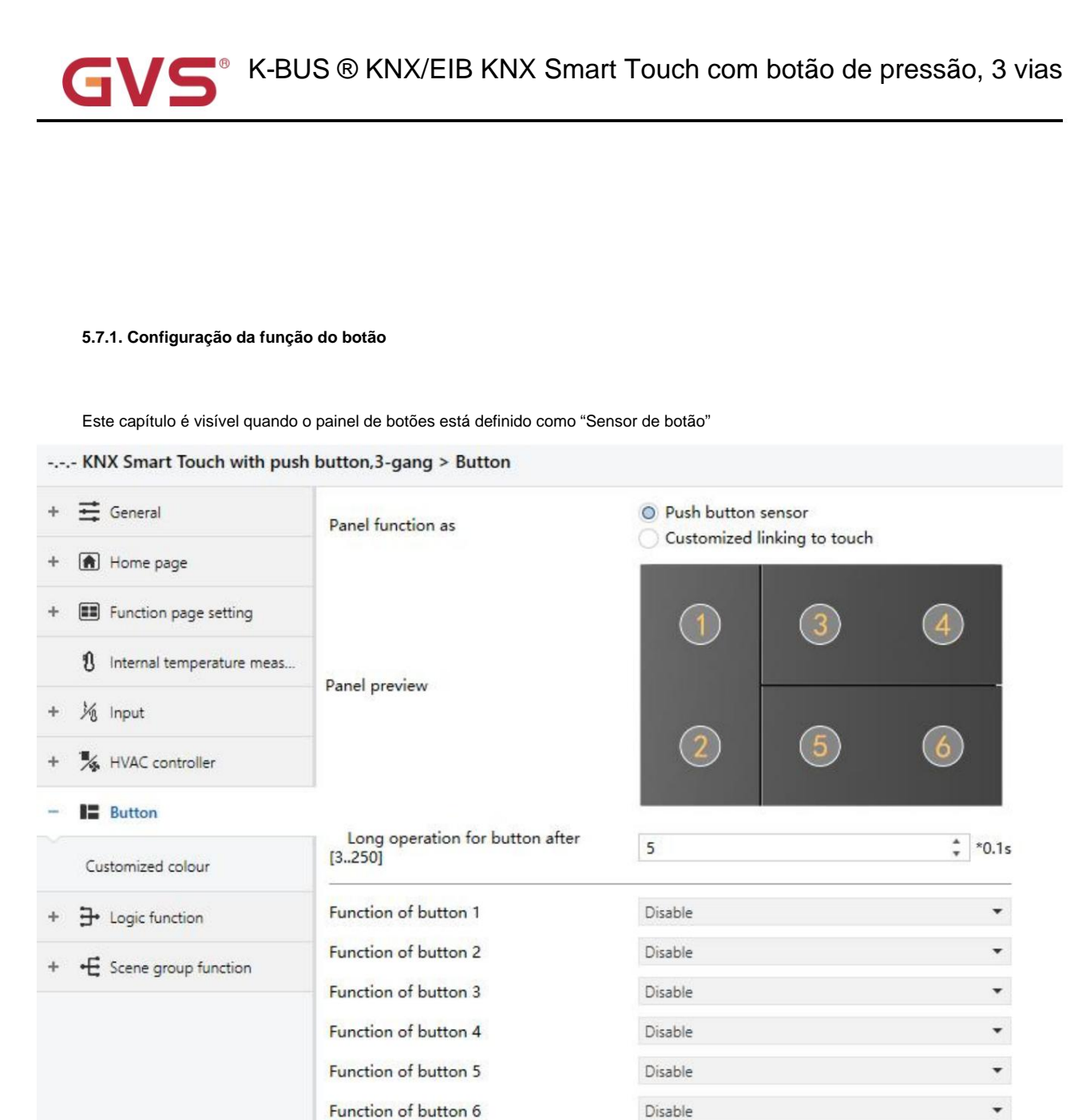

Fig.5.7.1 Configuração de parâmetros da função do botão

# Parámetro "Função do botão x"(x=1~6)

Este parâmetro é para definir a função do botão. Opções:

| Desativar          | Registro de deslocamento |
|--------------------|--------------------------|
| Trocar             | operação múltipla        |
| Escurecimento      | modo de atraso           |
| Remetente de valor | Modo de operação RTC     |
| Controle de cena   | String(14bytes)          |
| Cego               |                          |

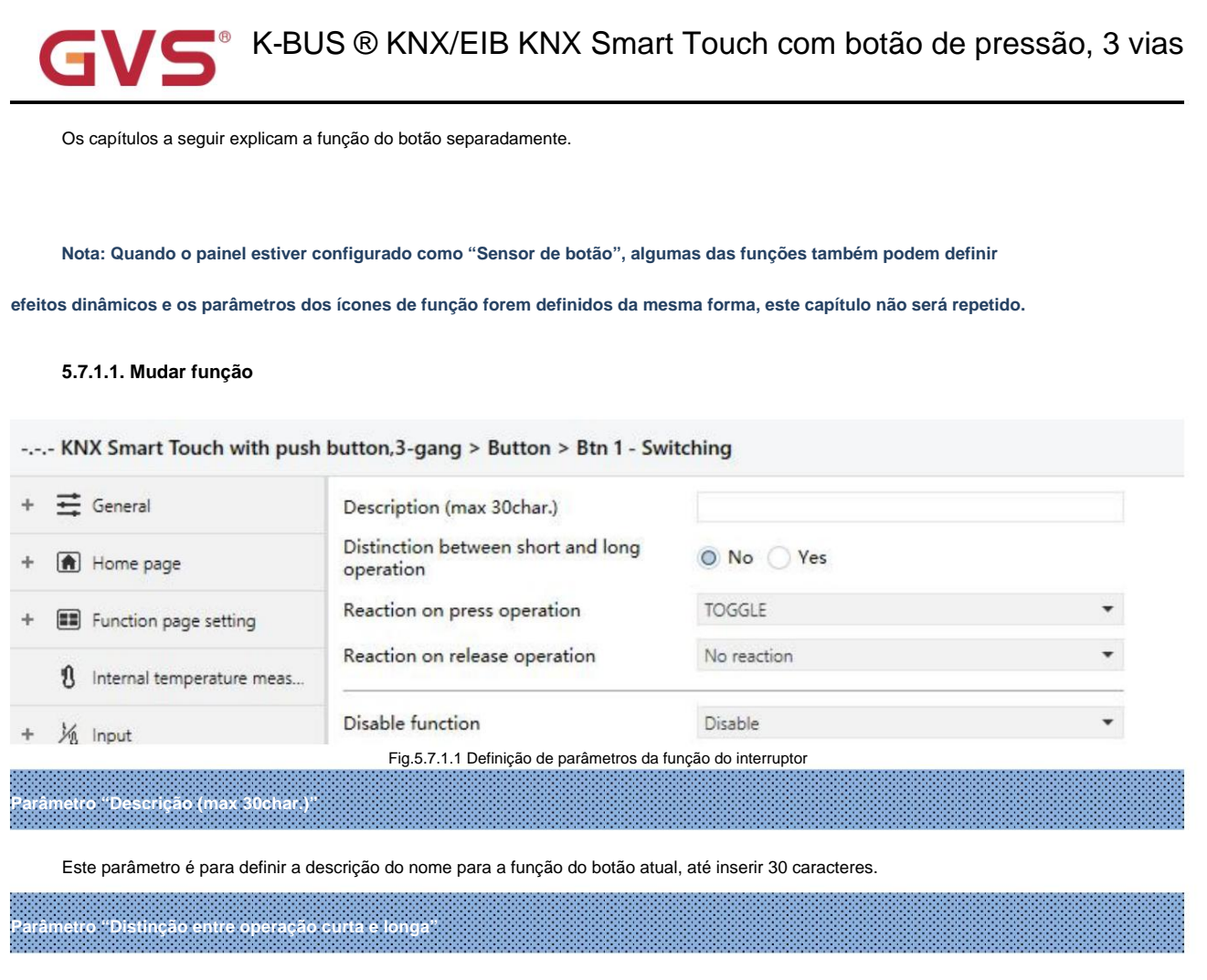

Este parâmetro é para definir se a operação de contato deve ser distinguida entre operação curta e longa.

## Opções:

Não

Sim

Ao selecionar "Sim", a operação atinge um certo tempo para determinar se a operação é longa ou curta

operação antes que o contato execute a ação de configuração.

Parâmetro "Reação em curto/operação de pressão" Parâmetro "Reação em operação longa/liberada"

Esses parâmetros são para definir as ações executadas ao pressionar/soltar o contato ou operação longa/curta.

O valor do objeto é atualizado quando a entrada é determinada. Opções:

sem reação desligado sobre ALTERNAR

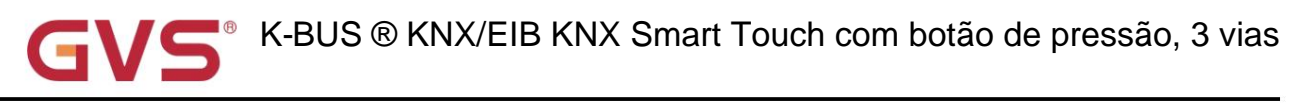

Nenhuma ação: Nenhum telegrama foi enviado.

ON: Envie o telegrama on.

OFF: Envia o telegrama de desligamento.

ALTERNAR: Cada operação irá alternar entre ligado e desligado. Por exemplo, se o último telegrama foi enviado (ou

recebido) para ligado, então a próxima operação acionará um telegrama para desligado. Quando o interruptor for acionado novamente, ele

envie um telegrama para etc., para que a chave sempre se lembre do estado anterior e converta para o valor oposto

durante a próxima operação.

Parâmetro "Número de objetos"

Este parâmetro é visível quando o parâmetro "Reação em operação longa/liberada" não é selecionado "Não

reação". Defina o número de objetos quando curto/longo ou operação de pressionar/soltar:

1

râmetro "Desativar função

Este parâmetro é para configurar o valor do gatilho para desabilitar/habilitar contatos. Opções:

Desativar

Desabilitar=1/Habilitar=0

Desativar=0/Ativar=1

-Parâmetro "Indicação do LED de status quando o botão é desabilitado"

Este parâmetro é visível quando o parâmetro anterior é selecionado "Desabilitar=1/Habilitar=0" ou

"Desabilitar=0/Habilitar=1". Defina o status de indicação do LED quando o botão é desabilitado. Opções:

Não

#### Piscando

Não: sem indicação e permanece no estado de indicação normal;

Piscando: sempre piscando até receber o telegrama "habilita" ele voltará a indicação normal, o período piscando

é 1s ligado e 1s desligado.

----- Parâmetro "cor de indicação do LED"

Este parâmetro é visível quando o parâmetro anterior é selecionado "Piscando". Defina a cor de indicação do LED e

quando é uma cor personalizada, é necessário configurar a cor na interface "Cor personalizada". Opções:

| Vermelho | Laranja             |
|----------|---------------------|
| Verde    | Azul-ciano          |
| Azul     | cor personalizada 1 |
|          |                     |

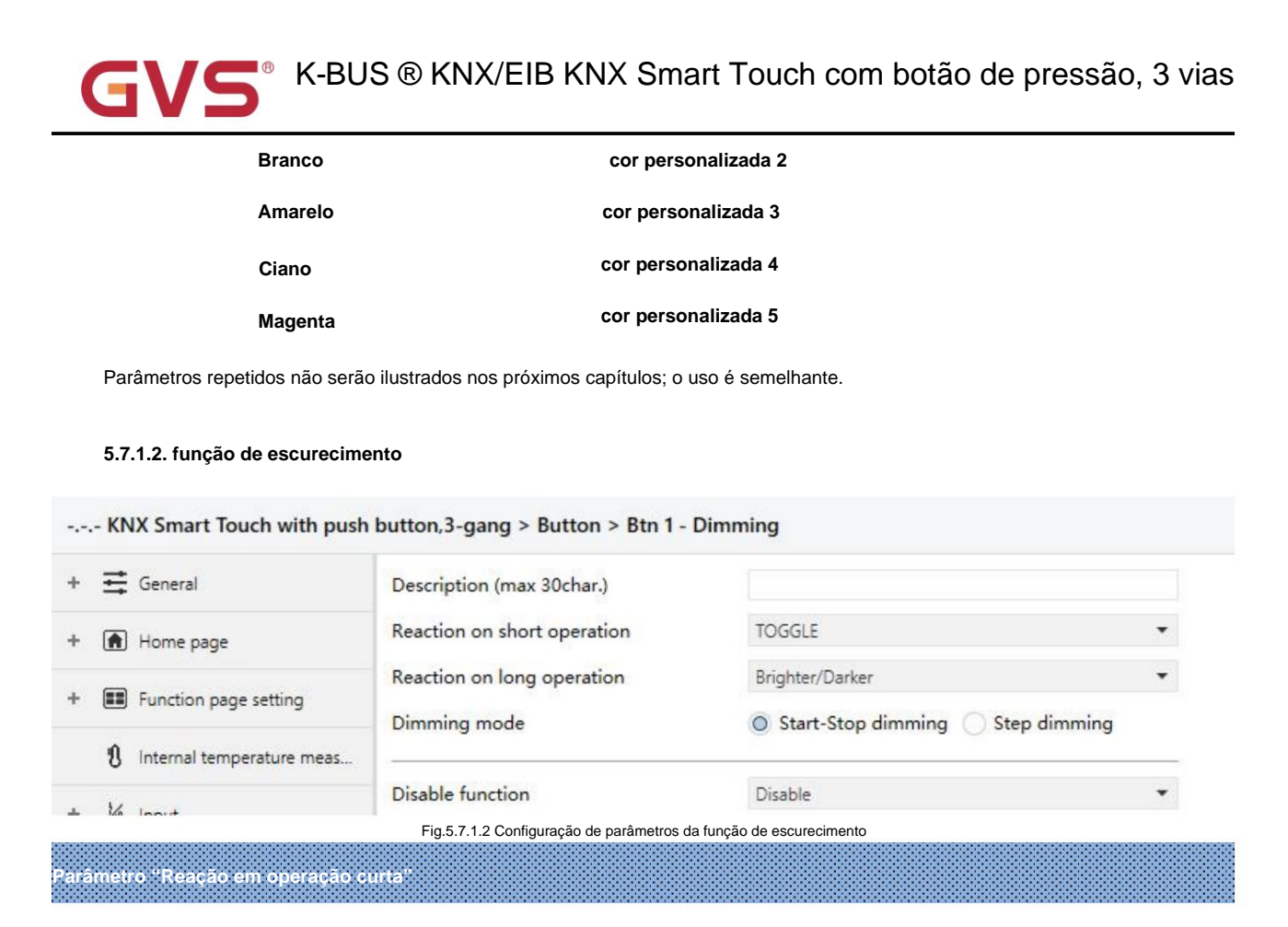

Este parâmetro é para definir o valor do switch a ser enviado quando a operação for curta. Opções:

Sem reação

SOBRE

ALTERNAR

Nenhuma ação: Nenhum telegrama foi enviado.

ON: Envie o telegrama on.

OFF: Envia o telegrama de desligamento.

ALTERNAR: Cada operação irá alternar entre ligado e desligado.

# arâmetro "Reação em operação longa

Este parâmetro é para definir o valor de escurecimento relativo para enviar quando operação longa, com escurecimento

claro ou mais escuro; ao liberar o contato, pare de escurecer. Opções:

sem reação

Mais brilhante

Mais escura

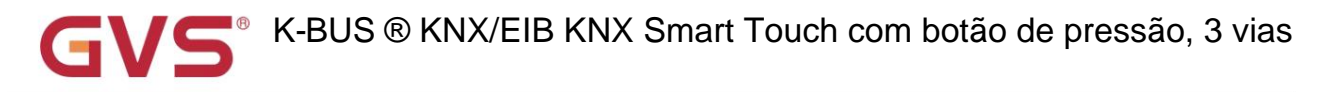

#### Mais claro/escuro

Nenhuma ação: Nenhum telegrama foi enviado.

Brighter: O valor de escurecimento será enviado.

Mais escuro: O valor de escurecimento será enviado.

Mais claro/mais escuro: O escurecimento para cima e para baixo será enviado alternadamente.

Nota: No modo "TOGGLE" desta configuração de parâmetro, o valor enviado será vinculado. Por exemplo, se o

último valor está ligando o status, então ele será escurecido na próxima operação de escurecimento; se o último valor for

desligando, então ele será escurecido na próxima operação de escurecimento.

<sup>9</sup>arâmetro "Modo de escurecimento"

Este parâmetro é visível quando o parâmetro anterior não é "Sem reação". Defina o modo de escurecimento relativo.

Opções:

#### Dimerização Start-Stop

escurecimento passo a passo

Escurecimento start-stop: O modo de escurecimento será start-stop, um telegrama de escurecimento para cima ou para baixo será enviado quando

o escurecimento começa, e um telegrama de parada será enviado quando o escurecimento terminar. Aqui o telegrama de escurecimento não será

enviado ciclicamente.

Etapas de escurecimento: O modo de escurecimento será um passo e o telegrama de escurecimento será enviado ciclicamente.

Quando o escurecimento terminar, um telegrama de interrupção do escurecimento será enviado imediatamente.

--Parâmetro " Tamanho do passo"

Este parâmetro é visível quando o modo de dimerização é selecionado "Step dimming". Definir um envio cíclico

telegrama de escurecimento que altera a porcentagem de brilho, Opções:

100%

50%

...

1,56%

--Parâmetro

Intervalo de tele. envio cíclico [0..25,0=enviar uma vez]\*0.1s"

Este parâmetro é visível quando o modo de dimerização é selecionado "Step dimming". Definir intervalos de dois ciclicamente

enviando telegrama de escurecimento. Opções: 0..25, 0=enviar uma vez

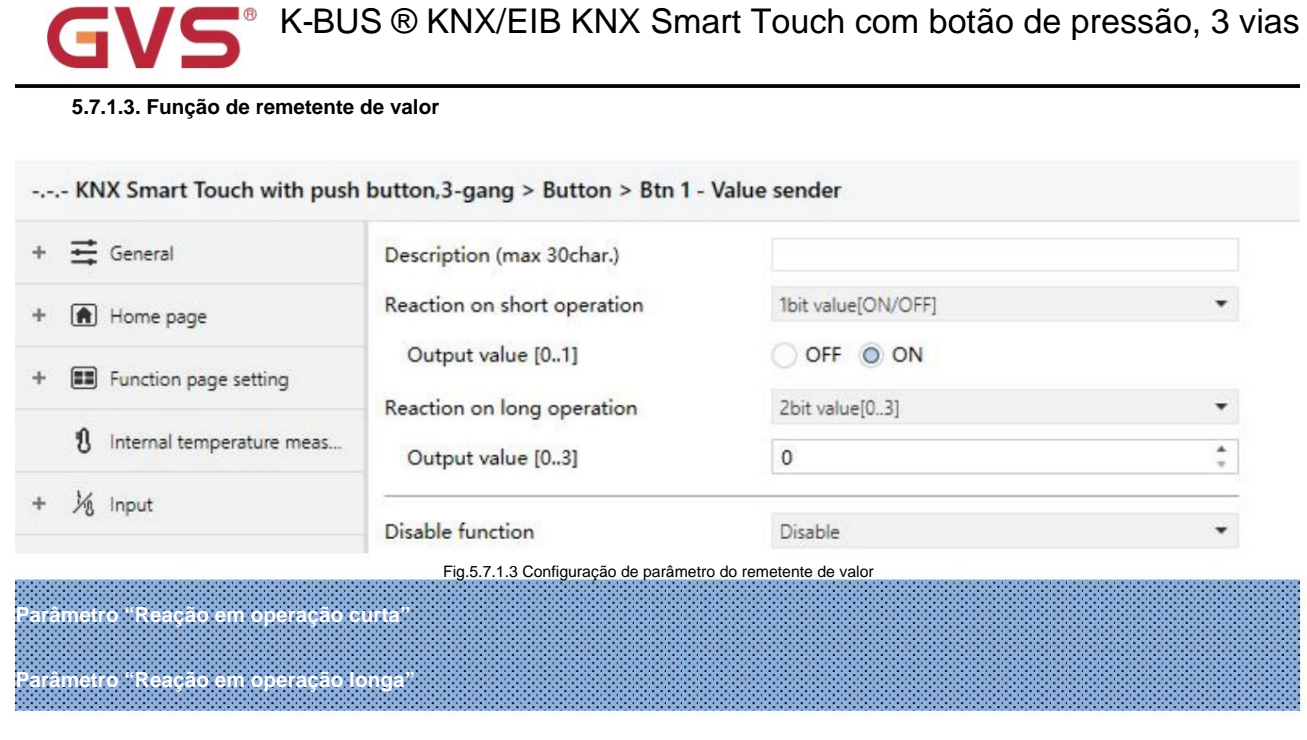

Esses parâmetros são para definir o tipo de dados para enviar quando operação longa/curta. Opções:

sem reação Valor de 1 bit [ON/OFF] valor de 2 bits[0..3] valor de 4 bits[0..15] Valor de 1 byte[0..255] Valor de 2 bytes [0..65535]

---- Parámetro "Valor de saída.

Este parâmetro é visível quando "Sem reação" não está selecionado. Defina o valor dos dados a serem enviados ao executar

operação curta/longa. A faixa de valor é determinada de acordo com o tipo de dados selecionado no parâmetro anterior.

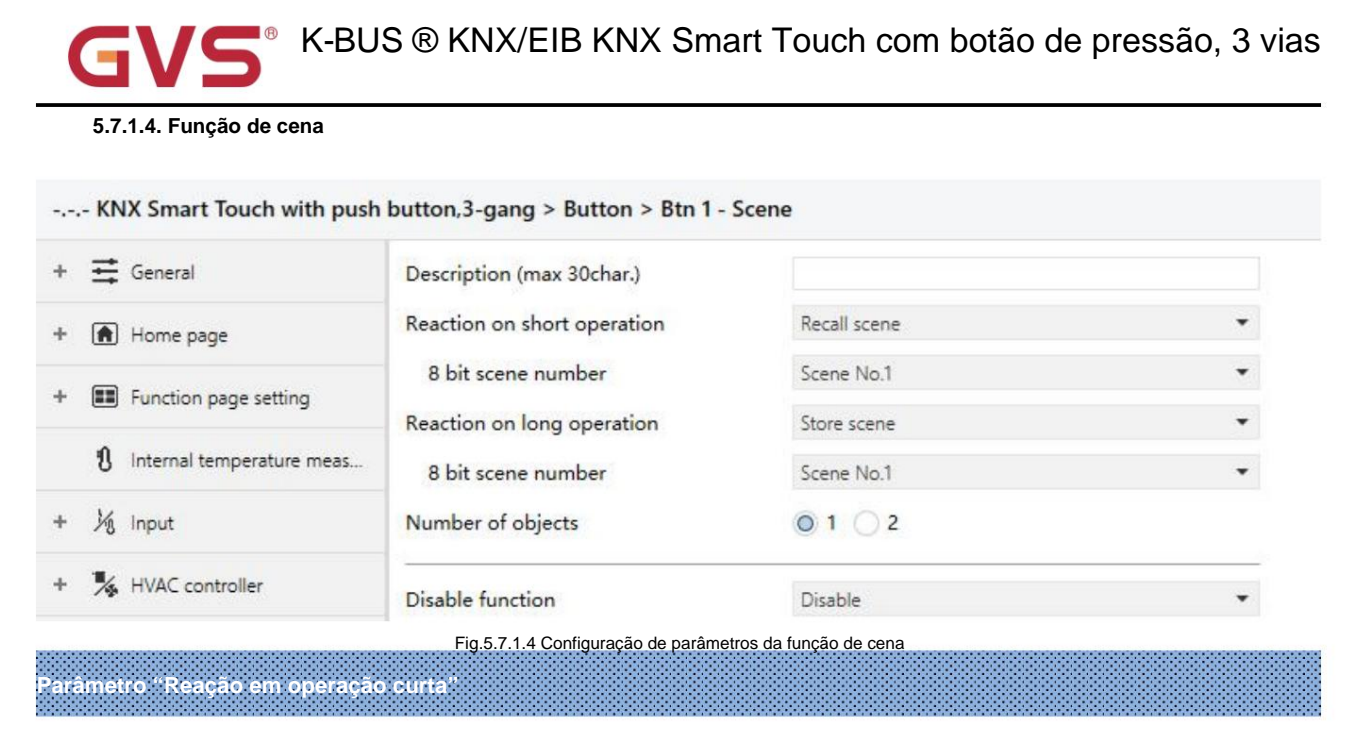

## Parâmetro "Reação em operação longa"

Esses parâmetros são para definir a cena de recuperação ou armazenamento durante operação longa/curta. Opções:

sem reação

Recordar cena

Cena da loja

-Parâmetro "número da cena de 8 bits

Este parâmetro é visível quando "Sem reação" não está selecionado. Defina o número da cena. Opções:

Cena Nº 1 Cena Nº 2 Cena Nº 3 ... Cena Nº 64

O telegrama correspondente é 0~63

Parâmetro "Número de objetos"

Este parâmetro é visível quando o parâmetro "Reação em operação longa" não é selecionado "Sem reação". Definir

o número de objetos quando operação curta/longa:

1

2

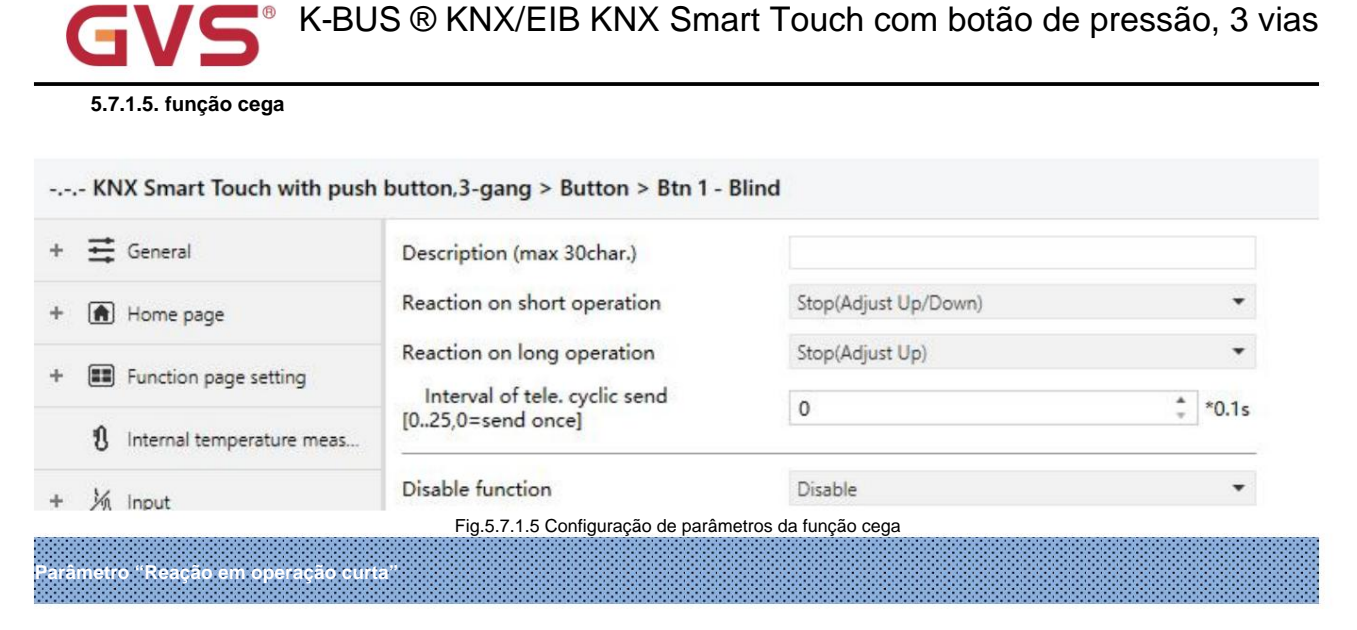

### Parâmetro "Reação em operação longa"

Esses parâmetros são para definir as ações executadas durante a operação longa/curta. Opções:

| sem reação                                                                             |
|----------------------------------------------------------------------------------------|
| Acima                                                                                  |
| Abaixo                                                                                 |
| Cima baixo                                                                             |
| Parar (ajustar para cima)                                                              |
| Parar (ajustar para baixo)                                                             |
| Parar (ajustar para cima/para baixo)                                                   |
| Nenhuma ação: Nenhuma ação é executada.                                                |
| Up: As cortinas/persianas serão abertas ou movidas para cima.                          |
| Down: As cortinas/persianas serão fechadas ou abaixadas.                               |
| Subir/Descer: Alternadamente abre/fecha ou sobe/desce as cortinas/persianas.           |
| Parar (Ajustar para cima): Pára o movimento da cortina ou sobe o ângulo das persianas. |

Parar (Ajustar para Baixo): Pára o movimento da cortina ou desce o ângulo das persianas.

Parar (Ajustar para cima/para baixo): Parar o movimento da cortina ou mover para cima/para baixo o ângulo das persianas alternadamente.

Parâmetro Intervalo de tele, envio cíclico [0..25,0=enviar uma vez]\*0.1s \*

Este parâmetro é visível quando o parâmetro anterior é selecionado "Stop...". Definir o intervalo de tempo de cíclico

Telegrama de ajuste do ângulo das persianas enviado. Opções: 0..25,0=enviar uma vez

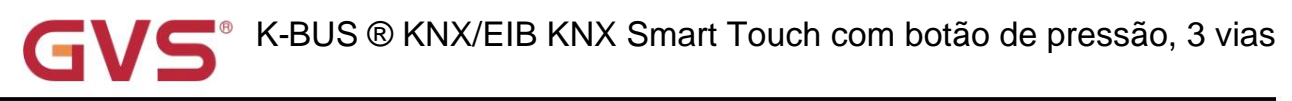

5.7.1.6. função de registro de deslocamento

| General                     | Description (max 30char.)                                                                                       |                                                                           |        |
|-----------------------------|----------------------------------------------------------------------------------------------------|---------------------------------------------------------------------------|--------|
| Home page                   | Shift type                                                                                                    | <ul> <li>Shift by step value</li> <li>Shift without step value</li> </ul> |        |
| E Function page setting     | Value begin with                                                                                                | 0                                                                         | ÷      |
| 1 Internal temperature meas | Value end with(must be larger than value begin with)                                                            | 10                                                                        | ÷      |
| Button                      | Step size                                                                                                    | 2                                                                         | *      |
| Pr. 1. (110                 | Direction                                                                                                    | From lowest to highest and cyclically                                     | •      |
| Customized colour           | Reset function                                                                                                  | O Disable O Enable by long operation                                      |        |
|                             | Disable function                                                                                                | Disable                                                                   | •      |
| ₩ General                   | Description (max 30char.)                                                                                       |                                                                           |        |
| Home page                   | Shift type                                                                                                    | <ul> <li>Shift by step value</li> <li>Shift without step value</li> </ul> |        |
| Function page setting       | Object datatype                                                                                                 | 1byte unsigned value                                                      |        |
| 1 Internal temperature meas | Shift number                                                                                                    | 4                                                                         | *      |
| V .                         | Value 1                                                                                                    | 0                                                                         | *<br>* |
| M Input                     | Value 2                                                                                                    | 1                                                                         | ÷      |
| 1/2 HVAC controller         | Value 3                                                                                                    | 2                                                                         | ÷      |
| Button                      | Value 4                                                                                                    | 3                                                                         | +      |
| Ptn 1 - Shift register      | Direction                                                                                                    | From lowest to highest and cyclically                                     | •      |
| Customized colour           | Reset function                                                                                                  | O Disable C Enable by long operation                                      |        |
| Customized colour           | The second second second second second second second second second second second second second second second se |                                                                           |        |

#### metro "Tipo de Turi

Este parâmetro é para definir o tipo de turno. Opções:

Deslocar por valor de passo

#### Mudança sem valor de passo

Mudança por valor passo: Aqui o valor inicial e o valor final da mudança podem ser definidos, o valor aumentado (de

baixo para alto) ou diminuído (de alto para baixo) de cada turno também pode ser definido.

Turno sem valor de passo: Quando não há valor de passo, o valor real enviado por cada turno pode ser definido (máx. 10

valor), em cada operação será enviado um valor.

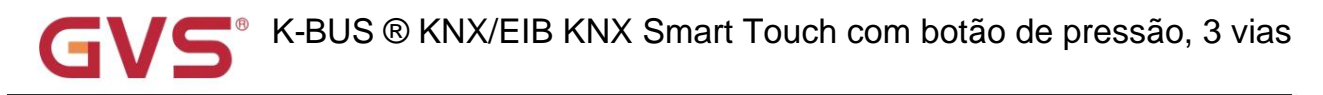

#### Os três parâmetros a seguir são visíveis quando "Deslocar por valor de passo" é selecionado

### ----- Parâmetro "Valor começa com"

Este parâmetro é para definir o valor inicial do deslocamento. Opções: 0..240

----- Parâmetro "Valor final com (deve ser maior que o valor inicial)"

Este parâmetro é para definir o valor de parada do deslocamento. Opções: 1..250

O valor de parada deve ser maior que o valor inicial.

----- Parâmetro "tamanho do passo"

Este parâmetro é para definir o valor de aumento (de baixo para alto) ou diminuição (de alto para baixo).

Opções: 0..240

#### Os parâmetros a seguir são visíveis quando "Shift sem valor de passo" é selecionado

#### Parâmetro "Tipo de dados do objeto"

Este parâmetro é para definir o tipo de dados do objeto para o objeto de deslocamento. A opção é apenas um valor não assinado de 1 byte

----- Parâmetro "Número do turno"

Este parâmetro é para definir o número de deslocamento, até definir no máximo 10 valores, Opções: 0/1/2../10

-----Parâmetro "Valor x"(x=1~10)

Este parâmetro é para definir o valor quando cada operação de deslocamento para enviar. Opções: 0..255

# Parâmetro "Direção"

Este parâmetro é para definir a direção de deslocamento. Opções:

Do mais baixo ao mais alto e pare até o fim

Do mais alto ao mais baixo e parar para começar

Do mais baixo ao mais alto e ciclicamente

Do mais alto ao mais baixo e ciclicamente

Do mais baixo para o mais alto e pare até o final: Mude de baixo para cima.

Do mais alto para o mais baixo e pare para começar: Mude de alto para baixo.

Do mais baixo para o mais alto e ciclicamente: uma vez até o valor final, a mudança de direção recomeça e constantemente

ciclando de baixa para alta operação.

Do mais alto para o mais baixo e ciclicamente: uma vez no valor inicial, a mudança de direção começa novamente e constantemente ciclando de alta para baixa operação.

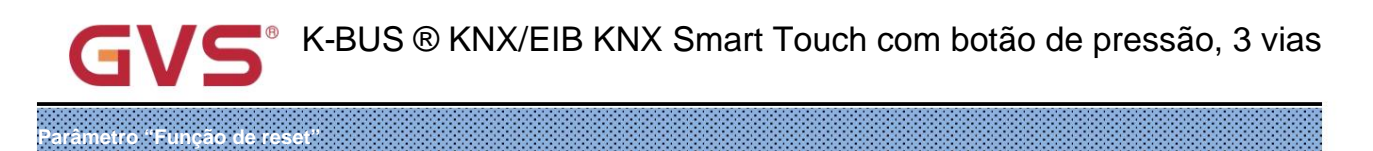

Este parâmetro é para definir se a função de redefinição de turno deve ser habilitada. Opções:

Desativar

#### Ativar por operação longa

Desativar: Não é possível redefinir o turno;

Ativar por operação longa: Possível redefinir a mudança por operação longa, quando redefinida, a mudança começará de novo.

#### 5.7.1.7. Função de operação múltipla

#### -.-.- KNX Smart Touch with push button,3-gang > Button > Btn 1 - Multiple operation \Xi General Description (max 30char.) Object type for object1 1Bit\_On/Off Home page Function of short operation TOGGLE Function page setting Function of long operation No reaction 1 Internal temperature meas... Object type for object2 1Bit\_Up/Down 1/2 Input Function of short operation Up/Down Function of long operation No reaction HVAC controller Object type for object3 1Byte\_RecallScene Button No reaction O Send Value Function of short operation Btn 1 - Multiple operation Value 1 (Scene NO.) Scene No.1 Customized colour Function of long operation No reaction Send Value Object type for object4 3 Logic 1Byte\_Percentage No reaction O Send Value Function of short operation € Scene Group Value 1 (Percentage) 30 \$ 96 Function of long operation No reaction Send Value **Disable function** Disable Fig.5.7.1.7 Definição de parâmetros da função de operação múltipla arâmetro "Tipo de objeto para objeto x"(x=1~4)

Este parâmetro é para definir o tipo de dados quando a operação longa/curta for enviada. Opções:

Desativar

1Bit\_On/Off

1Bit\_Up/Down

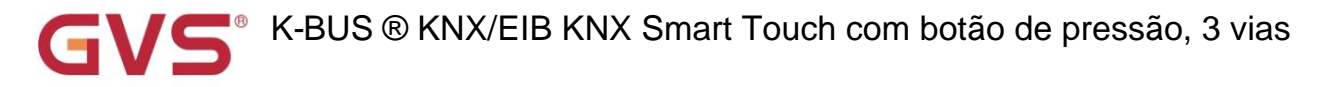

1Byte\_RecallScene

1Byte\_StoreScene

1Byte\_Percentage

1Byte\_Valor não assinado

# - Parâmetro "Função de operação curta"

## ---- Parâmetro "Função de operação longa"

Este parâmetro é para definir os valores específicos a serem enviados ao executar a operação, sem ação ou

valor de envio (o valor específico será definido no próximo parâmetro).

----Parâmetro "Valor x..."(x=1~2)

Este parâmetro é visível quando o tipo de objeto é selecionado "1byte\_RecallScene", "1byte\_StoreScene",

"1byte\_Percentage", "1byte\_Unsigned value". Defina os valores de envio ao executar operações. A faixa de valor

depende do tipo de dado selecionado pelo parâmetro antes do último.

## 5.7.1.8. Função do modo de atraso

KNIN C . T I ....

| ł  | 🛱 General                   | Description (max 30char.)       |                                                  |   |
|----|-----------------------------|---------------------------------|--------------------------------------------------|---|
| 1  | Home page                   | Object type for short operation | 1Bit_On/Off                                      | - |
| 16 | Eurotion page setting       | Send mode                       | No action when operation, delay then send value1 | • |
|    | and renearing               | Delay time [06500]              | 10                                               | * |
|    | 1 Internal temperature meas | Value 1                         | OFF ON                                           |   |
| 3  | 1/2 Input                   | Value 2                         | OFF O ON                                         |   |
|    | K HVAC controller           | Object type for long operation  | 4Bit_Dimming                                     |   |
|    | Button                      | Send mode                       | No action when operation,delay then send value1  | • |
|    |                             | Delay time [06500]              | 10                                               | ÷ |
|    | Btn 1 - Delay mode          | Value 1                         | 1                                                | * |
|    | Customized colour           | Value 2                         | 0                                                | 1 |
| •  | ➔ Logic                     |                                 |                                                  |   |
|    |                             | Disable function                | Disable                                          |   |

## Parâmetro "Tipo de objeto para operação longa"

Esses parâmetros são para definir o tipo de dados quando a operação longa/curta for enviada. Opções:

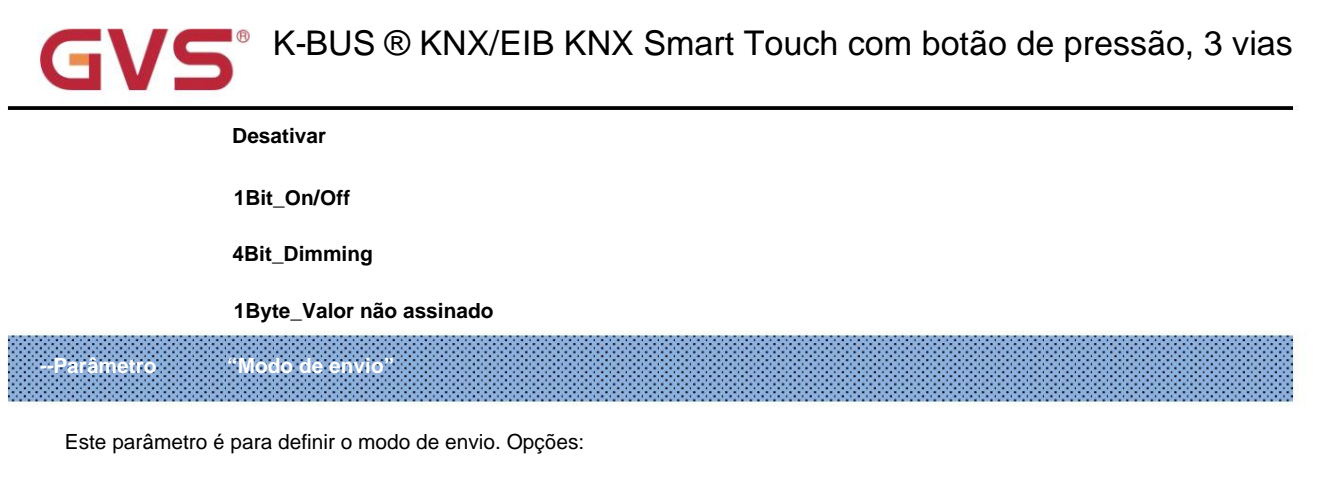

Nenhuma ação durante a operação, atrasa e envia o valor1

Nenhuma ação durante a operação, atrasa e envia o valor2

Enviar valor1 durante a operação, atrasar e enviar valor2

Enviar valor2 durante a operação, atrasar e enviar valor1

-Parâmetro Tempo de atraso [0. 6500]s

Este parâmetro é para definir o tempo de atraso. Opções: 0..6500

--Parâmetro: "Valor x" (x=1~2)

Este parâmetro é para definir o valor 1/2 para enviar. O intervalo de valor é até o tipo de dados selecionado pelo

parâmetros.

## 5.7.1.9. função do modo RTC

-.-. KNX Smart Touch with push button,3-gang > Button > Btn 1 - RTC mode 🕂 General Description (max 30char.) 1bit 1byte Object type for output Home page Reaction on short operation No reaction O Send Value Function page setting + Operation mode Comfort mode 1 Internal temperature meas.. Reaction on long operation No reaction O Send Value 1/2 Input Operation mode Comfort mode HVAC controller **Disable function** Disable Fig.5.7.1.9 Configuração de parâmetros da função do modo RTC arâmetro "Tipo de objeto para saída

Este parâmetro é para definir o tipo de dados do objeto para saída. Opções:

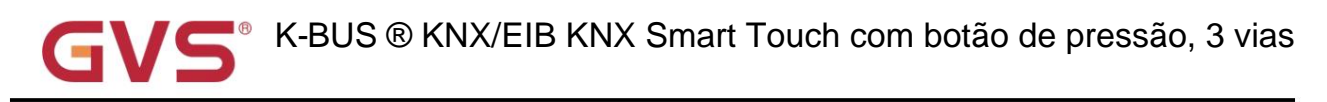

#### 1 byte

## Parâmetro "Reação em operação curta

#### Parâmetro "Reação em operação longa"

Esses parâmetros são para definir a operação executada quando operação longa/curta. Opções:

sem reação

Enviar valor

Parâmetro "Modo de operação"

Este parâmetro é visível quando "Sem reação" não está selecionado. Defina o modo de operação do RTC. Opções:

Auto

Modo conforto

Modo de espera

modo econômico

Proteção contra geada/calor

Ativa os modos correspondentes quando o telegrama do objeto é 1 e não é ativado quando o telegrama do objeto é 0. Tudo é

modo de espera quando todos os telegramas de objetos são 0.

Nota: Não há "Auto" selecionado quando o objeto de saída é de 1 bit.

<sup>a</sup>arâmetro "Objeto em modo de espera

Considere que alguns produtos não terão esse objeto, portanto, defina o objeto, envie o telegrama 1 quando estiver em espera

modo.Este parâmetro é visível quando 1 bit é selecionado. Defina se deseja habilitar o objeto do modo de espera. Opções:

Desativar

Habilitar

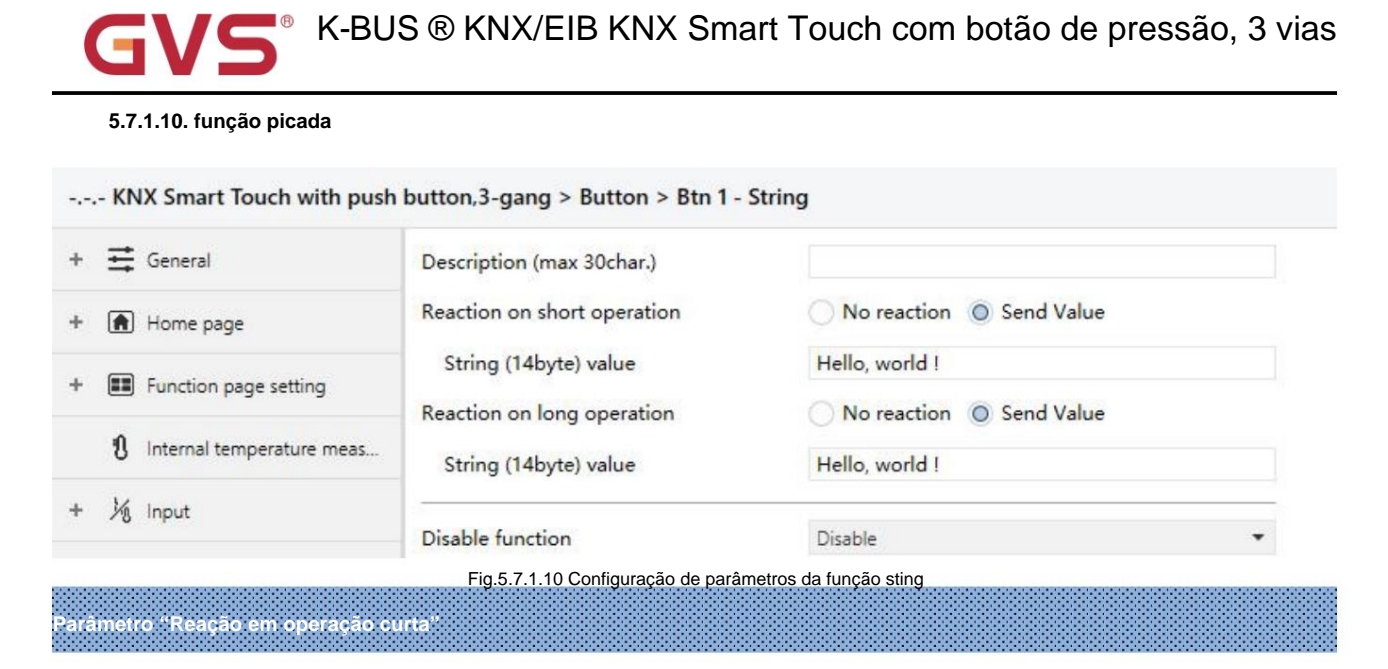

Parâmetro "Reação em operação longa"

Esses parâmetros são para definir a operação executada quando operação longa/curta. Opções:

sem reação

Enviar valor

Parâmetro "Valor da string (14 bytes)"

Este parâmetro é visível quando "Sem reação" não está selecionado. Defina o valor da picada a ser enviado.

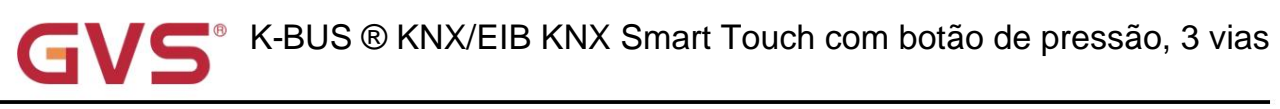

# 5.7.1.11. Função de indicação de LED

| Status LED indication                     | Control by button switch object       | •          |
|-------------------------------------------|---------------------------------------|------------|
| When object value="0", LED is             | OFF                                   | •          |
| When object value="1", LED is             | Blue                                  |            |
|                                           | Controle por objeto de troca de botão |            |
| Status LED indication                     | Control by external object            | •          |
| External object datatype                  | 0 1bit 1byte                          |            |
| When object value="0", LED is             | OFF                                   | •          |
| When object value="1", LED is             | Blue                                  | •          |
| Status LED indication                     | Control by external object            | •          |
| External object datatype                  | 1bit 0 1byte                          |            |
| Threshold value is                        | 50                                    | *          |
| If object value < threshold value, LED is | OFF                                   | •          |
| If object value=threshold value, LED is   | Red                                   | •          |
| If object value>threshold value, LED is   | OFF                                   | •          |
|                                           | Controle por objeto externo           |            |
| Status LED indication                     | Indicate button press                 | •          |
| When press the button, indicator is       | On Flashing                           |            |
| On duration time is                       | 1s                                    | •          |
| LED indication colour                     | Red                                   | •          |
| Status LED indication                     | Indicate button press                 | •          |
| When press the button, indicator is       | On OFlashing                          |            |
| Flashing period time is                   | 0.8                                   | <b>▼</b> s |
| Normal indication is                      | OFF ON                                |            |
| LED indication colour                     | Red                                   | •          |
|                                           | Indica o pressionamento do botão      |            |
| Status LED indication                     | Always on                             | •          |
| LED indication colour                     | Red                                   | •          |
|                                           |                                       |            |

Sempre ligado

Fig.5.7.1.11 Configuração de parâmetros da função de indicação de LED

Parâmetro "Indicação do LED de status

Este parâmetro é para definir o status de indicação do LED. Quando a função do botão é definida com a função do interruptor, como

como interruptor, função de escurecimento. Opções:

#### Desativar

Controle por objeto de troca de botão

Controle por objeto externo

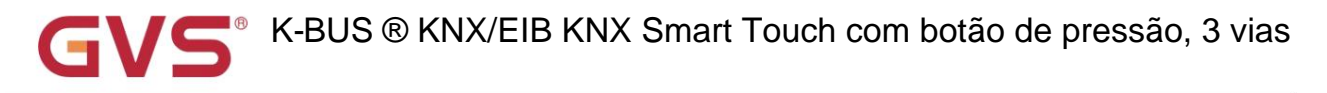

Indica o pressionamento do botão

Sempre

Não há opção "Controle por objeto de troca de botão" quando não há função de troca, como cena, persiana,

remetente de valor, modo de atraso e etc.

Os parâmetros a seguir são visíveis quando o status de indicação do LED é selecionado "Controle por botão

## objeto".

-----Parâmetro "Quando o valor do objeto="0", o LED é"

-----Parâmetro "Quando o valor do objeto="1", o LED é"

Esses parâmetros são para definir a cor de indicação do LED de acordo com a função do interruptor e escurecimento

#### função. Opções:

| DESLIGADO | Laranja             |
|-----------|---------------------|
| Vermelho  | Azul-ciano          |
| Verde     | cor personalizada 1 |
| Azul      | cor personalizada 2 |
| Branco    | cor personalizada 3 |
| Amarelo   | cor personalizada 4 |
| Ciano     | cor personalizada 5 |
| Magenta   |                     |

Os parâmetros a seguir são visíveis quando o status de indicação do LED é selecionado "Controle por objeto externo".

Parâmetro "Tipo de dados do objeto externo"

Este parâmetro é para definir o tipo de dados do objeto externo. Opções:

1 bit

1 byte

Nota: O objeto enviará solicitação de leitura quando o dispositivo for ligado, indique de acordo com a resposta

valor e não manipulado quando não receber uma resposta.

Dois parâmetros a seguir são visíveis quando 1 bit é selecionado.

-----Parâmetro "Quando o valor do objeto="0", o LED é"

-----Parâmetro "Quando o valor do objeto="1", o LED é"

Esses parâmetros são para definir a cor de indicação do LED de acordo com o valor do objeto de 1 bit do barramento.

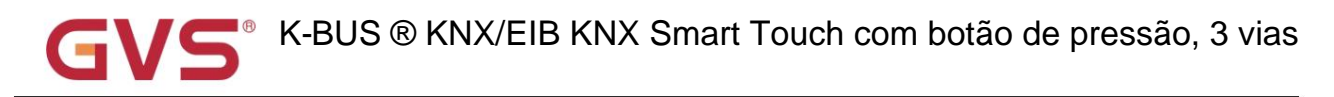

Opções:

| DESLIGADO | Laranja             |
|-----------|---------------------|
| Vermelho  | Azul-ciano          |
| Verde     | cor personalizada 1 |
| Azul      | cor personalizada 2 |
| Branco    | cor personalizada 3 |
| Amarelo   | cor personalizada 4 |
| Ciano     | cor personalizada 5 |
| Magenta   |                     |

Quatro parâmetros a seguir são visíveis quando 1 byte é selecionado.

----- Parâmetro "Valor limite é"

Este parâmetro é para definir o valor limite. Opções: 1..255

----- Parâmetro "Se o valor do objeto <valor limite, o LED é"

| Parâmetro | "Se o valor do objeto=valor limite, o LED é" |
|-----------|----------------------------------------------|
|-----------|----------------------------------------------|

--Parâmetro "Se o valor do objeto>valor limite, o LED é"

Esses parâmetros são para definir a cor de indicação do LED de acordo com a comparação do objeto

valor e o valor limite. Opções:

| DESLIGADO | Laranja             |
|-----------|---------------------|
| Vermelho  | Azul-ciano          |
| Verde     | cor personalizada 1 |
| Azul      | cor personalizada 2 |
| Branco    | cor personalizada 3 |
| Amarelo   | cor personalizada 4 |
| Ciano     | cor personalizada 5 |
| Magenta   |                     |

Os parâmetros a seguir são visíveis quando o status de indicação do LED é selecionado "Indicate button press".

--Parâmetro Ao pressionar o botão, o indicador e "

Este parâmetro é para definir o status de indicação do LED ao pressionar o botão. Opções:

Sobre

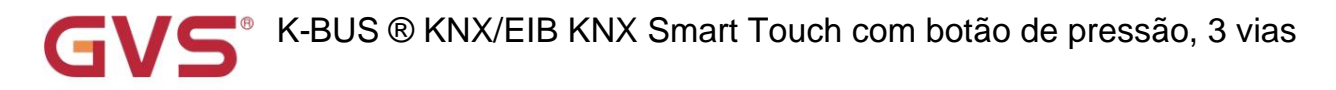

#### Piscando

O parâmetro a seguir é visível quando On é selecionado.

----- Parâmetro "O tempo de duração é"

Este parâmetro é para definir o tempo de duração do LED. Opções: 500ms/1s/2s/3s

Os parâmetros a seguir são visíveis quando Flashing é selecionado.

#### ----- Parâmetro "Tempo do período intermitente é"

Este parâmetro é para definir as opções de tempo do período de intermitência do LED:

0,4s 0,8s ... 2,0s

— Parâmetro "A indicação normal é"

Este parâmetro é para definir a indicação normal do LED quando terminar de piscar. Opções:

DESLIGADO

O parâmetro a seguir é visível quando o status de indicação do LED é selecionado "Indicar pressão do botão" ou "Sempre

#### sobre".

Parâmetro "cor de indicação do LED"

Este parâmetro é para definir a cor de indicação do LED. Opções:

| Vermelho | Laranja             |
|----------|---------------------|
| Verde    | Azul-ciano          |
| Azul     | cor personalizada 1 |
| Branco   | cor personalizada 2 |
| Amarelo  | cor personalizada 3 |
| Ciano    | cor personalizada 4 |
| Magenta  | cor personalizada 5 |

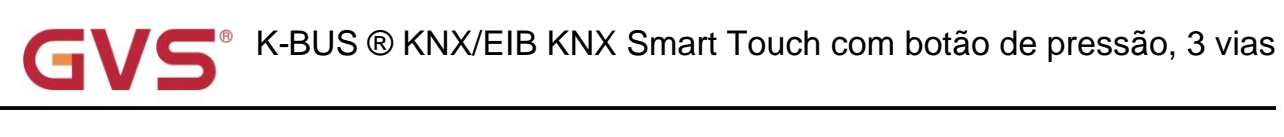

## 5.7.2. Configuração de vinculação personalizada

| 0   | 茸 General                   | Panel function as                                                                                                    | Push button sensor                                                                                                    |
|-----|-----------------------------|----------------------------------------------------------------------------------------------------|----------------------------------------------------------------------------------------------------|
|     | Home page                   |                                                                                                    |                                                                                                    |
|     | Function page setting       |                                                                                                    |                                                                                                    |
|     | 1 internal temperature meas | Danal provinue                                                                                                    |                                                                                                    |
|     | ⅓ Input                     | Paner preview                                                                                                    |                                                                                                    |
|     | K HVAC controller           |                                                                                                    |                                                                                                    |
|     | Button                      |                                                                                                    |                                                                                                    |
|     | Customized colour           | Long operation for button after<br>[3250]                                                                                | 5 ‡ *0.                                                                                                    |
|     | ➔ Logic function            | Overwrite customized linking setting<br>during download                                                                  |                                                                                                    |
| + • | € Scene group function      | Button 1& 2 use as                                                                                                    | O Independent button O Link button                                                                                                    |
|     |                             | Button 3& 4 use as                                                                                                    | O Independent button O Link button                                                                                                    |
|     |                             | Button 5& 6 use as                                                                                                    | O Independent button O Link button                                                                                                    |
|     |                             | Note: If the icon function of touch to<br>it must be used as link button. Other<br>or 4 or 6) will be ignored even no ma | link is "Relative/Brightness dimming" or "curtain/blind"<br>wise, the setting of the other button in one pair (button 2<br>atter what it set. |
|     |                             | Associated function for button 1                                                                                         | None Link to icon in page 1                                                                                                    |
|     |                             | Associated function for button 2                                                                                         | None Link to icon in page 1                                                                                                    |
|     |                             | Associated function for button 3                                                                                         | None Link to icon in page 1                                                                                                    |
|     |                             | Associated function for button 4                                                                                         | None Clink to icon in page 1                                                                                                    |
|     |                             | Associated function for button 5                                                                                         | O None C Link to icon in page 1                                                                                                    |
|     |                             | Associated function for button 6                                                                                         | None Link to icon in page 1                                                                                                    |
|     |                             | Fig.5.7.2 Configuração de parâmetros de vinculaç                                                                         | ão personalizada ao toque                                                                                                    |

Este parâmetro é para definir se o link do botão de atalho deve ser substituído após o download do ETS. Se for, o

a função do botão será determinada pelo parâmetro do banco de dados; caso contrário, a função do botão será reservada se for

vinculado. E se a função do botão não estiver vinculada, ela será determinada pelo parâmetro do banco de dados.

Parâmetro "Botão 1 e 2 usar como"

Parâmetro "Botão 3 e 4 usar como"

Parâmetro "Botão 5 e 6 usar como"

Esses parâmetros são para definir o modo de operação do botão. Opções:

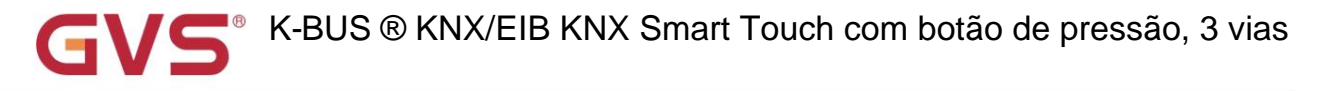

#### botão independente

#### Botão de link

Dois botões vizinhos são usados independentemente um do outro ao selecionar "Botão independente", por

botão de exemplo 1, 2; dois botões vizinhos são usados na vinculação, ou botão de exemplo 1 e 2.

Nota: Para escurecimento relativo e função de escurecimento de brilho e função de cortina, quando é

configurado como "Botão Independente", o novo download perderá o link.

Note: If the icon function of touch to link is "Relative/Brightness dimming" or "..curtain/blind..", it must be used as link button. Otherwise, the setting of the other button in one pair (button 2 or 4 or 6) will be ignored even no matter what it set.

## <sup>2</sup>arâmetro "Função associada ao botão 1/.../6'

Esses parâmetros são visíveis quando "Botão independente" é selecionado. Defina a página de função associada

com cada botão independente. O número de páginas de função de acordo com a seleção. Opções:

Nenhum

Link para o ícone na página 1

Link para o ícone na página 2

•••

Link para o ícone na página 6

arámetro "Função associada ao botão 1&2/3&4/5&6

Esses parâmetros são visíveis quando o "botão Link" é selecionado. Defina a página de função associada a cada

botão de ligação. O número de páginas de função de acordo com a seleção. Opções:

Nenhum

Link para o ícone na página 1

Link para o ícone na página 2

•••

Link para o ícone na página 6

Observação: Você pode predefinir o link de função para cada botão no ETS quando o painel for usado como personalizado

vinculação e também pode vincular a ícones da página de função. Se a função selecionada não atender à definição lógica

do link, é configuração inválida. Modifique essas vinculações via tela.

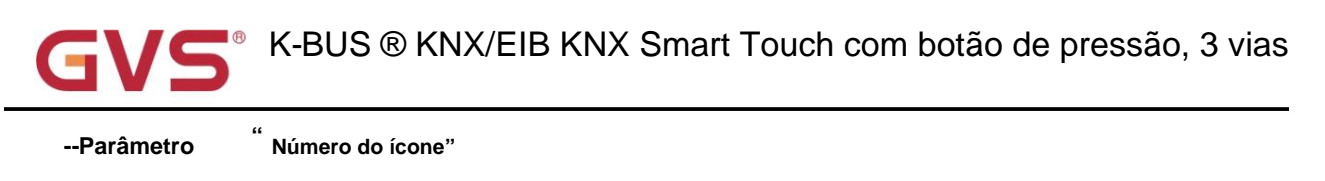

Este parâmetro é para definir o número do ícone associado ao botão. O número de ícones de acordo com o

exibição de página de função 4 ou 6, opções:

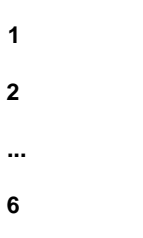

## 5.7.3. Janela de parâmetros "Cor personalizada"

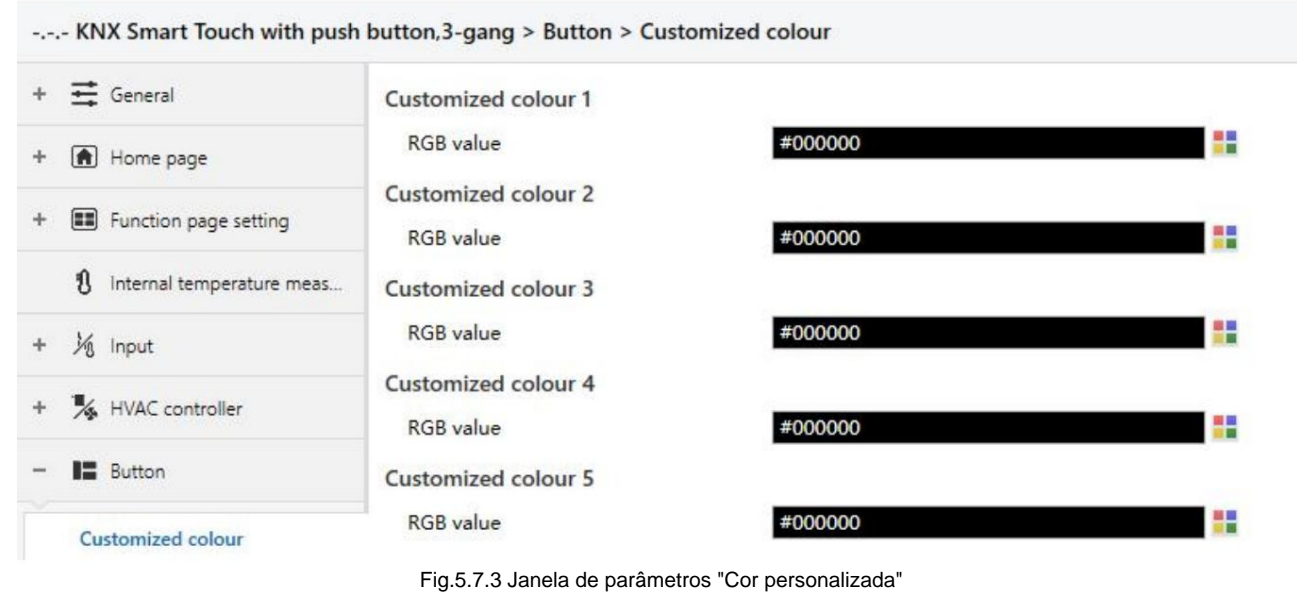

## Cor personalizada x (x=1~5)

Parâmetro "Valor RGB"

Este parâmetro é para definir a cor personalizada da indicação do LED, o usuário pode definir até 5 cores.

Opções: #000000 ....#FFFFFF

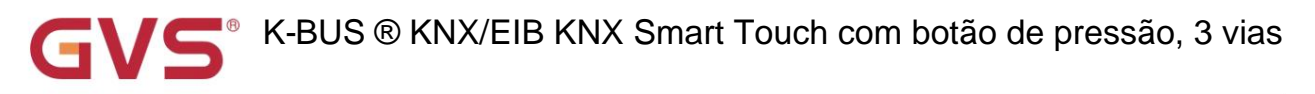

# 5.8. Janela de parâmetros "Lógica"

| 🕂 General                   | 1st Logic function                                                | ~                  |   |
|-----------------------------|-------------------------------------------------------------------|--------------------|---|
| <b>•</b>                    | 2nd Logic function                                                | 1                  |   |
| (f) Home page               | 3rd Logic function                                                | ~                  |   |
| E Function page setting     | 4th Logic function                                                | ~                  |   |
|                             | 5th Logic function                                                | ~                  |   |
| 1 Internal temperature meas | 6th Logic function                                                | ~                  |   |
| 1 Inout                     | 7th Logic function                                                | ~                  |   |
| ×0                          | 8th Logic function                                                | ~                  |   |
| KNX Smart Touch with pusi   | h button,3-gang > Logic function > Description for logic function | 1st Logic function |   |
| <b>•</b> •                  | Function of channel                                               | AND                | • |

Parâmetro "1º/2º/3º... Função lógica"

Este parâmetro é para definir a interface de configuração da função lógica, exibir a página da função lógica correspondente

quando selecionar. Até habilitar 8 funções lógicas.

Parâmetro "Descrição para função lógica"

Este parâmetro é para definir a descrição do nome para a função lógica, até inserir 30 caracteres.

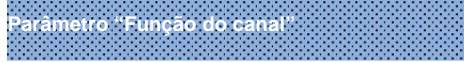

Este parâmetro é para definir a função do canal. Opções:

| E                        |
|--------------------------|
| OU                       |
| XOR                      |
| encaminhamento de portão |
| Comparador de limite     |
| Conversão de formato     |
| Função do portão         |
| função de atraso         |
| lluminação da escada     |
|                          |

AND/OR/XOR: como o parâmetro é semelhante ao objeto de comunicação (somente o algoritmo lógico é

diferentes), os seguintes parâmetros tomando uma das opções, por exemplo.

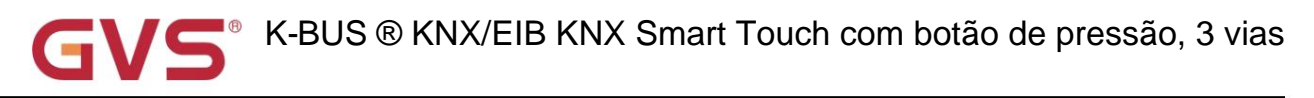

# 5.8.1. Janela de parâmetros "AND/OR/XOR"

| 🛱 General                          | Description for logic function                     |                                                                                     |        |
|------------------------------------|----------------------------------------------------|-------------------------------------------------------------------------------------|--------|
| Home page                          | Function of channel                                | AND                                                                                 | •      |
| Function page setting              | Input a                                            | Disconnected                                                                        | •      |
|                                    | Default value                                      | 0 0 1                                                                               |        |
| 1 Internal temperature meas        | Input b                                            | Disconnected                                                                        | •      |
| · 沁 Input                          | Default value                                      | © 0 ◯ 1                                                                             |        |
| HVAC controller                    | Input c                                            | Disconnected                                                                        | •      |
| Button                             | Default value                                      | © 0 ◯ 1                                                                             |        |
| 2                                  | Input d                                            | Disconnected                                                                        | •      |
| <ul> <li>Logic function</li> </ul> | Default value                                      | 0 0 1                                                                               |        |
| 1st Logic function                 | Input e                                            | Disconnected                                                                        | •      |
| 2nd Logic function                 | Default value                                      | 0 0 1                                                                               |        |
| 3rd Logic function                 | Input f                                            | Disconnected                                                                        | •      |
| 4th Logic function                 | Default value                                      | 0 0 1                                                                               |        |
| 5th Logic function                 | Input g                                            | Disconnected                                                                        | •      |
| 6th Logic function                 | Default value                                      | 0 0 0 1                                                                             |        |
| 7th Logic function                 | Input h                                            | Disconnected                                                                        | •      |
| ► 🕂 Scene group function           | Default value                                      | 0 0 1                                                                               |        |
|                                    | Result is inverted                                 | O No Yes                                                                            |        |
|                                    | Read input object value after bus voltage recovery | No Yes                                                                              |        |
|                                    | Output send when                                   | <ul> <li>Receiving a new telegram</li> <li>Every change of output object</li> </ul> |        |
|                                    | Send delay time: Base                              | None                                                                                | •      |
|                                    | Factor: 1255                                       | 1                                                                                   | *<br>* |

Este parâmetro é para definir se a entrada x deve calcular, calcular normalmente ou invertida

calcular.Opções:

Desconectado

Normal

Invertido

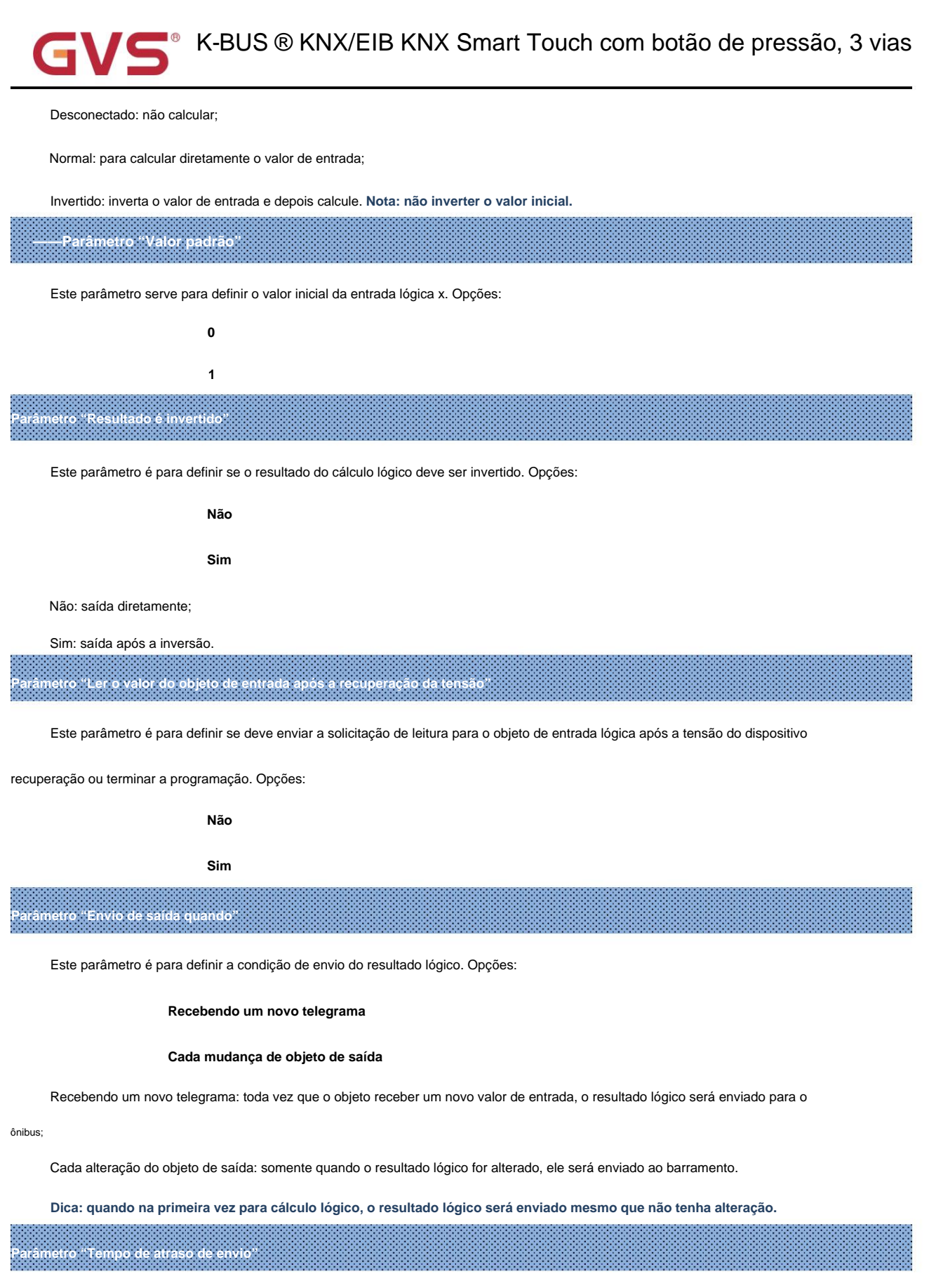

| Base: | Nenhum |     |  |
|-------|--------|-----|--|
|       | 0,1s   |     |  |
|       | 1s     |     |  |
|       |        | 139 |  |
## GV5<sup>®</sup> K-BUS ® KNX/EIB KNX Smart Touch com botão de pressão, 3 vias

|        | 10s  |
|--------|------|
|        | 25s  |
| Fator: | 1255 |

Este parâmetro serve para definir o tempo de atraso para enviar o resultado do cálculo lógico para o barramento. tempo de atraso = Base × Fator, se a opção "Nenhum" da Base for selecionada, então não há atraso.

### 5.8.2. Janela de parâmetros "Gate forwarding"

| 茸 General                   | Description for logic function                               |                 |    |
|-----------------------------|--------------------------------------------------------------|-----------------|----|
| Home page                   | Function of channel                                          | Gate forwarding | •  |
| Eurotion page setting       | Object type of Input/Output                                  | 1bit            | •  |
| A .                         | Default scene NO. of Gate after startup<br>[1~64,0=inactive] | 0               | \$ |
| U Internal temperature meas | 1->Gate trigger scene NO. is                                 | 0               |    |
| 1/2 Input                   | [1~64,0=inactive]                                            |                 | *  |
| •                           | Input A send on                                              | Output A        | •  |
| K HVAC controller           | Input B send on                                              | Output B        | •  |
| Button                      | Input C send on                                              | Output C        | *  |
| ➔ Logic function            | Input D send on                                              | Output D        | •  |
|                             | 2->Gate trigger scene NO. is<br>[1~64,0=inactive]            | 0               | ÷  |
| Ist Logic function          | Input A send on                                              | Output A        | -  |
| 2nd Logic function          |                                                              |                 |    |
| 3rd Logic function          | Input B send on                                              | Output B        | •  |
| 4th Logic function          | Input C send on                                              | Output C        | •  |
| 5th Logic function          | Input D send on                                              | Output D        | •  |

Fig.5.8.2 Janela de parâmetro "Gate forwarding"

Parâmetro "Tipo de objeto de Entrada/Saída"

Este parâmetro é para definir o tipo de objeto de entrada/saída. Opções:

1 bit

4 bits

1 byte

## Parâmetro "Cena padrão NO. do Gate após a inicialização [1-64,0⇒inativo]

Este parâmetro é para definir a cena inicial onde o encaminhamento de porta lógica pode ser executado por padrão após

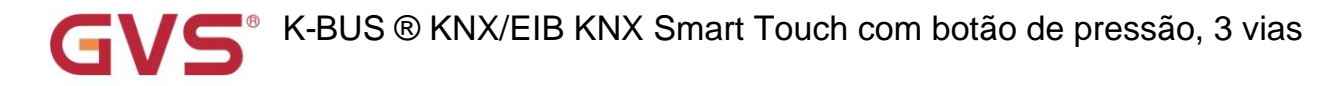

dispositivo é iniciado, o que precisa ser configurado nos parâmetros. Opções: 1..64, **0=inativo** 

Nota: recomenda-se selecionar a cena do portão antes de operar, ou habilitará a cena inicial

## padrão.

Parâmetro "z->Gate trigger scene NO. e [1~64,0=inativo]"(z=1~8)

Este parâmetro é para definir o número da cena do encaminhamento da porta lógica. Até 8 números de cena de disparo podem ser definidos

## para cada lógica. Opções: 1..64, 0=inativo

– Parâmetro "Entrada A/B/C/D enviada"

Este parâmetro é para definir a saída da entrada X (X=A/B/C/D) após o encaminhamento do portão. Opções:

Saída A Saída B

ouruu

•••

Saída B,C,D

De acordo com as opções, uma entrada pode ser encaminhada para uma ou mais saídas, o valor da saída é o mesmo

como o valor de entrada.

## 5.8.3. Janela de parâmetros "Comparador de limiares"

-.-. KNX Smart Touch with push button,3-gang > Logic function > 1st Logic function

| + 🗮 General                           | Description for logic function                                                                 |                                                                                     |   |
|---------------------------------------|------------------------------------------------------------------------------------------------|-------------------------------------------------------------------------------------|---|
| + \Lambda Home page                   | Function of channel                                                                            | Threshold comparator                                                                | • |
| + Exection page setting               | Threshold value data type                                                                      | 1byte unsigned value (DPT5.010)                                                     | • |
| · · · · · · · · · · · · · · · · · · · | Threshold value                                                                                | 0                                                                                   | ÷ |
| Internal temperature meas             | If Object value <threshold td="" value<=""><td>Do not send telegram</td><td>•</td></threshold> | Do not send telegram                                                                | • |
| + 1/3 Input                           | If Object value=Threshold value                                                                | Do not send telegram                                                                | • |
| + 🎉 HVAC controller                   | If Object value!=Threshold value                                                               | Do not send telegram                                                                | • |
|                                       | If Object value>Threshold value                                                                | Do not send telegram                                                                | • |
| + EButton                             | If Object value<=Threshold value                                                               | Do not send telegram                                                                | • |
| - 🕂 Logic function                    | If Object value>=Threshold value                                                               | Do not send telegram                                                                | • |
| 1st Logic function                    | Output send when                                                                               | <ul> <li>Receiving a new telegram</li> <li>Every change of output object</li> </ul> |   |

Fig.5.8.3 Janela de parâmetro "Comparador de limiar"

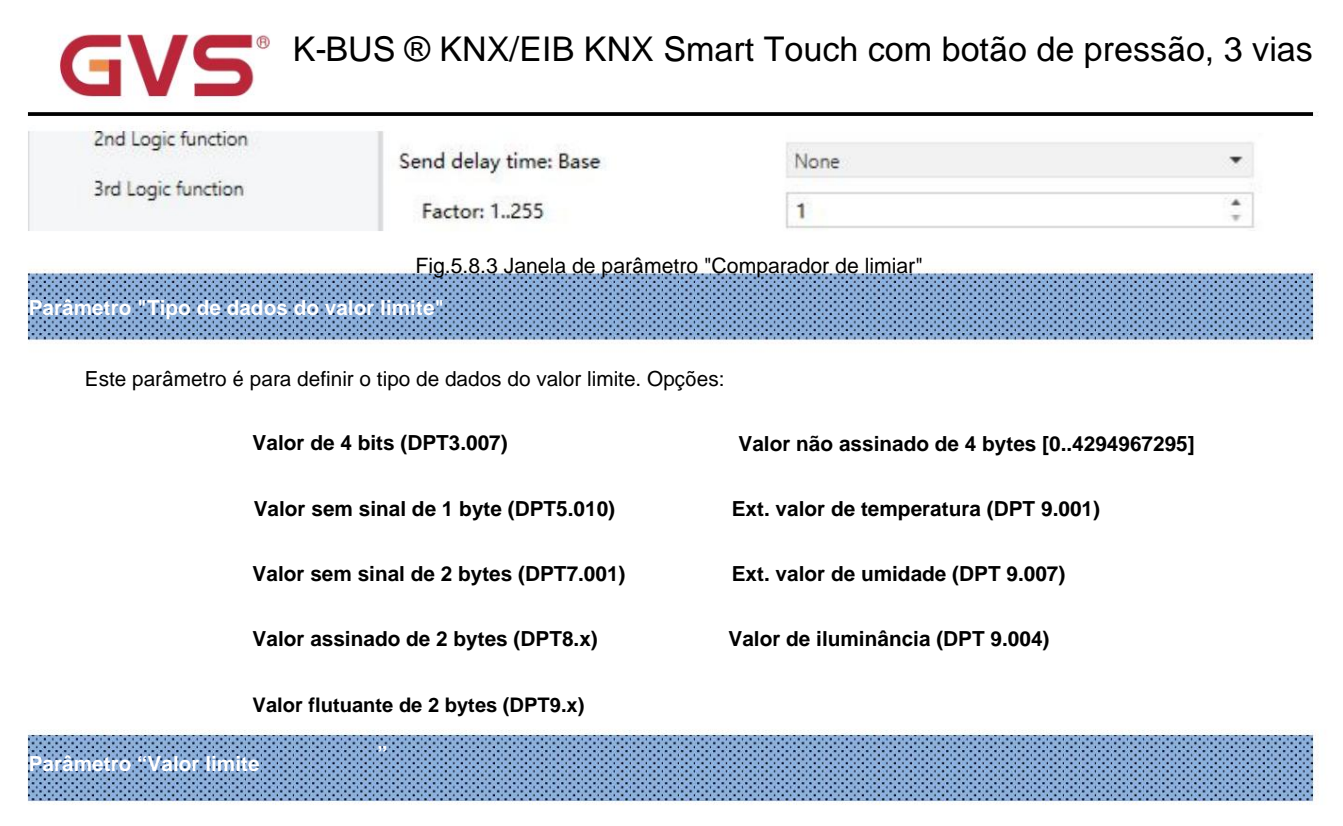

Este parâmetro é para definir o valor limite, o intervalo depende do tipo de dados. Opções:

Valor de 4 bits (DPT3.007) 0..15 /1byte valor não assinado (DPT5.010) 0..255 /

Valor não assinado de 2 bytes (DPT7.001) 0..65535 / Valor assinado de 2 bytes (DPT8.x) -32768..32767 /

Valor flutuante de 2 bytes (DPT9.x) -670760...670760 / valor sem sinal de 4 bytes[0..4294967295] 0..4294967295 /

Ext. valor de temperatura (DPT 9.001) -20..95ÿ / Ext. valor de umidade (DPT 9.007) 0..100% /

Valor de iluminância (DPT 9.004) 0..65535lux

Parâmetro "Valor limite de histerese'

Este parâmetro é visível quando o tipo de dados do objeto é selecionado "2byte float value (DPT9.x)", "Illuminance value

(DPT 9.004)". Defina o valor do limite de histerese. Opções: 0..500

Parâmetro "Se o valor do objeto <Valor limite"

Parâmetro "Se o valor do objeto = Valor limite"

Parâmetro "Se o valor do objeto!=Valor limite"

Parâmetro "Se o valor do objeto>Valor limite"

Parâmetro "Se o valor do objeto <= valor limite"

## Parâmetro "Se o valor do objeto>=Valor limite"

Este parâmetro é para definir o valor do resultado lógico que deve ser enviado quando o valor do limite é menor que, igual

a, não igual a, maior que, menor que ou igual à válvula de ajuste. Quando o tipo de dados do objeto é selecionado "2byte float

value (DPT9.x)", só pode definir o valor do objeto menor ou maior que o valor limite. Opções:

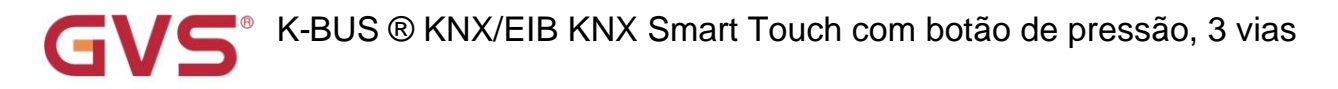

Não envie telegrama

Enviar valor "0"

Enviar valor "1"

Não enviar telegrama: não considere selecionar esta opção;

Enviar valor "0"/"1": quando a condição for satisfeita, enviar o telegrama 0 ou 1.

Se houver conflito entre as opções de configuração entre os parâmetros, baseie-se no valor que deve ser enviado

quando atingir a condição final do parâmetro. Por exemplo: o parâmetro "If Object value=Threshold value" é definido como

ser "Enviar valor "0" "ÿo parâmetro "Se o valor do objeto <=Valor limite" for definido como "Enviar valor "1" "ÿquando

valor do objeto é igual ao valor limite, então o resultado lógico enviará "1".

arâmetro "Envio de saída quando

Este parâmetro é para definir a condição de envio do resultado lógico. Opções:

#### Recebendo um novo telegrama

#### Cada mudança de objeto de saída

Recebendo um novo telegrama: toda vez que o objeto receber um novo valor de entrada, o resultado lógico será enviado para o

#### ônibus

A cada alteração do objeto de saída: somente quando o resultado lógico for alterado, ele será enviado ao barramento.

Dica: quando na primeira vez para o algoritmo lógico, o resultado lógico será enviado mesmo que não tenha alteração.

| Parámetro "Tempo de . | attaso de envio" |  |
|-----------------------|------------------|--|
| Base:                 | Nenhum           |  |
|                       | 0,1s             |  |
|                       | 1s               |  |
|                       |                  |  |
|                       | 10s              |  |
|                       | 25s              |  |
| Fator:                | 1255             |  |

Este parâmetro é para definir o tempo de atraso para enviar o resultado do algoritmo lógico para o barramento. tempo de atraso =

Base x Fator, se a opção "Nenhum" da Base for selecionada, então não há retardo.

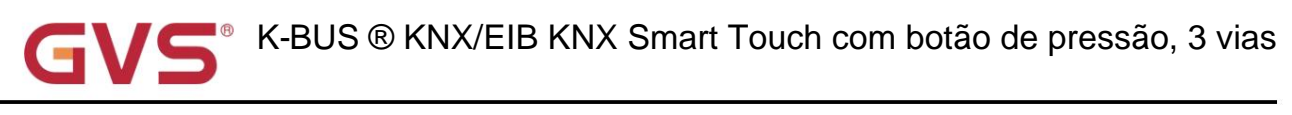

## 5.8.4. Janela de parâmetros "Conversão de formato"

| 茸 General                   | Description for logic function |                                                   |   |  |  |  |  |
|-----------------------------|--------------------------------|---------------------------------------------------|---|--|--|--|--|
| Home page                   | Function of channel            | Format convert                                    | • |  |  |  |  |
|                             | Function                       | 2x1Bit>1x2Bit                                     | • |  |  |  |  |
| in runction page setting    | Output send when               | Receiving a new telegram                          |   |  |  |  |  |
| 1 Internal temperature meas | ouput send when                | <ul> <li>Every change of output object</li> </ul> |   |  |  |  |  |

Este parâmetro é para definir o tipo de conversão de formato. Opções:

2x1bit-->1x2bit 8x1bit-->1x1byte 1x1byte-->1x2byte 2x1byte-->1x2byte 2x2byte-->1x4byte 1x1byte-->8x1bit 1x2byte-->2x1byte 1x4byte-->2x2byte 1x3byte-->3x1byte 3x1byte-->1x3byte

## Parâmetro "Envio de saída quando"

Este parâmetro é para definir a condição de envio do resultado lógico. Opções:

### Recebendo um novo telegrama

### Cada mudança de objeto de saída

Recebendo um novo telegrama: toda vez que o objeto receber um novo valor de entrada, o resultado lógico será enviado para

o ônibus;

A cada alteração do objeto de saída: somente quando o resultado lógico for alterado, ele será enviado ao barramento.

Dica: quando na primeira vez para o algoritmo lógico, o resultado lógico será enviado mesmo que não tenha alteração.

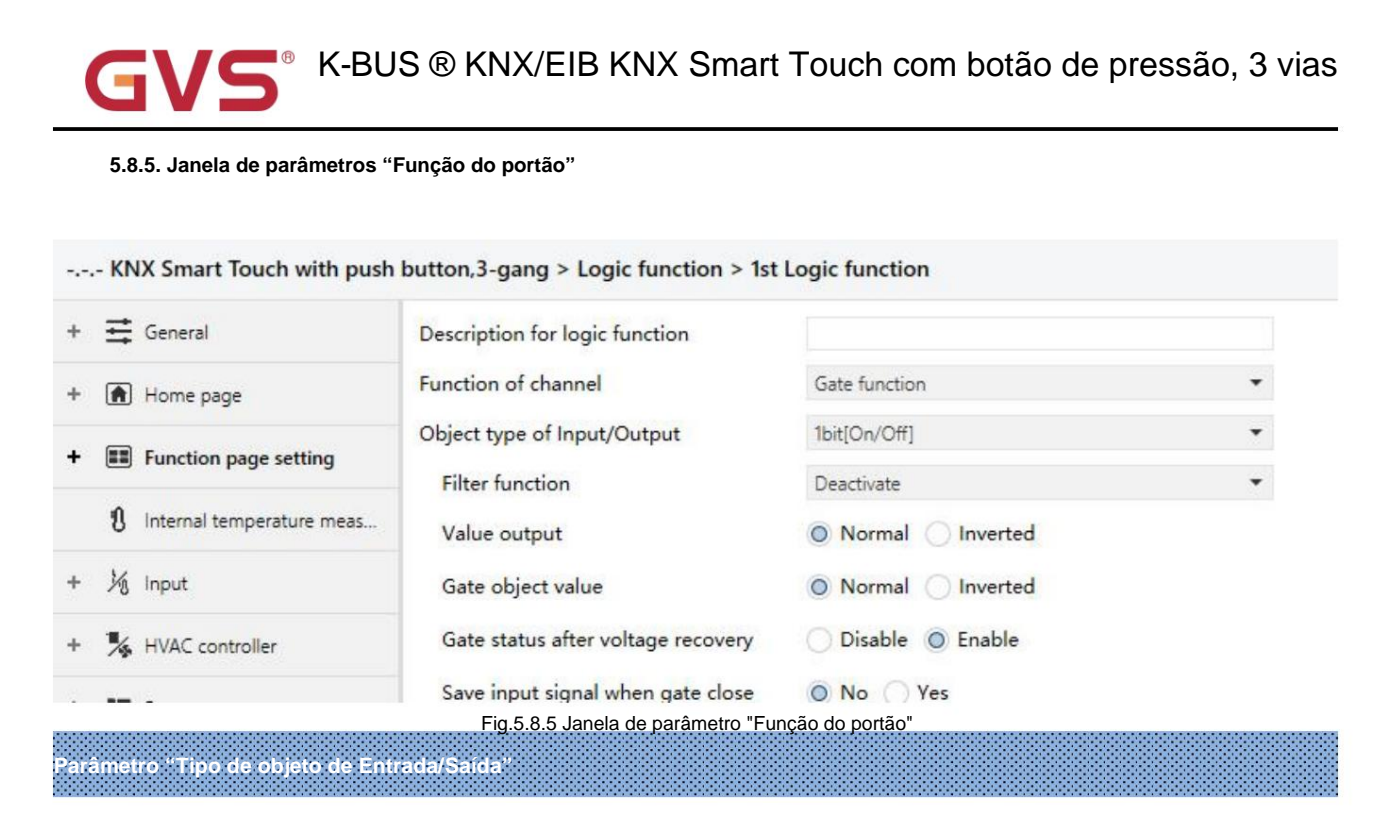

Este parâmetro é para definir o tipo de objeto de entrada/saída. Opções:

1 bit [ligado/desligado]

- 1 byte[0..100%]
- 1 byte[0..255]
- 2 bytes [Flutuar]
- 2 byte[0..65535]

-----Parâmetro "Função de filtro"

Este parâmetro é visível quando "1bit [On/Off]" é selecionado. Defina se deseja filtrar o telegrama On ou Off, apenas passar

um deles ou passar todos. Opções:

Desativar

Ao filtrar

### Fora do filtro

Desativar: Não filtrar os telegramas On ou Off;

On filter out: Off pode passar, On não pode passar;

Off filter out: On pode passar, Off não pode passar.

## - Parâmetro "Saída de valor

Este parâmetro é visível quando "1bit [On/Off]" é selecionado. Defina se deseja inverter o valor e, em seguida, emita-o.

Opções:

Normal

Invertido

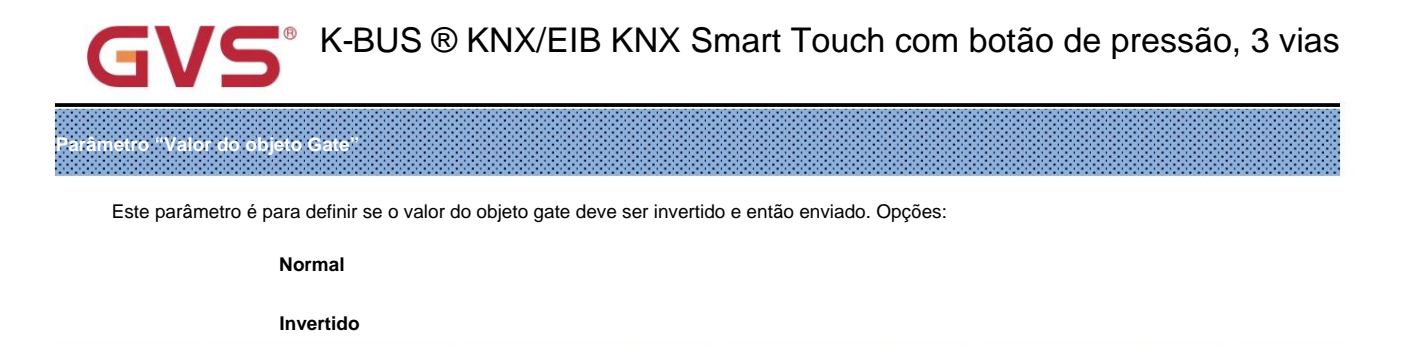

irâmetro "Status do portão após energização

Este parâmetro é para definir o status do portão após ligar. Opções:

Desativar

Habilitar

aràmetro "Salvar sinal de entrada ao fechar portão

Este parâmetro é para definir se o sinal de entrada deve ser salvo ao fechar o portão. Opções:

Não

Sim

Não: desabilita para salvar a entrada, os valores de entrada recebidos durante o período de fechamento do portão são ignorados;

Sim: habilite para salvar a entrada, os valores de entrada recebidos durante o período de fechamento do portão são emitidos quando o portão é

aberto (se o valor de entrada é alterado ou não).

#### 5.8.6. Janela de parâmetros "Função Delay"

-.-.- KNX Smart Touch with push button,3-gang > Logic function > 1st Logic function

| Description for logic function |                                                                                                    |                                                                                                    |
|--------------------------------|----------------------------------------------------------------------------------------------------|----------------------------------------------------------------------------------------------------|
| Function of channel            | Delay function                                                                                             | •                                                                                                    |
| Object type of Input/Output    | 1bit[On/Off]                                                                                               | •                                                                                                    |
| Delay time [06500]             | 10                                                                                                    | ÷ s                                                                                                    |
|                                | Description for logic function<br>Function of channel<br>Object type of Input/Output<br>Delay time [06500] | Description for logic function       Function of channel       Object type of Input/Output       Delay time [06500] |

Parâmetro "Tipo de objeto de Entrada/Saída"

Este parâmetro é para definir o tipo de objeto de entrada/saída. Opções:

- 1 bit [ligado/desligado]
- 1 byte[0..100%]
- 1 byte[0..255]
- 2 bytes [Flutuar]
- 2 byte[0..65535]

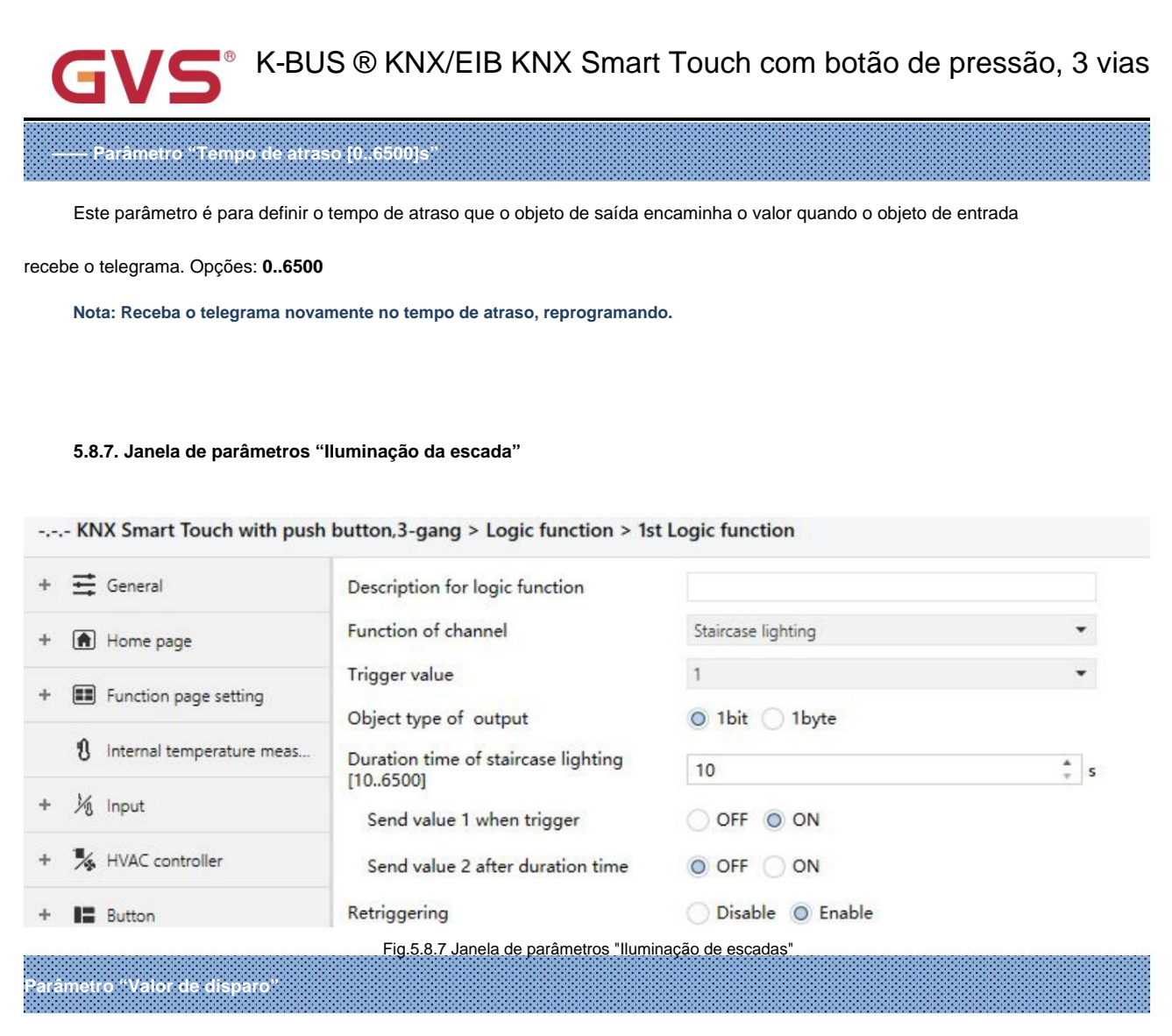

Este parâmetro é para definir o valor do telegrama do objeto "Valor de disparo". Opções:

arâmetro. 'Tipo de objeto de saída'

Este parâmetro é para definir o tipo de objeto de saída. Opções:

1 bit

1 byte

Parâmetro "Tempo de duração da iluminação da escada[10..6500]s"

Este parâmetro é para definir o tempo de duração da iluminação da escada depois que a luz da escada é ligada.

Opções: 10..6500

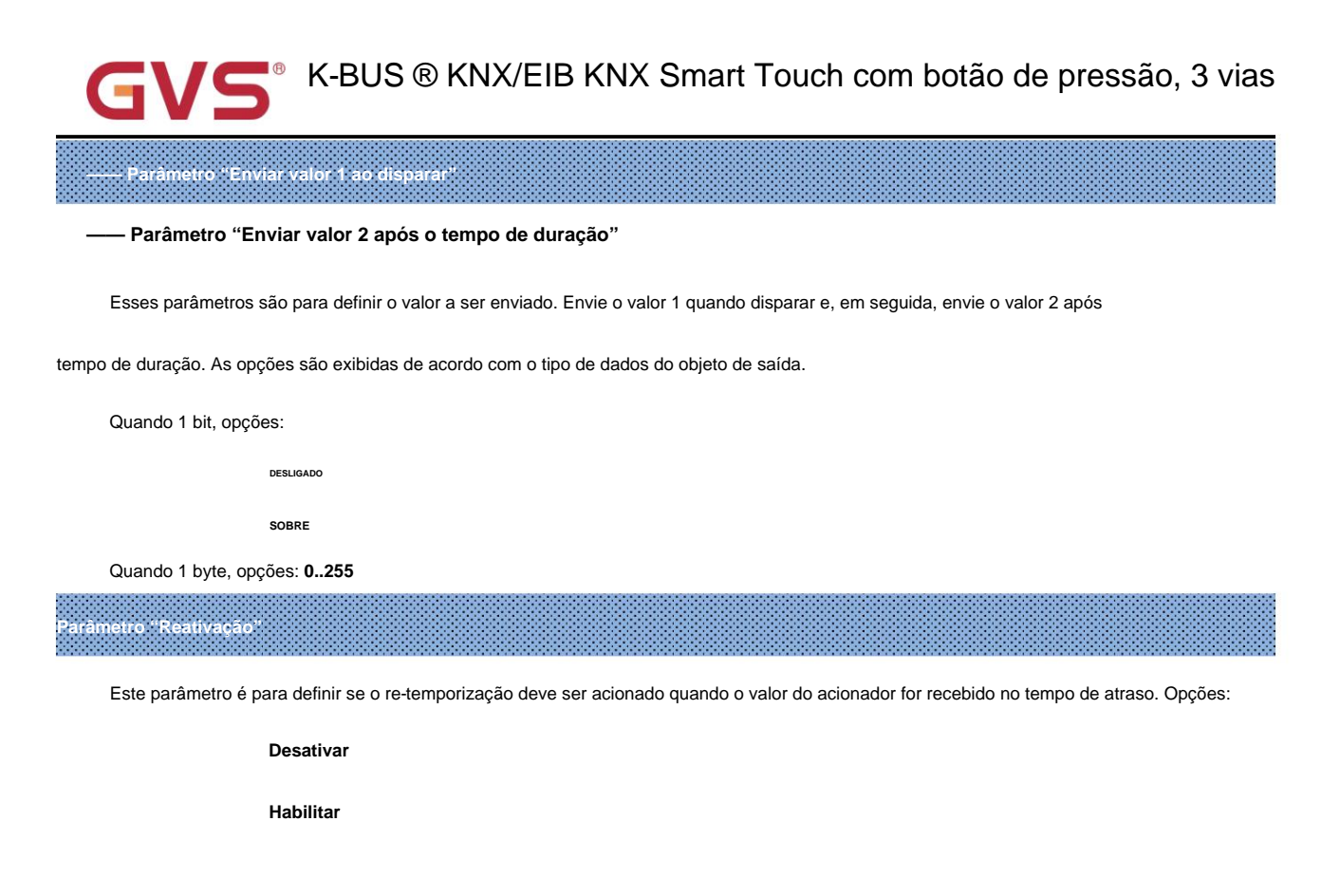

## 5.9. Janela de parâmetros "Scene Group"

| 🕂 🗮 General                                                                                                    | Scene Group 1 Function                                                                                                    | ~                                                |                   |
|----------------------------------------------------------------------------------------------------|----------------------------------------------------------------------------------------------------|--------------------------------------------------|-------------------|
|                                                                                                    | Scene Group 2 Function                                                                                                    | ~                                                |                   |
| Home page                                                                                                    | Scene Group 3 Function                                                                                                    | ~                                                |                   |
| KNX Smart Touch with push                                                                                              | button,3-gang > Scene group funct                                                                                                    | ion > Group 1                                    |                   |
| General                                                                                                    | Output 1 Function                                                                                                    | 1                                                |                   |
|                                                                                                    | Output 2 Function                                                                                                    | ~                                                |                   |
| • (ff) Home page                                                                                                    | Output 3 Function                                                                                                    |                                                  |                   |
| KNX Smart Touch with push                                                                                              | n button,3-gang > Scene group funct                                                                                                    | ion > Group 1 > Output 1 F                       | unction           |
| ····- KNX Smart Touch with push +                                                                                      | button,3-gang > Scene group funct Description for Output 1 function                                                                                                    | ion > Group 1 > Output 1 F                       | unction           |
| KNX Smart Touch with push<br>→ 🛱 General<br>→ 💼 Home page                                                              | Description for Output 1 function<br>Object type of Output 1                                                                                                    | ion > Group 1 > Output 1 F                       | unction<br>•      |
| KNX Smart Touch with push      General     Mome page     Enction page setting                                          | Description for Output 1 function<br>Object type of Output 1<br>1->Output 1 trigger scene NO. is<br>[1~64,0=inactive]                                                                                                    | ion > Group 1 > Output 1 F                       | unction<br>•<br>÷ |
| KNX Smart Touch with push                                                                                              | button,3-gang > Scene group funct<br>Description for Output 1 function<br>Object type of Output 1<br>1->Output 1 trigger scene NO. is<br>[1~64,0=inactive]<br>Object value of Output 1                                                                                           | ion > Group 1 > Output 1 F<br>1bit 0 0 0 1       | unction<br>•      |
| KNX Smart Touch with push                                                                                              | button,3-gang > Scene group funct<br>Description for Output 1 function<br>Object type of Output 1<br>1->Output 1 trigger scene NO. is<br>[1~64,0=inactive]<br>Object value of Output 1<br>Delay time for sending [0255]                                                          | ion > Group 1 > Output 1 F<br>1bit 0 0 0 1 0 0   | unction           |
| <ul> <li> KNX Smart Touch with push</li> <li>★  General</li> <li>Internal temperature meas</li> <li>M Input</li> </ul> | button,3-gang > Scene group funct<br>Description for Output 1 function<br>Object type of Output 1<br>1->Output 1 trigger scene NO. is<br>[1~64,0=inactive]<br>Object value of Output 1<br>Delay time for sending [0255]<br>2->Output 1 trigger scene NO. is<br>[1~64,0=inactive] | ion > Group 1 > Output 1 F<br>1bit 0 0 0 1 0 0 0 | unction           |

Fig.5.9 Janela de parâmetro "Scene Group"

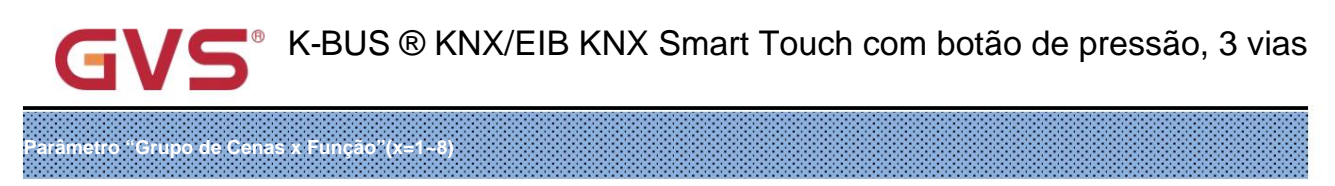

Este parâmetro é para definir se deve habilitar a função do grupo de cena x, até 8 grupos de cena.

arâmetro "Função de Saída y"(y=1~8)

Este parâmetro é para definir se deve habilitar a saída y do grupo de cena x, até 8 funções de saída para cada

grupo de cena.

Como 8 funções de grupo são as mesmas, e 8 funções de saída de cada grupo também, a seguinte descrição

apenas cerca de uma saída de um grupo.

Parâmetro "Descrição para a função Sai<u>da y "(y=1-8)</u>

Este parâmetro é para definir a descrição do nome para a saída y do grupo x, até 30 caracteres de entrada.

'arâmetro "Tipo de objeto de Saída y"(y=1~8)

Este parâmetro é para definir o tipo de objeto da saída y do grupo x. Opções:

1 bit

1 byte

2 bytes

Parâmetro "Tipo de dados do objeto"

Este parâmetro é para definir o tipo de dados de 1 byte ou 2 bytes.

Quando o tipo de dados é 1 byte, as opções:

valor não assinado de 1 byte

modo HVAC

Quando o tipo de dados é de 2 bytes, as opções:

valor não assinado de 2 bytes

Valor da temperatura

arâmetro "z->Saida y acionar cena NO. é [1-64,0=inativo]"(z=1-8)

Este parâmetro é para definir o número da cena acionada da saída y do grupo x. Até 8 cenas disparadas de

cada saída pode ser configurada. Opções:0..64, 0=inativo

arâmetro "Valor do objeto da Saída y

Este parâmetro é para definir o valor de saída, o intervalo depende do tipo de dados de saída y.

Quando o tipo de dados é 1 bit, opções: 0..1

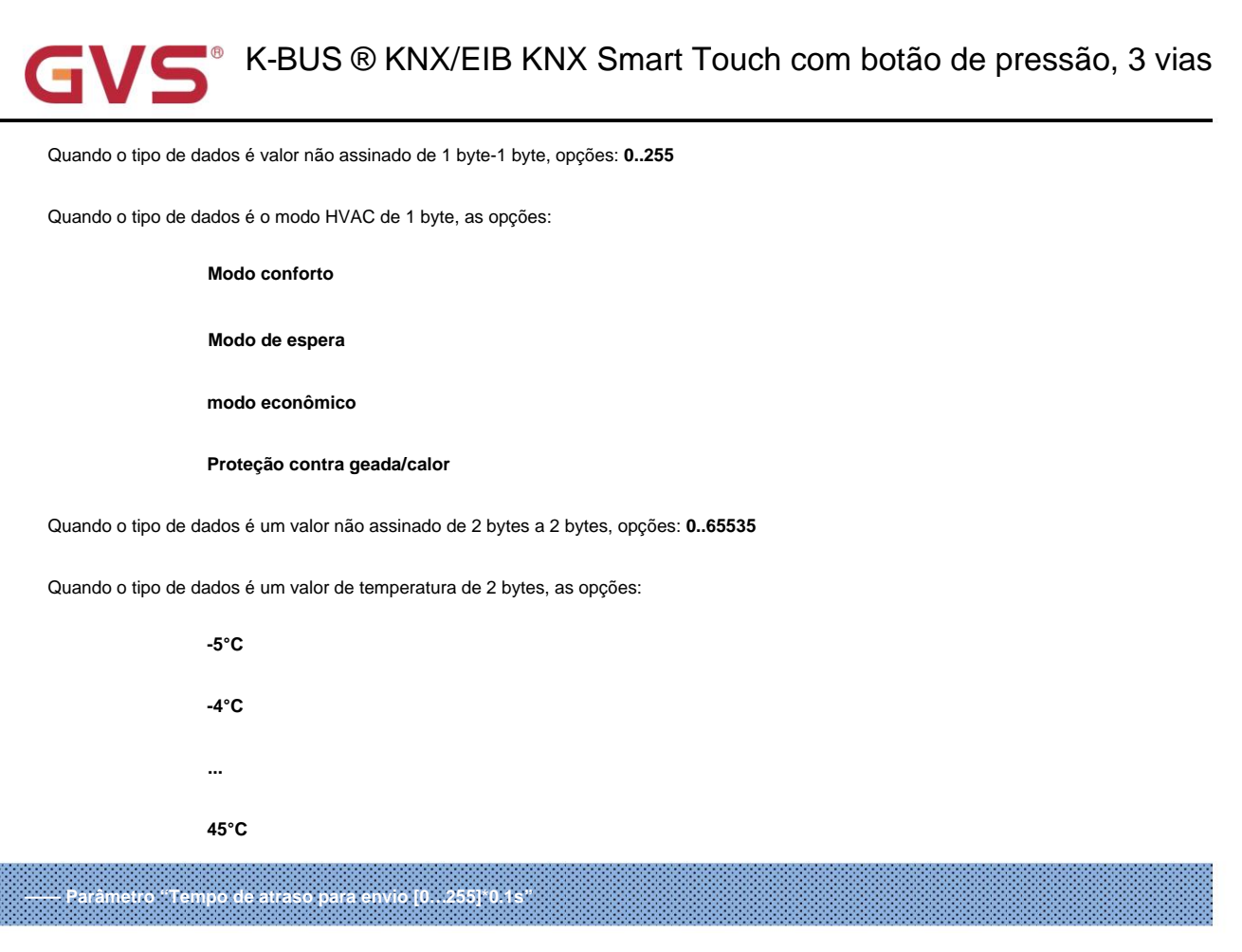

Este parâmetro é para definir o tempo de atraso para enviar o valor de saída para o barramento. Opções: 0..255

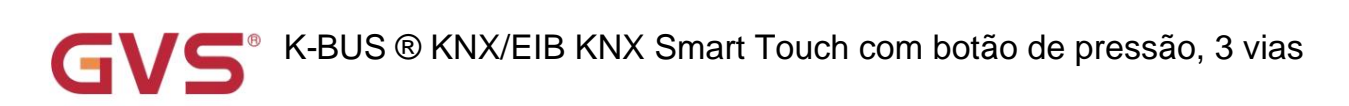

## Capítulo 6 Descrição do Objeto de Comunicação

O objeto de comunicação é o meio para comunicar outro dispositivo no barramento, ou seja, apenas o

objeto de comunicação pode se comunicar com o barramento.

NOTA: "C" na coluna "Sinalizador" na tabela abaixo significa habilitar a função de comunicação do

objeto; "W" significa que o valor do objeto pode ser escrito no barramento; "R" significa que o valor do objeto pode ser

lida pelos outros dispositivos; "T" significa que o objeto tem a função de transmissão; "U" significa o valor do

objeto pode ser atualizado.

## 6.1. Objeto de Comunicação "Geral"

| Nun            | Name                                          | Object Function               | Description Group Ac       | dress Lengt    | h   | с   | R    | W    | Т   | U    | Data Type                 | Priority    |
|----------------|-----------------------------------------------|-------------------------------|----------------------------|----------------|-----|-----|------|------|-----|------|---------------------------|-------------|
| ■2 1           | General                                       | In operation                  |                            | 1 bit          | C   | : 1 | R    | -    | т   | -    | switch                    | Low         |
| ∎‡ 2           | General                                       | Date                          |                            | 3 bytes        | C   |     | -    | W    | -   | -    | date                      | Low         |
| ■23            | General                                       | Time                          |                            | 3 bytes        | C   | 1   | -    | W    | -   | -    | time of day               | Low         |
| ∎‡ 4           | General                                       | Screen brightness             |                            | 1 byte         | ¢   |     | 2    | W    | -   | -    | percentage (0100%)        | Low         |
| 2 1006         | Extension function                            | Screen locking                |                            | 1 bit          | C   |     | -    | W    | -   | -    | enable                    | Low         |
| ■2 1007        | Extension function                            | Screen on/off                 |                            | 1 bit          | ¢   |     | -    | W    | -   | -    | switch                    | Low         |
| ■2 1008        | Extension function                            | Security 1 trigger,1bit value |                            | 1 bit          | C   |     | -    | -    | Т   | -    | switch                    | Low         |
| ■之 1009        | Extension function                            | Security 2 trigger,1bit value |                            | 1 bit          | ¢   |     | -    | 4    | Т   | -    | switch                    | Low         |
| ■2 1010        | Extension function                            | Security 3 trigger,1bit value |                            | 1 bit          | C   |     | -    | -    | Т   | -    | switch                    | Low         |
| ■之 1011        | Extension function                            | Night mode                    |                            | 1 bit          | C   | . 1 | R    | 2    | Т   | -    | day/night                 | Low         |
| 1012           | Extension function                            | Summer time status            |                            | 1 bit          | C   | F   | R    | -    | Т   | -    | enable                    | Low         |
| 1013           | Extension function                            | Dis/En Proximity function     |                            | 1 bit          | C   | 1   | -    | W    | -   | -    | enable                    | Low         |
| 1015           | Extension function                            | Proximity output              |                            | 1 bit          | C   |     |      | -    | Т   | -    | switch                    | Low         |
| ■2 1017        | Extension function                            | Alarm acknowledge             |                            | 1 bit          | ¢   |     | -    | 2    | Т   | -    | acknowledge               | Low         |
| ■2 1018        | Extension function                            | Alarm message                 |                            | 14 byte        | s C |     | -    | W    | -   | -    | Character String (ISO 885 | 59-1) Low   |
| 1019           | Extension function                            | Alarm input                   |                            | 1 bit          | C   |     | -    | W    | Т   | U    | alarm                     | Low         |
| 1020           | Screensaver-Items 1                           | Temperature value             |                            | 2 bytes        | C   |     | -    | W    | Т   | U    | temperature (°C)          | Low         |
| ■↓1021         | Screensaver-Items 2                           | Humidity value                |                            | 2 bytes        | ¢   |     | -    | W    | Т   | U    | humidity (%)              | Low         |
| ■2 1022        | Screensaver-Items 3                           | PM2.5 value                   |                            | 2 bytes        | C   | 1   | -    | W    | Т   | U    | pulses                    | Low         |
| 1023           | Screensaver-Items 4                           | PM10 value                    |                            | 2 bytes        | C   | 10  | -    | W    | Т   | U    | pulses                    | Low         |
|                | ~                                             | Fig.6                         | .1 Objeto de comunicação ' | Geral"         |     |     |      |      |     |      |                           |             |
| NÃO.           | função de objeto                              |                               | Nome Tipo de Dados         | Sinalizador D  | P   | ł   |      |      |     |      |                           |             |
| 1              | Em operação                                   |                               | Em geral                   | 1 bit          |     |     | nte  | erru | ipt | or C | ,R,T 1.001                |             |
| (<br>está fund | D objeto de comunio<br>cionando corretamente. | cação é usado para envi       | ar periodicamente um       | telegrama "1"  | ac  | bi  | arı  | ran  | nei | nto  | para indicar que o c      | lispositivo |
| 2              | Data                                          |                               | Em geral                   | 3 bytes        |     | 0   | C, I | W 1  | 1.0 | 001  | data                      |             |
| (              | O objeto de comuni                            | cação é utilizado para m      | odificar a data de exibi   | ção na tela at | ra  | /és | s d  | lo t | bar | ran  | nento.                    |             |
| 3              | Тетро                                         |                               | Em geral                   | 3 bytes        |     | c   | ۵, ۱ | W 1  | 0.0 | 001  | hora do dia               |             |
|                | O obieto de comuni                            | cação é utilizado para m      | odificar o tempo de ex     | bicão na tela  | atr | av  | és   | dc   | h h | arr  | amento                    |             |

| G         |                                                  | /EIB KNX Smar                 | t Touch c         | om botá       | ão de pressão, 3 vias             |
|-----------|--------------------------------------------------|-------------------------------|-------------------|---------------|-----------------------------------|
| 4         | Brilho do ecrã                                   | Em geral                      | 1 byte            | C, W 5,001    | porcentagem (0100%)               |
| 0.0       | bbjeto de comunicação é usado para mod           | ificar o brilho da tela no s  | status do modo    | atual. Para   |                                   |
| exemplo   | , se o status atual for normal, atualize ape     | nas o brilho no status no     | rmal e o brilho   | no            |                                   |
| o status  | noturno ainda é determinado por seu parâ         | imetro; se modificar quar     | ndo protetor de   | tela, apenas  | s modifique o brilho sob          |
| o proteto | r de tela.                                       |                               |                   |               |                                   |
| Fa        | ixa de saída de brilho: 10 ~ 100%, quando        | o o valor do telegrama é i    | nferior a 10%, s  | saída direta  | de 10%                            |
| brilho.   |                                                  |                               |                   |               |                                   |
| 1006      | Bloqueio de tela                                 | Função de extensão 1 bit      |                   | C, W 1.003    | ativar                            |
| 0.0       | objeto de comunicação é usado para bloq          | uear a tela. Após o bloqu     | eio da tela, a o  | peração na    | tela será                         |
| não será  | respondido, mas ainda poderá receber o tele      | grama do ônibus. Valor do     | telegrama:        |               |                                   |
|           | 0 —— Bloquear                                    |                               |                   |               |                                   |
|           | 1 —— Desbloquear                                 |                               |                   |               |                                   |
| 1007      | Tela ligada/desligada                            | Função de extensão 1 bit      |                   | C, W          | 1.001 interruptor                 |
| 0.0       | bjeto de comunicação é usado para rece           | ber os telegramas do ba       | rramento para l   | igar/desliga  | r a tela de controle ou controlar |
| LED indi  | cam ao mesmo tempo. Valor do telegrama           | a:                            |                   |               |                                   |
|           | 0 ——Desligado                                    |                               |                   |               |                                   |
|           | 1 —— Ligado                                      |                               |                   |               |                                   |
| 1008/     | Catilla de comurance 1/2/2 voler de 1 hit        |                               |                   |               | 1.001 interruptor                 |
| 1009/     | Gatilho de segurança 1/2/3, valor de 1 bit       | funcão de extensão            | 1 bit             | ст            | 5.010 pulsos do contador          |
| 1010      | Gatilho de segurança 1/2/3, valor de r byte      |                               | 1 byte            | 0,1           | 5.001 porcentagem                 |
|           |                                                  |                               |                   |               | 17.001 número da cena             |
| Es        | ses objetos de comunicação são visíveis o        | quando a função de senh       | a de ativação e   | está habilita | da e o valor de saída é           |
| seleciona | ado. O intervalo de valor é determinado pe       | elo tipo de dados selecio     | nado.             |               |                                   |
| 1011      | Modo noturno                                     | Função de extensão 1 bit      |                   | C,R,T         | 1 024 dia/noite                   |
|           |                                                  |                               |                   | C,W,T         |                                   |
| Est       | e objeto de comunicação é utilizado para envia   | ar o status diurno/noturno pa | ara o barramento. | Valor do tele | egrama:                           |
|           | 0 Dia                                            |                               |                   |               |                                   |
|           | 1 noite                                          |                               |                   |               |                                   |
| 0 :       | sinalizador do objeto é C,W,T quando o st        | atus diurno/noturno é alt     | erado de acord    | o com o obj   | eto, receba o telegrama           |
| valor via | bus para comutar;                                |                               |                   |               |                                   |
| 0 :       | sinalizador do objeto é C,R,T quando o sta       | atus dia/noite é alternado    | de acordo con     | n o ponto de  | e tempo ou nascer do sol e        |
| hora do p | ôr do sol, não pode receber o valor do telegrama | a via barramento para alterna | ar.               |               |                                   |

| 1012 Sta                                                                                                    | tus do horário de verão                                                                                                    | função de extensão                                                                                                    | 1 bit                                                                                                    | C,R,T                                                                                                    | 1.003 ativar                                                                                                    |
|----------------------------------------------------------------------------------------------------|----------------------------------------------------------------------------------------------------|----------------------------------------------------------------------------------------------------|----------------------------------------------------------------------------------------------------|----------------------------------------------------------------------------------------------------|----------------------------------------------------------------------------------------------------|
| 0                                                                                                    | objeto de comunicação é usado par                                                                                                    | a enviar os telegramas de s                                                                                                    | tatus do hor                                                                                                    | ário de verão pa                                                                                                    | ara o ônibus. Telegramas:                                                                                                    |
|                                                                                                    | 1 —— Habilitar ho                                                                                                    | rário de verão                                                                                                    |                                                                                                    |                                                                                                    |                                                                                                    |
|                                                                                                    | 0 — Horário de v                                                                                                    | verão desabilitado                                                                                                    |                                                                                                    |                                                                                                    |                                                                                                    |
| 1013                                                                                                    | Dis/En Função de proximidade Fu                                                                                                    | nção de extensão                                                                                                    | 1 bit                                                                                                    | C,W                                                                                                    | 1.003 ativar                                                                                                    |
| 0                                                                                                    | objeto de comunicação é usado par                                                                                                    | a habilitar/desabilitar a funç                                                                                                    | ão de proxir                                                                                                    | nidade.                                                                                                    |                                                                                                    |
| 1014                                                                                                    | entrada de proximidade                                                                                                    | função de extensão                                                                                                    | 1 bit                                                                                                    | C,W                                                                                                    | 1.001 interruptor                                                                                                    |
| 0                                                                                                    | objeto de comunicação é visível qu                                                                                                    | ando a função de proximidad                                                                                                    | de é acionad                                                                                                    | la pelo objeto. F                                                                                                    | Receber o                                                                                                    |
| /alor do                                                                                                    | telegrama do ônibus:                                                                                                    |                                                                                                    |                                                                                                    |                                                                                                    |                                                                                                    |
|                                                                                                    | 1Função de pr                                                                                                    | oximidade do gatilho                                                                                                    |                                                                                                    |                                                                                                    |                                                                                                    |
|                                                                                                    | 0——Saindo (sem                                                                                                    | proximidade)                                                                                                    |                                                                                                    |                                                                                                    |                                                                                                    |
|                                                                                                    |                                                                                                    |                                                                                                    |                                                                                                    |                                                                                                    | 1.001 interruptor                                                                                                    |
| 1015                                                                                                    | acído do provimidado                                                                                                    | função de extensão                                                                                                    | 1 bit                                                                                                    | CT.                                                                                                    | 5.010 pulsos do contador                                                                                                    |
| 10.0                                                                                                    | Salua de proximidade                                                                                                    | lunguo do oxionedo                                                                                                    | 1 byte                                                                                                    | С, <b>г</b>                                                                                                    | 17.001 número da cena                                                                                                    |
|                                                                                                    |                                                                                                    |                                                                                                    |                                                                                                    |                                                                                                    |                                                                                                    |
|                                                                                                    |                                                                                                    |                                                                                                    |                                                                                                    |                                                                                                    | 5.001 porcentagem                                                                                                    |
| 0                                                                                                    | objeto de comunicação é determina                                                                                                    | do pelo parâmetro "Tipo de                                                                                                    | objeto do va                                                                                                    | alor de saída". A                                                                                                    | 5.001 porcentagem                                                                                                    |
| O<br>reação p                                                                                                    | objeto de comunicação é determina<br>vara aproximação/saída de proximid                                                                                                    | do pelo parâmetro "Tipo de<br>ade, o objeto pode enviar o                                                                                                    | objeto do va<br>valor de con                                                                                                    | alor de saída". A<br>figuração do pa                                                                                                    | 5.001 porcentagem                                                                                                    |
| O<br>reação p<br>para o ôr                                                                                       | objeto de comunicação é determina<br>vara aproximação/saída de proximid<br>nibus separadamente. O intervalo d                                                                                                    | ido pelo parâmetro "Tipo de<br>ade, o objeto pode enviar o<br>e valor é determinado pelo t                                                                                                    | objeto do va<br>valor de con<br>ipo de dado:                                                                                                    | lor de saída". A<br>figuração do pa<br>s selecionado.                                                                                            | 5.001 porcentagem                                                                                                    |
| O<br>reação p<br>para o ôr<br><b>1017 Cor</b>                                                                    | objeto de comunicação é determina<br>ara aproximação/saída de proximid<br>nibus separadamente. O intervalo d<br>nfirmação de alarme                                                                                                    | ido pelo parâmetro "Tipo de<br>ade, o objeto pode enviar o<br>e valor é determinado pelo t<br><b>função de extensão</b>                                                                                                    | objeto do va<br>valor de con<br>ipo de dado:<br><b>1 bit</b>                                                                                             | alor de saída". A<br>figuração do pa<br>s selecionado.<br>C,T                                                                                    | 5.001 porcentagem<br>to detectar o<br>arâmetro (1 byte) ou ON (1 bit)<br>1.016 reconhecer                                                                                                    |
| O<br>reação p<br>para o ôr<br><b>1017 Cor</b><br>Qu                                                              | objeto de comunicação é determina<br>para aproximação/saída de proximid<br>nibus separadamente. O intervalo d<br>nfirmação de alarme<br>uando o usuário clica na tela para re                                                                                                    | ido pelo parâmetro "Tipo de<br>ade, o objeto pode enviar o<br>e valor é determinado pelo t<br>função de extensão<br>econhecer a mensagem de a                                                                                                    | objeto do va<br>valor de con<br>ipo de dado<br><b>1 bit</b><br>aviso, o obje                                                                             | alor de saída". A<br>figuração do pa<br>s selecionado.<br>C,T<br>to de comunica                                                                  | 5.001 porcentagem<br>to detectar o<br>arâmetro (1 byte) ou ON (1 bit)<br>1.016 reconhecer<br>ção envia                                                                                                    |
| O<br>reação p<br>para o ôr<br>1017 Cor<br>Qu<br>Jun teleg                                                        | objeto de comunicação é determina<br>ara aproximação/saída de proximid<br>nibus separadamente. O intervalo d<br><b>firmação de alarme</b><br>uando o usuário clica na tela para re<br>irama de confirmação para o barram                                                                                                    | ido pelo parâmetro "Tipo de<br>ade, o objeto pode enviar o<br>e valor é determinado pelo t<br><b>função de extensão</b><br>econhecer a mensagem de a<br>nento e o valor do telegrama                                                                                                    | objeto do va<br>valor de con<br>ipo de dado<br><b>1 bit</b><br>aviso, o obje<br>é 1.                                                                     | alor de saída". A<br>figuração do pa<br>s selecionado.<br>C,T<br>to de comunicad                                                                 | 5.001 porcentagem<br>to detectar o<br>arâmetro (1 byte) ou ON (1 bit)<br>1.016 reconhecer<br>ção envia                                                                                                    |
| O<br>reação p<br>para o ôr<br>1017 Cor<br>Qu<br>um teleg<br>1018 mei                                             | objeto de comunicação é determina<br>para aproximação/saída de proximid<br>nibus separadamente. O intervalo d<br>nfirmação de alarme<br>uando o usuário clica na tela para re<br>rama de confirmação para o barram                                                                                                    | ido pelo parâmetro "Tipo de<br>ade, o objeto pode enviar o<br>e valor é determinado pelo t<br>função de extensão<br>econhecer a mensagem de a<br>nento e o valor do telegrama<br>função de extensão                                                                                                    | objeto do va<br>valor de con<br>ipo de dado<br><b>1 bit</b><br>iviso, o obje<br>é 1.<br><b>14 bytes C</b>                                                | alor de saída". A<br>figuração do pa<br>s selecionado.<br>C,T<br>to de comunicad                                                                 | 5.001 porcentagem<br>to detectar o<br>arâmetro (1 byte) ou ON (1 bit)<br>1.016 reconhecer<br>ção envia<br>16.001 cadeia de caracteres (ISO 8859-1)                                                                                                    |
| O<br>reação p<br>para o ôr<br>1017 Cor<br>Qu<br>um teleg<br>1018 mei                                             | objeto de comunicação é determina<br>ara aproximação/saída de proximid<br>nibus separadamente. O intervalo d<br><b>firmação de alarme</b><br>uando o usuário clica na tela para re<br>rama de confirmação para o barram<br><b>nsagem de alarme</b><br>objeto de comunicação é utilizado p                                                                                                    | ido pelo parâmetro "Tipo de<br>ade, o objeto pode enviar o<br>e valor é determinado pelo t<br>função de extensão<br>econhecer a mensagem de a<br>nento e o valor do telegrama<br>função de extensão                                                                                                    | objeto do va<br>valor de con<br>ipo de dado:<br><b>1 bit</b><br>aviso, o obje<br>é 1.<br><b>14 bytes C</b><br>e advertênci                               | alor de saída". A<br>figuração do pa<br>s selecionado.<br>C,T<br>to de comunicad<br>W<br>a exibida na tela                                       | 5.001 porcentagem         No detectar o         atrâmetro (1 byte) ou ON (1 bit)         1.016 reconhecer         ção envia         16.001 cadeia de caracteres (ISO 8859-1)         a do barramento. Quando                                                                                   |
| O<br>reação p<br>para o ôr<br><b>1017 Cor</b><br>Qu<br>um teleg<br><b>1018 me</b> i<br>O<br>nenhum               | objeto de comunicação é determina<br>ara aproximação/saída de proximid<br>nibus separadamente. O intervalo d<br><b>firmação de alarme</b><br>Jando o usuário clica na tela para re<br>grama de confirmação para o barram<br><b>nsagem de alarme</b><br>objeto de comunicação é utilizado p<br>valor é recebido inicialmente, o pop                                                                                                    | ido pelo parâmetro "Tipo de<br>ade, o objeto pode enviar o<br>e valor é determinado pelo t<br>função de extensão<br>econhecer a mensagem de a<br>nento e o valor do telegrama<br>função de extensão<br>para receber a mensagem de<br>-up de aviso é exibido vazio                                                                                                    | objeto do va<br>valor de con<br>ipo de dado:<br><b>1 bit</b><br>iviso, o obje<br>é 1.<br><b>14 bytes C</b><br>e advertênci                               | alor de saída". A<br>figuração do pa<br>s selecionado.<br>C,T<br>to de comunicad<br>W<br>a exibida na tela                                       | 5.001 porcentagem<br>to detectar o<br>arâmetro (1 byte) ou ON (1 bit)<br>1.016 reconhecer<br>ção envia<br>16.001 cadeia de caracteres (ISO 8859-1)<br>a do barramento. Quando                                                                                                    |
| O<br>reação p<br>para o ôr<br>1017 Cor<br>Qu<br>um teleg<br>1018 mei<br>O<br>nenhum<br>1019 Ent                  | objeto de comunicação é determina<br>ara aproximação/saída de proximid<br>nibus separadamente. O intervalo d<br><b>firmação de alarme</b><br>Jando o usuário clica na tela para re<br>arama de confirmação para o barram<br><b>sagem de alarme</b><br>objeto de comunicação é utilizado p<br>valor é recebido inicialmente, o pop<br><b>rada de alarme</b>                                                                                                    | ido pelo parâmetro "Tipo de<br>ade, o objeto pode enviar o<br>e valor é determinado pelo t<br>função de extensão<br>econhecer a mensagem de a<br>nento e o valor do telegrama<br>função de extensão<br>para receber a mensagem de<br>-up de aviso é exibido vazio<br>função de extensão                                                                                                    | objeto do va<br>valor de con<br>ipo de dado:<br><b>1 bit</b><br>iviso, o obje<br>é 1.<br><b>14 bytes C</b><br>e advertênci<br><b>1 bit</b>               | alor de saída". A<br>figuração do pa<br>s selecionado.<br>C,T<br>to de comunicad<br>W<br>a exibida na tela<br>C,W,T,U 1.005                      | 5.001 porcentagem<br>to detectar o<br>arâmetro (1 byte) ou ON (1 bit)<br>1.016 reconhecer<br>ção envia<br>16.001 cadeia de caracteres (ISO 8859-1)<br>a do barramento. Quando<br>alarme                                                                                                    |
| O<br>reação p<br>para o ôr<br>1017 Cor<br>Qu<br>um teleg<br>1018 mer<br>O<br>nenhum<br>1019 Ent                  | objeto de comunicação é determina<br>ara aproximação/saída de proximid<br>nibus separadamente. O intervalo d<br><b>firmação de alarme</b><br>Jando o usuário clica na tela para re<br>rama de confirmação para o barram<br><b>nsagem de alarme</b><br>objeto de comunicação é utilizado p<br>valor é recebido inicialmente, o pop<br><b>rada de alarme</b><br>objeto de comunicação é usado par                                                                                                   | ido pelo parâmetro "Tipo de<br>ade, o objeto pode enviar o<br>e valor é determinado pelo t<br>função de extensão<br>econhecer a mensagem de a<br>nento e o valor do telegrama<br>função de extensão<br>para receber a mensagem de<br>-up de aviso é exibido vazio<br>função de extensão<br>ra receber o sinal de alarme                                                                     | objeto do va<br>valor de con<br>ipo de dado:<br><b>1 bit</b><br>iviso, o obje<br>é 1.<br><b>14 bytes C</b><br>e advertênci<br><b>1 bit</b><br>do barrame | alor de saída". A<br>figuração do pa<br>s selecionado.<br>C,T<br>to de comunicad<br>W<br>a exibida na tela<br>C,W,T,U 1.005                      | 5.001 porcentagem<br>to detectar o<br>arâmetro (1 byte) ou ON (1 bit)<br>1.016 reconhecer<br>ção envia<br>16.001 cadeia de caracteres (ISO 8859-1)<br>a do barramento. Quando<br>alarme<br>icitação quando a tensão                                                                            |
| O<br>reação p<br>para o ôi<br>1017 Cor<br>Qu<br>um teleg<br>1018 mei<br>O<br>nenhum<br>1019 Ent<br>O<br>recupera | objeto de comunicação é determina<br>vara aproximação/saída de proximid<br>nibus separadamente. O intervalo d<br>nfirmação de alarme<br>uando o usuário clica na tela para re<br>rama de confirmação para o barram<br>sagem de alarme<br>objeto de comunicação é utilizado p<br>valor é recebido inicialmente, o pop<br>rada de alarme<br>objeto de comunicação é usado para                                                                                                    | Ido pelo parâmetro "Tipo de<br>ade, o objeto pode enviar o<br>e valor é determinado pelo t<br>função de extensão<br>econhecer a mensagem de a<br>nento e o valor do telegrama<br>função de extensão<br>vara receber a mensagem de<br>-up de aviso é exibido vazio<br>função de extensão<br>ra receber o sinal de alarme                                                                     | objeto do va<br>valor de con<br>ipo de dado:<br><b>1 bit</b><br>iviso, o obje<br>é 1.<br><b>14 bytes C</b><br>e advertênci<br><b>1 bit</b><br>do barrame | alor de saída". A<br>figuração do pa<br>s selecionado.<br>C,T<br>to de comunicad<br>w<br>a exibida na tela<br>C,W,T,U 1.005<br>nto e enviar soli | 5.001 porcentagem<br>to detectar o<br>arâmetro (1 byte) ou ON (1 bit)<br>1.016 reconhecer<br>ção envia<br>16.001 cadeia de caracteres (ISO 8859-1)<br>a do barramento. Quando<br>alarme<br>icitação quando a tensão                                                                            |
| O<br>reação p<br>para o ôi<br>1017 Cor<br>Qu<br>um teleg<br>1018 men<br>O<br>nenhum<br>1019 Ent<br>O<br>recupera | objeto de comunicação é determina<br>vara aproximação/saída de proximid<br>nibus separadamente. O intervalo d<br>nfirmação de alarme<br>uando o usuário clica na tela para re<br>rama de confirmação para o barram<br>nsagem de alarme<br>objeto de comunicação é utilizado p<br>valor é recebido inicialmente, o pop<br>rada de alarme<br>objeto de comunicação é usado para<br>ção. Telegramas:<br>0 — Remover ala                                                                              | Ido pelo parâmetro "Tipo de<br>ade, o objeto pode enviar o<br>e valor é determinado pelo t<br>função de extensão<br>econhecer a mensagem de a<br>nento e o valor do telegrama<br>função de extensão<br>oara receber a mensagem de<br>-up de aviso é exibido vazio<br>função de extensão<br>ra receber o sinal de alarme<br>arme                                                             | objeto do va<br>valor de con<br>ipo de dado<br><b>1 bit</b><br>aviso, o obje<br>é 1.<br><b>14 bytes C</b><br>e advertênci<br><b>1 bit</b><br>do barrame  | alor de saída". A<br>figuração do pa<br>s selecionado.<br>C,T<br>to de comunicad<br>w<br>a exibida na tela<br>C,W,T,U 1.005                      | 5.001 porcentagem         xo detectar o         arâmetro (1 byte) ou ON (1 bit)         1.016 reconhecer         ção envia         16.001 cadeia de caracteres (ISO 8859-1)         a do barramento. Quando         alarme         icitação quando a tensão                                    |
| O<br>reação p<br>para o ôi<br>1017 Cor<br>Qu<br>um teleg<br>1018 men<br>O<br>nenhum<br>1019 Ent<br>O<br>recupera | objeto de comunicação é determina<br>vara aproximação/saída de proximid<br>nibus separadamente. O intervalo d<br>nfirmação de alarme<br>uando o usuário clica na tela para re<br>rama de confirmação para o barram<br>nsagem de alarme<br>objeto de comunicação é utilizado p<br>valor é recebido inicialmente, o pop<br>rada de alarme<br>objeto de comunicação é usado para<br>ção. Telegramas:<br>0 — Remover ala<br>1 — Alarme                                                                | Ido pelo parâmetro "Tipo de<br>ade, o objeto pode enviar o<br>e valor é determinado pelo t<br>função de extensão<br>econhecer a mensagem de a<br>nento e o valor do telegrama<br>função de extensão<br>oara receber a mensagem de<br>-up de aviso é exibido vazio<br>função de extensão<br>ra receber o sinal de alarme                                                                     | objeto do va<br>valor de con<br>ipo de dado<br><b>1 bit</b><br>aviso, o obje<br>é 1.<br><b>14 bytes C</b><br>e advertênci<br><b>1 bit</b><br>do barrame  | alor de saída". A<br>figuração do pa<br>s selecionado.<br>C,T<br>to de comunicad<br>w<br>a exibida na tela<br>C,W,T,U 1.005                      | 5.001 porcentagem<br>to detectar o<br>arâmetro (1 byte) ou ON (1 bit)<br>1.016 reconhecer<br>ção envia<br>16.001 cadeia de caracteres (ISO 8859-1)<br>a do barramento. Quando<br>alarme<br>icitação quando a tensão                                                                            |
| O<br>reação p<br>para o ôi<br>1017 Cor<br>Qu<br>um teleg<br>1018 men<br>0<br>nenhum<br>1019 Ent<br>0<br>recupera | objeto de comunicação é determina<br>vara aproximação/saída de proximid<br>nibus separadamente. O intervalo d<br>nfirmação de alarme<br>uando o usuário clica na tela para re<br>rama de confirmação para o barram<br>nsagem de alarme<br>objeto de comunicação é utilizado p<br>valor é recebido inicialmente, o pop<br>rada de alarme<br>objeto de comunicação é usado para<br>nção. Telegramas:<br>0 — Remover ala<br>1 — Alarme                                                               | ido pelo parâmetro "Tipo de<br>ade, o objeto pode enviar o<br>e valor é determinado pelo t<br>função de extensão<br>econhecer a mensagem de a<br>nento e o valor do telegrama<br>função de extensão<br>oara receber a mensagem de<br>-up de aviso é exibido vazio<br>função de extensão<br>ra receber o sinal de alarme<br>arme                                                             | objeto do va<br>valor de con<br>ipo de dado:<br><b>1 bit</b><br>aviso, o obje<br>é 1.<br><b>14 bytes C</b><br>e advertênci<br><b>1 bit</b><br>do barrame | alor de saída". A<br>figuração do pa<br>s selecionado.<br>C,T<br>to de comunicad<br>W<br>a exibida na tela<br>C,W,T,U 1.005<br>nto e enviar sol  | 5.001 porcentagem<br>to detectar o<br>arâmetro (1 byte) ou ON (1 bit)<br>1.016 reconhecer<br>ção envia<br>16.001 cadeia de caracteres (ISO 8859-1)<br>a do barramento. Quando<br>alarme<br>icitação quando a tensão<br>temperatura                                                             |
| O<br>reação p<br>para o ôi<br>1017 Cor<br>Qu<br>um teleg<br>1018 men<br>0<br>nenhum<br>1019 Ent<br>0<br>recupera | objeto de comunicação é determina<br>vara aproximação/saída de proximid<br>nibus separadamente. O intervalo d<br>nfirmação de alarme<br>uando o usuário clica na tela para re<br>rama de confirmação para o barram<br>nsagem de alarme<br>objeto de comunicação é utilizado p<br>valor é recebido inicialmente, o pop<br>rada de alarme<br>objeto de comunicação é usado para<br>ação. Telegramas:<br>0 — Remover ala<br>1 — Alarme<br>Valor da temperatura<br>objeto de comunicação é usado para | ido pelo parâmetro "Tipo de<br>ade, o objeto pode enviar o<br>e valor é determinado pelo t<br>função de extensão<br>econhecer a mensagem de a<br>nento e o valor do telegrama<br>função de extensão<br>oara receber a mensagem de<br>-up de aviso é exibido vazio<br>função de extensão<br>ra receber o sinal de alarme<br>arme<br>Screensaver-Itens 1 2byte<br>ra receber um valor de medi | objeto do va<br>valor de con<br>ipo de dado:<br><b>1 bit</b><br>aviso, o obje<br>é 1.<br><b>14 bytes C</b><br>e advertênci<br><b>1 bit</b><br>do barrame | alor de saída". A<br>figuração do pa<br>s selecionado.<br>C,T<br>to de comunicad<br>W<br>a exibida na tela<br>C,W,T,U 1.005<br>nto e enviar sol  | 5.001 porcentagem         xo detectar o         arâmetro (1 byte) ou ON (1 bit)         1.016 reconhecer         ção envia         16.001 cadeia de caracteres (ISO 8859-1         a do barramento. Quando         alarme         icitação quando a tensão         temperatura         o de um |

| G           | VS <sup>®</sup> K-BUS®                                                                    | KNX/EIB KNX Sma                     | art Touch cor            | n botão de pressão, 3 vias |  |  |  |  |  |  |
|-------------|-------------------------------------------------------------------------------------------|-------------------------------------|--------------------------|----------------------------|--|--|--|--|--|--|
| 1020        | valor de umidade                                                                          | Screensaver-Itens 1 2byte           | C,W,T,U 9.00             | 7 umidade                  |  |  |  |  |  |  |
| Oc          | bjeto de comunicação é utilizado pa                                                       | ira receber um valor de medição d   | le umidade enviado de    | 9 um                       |  |  |  |  |  |  |
| sensor de   | umidade, o valor correspondente ol                                                        | btido do barramento é atualizado p  | para exibição na tela. I | Faixa: 0~100%              |  |  |  |  |  |  |
| 1020 valo   | r PM2 5/PM10/\/OC                                                                         | Concerns there 4 also               | CWTH                     | 7.001 pulso                |  |  |  |  |  |  |
|             | 1 T M2,0/T M10/ VOC                                                                       | Screensaver-itens 1 2byte           | C,W,1,0                  | 9,030 concentração (ug/m3) |  |  |  |  |  |  |
| 0 c         | O objeto de comunicação é usado para receber o valor de medição do valor PM2.5/PM10/VOC e |                                     |                          |                            |  |  |  |  |  |  |
| obtenha c   | valor correspondente do barrament                                                         | o a ser atualizado para o display o | em ug/m3 . Faixa: 0~9    | 99ug/m3, objeto            |  |  |  |  |  |  |
| tipo de da  | dos é determinado pela configuraçã                                                        | o do parâmetro.                     |                          |                            |  |  |  |  |  |  |
| 1020 valo   | r de CO2                                                                                  | Scroonsover-Itons 1 2bute           | CWTU                     | 7.001 pulso                |  |  |  |  |  |  |
|             |                                                                                           |                                     | 0,11,1                   | 9,008 partes/milhões (ppm) |  |  |  |  |  |  |
| 0 c         | bjeto de comunicação é usado para                                                         | receber o valor de medição do va    | alor de CO2 e obter o    |                            |  |  |  |  |  |  |
| valor corre | espondente do barramento a ser atu                                                        | alizado para o display em ppm. Fa   | aixa: 0~4000ppm, o tip   | po de dados do objeto é    |  |  |  |  |  |  |
| determina   | do pela configuração do parâmetro.                                                        |                                     |                          |                            |  |  |  |  |  |  |
| 1020        | valor de brilho                                                                           | Screensaver-Itens 1 2byte           | C.W.T.U                  | 7.013 brilho (lux)         |  |  |  |  |  |  |
|             |                                                                                           |                                     |                          | 9.004 lux                  |  |  |  |  |  |  |
| 0 0         | bjeto de comunicação é usado para                                                         | receber o valor de medição do va    | alor de brilho e obter o |                            |  |  |  |  |  |  |
| valor corre | espondente do barramento a ser atu                                                        | alizado para o display em lux. Fai  | xa: 0~65535lux, o tipo   | de dados do objeto é       |  |  |  |  |  |  |
| determina   | ido pela configuração do parâmetro.                                                       |                                     | 1                        |                            |  |  |  |  |  |  |
| 1020 Velo   | cidade do vento                                                                           | Screensaver-Itens 1 2byte           | C.W.T.U                  | 9.005 velocidade           |  |  |  |  |  |  |
|             |                                                                                           | ,                                   |                          | 9.028 velocidade do vento  |  |  |  |  |  |  |
| 0 0         | bjeto de comunicação é usado para                                                         | receber o valor de medição do va    | alor da velocidade do v  | vento e obter o            |  |  |  |  |  |  |
| valor corre | espondente do ônibus a ser atualiza                                                       | do para o display em m/s ou km/h    | . O tipo de dados do c   | bjeto é determinado por    |  |  |  |  |  |  |
| a configura | ação do parâmetro.                                                                        |                                     | 1                        | Γ                          |  |  |  |  |  |  |
| 1020 valo   | r AQI                                                                                     | Screensaver-Itens 1 2byte           | C,W,T,U 7,00             | 1 pulso                    |  |  |  |  |  |  |
| 0 0         | bjeto de comunicação é usado para                                                         | receber o valor de medição do va    | alor AQI e obter o       |                            |  |  |  |  |  |  |
| valor corr  | espondente do barramento a ser atu                                                        | alizado no display. Faixa: 0~500    |                          |                            |  |  |  |  |  |  |
| 1020        | estado de chuva                                                                           | Screensaver-Itens 1 1bit            | Chave C,W,T              | ,U 1.001                   |  |  |  |  |  |  |
| 0 0         | bjeto de comunicação é usado para                                                         | receber telegrama do estado de o    | chuva e obter o valor c  | correspondente de          |  |  |  |  |  |  |
| o barrame   | ento a ser atualizado para o display.                                                     | Telegrama:                          |                          |                            |  |  |  |  |  |  |
|             | 1——Chuva                                                                                  |                                     |                          |                            |  |  |  |  |  |  |
|             | 0——Sem chuva                                                                              |                                     |                          |                            |  |  |  |  |  |  |

Tabela 6.1 Tabela de objetos de comunicação "Geral"

## GVS<sup>®</sup> K-BUS ® KNX/EIB KNX Smart Touch com botão de pressão, 3 vias

## 6.2. Objeto de Comunicação "Sensor Interno"

| Numbe N                                                                                                    | ame                                    | Object Function                                     | Description                                              | Group Ad   | dress Leng    | th C | R     | 1   | N    | т   | U    | Data Type        | Priority   |
|----------------------------------------------------------------------------------------------------|----------------------------------------|-----------------------------------------------------|----------------------------------------------------------|------------|---------------|------|-------|-----|------|-----|------|------------------|------------|
| ∎‡ 5 Int                                                                                                    | ernal sens <mark>o</mark> r            | Temperature value                                   |                                                          |            | 2 byte        | s C  | R     | -   | Т    |     | - 1  | temperature (°C) | Low        |
| ■‡ 6 Int                                                                                                    | ernal sensor                           | Low temperature alarm                               |                                                          |            | 1 bit         | C    | R     | -   | Т    |     | - 4  | alarm            | Low        |
| ■‡ 7 Int                                                                                                    | ernal sensor                           | High temperature alarm                              | 1                                                        |            | 1 bit         | С    | R     | -   | Т    | -   | - 3  | alarm            | Low        |
| ■‡ 8 Int                                                                                                    | ernal sensor                           | Humidity value                                      |                                                          |            | 2 byte        | s C  | R     | -   | Т    | 1   | - 1  | humidity (%)     | Low        |
| ■‡ 9 Int                                                                                                    | ernal sensor                           | Low humidity alarm                                  |                                                          |            | 1 bit         | С    | R     | -   | Т    |     | - 3  | alarm            | Low        |
| ■2 10 Int                                                                                                    | ernal sensor                           | High humidity alarm                                 |                                                          |            | 1 bit         | C    | R     | -   | T    |     |      | alarm            | Low        |
| 100 St. 100 St. 100 St |                                        | Fig.6.2 Of                                          | pieto de comunicação "Senso                              | r interno" |               |      |       |     |      |     |      |                  |            |
| NÃO.                                                                                                    | função de obj                          | jeto                                                | Nome                                                     | Tipo d     | e dados       | Bar  | ndeir | a   |      |     | D    | PT               |            |
| 5                                                                                                    | Valor da temp                          | peratura                                            | Sensor interno                                           | 2 byte     | s             | C,   | ,R,1  | Г   |      |     | 9.   | 001 temperatura  |            |
| O obj<br>sensor de te                                                                                                    | eto de comunica<br>emperatura do di    | ção é usado para transm<br>spositivo para o barrame | nitir o valor de temperatura o<br>ento. Faixa: -50~99,8ÿ | detectad   | o pelo built- | in   |       |     |      |     |      |                  |            |
| 6                                                                                                    | Alarme de ba                           | ixa temperatura                                     | Sensor interno                                           | 1 bit      |               | C,   | ,R,1  | г   |      |     | 1.   | 005 alarme       |            |
| O obj<br>do que o lim                                                                                                    | eto de comunica<br>nite baixo definido | ção é usado para enviar<br>o pelo parâmetro.        | o sinal de alarme de baixa                               | tempera    | tura para o   | barı | ran   | ner | ١to  | , q | luar | ndo a temperatur | a cair     |
| 7                                                                                                    | Alarme de alt                          | a temperatura                                       | Sensor interno                                           | 1 bit      |               | C,   | ,R,1  | г   |      | 2.  | 1.   | 005 alarme       |            |
| O obj<br>superior ao                                                                                                    | eto de comunica<br>limite alto definic | ção é usado para enviar<br>lo pelo parâmetro.       | o sinal de alarme de alta te                             | mperatu    | ira para o b  | arra | me    | nto | ), C | qua | and  | lo a temperatura |            |
| 8                                                                                                    | valor de umid                          | lade                                                | Sensor interno                                           | 2 byte     | s             | C,   | ,R,1  | г   |      |     | 9.   | 007 umidade      |            |
| O obj                                                                                                    | eto de comunica                        | ção é utilizado para rece                           | ber as medições de umidad                                | le envia   | das pelo se   | nsoi | r de  | e u | mi   | da  | de   | do               |            |
| ônibus. Faix                                                                                                    | a: 0~100%                              |                                                     |                                                          | 51         |               | y.   |       |     |      |     |      |                  |            |
| 9                                                                                                    | Alarme de ba                           | ixa umidade                                         | Sensor interno                                           | 1 bit      |               | C,   | ,R,1  | Г   |      |     | 1.   | 005 alarme       |            |
| O obj                                                                                                    | eto de comunica                        | ção é utilizado para envi                           | ar o sinal de alarme de baix                             | a umida    | de para o b   | arra | ame   | ent | 0,   | qu  | and  | do a umidade for | inferior a |
| limite baixo                                                                                                    | definido pelo pai                      | râmetro.                                            |                                                          |            |               |      |       |     |      |     |      |                  |            |
| 10                                                                                                    | Alarme de um                           | nidade alta                                         | Sensor interno                                           |            | 1 bit         | C,   | ,R,1  | Г   |      |     | 1.   | 005 alarme       |            |
| O obj                                                                                                    | eto de comunica                        | ção é utilizado para envi                           | ar o sinal de alarme de alta                             | umidade    | e para o ba   | rram | nen   | to, | qı   | Jar | ndo  | a umidade for su | uperior a  |
| limite alto de                                                                                                    | efinido pelo parâ                      | metro.                                              |                                                          |            |               |      |       |     |      |     |      |                  |            |

Tabela 6.2 Tabela de objetos de comunicação "sensor interno"

## GVS<sup>®</sup> K-BUS ® KNX/EIB KNX Smart Touch com botão de pressão, 3 vias

## 6.3. Objeto de Comunicação "Entrada"

| Numbe           | Name                        | Object Function                  | Description                         | Group Address  | Lengt   | n C | R | W | Т   | U Data Type                 | Priority |
|-----------------|-----------------------------|----------------------------------|-------------------------------------|----------------|---------|-----|---|---|-----|-----------------------------|----------|
| ■2 1000         | Input 1 - Temperature probe | Actual temperature, Sensor       |                                     |                | 2 bytes | С   | R | - | Т   | - temperature (°C)          | Low      |
| ■‡ 1001         | Input 1 - Temperature probe | Temperature error report, Sensor |                                     |                | 1 bit   | С   | R | - | Т   | - alarm                     | Low      |
| Numbe           | Name                        | Object Function                  | Sonda de temperatura<br>Description | Group Address  | Lengt   | h C | R | N | / т | U Data Type                 | Priority |
| <b>■‡</b>  1000 | Input 1 - Switch sensor     | Switch                           |                                     |                | 1 bit   | С   | - | W | Т   | U switch                    | Low      |
| ■2 1000         | Input 1 - Switch sensor     | Close, Switch                    |                                     |                | 1 bit   | С   | - | W | Т   | U switch                    | Low      |
| ■2 1001         | Input 1 - Switch sensor     | Open, Switch                     |                                     |                | 1 bit   | С   | - | W | Т   | U switch                    | Low      |
| ■2 1000         | Input 1 - Switch sensor     | Short, Switch                    |                                     |                | 1 bit   | C   | - | W | Т   | U switch                    | Low      |
| ■2 1001         | Input 1 - Switch sensor     | Long, Switch                     |                                     |                | 1 bit   | С   | - | W | Т   | U switch                    | Low      |
| ■≵ 1002         | Input 1 - Switch sensor     | Disable                          |                                     |                | 1 bit   | С   | - | W |     | - enable                    | Low      |
|                 |                             |                                  | BI: sensor de comutaç               | ão             |         |     |   |   |     |                             |          |
| Numbe           | Name                        | Object Function                  | Description                         | Group Address  | Lengt   | h C | R | N | / Т | U Data Type                 | Priority |
| ■之 1000         | Input 1 - Scene control     | Scene                            |                                     |                | 1 byte  | С   | - |   | Т   | - scene control             | Low      |
| ■\$ 1000        | Input 1 - Scene control     | Close, Scene                     |                                     |                | 1 byte  | С   | 2 | 1 | т   | - scene control             | Low      |
| ■2 1001         | Input 1 - Scene control     | Open, Scene                      |                                     |                | 1 byte  | С   | - | - | Т   | - scene control             | Low      |
| ■2 1000         | Input 1 - Scene control     | Short, Scene                     |                                     |                | 1 byte  | С   | - | - | т   | - scene control             | Low      |
| ■2 1001         | Input 1 - Scene control     | Long, Scene                      |                                     |                | 1 byte  | С   | - | - | Т   | - scene control             | Low      |
| ■2 1002         | Input 1 - Scene control     | Disable                          |                                     |                | 1 bit   | C   | - | W | -   | - enable                    | Low      |
|                 |                             |                                  | BI: Controle de cena                |                |         |     |   |   |     |                             |          |
| Numbe           | e Name                      | Object Function                  | Description                         | Group Ad Lengt | h C R   | V   | V | L | ו   | Data Type                   | Priority |
| ■2 1000         | Input 1 - Send String       | String                           |                                     | 14 byte        | s C -   | -   | T | - | CI  | haracter String (ISO 8859-  | 1) Low   |
| ■2 1000         | Input 1 - Send String       | Close, String                    |                                     | 14 bytes       | sC -    | Π.  | Т | - | Cł  | haracter String (ISO 8859-  | I) Low   |
| ■2 1001         | Input 1 - Send String       | Open, String                     |                                     | 14 bytes       | s C -   | -   | T | - | Cł  | haracter String (ISO 8859-  | I) Low   |
| ■2 1000         | Input 1 - Send String       | Short, String                    |                                     | 14 bytes       | s C -   | -   | Т | - | Ch  | naracter String (ISO 8859-1 | ) Low    |
| ■之 1001         | Input 1 - Send String       | Long, String                     |                                     | 14 bytes       | s C -   | -   | Т |   | Ch  | naracter String (ISO 8859-1 | ) Low    |
| ■2 1002         | Input 1 - Send String       | Disable                          |                                     | 1 bit          | C -     | W   | - | - | en  | able                        | Low      |

Bl: Enviar string Fig.6.3 Objeto de comunicação "Entrada"

| NÃO. função de objeto         | Nome Tipo de Dados Sinalizador DPT  |         |       |                   |
|-------------------------------|-------------------------------------|---------|-------|-------------------|
| 1000 Temperatura real, Sensor | Entrada 1 - {{Sonda de temperatura} | 2 bytes | C,R,T | 9.001 temperatura |

O objeto de comunicação é usado para transmitir o valor de temperatura detectado pela temperatura externa

sensor do dispositivo para o barramento. Faixa: -50~99,8ÿ

O nome entre parênteses muda com o parâmetro "Descrição (max 30 char.)". Se a descrição estiver vazia,

exibir "Input x - ..." por padrão. O mesmo abaixo.

| 1001 Relatóri | o de erro de temperatura, entrada | do sensor 1 - {{sonda de temperatura} | } 1 bit | C,R,T | 1.005 alarme |
|---------------|-----------------------------------|---------------------------------------|---------|-------|--------------|
|---------------|-----------------------------------|---------------------------------------|---------|-------|--------------|

O objeto de comunicação é usado para enviar o relatório de erro do sensor de temperatura externo e o objeto

valor é definido de acordo com os parâmetros.

| 1000    | Trocar                  | Entrada 1 - {{Alternar sensor}} | 1 bit | C,W,T,U | 1.001 interruptor |
|---------|-------------------------|---------------------------------|-------|---------|-------------------|
| 1000 Fe | char/Curto, Interruptor | Entrada 1 - {{Alternar sensor}} | 1 bit | C,W,T,U | 1.001 interruptor |
| 1001 Ab | erto/Longo, Interruptor | Entrada 1 - {{Alternar sensor}} | 1 bit | C,W,T,U | 1.001 interruptor |

Esses objetos de comunicação são usados para acionar uma operação de comutação. Use um objeto comum ou dois separados

objetos é de acordo com a configuração do parâmetro.

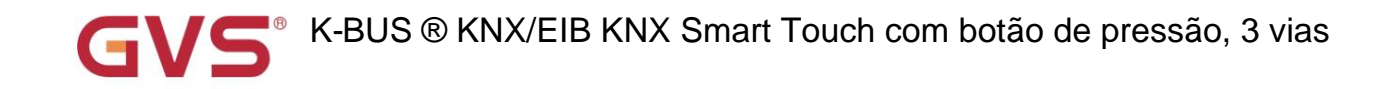

Somente o objeto "Switch" fica visível quando se usa um objeto comum. Se usar dois objetos separados, "Fechar/Abrir" é

visível quando não há distinção para operação curta/longa; "Short/Long" é visível quando há distinção para

operação curta/longa. Telegramas:

0-Desligado

1——Ligado

| 1000     | Cena            | Entrada 1 - {{Controle de cena}} | 1 byte | C,T | 18.001 controle de cena |
|----------|-----------------|----------------------------------|--------|-----|-------------------------|
| 1000 Fec | har/Curto, Cena | Entrada 1 - {{Controle de cena}} | 1 byte | C,T | 18.001 controle de cena |
| 1001 Abe | rto/Longo, Cena | Entrada 1 - {{Controle de cena}} | 1 byte | С,Т | 18.001 controle de cena |

Esses objetos de comunicação são usados para enviar um comando de 8 bits para recuperar ou armazenar a cena. Use um comum

objeto ou dois objetos separados está de acordo com a configuração do parâmetro.

Somente o objeto "Cena" fica visível quando se usa um objeto comum. Se usar dois objetos separados, "Fechar/Abrir" é

visível quando não há distinção para operação curta/longa; "Short/Long" é visível quando há distinção para

operação curta/longa. Telegramas:

Detalhado 8bit o significado da diretiva.

Configure um pedido de 8 bits para o (código binário): FXNNNNN

F: cena de chamada '0'; '1' para cena de armazenamento;

X: 0;

NNNNN: Número da cena (0... 63).

Do seguinte modo:

| Valor da mensagem do objeto | Descrição            |
|-----------------------------|----------------------|
| 0                           | Relembre a cena 1    |
| 1                           | Relembre a cena 2    |
|                             | Relembre a cena 3    |
| 2                           |                      |
| 63                          | Lembre-se da cena 64 |
| 128                         | Cena da loja 1       |
| 129                         | Cena da loja 2       |
| 130                         | Cena da loja 3       |
|                             |                      |
| 191                         | Cena da loja 64      |

As opções de configuração de parâmetro são 1~64, na verdade o objeto de comunicação "Cena" corresponde ao telegrama

recebido é 0~63 · Como as configurações de parâmetros são a cena 1, o objeto de comunicação "Cena" envia a cena para 0.

| 1000     | Corda             | Entrada 1 - {{Enviar string}} | 14 bytes | С,Т | 16.001 cadeia de caracteres (ISO 8859-1) |
|----------|-------------------|-------------------------------|----------|-----|------------------------------------------|
| 1000 Fec | hado/Curto, Corda | Entrada 1 - {{Enviar String}} | 14 bytes | С,Т | 16.001 cadeia de caracteres (ISO 8859-1) |

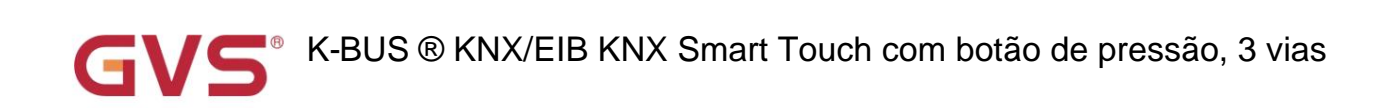

| 1001 Abe                                                                                                    | rto/Longo, Corda                                                                                                    | Entrada 1 - {{Enviar string}}    | 14 bytes      | С,Т         | 16.001 cadeia de caracteres (ISO 8859-1) |  |  |  |
|----------------------------------------------------------------------------------------------------|----------------------------------------------------------------------------------------------------|----------------------------------|---------------|-------------|------------------------------------------|--|--|--|
| Esses objetos de comunicação são usados para enviar o sting para o barramento. Use um objeto comum ou dois objetos separados |                                                                                                    |                                  |               |             |                                          |  |  |  |
| está de a                                                                                                    | está de acordo com a configuração do parâmetro.                                                                        |                                  |               |             |                                          |  |  |  |
| So                                                                                                    | Somente o objeto "String" fica visível quando se usa um objeto comum. Se usar dois objetos separados, "Fechar/Abrir" é |                                  |               |             |                                          |  |  |  |
| visível q                                                                                                    | uando não há distinção para op                                                                                         | eração curta/longa; "Short/Long" | é visível qua | ndo há dist | inção para                               |  |  |  |
| operaçã                                                                                                    | o curta/longa.                                                                                                    |                                  |               |             |                                          |  |  |  |
| 1002 Des                                                                                                    | 1002 Desativar Entrada 1 - {{}} 1 bit C, W 1.003 ativar                                                                |                                  |               |             |                                          |  |  |  |
| O objeto de comunicação é usado para desabilitar/habilitar a função de entrada de contato, aplicar a entrada binária         |                                                                                                    |                                  |               |             |                                          |  |  |  |
| função,                                                                                                    | incluindo switch, cena e string d                                                                                      | le envio.                        |               |             |                                          |  |  |  |

Tabela 6.3 Tabela de objetos de comunicação "Entrada"

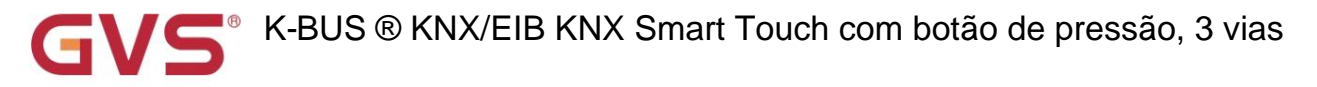

## 6.4. Objeto de comunicação "controlador HVAC"

#### 6.4.1. Objeto de comunicação "Controlador de temperatura ambiente"

|            | Number | Name               | Object Function                      | Description | Group Address | Length  | С | R | W | т | U | Data Type                  | Priority |
|------------|--------|--------------------|--------------------------------------|-------------|---------------|---------|---|---|---|---|---|----------------------------|----------|
| +          | 148    | Controller 1 - RTC | Power on/off                         |             |               | 1 bit   | С | R | W | - | - | switch                     | Low      |
| =          | 149    | Controller 1 - RTC | External temperature sensor          |             |               | 2 bytes | С | 2 | W | Т | U | temperature (°C)           | Low      |
| ∎ <b>;</b> | 150    | Controller 1 - RTC | Base setpoint adjustment             |             |               | 2 bytes | C | - | W | - | - | temperature (°C)           | Low      |
| =2         | 151    | Controller 1 - RTC | Setpoint offset                      |             |               | 1 bit   | С | - | W | - | - | step                       | Low      |
| ■ <b>‡</b> | 152    | Controller 1 - RTC | Float offset value                   |             |               | 2 bytes | C | - | W | - | - | temperature difference (K) | Low      |
| =2         | 153    | Controller 1 - RTC | Setpoint offset reset                |             |               | 1 bit   | С | 2 | W | - | - | reset                      | Low      |
| =          | 154    | Controller 1 - RTC | Heating/Cooling mode                 |             |               | 1 bit   | С | - | W | - | - | cooling/heating            | Low      |
| ==         | 155    | Controller 1 - RTC | Operation mode                       |             |               | 1 byte  | С | - | W | - | - | HVAC mode                  | Low      |
| ===        | 156    | Controller 1 - RTC | Comfort mode                         |             |               | 1 bit   | C | - | W | - | - | enable                     | Low      |
| =          | 157    | Controller 1 - RTC | Economy mode                         |             |               | 1 bit   | С | - | W | - | - | enable                     | Low      |
| ===        | 158    | Controller 1 - RTC | Frost/Heat protection mode           |             |               | 1 bit   | C | - | W | - | - | enable                     | Low      |
| 1          | 159    | Controller 1 - RTC | Standby mode                         |             |               | 1 bit   | С | - | W | - | - | enable                     | Low      |
| ■ <b>‡</b> | 160    | Controller 1 - RTC | Extended comfort mode                |             |               | 1 bit   | C | - | W | - | - | acknowledge                | Low      |
| ==         | 161    | Controller 1 - RTC | Fan automatic operation              |             |               | 1 bit   | С | - | W | - | - | enable                     | Low      |
| ===        | 162    | Controller 1 - RTC | Window contact                       |             |               | 1 bit   | С | - | W | - | U | window/door                | Low      |
| 1          | 163    | Controller 1 - RTC | Presence detector                    |             |               | 1 bit   | С | - | W | - | U | occupancy                  | Low      |
| ∎ <b>;</b> | 164    | Controller 1 - RTC | Actual temperature, status           |             |               | 2 bytes | C | R | - | Т | - | temperature (°C)           | Low      |
| ∎ <b>‡</b> | 165    | Controller 1 - RTC | Base temperature setpoint, status    |             |               | 2 bytes | С | R | - | т | - | temperature (°C)           | Low      |
| ===        | 166    | Controller 1 - RTC | Setpoint offset, status              |             |               | 2 bytes | C | R | - | т | - | temperature difference (K) | Low      |
| ==         | 167    | Controller 1 - RTC | Current temperature setpoint, status |             |               | 2 bytes | C | R | - | Т | - | temperature (°C)           | Low      |
| ■ <b>‡</b> | 168    | Controller 1 - RTC | Heating/Cooling mode, status         |             |               | 1 bit   | C | R | - | Т | - | cooling/heating            | Low      |
| 1          | 169    | Controller 1 - RTC | Operation mode, status               |             |               | 1 byte  | С | R | - | Т | - | HVAC mode                  | Low      |
| 1          | 170    | Controller 1 - RTC | Comfort mode, status                 |             |               | 1 bit   | С | R | - | Т | - | enable                     | Low      |
| ==         | 171    | Controller 1 - RTC | Economy mode, status                 |             |               | 1 bit   | С | R | - | Т | - | enable                     | Low      |
| ■ <b></b>  | 172    | Controller 1 - RTC | Frost/Heat protection mode, status   |             |               | 1 bit   | C | R | - | Т | - | enable                     | Low      |
| 1          | 173    | Controller 1 - RTC | Standby mode, status                 |             |               | 1 bit   | С | R | - | Т | - | enable                     | Low      |
| =2         | 174    | Controller 1 - RTC | Heating control value, status        |             |               | 1 bit   | С | R | - | Т | - | switch                     | Low      |
| ===        | 175    | Controller 1 - RTC | Cooling control value, status        |             |               | 1 bit   | С | R | - | Т | - | switch                     | Low      |
| ∎ <b>‡</b> | 176    | Controller 1 - RTC | Fan speed, status                    |             |               | 1 byte  | C | - | - | Т | - | percentage (0100%)         | Low      |
| 1          | 177    | Controller 1 - RTC | Fan speed low, status                |             |               | 1 bit   | С | - | - | т | - | switch                     | Low      |
| -          | 178    | Controller 1 - RTC | Fan speed medium, status             |             |               | 1 bit   | С | - | - | Т | - | switch                     | Low      |
| -          | 179    | Controller 1 - RTC | Fan speed high, status               |             |               | 1 bit   | С | - | - | Т | - | switch                     | Low      |
| ∎ <b>;</b> | 180    | Controller 1 - RTC | Fan speed off, status                |             |               | 1 bit   | С | - | - | Т | - | switch                     | Low      |

Fig.6.4.1 Objeto de comunicação "Controlador de temperatura ambiente"

| NÃO. fu | inção de objeto | Sinalizador de tipo de dados de nom | e     |             | DPT         |
|---------|-----------------|-------------------------------------|-------|-------------|-------------|
| 148 Lig | ar/desligar     | Controlador 1 - {{RTC}}             | 1 bit | Interruptor | C,W,R 1.001 |

O objeto de comunicação é usado para receber o telegrama do barramento para controlar ligar/desligar o RTC.

Telegramas:

1——Ligado

0-Desligado

O nome entre parênteses muda com o parâmetro "Descrição (max 30 char.)". Se a descrição estiver vazia,

exibir "Controlador 1 - ..." por padrão. O mesmo abaixo.

| 149 Se | nsor de temperatura externa                                                                                     | Controlador 1 - {{RTC}} | 2 bytes | C,W,T,U 9,0 | 01 temperatura |  |  |  |
|--------|----------------------------------------------------------------------------------------------------|-------------------------|---------|-------------|----------------|--|--|--|
| (      | O objeto de comunicação é utilizado para receber o valor de temperatura detectado pelo sensor de temperatura do |                         |         |             |                |  |  |  |

dispositivo forma o barramento. Faixa: -50~99,8ÿ

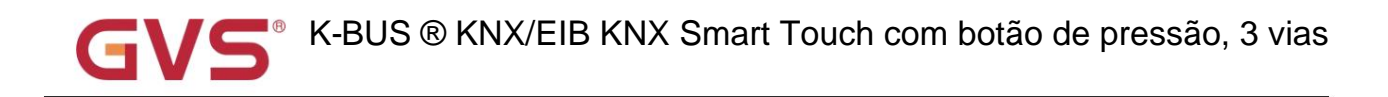

| 150                                            | Ajuste do ponto de ajuste atual                                                                                  | 0          |                                                | 0 hadaa           | C.W              | 0.004 (                        |  |  |
|------------------------------------------------|----------------------------------------------------------------------------------------------------|------------|------------------------------------------------|-------------------|------------------|--------------------------------|--|--|
| 150                                            | Ajuste do ponto de ajuste básico                                                                                 | Contro     | blador 1 - {{RTC}}                             | 2 bytes           | C,W              | 9.001 temperatura              |  |  |
|                                                | "Ajuste do ponto de ajuste atual" é visível quando o modo de operação não está habilitado e sob ajuste absoluto. |            |                                                |                   |                  |                                |  |  |
| Usado                                          | para modificar o valor base da temperatu                                                                         | ra defin   | ida; e para modificar o va                     | alor da temperatu | ra definida da s | sala atual                     |  |  |
| modo o                                         | de operação quando o ajuste absoluto.                                                                            |            |                                                |                   |                  |                                |  |  |
|                                                | "Ajuste do setpoint base" é visível apenas                                                                       | quand      | o o ajuste relativo, usado                     | para modificar o  | valor base do    | conjunto                       |  |  |
| temper                                         | atura, ou seja, o valor de configuração de                                                                       | e tempe    | ratura do modo de confor                       | to e a temperatu  | ra de configura  | ção do modo de espera          |  |  |
| modo e                                         | e o modo de economia muda de acordo c                                                                            | om a m     | udança relativa. No modo                       | o de proteção, ap | enas o           |                                |  |  |
| valor d                                        | e configuração de temperatura do modo o                                                                          | de prote   | ção é modificado.                              |                   |                  |                                |  |  |
| 151 Desid                                      | camento do ponto de ajuste                                                                                       | Contro     | olador 1 - {{RTC}}                             | 1 bit             | C,W              | 1.007 passo                    |  |  |
|                                                | O objeto de comunicação é visível apena                                                                          | s quand    | lo o ajuste absoluto e a fu                    | inção de compei   | sação estão at   | ivados. Costumava ser          |  |  |
| ajuste                                         | o deslocamento para ajustar a temperatu                                                                          | ra do po   | onto de ajuste indiretame                      | nte. O valor do p | asso definido d  | e acordo com o parâmetro.      |  |  |
| Telegra                                        | amas:                                                                                                    |            |                                                |                   |                  |                                |  |  |
|                                                | 1 ——Aumentar o deslocamento na direção para frente                                                               |            |                                                |                   |                  |                                |  |  |
| 0 ——Diminua o deslocamento na direção negativa |                                                                                                    |            |                                                |                   |                  |                                |  |  |
| 152 Valo                                       | r de deslocamento flutuante                                                                                      | Contro     | olador 1 - {{RTC}}                             | 2 bytes           | c,w              | 9.002 diferença de temperatura |  |  |
|                                                | O objeto de comunicação é visível apena                                                                          | s quand    | lo o ajuste absoluto e a fu                    | inção de compei   | sação estão at   | ivados. Costumava ser          |  |  |
| modifiq                                        | ue o deslocamento acumulado por meio do va                                                                       | lor flutua | ante de 2 bytes.                               |                   |                  |                                |  |  |
| 153 Redefi                                     | nição do deslocamento do ponto de ajuste                                                                         | Contro     | olador 1 - {{RTC}}                             | 1 bit             | c,w              | 1.015 redefinir                |  |  |
|                                                |                                                                                                    | e quand    |                                                | Incão de compe    |                  | ivados. Redefinir deslocamento |  |  |
| valor o                                        | uando o telegrama é 1                                                                                            | s quanu    |                                                | inçao de compe    | isaçao estao al  |                                |  |  |
|                                                |                                                                                                    |            |                                                |                   | 1                |                                |  |  |
| 154 Mo                                         | do de aquecimento/arrefecimento                                                                                  | Contro     | olador 1 - {{RTC}}                             | 1 bit             | C,W              | 1.100 refrigeração/aquecimento |  |  |
|                                                | O objeto de comunicação é usado para c                                                                           | omutar     | o aquecimento e o resfria                      | imento através d  | o barramento.    | Felegramas:                    |  |  |
|                                                | 1 ——Aquecimento                                                                                                  |            |                                                |                   |                  |                                |  |  |
|                                                | 0 —— Resfriamento                                                                                                |            |                                                |                   |                  |                                |  |  |
| 155 Mc                                         | do de operação                                                                                                   |            | Controlador 1 - {{RTC}}                        | 1 byte C,W        |                  | 20.102 modo HVAC               |  |  |
| 156 Mc                                         | do conforto                                                                                                    |            | Controlador 1 - {{RTC}}                        | 1 bit             | C,W              | 1.003 ativar                   |  |  |
| 157 mc                                         | do econômico                                                                                                    |            | Controlador 1 - {{RTC}}                        | 1 bit             | C,W              | 1.003 ativar                   |  |  |
| 158 Mc                                         | do de proteção contra geada/calor                                                                                |            | Controlador 1 - {{RTC}} 1 bit C,W 1.003 ativar |                   |                  |                                |  |  |
| 159 Mo                                         | do de espera                                                                                                    |            | Controlador 1 - {{RTC}} 1 bit C,W 1.003 ativar |                   |                  |                                |  |  |

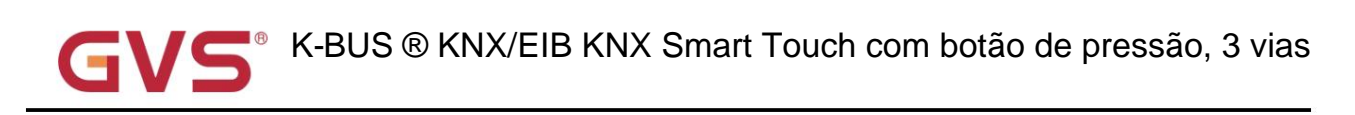

| Esses objetos de comunicação são usados para controlar o modo de operação RTC via barramento.                                    |                                                                                                    |             |               |                   |  |  |  |  |  |  |  |
|----------------------------------------------------------------------------------------------------|----------------------------------------------------------------------------------------------------|-------------|---------------|-------------------|--|--|--|--|--|--|--|
| Quando 1 byte: objeto 155 é visível, telegramas                                                                                  | Quando 1 byte: objeto 155 é visível, telegramas: 1-conforto, 2-espera, 3-economia, 4-proteção, outro reservado. |             |               |                   |  |  |  |  |  |  |  |
| Quando 1 bit:                                                                                                    | Quando 1 bit:                                                                                                   |             |               |                   |  |  |  |  |  |  |  |
| Objeto 156 Modo de conforto                                                                                                    |                                                                                                    |             |               |                   |  |  |  |  |  |  |  |
| Objeto 157—— Modo de espera                                                                                                    |                                                                                                    |             |               |                   |  |  |  |  |  |  |  |
| Objeto 158 Modo econômico                                                                                                    |                                                                                                    |             |               |                   |  |  |  |  |  |  |  |
| Objeto 159 Modo de proteção                                                                                                    |                                                                                                    |             |               |                   |  |  |  |  |  |  |  |
| Quando o objeto recebe o telegrama "1", o mod                                                                                    | o correspondente é ativado. Qu                                                                                  | iando o obj | eto de espera | a de 1 bit é      |  |  |  |  |  |  |  |
| não habilitado, e os telegramas de conforto, economia                                                                            | , modo de proteção são 0, é o                                                                                   | modo de es  | spera. Quand  | o 1 bit de espera |  |  |  |  |  |  |  |
| o objeto está ativado, o objeto em espera recebe "1" a                                                                           | tiva o modo de espera, 0 é sen                                                                                  | n processar | mento.        |                   |  |  |  |  |  |  |  |
| 160 Modo de conforto estendido                                                                                                   | Controlador 1 - {{RTC}}                                                                                         | l bit       | C,W           | 1.016 reconhecer  |  |  |  |  |  |  |  |
| O objeto de comunicação é usado para acionar                                                                                     | o tempo para o modo de confo                                                                                    | rto estendi | do. Telegrama | as:               |  |  |  |  |  |  |  |
| 1—Ative o modo de confo                                                                                                    | to                                                                                                    |             |               |                   |  |  |  |  |  |  |  |
| 0——Sem sentido                                                                                                    |                                                                                                    |             |               |                   |  |  |  |  |  |  |  |
| Ative o modo conforto quando o objeto receber o telegrama 1. Se receber novamente o telegrama 1 no tempo de atraso, tempo        |                                                                                                    |             |               |                   |  |  |  |  |  |  |  |
| será cronometrado novamente. E retorne ao modo de operação anterior do modo de conforto assim que terminar o tempo. Se houver um |                                                                                                    |             |               |                   |  |  |  |  |  |  |  |
| novo modo de operação no tempo de atraso, saia do r                                                                              | nodo de conforto.                                                                                               |             |               |                   |  |  |  |  |  |  |  |
| Se for uma operação de comutação, saia do ter                                                                                    | npo, mas comute o aquecimen                                                                                     | o/resfriame | ento não.     |                   |  |  |  |  |  |  |  |
| 161 Operação automática do ventilador                                                                                            | Controlador 1 - {{RTC}}                                                                                         | l bit       | C,W           | 1.003 ativar      |  |  |  |  |  |  |  |
| O objeto de comunicação é utilizado para ativar                                                                                  | o funcionamento automático d                                                                                    | o ventilado | r via barrame | nto. Telegrama:   |  |  |  |  |  |  |  |
| 1Automático                                                                                                    |                                                                                                    |             |               | J                 |  |  |  |  |  |  |  |
| 0——Sair automático                                                                                                    |                                                                                                    |             |               |                   |  |  |  |  |  |  |  |
| 162 contato de janela                                                                                                    | Controlador 1 - ((PTC))                                                                                         | l bit       | C W II 1 0    | 19 Janela/norta   |  |  |  |  |  |  |  |
|                                                                                                    |                                                                                                    |             | 0,00,10       |                   |  |  |  |  |  |  |  |
| O objeto de comunicação é usado para receber                                                                                     | o status de comutação do con                                                                                    | ato de jane | ela. Telegram | as:               |  |  |  |  |  |  |  |
| 1—Janela aberta                                                                                                    |                                                                                                    |             |               |                   |  |  |  |  |  |  |  |
| 0——Fechar janela                                                                                                    |                                                                                                    |             |               |                   |  |  |  |  |  |  |  |
| 163 Detector de presença                                                                                                    | Controlador 1 - {{RTC}}                                                                                         | l bit       | C,W,U 1.0     | 18 ocupação       |  |  |  |  |  |  |  |
| O objeto de comunicação é usado para receber                                                                                     | o status de ocupação da sala                                                                                    | do detector | de presença.  | Telegramas:       |  |  |  |  |  |  |  |
| 1—Alguém                                                                                                    |                                                                                                    |             |               |                   |  |  |  |  |  |  |  |
| 0Ninguém                                                                                                    |                                                                                                    |             |               |                   |  |  |  |  |  |  |  |
| 164 Temperatura real, status                                                                                                    | Controlador 1 - {{RTC}}                                                                                         | 2 bytes C,  | R,T           | 9.001 temperatura |  |  |  |  |  |  |  |

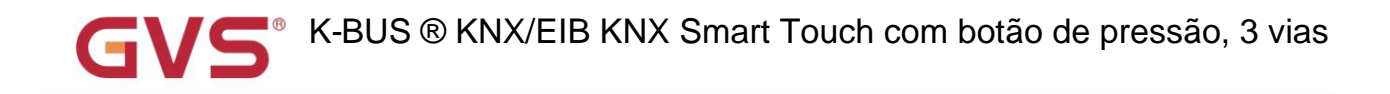

| O objeto de comunicação é visível quando a referência de temperatura da função RTC é uma combinação de                       |                                                |                |                                |  |  |  |  |  |  |  |  |
|----------------------------------------------------------------------------------------------------|------------------------------------------------|----------------|--------------------------------|--|--|--|--|--|--|--|--|
| 165 Ponto de ajuste de temperatura base, status                                                                              | Controlador 1 - {{RTC}} 2 bytes C,R,T          |                | 9.001 temperatura              |  |  |  |  |  |  |  |  |
| O objeto de comunicação é visível apenas quando o ajuste relativo. Usado para enviar o conjunto base atual                   |                                                |                |                                |  |  |  |  |  |  |  |  |
| temperatura para o ônibus.                                                                                                   |                                                |                |                                |  |  |  |  |  |  |  |  |
| Valor base atual da temperatura definida = valor def                                                                         | íinido do parâmetro (ou valor base do objeto 1 | 50) + valor de | deslocamento acumulado         |  |  |  |  |  |  |  |  |
| 166 Deslocamento do ponto de ajuste, status                                                                                  | Controlador 1 - {{RTC}} 2 bytes C,R,T          |                | 9.002 diferença de temperatura |  |  |  |  |  |  |  |  |
| O objeto de comunicação é visível apenas quando o ajuste relativo. Usado para enviar o deslocamento acumulado                |                                                |                |                                |  |  |  |  |  |  |  |  |
| valor da temperatura de ajuste base para o barramento.                                                                       |                                                |                |                                |  |  |  |  |  |  |  |  |
| 167 Ponto de ajuste de temperatura atual, status Co                                                                          | ntrolador 1 - {{RTC}} 2byte C.R,T              |                | 9.001 temperatura              |  |  |  |  |  |  |  |  |
| O objeto de comunicação é usado para enviar a tem                                                                            | nperatura atual definida para o barramento.    |                |                                |  |  |  |  |  |  |  |  |
| 168 Modo de aquecimento/arrefecimento, estado                                                                                | Controlador 1 - {{RTC}} 1 bit                  | C,R,T          | 1.100 refrigeração/aquecimento |  |  |  |  |  |  |  |  |
| O objeto de comunicação é usado para realimentar o telegrama de comutação da função de resfriamento e aquecimento para o     |                                                |                |                                |  |  |  |  |  |  |  |  |
| ônibus.                                                                                                    |                                                |                |                                |  |  |  |  |  |  |  |  |
| 169 Modo de operação, status                                                                                                 | Controlador 1 - {{RTC}} 1 byte C,R,T           |                | 20.102 modo HVAC               |  |  |  |  |  |  |  |  |
| 170 Modo de conforto, estado                                                                                                 | Controlador 1 - {{RTC}} 1 bit                  | C,R,T          | 1.003 ativar                   |  |  |  |  |  |  |  |  |
| 171 Modo econômico, status                                                                                                   | Controlador 1 - {{RTC}} 1 bit                  | C,R,T          | 1.003 ativar                   |  |  |  |  |  |  |  |  |
| 172 Modo de proteção contra gelo/calor, status                                                                               | Controlador 1 - {{RTC}} 1 bit                  | C,R,T          | 1.003 ativar                   |  |  |  |  |  |  |  |  |
| 173 Modo de espera, estado                                                                                                   | Controlador 1 - {{RTC}} 1 bit                  | C,R,T          | 1.003 ativar                   |  |  |  |  |  |  |  |  |
| Esses objetos de comunicação são usados para en                                                                              | viar o status do modo de operação RTC para o   | o barramento.  |                                |  |  |  |  |  |  |  |  |
| Quando 1 byte: objeto 169 é visível, telegramas: 1-c                                                                         | onforto, 2-espera, 3-economia, 4-proteção, ou  | tro reservado. |                                |  |  |  |  |  |  |  |  |
| Quando 1 bit:                                                                                                    |                                                |                |                                |  |  |  |  |  |  |  |  |
| Objeto 170 Modo de conforto                                                                                                  |                                                |                |                                |  |  |  |  |  |  |  |  |
| Objeto 171 Modo econômico                                                                                                    |                                                |                |                                |  |  |  |  |  |  |  |  |
| Objeto 172 Modo de proteção                                                                                                  |                                                |                |                                |  |  |  |  |  |  |  |  |
| Objeto 173 Modo de espera                                                                                                    |                                                |                |                                |  |  |  |  |  |  |  |  |
| Quando um modo é ativado, o objeto correspondente envia apenas o telegrama "1". Quando o objeto de espera de 1 bit é         |                                                |                |                                |  |  |  |  |  |  |  |  |
| não habilite, ative o modo de espera quando objetos de conforto, economia e proteção enviarem o telegrama 0 juntos. quando 1 |                                                |                |                                |  |  |  |  |  |  |  |  |
| objeto de espera de bit está ativado, ative o modo de esper                                                                  | ra somente quando o objeto de espera enviar    | 1.             |                                |  |  |  |  |  |  |  |  |

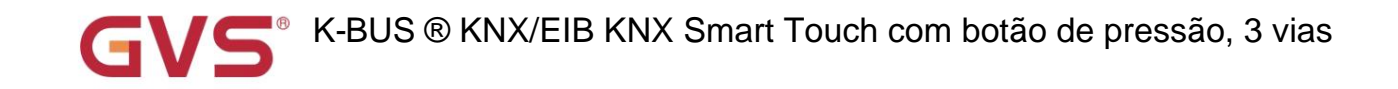

| Nota: não há necessidade de enviar o status do modo para o barramento durante a comutação via barramento. O mesmo é a velocidade do ventilador |                                                                                                    |                                                                                                    |                                                                                                    |  |  |  |  |  |  |  |
|----------------------------------------------------------------------------------------------------|----------------------------------------------------------------------------------------------------|----------------------------------------------------------------------------------------------------|----------------------------------------------------------------------------------------------------|--|--|--|--|--|--|--|
|                                                                                                    |                                                                                                    |                                                                                                    |                                                                                                    |  |  |  |  |  |  |  |
|                                                                                                    | 1 bit                                                                                                    |                                                                                                    | 1.001 Interruptor                                                                                                    |  |  |  |  |  |  |  |
| Controlador 1 - {{RTC}}                                                                                                    | 1 byte                                                                                                    | C,R,T                                                                                                    | 5 001 porcentagem                                                                                                    |  |  |  |  |  |  |  |
|                                                                                                    | 1 bit                                                                                                    |                                                                                                    | 1 001 Interruntor                                                                                                    |  |  |  |  |  |  |  |
| Controlador 1 - {{RTC}}                                                                                                    |                                                                                                    | C,R,T                                                                                                    |                                                                                                    |  |  |  |  |  |  |  |
|                                                                                                    | 1 byte                                                                                                    |                                                                                                    | 5.001 porcentagem                                                                                                    |  |  |  |  |  |  |  |
| O objeto de comunicação é usado para enviar o valor de controle da função de aquecimento ou resfriamento para o barramento. Objeto             |                                                                                                    |                                                                                                    |                                                                                                    |  |  |  |  |  |  |  |
|                                                                                                    | ē.                                                                                                    | r.                                                                                                    |                                                                                                    |  |  |  |  |  |  |  |
|                                                                                                    |                                                                                                    |                                                                                                    | 5.001 porcentagem                                                                                                    |  |  |  |  |  |  |  |
| Controlador 1 - {{RTC}} 1 byte (                                                                                                    | с,т                                                                                                    |                                                                                                    | palco de 5.100 fãs                                                                                                    |  |  |  |  |  |  |  |
| Controlador 1 - {{RTC}} 1 bit                                                                                                    |                                                                                                    | С,Т                                                                                                    | 1.001 interruptor                                                                                                    |  |  |  |  |  |  |  |
| Controlador 1 - {{RTC}} 1 bit                                                                                                    |                                                                                                    | С,Т                                                                                                    | 1.001 interruptor                                                                                                    |  |  |  |  |  |  |  |
| Controlador 1 - {{RTC}} 1 bit                                                                                                    |                                                                                                    | С,Т                                                                                                    | 1.001 interruptor                                                                                                    |  |  |  |  |  |  |  |
| Controlador 1 - {{RTC}} 1 bit                                                                                                    |                                                                                                    | С,Т                                                                                                    | 1.001 interruptor                                                                                                    |  |  |  |  |  |  |  |
| elegramas de controle da velocidade                                                                                                    | e do ventilado                                                                                                    | r para o barrame                                                                                                    | ento.                                                                                                    |  |  |  |  |  |  |  |
| o do parâmetro:                                                                                                    |                                                                                                    |                                                                                                    |                                                                                                    |  |  |  |  |  |  |  |
|                                                                                                    |                                                                                                    |                                                                                                    |                                                                                                    |  |  |  |  |  |  |  |
|                                                                                                    |                                                                                                    |                                                                                                    |                                                                                                    |  |  |  |  |  |  |  |
|                                                                                                    |                                                                                                    |                                                                                                    |                                                                                                    |  |  |  |  |  |  |  |
|                                                                                                    |                                                                                                    |                                                                                                    |                                                                                                    |  |  |  |  |  |  |  |
| quando muda para uma determinad                                                                                                    | a velocidade                                                                                                    | do ventilador. Qi                                                                                                    | uando o objeto 1bit-off é                                                                                                    |  |  |  |  |  |  |  |
| elocidade do ventilador é desligada                                                                                                    | (a situação se                                                                                                    | e aplica para cor                                                                                                    | ectar com o ventilador                                                                                                    |  |  |  |  |  |  |  |
|                                                                                                    |                                                                                                    |                                                                                                    |                                                                                                    |  |  |  |  |  |  |  |
| Quando o objeto 1bit-off está ativado, apenas o objeto 1bit-off envia o telegrama "1" (a situação se aplica para conectar com                  |                                                                                                    |                                                                                                    |                                                                                                    |  |  |  |  |  |  |  |
| atuador de ventilador de outros fabricantes).                                                                                                  |                                                                                                    |                                                                                                    |                                                                                                    |  |  |  |  |  |  |  |
| 1byte: o valor do telegrama correspondente a cada velocidade do ventilador é definido pelo parâmetro. Ative o                                  |                                                                                                    |                                                                                                    |                                                                                                    |  |  |  |  |  |  |  |
| velocidade do ventilador correspondente na tela e o objeto 176 envia o valor do telegrama correspondente da velocidade do ventilador para      |                                                                                                    |                                                                                                    |                                                                                                    |  |  |  |  |  |  |  |
|                                                                                                    |                                                                                                    |                                                                                                    |                                                                                                    |  |  |  |  |  |  |  |
|                                                                                                    | o para o barramento durante a con Controlador 1 - {{RTC}} Controlador 1 - {{RTC}} Controlador 1 - {{RTC}} Controlador 1 - {{RTC}} 1 bit Controlador 1 - {{RTC}} 1 bit Controlador 1 - {{RTC}} 1 bit Controlador 1 - {{RTC}} 1 bit Controlador 1 - {{RTC}} 1 bit Controlador 1 - {{RTC}} 1 bit controlador 1 - {{RTC}} 1 bit controlador 1 - {{RT | o pară o barramento durante a comutação via         Controlador 1 - {{RTC}}       1 bit         1 bit       1 bit         Controlador 1 - {{RTC}}       1 bit         controlador 1 - {{RTC}} 1 bit       1 bit         Controlador 1 - {{RTC}} 1 bit       1         Controlador 1 - {{RTC} 1 bit       1         Controlador 1 - {{RTC} 1 bit       1         Controlador 1 - {{RTC} 1 bit       1         Controlador 1 - {{RTC} 1 bit       1         Controlador 1 - {{RTC} 1 bit       1         Controlador 1 - {{RTC} 1 bit       1         Controlador 1 - {{RTC} 1 bit       1         controlador 1 - {{RTC} 3 1 bit       1         elegramas de controle da velocidade do ventilador       1         do parâmetro:       1         quando muda para uma determinada velocidade do ventilador       1         pit-off envia o telegrama "1" (a situação se aplica parametro. At envia o valor do telegrama correspondente da velocidade do velocidade do veloci | o para o barramento durante a comutação via barramento. O         Controlador 1 - {{RTC}}       1 bit<br>1 byte       C,R,T         Controlador 1 - {{RTC}}       1 bit<br>1 byte       C,R,T         controlador 1 - {{RTC}}       1 byte       C,R,T         Controlador 1 - {{RTC}}       1 byte       C,T         Controlador 1 - {{RTC}}       1 bit       C,T         Controlador 1 - {{RTC}}       1 bit       C,T         Controlador 1 - {{RTC}}       1 bit       C,T         Controlador 1 - {{RTC}}       1 bit       C,T         Controlador 1 - {{RTC}}       1 bit       C,T         Controlador 1 - {{RTC}}       1 bit       C,T         Controlador 1 - {{RTC}}       1 bit       C,T         Controlador 1 - {{RTC}}       1 bit       C,T         do parâmetro:       0 parâmetro:       0 parâmetro:         quando muda para uma determinada velocidade do ventilador para o barrametro       o parâmetro:         pit-off envia o telegrama "1" (a situação se aplica para conectar conectar con |  |  |  |  |  |  |  |

Tabela 6.4.1 Tabela de objetos de comunicação "Controlador de temperatura ambiente"

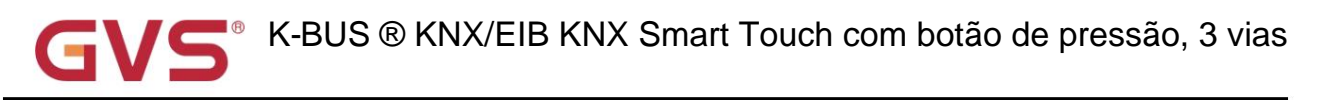

## 6.4.2. Objeto de comunicação "controlador de ventilação"

| Num                                                                                                    | be Name                                                                                                    | Object                | Function              | Description          | Group Ad Length      | С    | R    | V    | νт                         | U                   | Data Type                               | Priority |  |
|----------------------------------------------------------------------------------------------------|----------------------------------------------------------------------------------------------------|-----------------------|-----------------------|----------------------|----------------------|------|------|------|----------------------------|---------------------|-----------------------------------------|----------|--|
| ■2 148                                                                                                    | Controller 1 - Ventilation                                                                                                    | Fan aut               | omatic operation      |                      | 1 bit                | С    | -    | W    | -                          | -                   | enable                                  | Low      |  |
| ■2 149                                                                                                    | Controller 1 - Ventilation                                                                                                    | PM 2.5                | value                 |                      | 2 bytes              | С    | -    | W    | Т                          | U                   | pulses                                  | Low      |  |
| ■2 176                                                                                                    | Controller 1 - Ventilation                                                                                                    | Fan spe               | ed, status            |                      | 1 byte               | С    | -    | -    | Т                          | -                   | percentage (0100%)                      | Low      |  |
|                                                                                                    |                                                                                                    | F                     | ig.6.4.2 Objeto de c  | omunicação "Contro   | lador de ventilação  | 0"   |      |      |                            |                     |                                         |          |  |
| NÃO. fun                                                                                                    | ção de objeto                                                                                                    |                       | Nome                  |                      | Sinalizador de tip   | o d  | e da | ado  | S                          |                     | DPT                                     |          |  |
| 148                                                                                                    | Operação automática do v                                                                                                    | entilador             | Controlador 1 - {     | {Ventilação}} 1 bit  |                      |      | C,   | w    |                            |                     | 1.003 ativar                            |          |  |
| 0                                                                                                    | objeto de comunicação é uti<br>1Auto<br>0Saii                                                                                                    | lizado para<br>mático | a ativar o funcionamo | ento automático do v | ventilador via barra | me   | nto  | . Те | eleg                       | ram                 | ia:                                     |          |  |
|                                                                                                    | Valor PM 2.5                                                                                                    |                       |                       |                      |                      |      |      |      |                            |                     | 7 001 pulso                             |          |  |
|                                                                                                    |                                                                                                    |                       |                       |                      |                      |      |      |      |                            |                     | 7.001 puiso                             |          |  |
| 149                                                                                                    | valor VOC                                                                                                    |                       | Controlador 1 - {     |                      | C,                   | W,   | T,U  |      | 9,030 concentração (ug/m3) |                     |                                         |          |  |
|                                                                                                    | valor de CO2                                                                                                    |                       |                       |                      |                      |      |      |      |                            | 9,008 partes/milhõe | s (ppm)                                 |          |  |
| O<br>valor corr<br>Se<br>ajuste a v                                                                                                    | O objeto de comunicação é usado para receber a entrada do valor PM2.5/VOC/CO2 e obter o<br>valor correspondente do barramento a ser atualizado para o display em ug/m3 ou ppm. Faixa: 0-999ug/m3 ou 0~4000ppm<br>Se o valor de controle da operação automática for PM2,5, o sistema de ventilação pode ser configurado para automaticamente<br>ajuste a velocidade do ventilador de acordo com a concentração de PM2.5. |                       |                       |                      |                      |      |      |      |                            |                     |                                         |          |  |
| 176                                                                                                    | Velocidade do ventilador, status                                                                                                    |                       | Controlador 1 - {     | {Ventilação}} 1 byt  | e                    |      | С,   | т    |                            |                     | 5.001 porcentagem<br>palco de 5.100 fãs |          |  |
| O objeto de comunicação é usado para enviar a velocidade do ventilador sob controle automático para o barramento. Correspondente telegramas de cada velocidade do ventilador são determinados pela configuração do parâmetro. |                                                                                                    |                       |                       |                      |                      |      |      |      |                            |                     |                                         |          |  |
|                                                                                                    |                                                                                                    | Tabel                 | a 6.4.2 Tabela de ol  | ojetos de comunicad  | ão "Controlador de   | e ve | enti | laca | ăo"                        |                     |                                         |          |  |

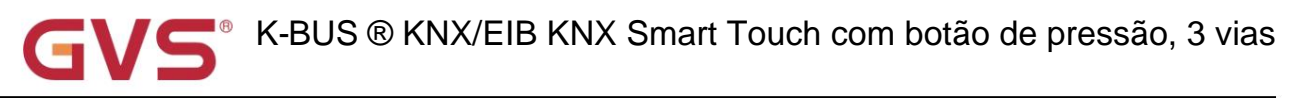

## 6.5. Objeto de comunicação "Página inicial"

| Numb                                                                                                    | e Name                                                               | Object Fund                                                 | tion                                        | Descript             | Group Ad Lengt                       | C          | R          | V           | νт                | L            | Data Type                                | Priority |
|----------------------------------------------------------------------------------------------------|----------------------------------------------------------------------|-------------------------------------------------------------|---------------------------------------------|----------------------|--------------------------------------|------------|------------|-------------|-------------------|--------------|------------------------------------------|----------|
|                                                                                                    | Home - Icon 3                                                        | Ext.temperatu                                               | ire value                                   |                      | 2 bytes                              | С          | -          | W           | Т                 | U            | temperature (°C)                         | Low      |
| ■2 348                                                                                                    | Home - Icon 3                                                        | Ext.humidity                                                | alue                                        |                      | 2 bytes                              | С          | 4          | W           | Т                 | U            | humidity (%)                             | Low      |
| ■2 348                                                                                                    | Home - Icon 3                                                        | PM2.5 value                                                 |                                             |                      | 2 bytes                              | С          | -          | W           | т                 | U            | pulses                                   | Low      |
| ■2 348                                                                                                    | Home - Icon 3                                                        | PM10 value                                                  |                                             |                      | 2 bytes                              | С          | -          | W           | Т                 | U            | pulses                                   | Low      |
| ■2 348                                                                                                    | Home - Icon 3                                                        | VOC value                                                   |                                             |                      | 2 bytes                              | С          | 2          | W           | Т                 | U            | pulses                                   | Low      |
| ■2 348                                                                                                    | Home - Icon 3                                                        | CO2 value                                                   |                                             |                      | 2 bytes                              | С          | -          | W           | Т                 | U            | parts/million (ppm)                      | Low      |
| ■\$ 348                                                                                                    | Home - Icon 3                                                        | AQI value                                                   |                                             |                      | 2 bytes                              | С          | -          | W           | Т                 | U            | pulses                                   | Low      |
| ■2 348                                                                                                    | Home - Icon 3                                                        | Brightness va                                               | lue                                         |                      | 2 bytes                              | С          | -          | W           | Т                 | U            | lux (Lux)                                | Low      |
| ■\$ 348                                                                                                    | Home - Icon 3                                                        | Wind speed                                                  |                                             |                      | 2 bytes                              | С          | -          | W           | Т                 | U            | speed (m/s)                              | Low      |
| ■之 348                                                                                                    | Home - Icon 3                                                        | Rain state                                                  |                                             |                      | 1 bit                                | С          | -          | W           | т                 | U            | switch                                   | Low      |
| ■2 348                                                                                                    | Home - Icon 3                                                        | Scene                                                       |                                             |                      | 1 byte                               | С          | -          | -           | Т                 | -            | scene control                            | Low      |
|                                                                                                    |                                                                      |                                                             | Fig.6.5 Objeto de cor                       | nunicaçã             | o "Página inicial"                   |            |            |             |                   |              |                                          |          |
| NÃO. fun                                                                                                    | ção de objeto                                                        |                                                             | Nome                                        | 5                    | Sinalizar Tipo de Dado               | s          |            |             |                   |              | DPT                                      |          |
| 348                                                                                                    | Valor da temperatura                                                 | 2 bytes                                                     |                                             | c                    | ;,w                                  | T,L        | J          |             | 9.001 temperatura |              |                                          |          |
| O objeto de comunicação é usado para receber um valor de medição de temperatura enviado de um<br>sensor de temperatura, o valor correspondente obtido do barramento é atualizado para exibição na tela.<br>O nome entre parênteses muda com o parâmetro "Descrição (máx. 15 caracteres)". Se a descrição estiver vazia, |                                                                      |                                                             |                                             |                      |                                      |            |            |             |                   |              |                                          |          |
| exibir "Iní                                                                                                    | cio - Ícone x" por pac                                               | drão. O mesmo ab                                            | aixo.                                       |                      |                                      |            |            |             |                   |              |                                          |          |
| 348                                                                                                    | Valor de umidade ext                                                 | erna                                                        | Home - {{Ícone 3}}                          | 2 bytes              |                                      | c          | ;,w        | T,L         | J                 |              | 9.007 umidade                            |          |
| sensor, o                                                                                                    | valor correspondent                                                  | e obtido do barran                                          | nento é atualizado p                        | para exil            | bição na tela. Fa                    | ixa        | : 0~       | 10          | 0%                |              |                                          |          |
| 348                                                                                                    | valor PM10<br>valor VOC                                              |                                                             | Home - {{Ícone 3}}                          | } 2 bytes            |                                      | c          | ;,W        | T,U         | J                 |              | 7.001 pulso<br>9,030 concentração (ug/m  | 3)       |
| O o<br>o valor co<br>determina                                                                                                    | objeto de comunicaçã<br>prrespondente do bar<br>ado pela configuraçã | ão é usado para re<br>rramento a ser atu<br>o do parâmetro. | eceber o valor de m<br>alizado para o displ | edição c<br>lay em u | do valor PM2.5/F<br>g/m3 . Faixa: 0~ | •M1<br>999 | 0/\<br>9ug | /O(<br>/m:  | Се<br>3,0         | obi<br>o tip | er<br>po de dados do objeto é            |          |
| 348                                                                                                    | valor de CO2                                                         |                                                             | Home - {{Ícone 3}}                          | 2 bytes              |                                      | c          | ;,W        | T,U         | J                 |              | 7.001 pulso<br>9,008 partes/milhões (ppr | 1)       |
| O o<br>valor corr<br>determina                                                                                                    | objeto de comunicaçã<br>respondente do barra<br>ado pela configuraçã | ão é usado para re<br>amento a ser atual<br>o do parâmetro. | eceber o valor de m<br>zado para o display  | edição c<br>y em ppi | lo valor de CO2<br>m. Faixa: 0~400   | e o<br>Opp | bte        | r o<br>o ti | ро                | de           | dados do objeto é                        |          |
| 348                                                                                                    | valor AQI                                                            |                                                             | Home - {{Ícone 3}}                          | 2 bytes              |                                      | c          | ;,W,       | T,L         | J                 |              | 7.001 pulso                              |          |
| O objeto de comunicação é usado para receber o valor de medição do valor AQI e obter o valor correspondente do barramento a ser atualizado no display. Faixa: 0~500                                                                                                    |                                                                      |                                                             |                                             |                      |                                      |            |            |             |                   |              |                                          |          |

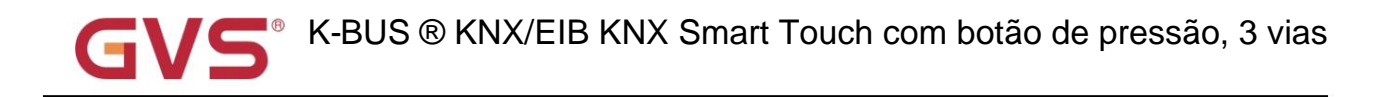

| 348                                                                                                    | valor de brilho                                                                                                    | Home - {{Ícone 3}} 2 byte         | S                    | C,W,T,U          | 7.013 brilho (lux)<br>9.004 lux |  |  |  |  |  |  |  |
|----------------------------------------------------------------------------------------------------|----------------------------------------------------------------------------------------------------|-----------------------------------|----------------------|------------------|---------------------------------|--|--|--|--|--|--|--|
| O o<br>valor corro<br>determina                                                                             | O objeto de comunicação é usado para receber o valor de medição do valor de brilho e obter o valor correspondente do barramento a ser atualizado para o display em lux. Faixa: 0~65535lux, o tipo de dados do objeto é determinado pela configuração do parâmetro. |                                   |                      |                  |                                 |  |  |  |  |  |  |  |
| 348                                                                                                    | 348     Velocidade do vento     Home - {{(cone 3}} 2 bytes     C,W,T,U     9.005 velocidade       9.028 velocidade do vento     9.028 velocidade do vento                                                                                                    |                                   |                      |                  |                                 |  |  |  |  |  |  |  |
| O o<br>valor corro<br>a configur                                                                            | O objeto de comunicação é usado para receber o valor de medição do valor da velocidade do vento e obter o valor correspondente do ônibus a ser atualizado para o display em m/s ou km/h. O tipo de dados do objeto é determinado por a configuração do parâmetro.  |                                   |                      |                  |                                 |  |  |  |  |  |  |  |
| 348     estado de chuva     Início - {{ícone 3}}     1 bit     C,W,T,U     1.001 interruptor                |                                                                                                    |                                   |                      |                  |                                 |  |  |  |  |  |  |  |
| O d                                                                                                    | objeto de comunicação é usado para receb<br>ento a ser atualizado para o display. Telegr<br>1Chuva<br>0Sem chuva                                                                                                    | er telegrama do estado de<br>ama: | chuva e obter o valo | r correspondente | de                              |  |  |  |  |  |  |  |
| 348                                                                                                    | Cena                                                                                                    | Início - {{Ícone 3}}              | 2 bytes              | C,T<br>C,W,T     | 18.001 controle de cena         |  |  |  |  |  |  |  |
| 0.0                                                                                                    | O objeto de comunicação é usado para enviar o telegrama de recuperação ou armazenamento de cena. O bit mais alto 1 é o                                                                                                    |                                   |                      |                  |                                 |  |  |  |  |  |  |  |
| armazenamento de cena, e o bit 0 mais alto é a chamada de cena.                                             |                                                                                                    |                                   |                      |                  |                                 |  |  |  |  |  |  |  |
| Pressione rapidamente o ícone para recuperar a cena, e pressione e segure é opcional para armazenar a cena. |                                                                                                    |                                   |                      |                  |                                 |  |  |  |  |  |  |  |
| 0 :                                                                                                    | O sinalizador é C,W,T quando habilita o objeto com feedback de status; o sinalizador é C,T, quando desativado.                                                                                                    |                                   |                      |                  |                                 |  |  |  |  |  |  |  |

Tabela 6.5 Tabela de objetos de comunicação "Página inicial"

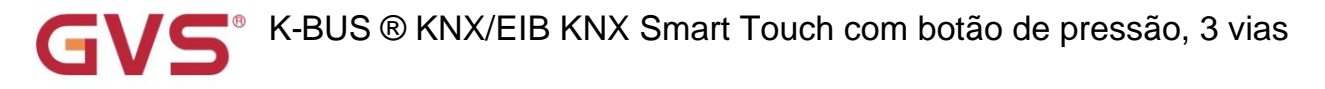

## 6.6. Objeto de comunicação "Configuração da página de função"

## 6.6.1. Objeto de comunicação da função básica

|            | Numbe | Name            | Object Function          |                | Description       | Group | Ad Len | gth | С | R | W    | Т   | U  | Data Type            | Priority |
|------------|-------|-----------------|--------------------------|----------------|-------------------|-------|--------|-----|---|---|------|-----|----|----------------------|----------|
| =2         | 352   | Page 1 - Icon 1 | Locking object           | Locking object |                   |       | 1 bit  |     | С | - | W    | -   | -  | enable               | Low      |
| =2         | 353   | Page 1 - Icon 1 | Switch                   | Switch         |                   |       |        |     | С | - | -    | Т   | -  | switch               | Low      |
| -2         | 358   | Page 1 - Icon 1 | Switch, status           |                |                   |       | 1 bit  |     | С | - | W    | Т   | U  | switch               | Low      |
|            |       |                 |                          |                | Trocar            |       |        |     |   |   |      |     |    |                      |          |
|            | Numb  | er Name         | Object Function Des      | cription       | Group Ad          | dress | Length | С   | F | 1 | W    | Т   | U  | Data Type            | Priority |
| 1          | 352   | Page 1 - Icon 1 | Locking object           |                |                   | 1     | 1 bit  | С   | - | ٧ | ٧ -  |     | -  | enable               | Low      |
| =2         | 353   | Page 1 - Icon 1 | Switch                   |                |                   | 4     | 1 bit  | С   | - | - | 1    |     | -  | switch               | Low      |
|            |       | -               |                          | Pressio        | ne/solte o botão  |       |        |     |   |   |      |     |    |                      |          |
|            | Numbe | Name            | <b>Object Function</b>   |                | Description       | Group | Ad Len | gth | с | R | W    | T   | U  | Data Type            | Priority |
| <b>₽</b> ₽ | 352   | Page 1 - Icon 1 | Locking object           |                |                   |       | 1 bit  |     | с | - | W    | -   | -  | enable               | Low      |
| -          | 353   | Page 1 - Icon 1 | Switch                   |                |                   |       | 1 bit  |     | С | - | -    | Т   | -  | switch               | Low      |
| =2         | 354   | Page 1 - Icon 1 | Relative dimming         |                |                   |       | 4 bit  |     | С | - | -    | Т   | -  | dimming control      | Low      |
| -          | 358   | Page 1 - Icon 1 | Switch, status           |                |                   |       | 1 bit  |     | С | - | W    | Т   | U  | switch               | Low      |
|            |       |                 |                          | Escur          | ecimento relativo | )     |        |     |   |   |      |     |    |                      |          |
|            | Numbe | Name            | Object Function          |                | Description       | Group | Ad Len | gth | с | R | W    | Т   | U  | Data Type            | Priority |
| -          | 352   | Page 1 - Icon 1 | Locking object           |                |                   |       | 1 bit  |     | с | - | W    | -   | -  | enable               | Low      |
| =2         | 353   | Page 1 - Icon 1 | Switch                   |                |                   |       | 1 bit  |     | C | - | -    | Т   | -  | switch               | Low      |
| ==         | 354   | Page 1 - Icon 1 | Relative dimming         |                |                   |       | 4 bit  |     | С | - | -    | Т   | -  | dimming control      | Low      |
| -          | 355   | Page 1 - Icon 1 | Brightness dimming       |                |                   |       | 1 byt  | e   | С | - | -    | Т   | -  | percentage (0100%)   | Low      |
| -2         | 358   | Page 1 - Icon 1 | Switch, status           |                |                   |       | 1 bit  |     | с | - | W    | Т   | U  | switch               | Low      |
| 1          | 360   | Page 1 - Icon 1 | Brightness, status       |                |                   |       | 1 byt  | e   | C | - | W    | Т   | U  | percentage (0100%)   | Low      |
|            |       |                 |                          | escured        | cimento do brilho |       |        |     |   |   |      |     |    |                      |          |
|            | Numbe | Name            | <b>Object Function</b>   |                | Description       | Group | Ad Len | gth | с | R | W    | Т   | U  | Data Type            | Priority |
| ∎ <b>;</b> | 352   | Page 1 - Icon 1 | Locking object           |                |                   |       | 1 bit  |     | С | - | W    | •   | -  | enable               | Low      |
| ■ <b>†</b> | 353   | Page 1 - Icon 1 | Switch                   |                |                   |       | 1 bit  |     | С | - | 94 J | Т   | -  | switch               | Low      |
| <b>₽</b>   | 354   | Page 1 - Icon 1 | RGB dimming value        |                |                   |       | 3 by   | es  | С | - | -    | Т   | -  | RGB value 3x(0255)   | Low      |
| ∎‡         | 358   | Page 1 - Icon 1 | Switch, status           |                |                   |       | 1 bit  |     | С | - | W    | Т   | U  | switch               | Low      |
| <b>;</b>   | 359   | Page 1 - Icon 1 | RGB brightness, status   |                |                   |       | 3 by   | es  | С | - | W    | Т   | U  | RGB value 3x(0255)   | Low      |
| 1          | 354   | Page 1 - Icon 1 | Red dimming value        |                |                   |       | 1 byt  | e   | С | - | -    | Т   | -  | percentage (0100%)   | Low      |
| ==         | 355   | Page 1 - Icon 1 | Green dimming value      |                |                   |       | 1 byt  | e   | С | - | -    | Т   | -  | percentage (0100%)   | Low      |
| ==         | 356   | Page 1 - Icon 1 | Blue dimming value       |                |                   |       | 1 byt  | e   | С | - | -    | Т   | -  | percentage (0100%)   | Low      |
| ==         | 359   | Page 1 - Icon 1 | Red brightness, status   |                |                   |       | 1 byt  | e   | С | - | W    | Т   | U  | percentage (0.,100%) | Low      |
| -          | 360   | Page 1 - Icon 1 | Green brightness, status |                |                   |       | 1 byt  | e   | С |   | W    | Т   | U  | percentage (0100%)   | Low      |
| ==         | 361   | Page 1 - Icon 1 | Blue brightness, status  |                |                   |       | 1 byt  | e   | С | 2 | W    | Т   | U  | percentage (0100%)   | Low      |
| and the    |       | -               | -                        | esc            | urecimento RGB    |       |        |     |   |   |      |     |    |                      |          |
|            | Numbe | Name            | Object Function          |                | Description       | Group | Ad Len | gth | С | R | N    | / Т | U  | Data Type            | Priority |
| 1          | 352   | Page 1 - Icon 1 | Locking object           |                | -                 |       | 1 bit  |     | С | - | W    | -   | -  | enable               | Low      |
| =2         | 353   | Page 1 - Icon 1 | Switch                   |                |                   |       | 1 bit  |     | С | - | -    | Т   |    | switch               | Low      |
| -          | 354   | Page 1 - Icon 1 | RGBW dimming value       |                |                   |       | 6 by   | tes | C | - |      | Т   | -  | RGBW value 4x(0100%) | Low      |
| =2         | 358   | Page 1 - Icon 1 | Switch, status           |                |                   |       | 1 bit  |     | C | - | W    | Т   | U  | switch               | Low      |
| -          | 359   | Page 1 - Icon 1 | RGBW brightness, status  |                |                   |       | 6 by   | tes | С | - | W    | т   | U  | RGBW value 4x(0100%) | Low      |
| 1          | 354   | Page 1 - Icon 1 | Red dimming value        |                |                   |       | 1 byt  | e   | с | - | -    | т   | -  | percentage (0100%)   | Low      |
| -          | 355   | Page 1 - Icon 1 | Green dimming value      |                |                   |       | 1 byt  | e   | C | - | -    | Т   |    | percentage (0100%)   | Low      |
| 1          | 356   | Page 1 - Icon 1 | Blue dimming value       |                |                   |       | 1 byt  | e   | С | - | -    | Т   | 14 | percentage (0100%)   | Low      |
| <b>z</b>   | 357   | Page 1 - Icon 1 | White dimming value      |                |                   |       | 1 byt  | e   | С | - | -    | Т   | -  | percentage (0100%)   | Low      |
| 1          | 359   | Page 1 - Icon 1 | Red brightness, status   |                |                   |       | 1 bvt  | e   | C | - | W    | т   | U  | percentage (0.100%)  | Low      |
| 1          | 360   | Page 1 - Icon 1 | Green brightness, status |                |                   |       | 1 bvt  | e   | c | - | W    | Т   | U  | percentage (0100%)   | Low      |
| 1          | 361   | Page 1 - Icon 1 | Blue brightness, status  |                |                   |       | 1 byt  | e   | С | 2 | W    | Т   | U  | percentage (0100%)   | Low      |
| 1          | 362   | Page 1 - Icon 1 | White brightness, status |                |                   |       | 1 bvt  | e   | с | - | W    | Т   | U  | percentage (0100%)   | Low      |
|            |       |                 |                          |                |                   |       | 1.     |     |   |   |      |     |    |                      |          |

escurecimento RGBW

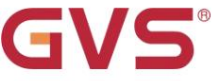

# GV5<sup>®</sup> K-BUS ® KNX/EIB KNX Smart Touch com botão de pressão, 3 vias

| Nur     | mbe Name        | Object Function                     | Descript Group Ad Length         | С    | R     |      | w T   | ι | Data Type                       | Priority |
|---------|-----------------|-------------------------------------|----------------------------------|------|-------|------|-------|---|---------------------------------|----------|
| ■2 352  | Page 1 - Icon 1 | Locking object                      | 1 bit                            | С    | -     | ٧    | ۷ -   | - | enable                          | Low      |
| ■2 353  | Page 1 - Icon 1 | Switch                              | 1 bit                            | С    | -     |      | Т     | - | switch                          | Low      |
| ■2 354  | Page 1 - Icon 1 | RGB dimming value                   | 3 bytes                          | C    | -     | -    | Т     | - | RGB value 3x(0255)              | Low      |
| ■2 357  | Page 1 - Icon 1 | Colour temperature value            | 2 bytes                          | C    | -     | 4    | Т     | - | absolute colour temperature (K) | Low      |
| ■2 358  | Page 1 - Icon 1 | Switch, status                      | 1 bit                            | C    | -     | V    | VΤ    | U | switch                          | Low      |
| ■2 359  | Page 1 - Icon 1 | RGB brightness, status              | 3 bytes                          | C    | -     | ۷    | VΤ    | U | RGB value 3x(0255)              | Low      |
| ■2 362  | Page 1 - Icon 1 | Colour temperature, status          | 2 bytes                          | C    | -     | ۷    | V T   | U | absolute colour temperature (K) | Low      |
| ■2 363  | Page 1 - Icon 1 | Brightness value                    | 1 byte                           | C    | -     | -    | Т     | - | percentage (0100%)              | Low      |
| ■2 365  | Page 1 - Icon 1 | Brightness, status                  | 1 byte                           | C    | -     | ۷    | VΤ    | U | percentage (0100%)              | Low      |
|         |                 | RGBCW                               | escurecimento-Normal             |      |       |      |       |   |                                 |          |
| Nur     | nbe Name        | Object Function                     | Descript Group Ad Length         | C    | R     |      | WT    | l | J Data Type                     | Priority |
| ■2 352  | Page 1 - Icon 1 | Locking object                      | 1 bit                            | С    | -     | ٧    | ۷ -   | - | enable                          | Low      |
| ■₽ 353  | Page 1 - Icon 1 | Switch                              | 1 bit                            | С    | -     | -    | Т     | - | switch                          | Low      |
| ■2 354  | Page 1 - Icon 1 | Red dimming value                   | 1 byte                           | C    | -     | -    | Т     | - | percentage (0100%)              | Low      |
| ■2 355  | Page 1 - Icon 1 | Green dimming value                 | 1 byte                           | С    | -     | -    | Т     | - | percentage (0100%)              | Low      |
| ■2 356  | Page 1 - Icon 1 | Blue dimming value                  | 1 byte                           | C    | -     | -    | Т     | - | percentage (0100%)              | Low      |
| ■2 358  | Page 1 - Icon 1 | Switch, status                      | 1 bit                            | С    | -     | ٧    | VΤ    | U | switch                          | Low      |
| ■\$ 359 | Page 1 - Icon 1 | Red brightness, status              | 1 byte                           | C    | -     | ۷    | VТ    | U | percentage (0100%)              | Low      |
| ■2 360  | Page 1 - Icon 1 | Green brightness, status            | 1 byte                           | С    | -     | ۷    | νт    | U | percentage (0100%)              | Low      |
| ■2 361  | Page 1 - Icon 1 | Blue brightness, status             | 1 byte                           | С    | •     | ٧    | νт    | U | percentage (0100%)              | Low      |
| ■2 362  | Page 1 - Icon 1 | Colour temperature, status          | 2 bytes                          | С    | -     | ۷    | VΤ    | U | absolute colour temperature (K) | Low      |
| ■2 363  | Page 1 - Icon 1 | Warm white brightness               | 1 byte                           | C    | -     | -    | Т     | - | percentage (0100%)              | Low      |
| ■2 364  | Page 1 - Icon 1 | Cool white brightness               | 1 byte                           | С    | -     | -    | Т     | - | percentage (0100%)              | Low      |
| ■\$ 365 | Page 1 - Icon 1 | Brightness, status                  | 1 byte                           | C    | -     | ٧    | νт    | U | percentage (0100%)              | Low      |
|         |                 | RGBCW dimming-Directly() &B         | rilho+Temperatura de cor         |      |       |      |       |   |                                 |          |
| Nur     | nbe Name        | Object Function                     | Descript Group Ad Length         | C    | R     |      | W T   | l | J Data Type                     | Priority |
| ■2 352  | Page 1 - Icon 1 | Locking object                      | 1 bit                            | С    | -     | ٧    | V -   | - | enable                          | Low      |
| ■2 353  | Page 1 - Icon 1 | Switch                              | 1 bit                            | С    | -     | -    | Т     | - | switch                          | Low      |
| ■2 354  | Page 1 - Icon 1 | Red dimming value                   | 1 byte                           | C    | -     | -    | Т     | - | percentage (0100%)              | Low      |
| ■2 355  | Page 1 - Icon 1 | Green dimming value                 | 1 byte                           | С    | -     | -    | Т     | - | percentage (0100%)              | Low      |
| ■2 356  | Page 1 - Icon 1 | Blue dimming value                  | 1 byte                           | С    | -     | -    | Т     | - | percentage (0100%)              | Low      |
| ■2 358  | Page 1 - Icon 1 | Switch, status                      | 1 bit                            | С    | -     | ٧    | νT    | U | switch                          | Low      |
| ■2 359  | Page 1 - Icon 1 | Red brightness, status              | 1 byte                           | С    | -     | ٧    | νT    | U | percentage (0100%)              | Low      |
| ■2 360  | Page 1 - Icon 1 | Green brightness, status            | 1 byte                           | С    | -     | ٧    | VТ    | U | percentage (0100%)              | Low      |
| ■2 361  | Page 1 - Icon 1 | Blue brightness, status             | 1 byte                           | C    | -     | ٧    | V T   | U | percentage (0100%)              | Low      |
| ■2 363  | Page 1 - Icon 1 | Warm white brightness               | 1 byte                           | C    | -     | -    | Т     | - | percentage (0100%)              | Low      |
| ■2 364  | Page 1 - Icon 1 | Cool white brightness               | 1 byte                           | С    | -     | -    | Т     | - | percentage (0100%)              | Low      |
| ■2 365  | Page 1 - Icon 1 | Warm white brightness, status       | 1 byte                           | С    | -     | ٧    | νT    | U | percentage (0100%)              | Low      |
| ■2 366  | Page 1 - Icon 1 | Cool white brightness, status       | 1 byte                           | C    | -     | ٧    | V T   | U | percentage (0100%)              | Low      |
|         | -               | RGBCW escurecimento-Direta          | amente() e Brilho branco quente/ | frio | ,     |      |       |   |                                 |          |
| Nun     | nbe Name        | Object Function                     | Descript Group Ad Length         | с    | R     | 1    | W T   | ι | Data Type                       | Priority |
| ₹ 352   | Page 1 - Icon 1 | Locking object                      | 1 bit                            | C    | -     | V    | v -   | - | enable                          | Low      |
| ₹353    | Page 1 - Icon 1 | Switch                              | 1 bit                            | C    | -     | -    | Т     | 2 | switch                          | Low      |
| ₹357    | Page 1 - Icon 1 | Colour temperature value            | 2 bytes                          | C    | -     | -    | Т     | - | absolute colour temperature (K) | Low      |
| 358     | Page 1 - Icon 1 | Switch, status                      | 1 bit                            | С    | -     | ٧    | νт    | U | switch                          | Low      |
| 2362    | Page 1 - Icon 1 | Colour temperature, status          | 2 bytes                          | C    | -     | ٧    | νт    | U | absolute colour temperature (K) | Low      |
| 363     | Page 1 - Icon 1 | Brightness value                    | 1 byte                           | С    | -     | -    | Т     | - | percentage (0100%)              | Low      |
| ■2 365  | Page 1 - Icon 1 | Brightness, status                  | 1 byte                           | C    | -     | ٧    | νт    | U | percentage (0100%)              | Low      |
|         | 2               | Escurecimento                       | da temperatura da cor-Normal     |      |       |      |       |   |                                 |          |
| Nun     | nbe Name        | Object Function                     | Descript Group Ad Length         | C    | R     |      | WT    | L | J Data Type                     | Priority |
| 2 352   | Page 1 - Icon 1 | Locking object                      | 1 bit                            | C    | -     | V    | V -   | - | enable                          | Low      |
| 2353    | Page 1 - Icon 1 | Switch                              | 1 bit                            | c    | -     |      | Т     | - | switch                          | Low      |
| Z 358   | Page 1 - Icon 1 | Switch status                       | 1 bit                            | c    |       | V    | V T   | U | switch                          | Low      |
| 2 362   | Page 1 - Icon 1 | Colour temperature status           | 2 hytes                          | c    | -     | v    | VT    | U | absolute colour temperature (K) | Low      |
| 2 363   | Page 1 - Icon 1 | Warm white brightness               | 1 bute                           | c    |       |      | Т     | - | percentage (0, 100%)            | Low      |
| + 264   | Page 1 - loop 1 | Cool white brightness               | 1 byte                           | c    | -     | 3    | T     |   | percentage (0.100%)             | Low      |
| 2004    | Page 1 - loop 1 | Brightness status                   | 1 byte                           | 2    |       | N    | VT    |   | percentage (0.100%)             | Low      |
| -+1202  | rage rencon r   | Escurecimento da temperatura da cor | - Diretamente () & Brilho + Temp | era  | atura | a di | a cor | U | percentage (010076)             | LOW      |

| Num                                                                                                    | be Name                                                                                                    | Object Function                                                                                                    | C                   | escript Group Ad       | Length                                                                                                    | С     | R   | ١  | NI                                                  |                                                     | U | Data Type                                                                                                    | Priority                                                           |
|----------------------------------------------------------------------------------------------------|----------------------------------------------------------------------------------------------------|----------------------------------------------------------------------------------------------------|---------------------|------------------------|----------------------------------------------------------------------------------------------------|-------|-----|----|-----------------------------------------------------|-----------------------------------------------------|---|----------------------------------------------------------------------------------------------------|--------------------------------------------------------------------|
| ■2 352                                                                                                    | Page 1 - Icon 1                                                                                                    | Locking object                                                                                                    |                     |                        | 1 bit                                                                                                    | С     | -   | W  | -                                                   |                                                     |   | enable                                                                                                    | Low                                                                |
| ■2 353                                                                                                    | Page 1 - Icon 1                                                                                                    | Switch                                                                                                    |                     |                        | 1 bit                                                                                                    | C     | -   | -  | Т                                                   | -                                                   |   | switch                                                                                                    | Low                                                                |
| ■2 358                                                                                                    | Page 1 - Icon 1                                                                                                    | Switch, status                                                                                                    |                     |                        | 1 bit                                                                                                    | C     | -   | W  | T                                                   | ι                                                   | J | switch                                                                                                    | Low                                                                |
| ■\$ 363                                                                                                    | Page 1 - Icon 1                                                                                                    | Warm white brightness                                                                                                    |                     |                        | 1 byte                                                                                                    | С     | -   | -  | Т                                                   | -                                                   |   | percentage (0100%)                                                                                                    | Low                                                                |
| ■2 364                                                                                                    | Page 1 - Icon 1                                                                                                    | Cool white brightness                                                                                                    |                     | 1                      | 1 byte                                                                                                    | С     | -   | -  | Т                                                   | -                                                   |   | percentage (0100%)                                                                                                    | Low                                                                |
| ■2 365                                                                                                    | Page 1 - Icon 1                                                                                                    | Warm white brightness                                                                                                    | status              |                        | 1 byte                                                                                                    | С     | -   | W  | T                                                   | ι                                                   | J | percentage (0100%)                                                                                                    | Low                                                                |
| ■‡ 366                                                                                                    | Page 1 - Icon 1                                                                                                    | Cool white brightness, s                                                                                                    | status              |                        | 1 byte                                                                                                    | С     | -   | W  | T                                                   | L                                                   | J | percentage (0100%)                                                                                                    | Low                                                                |
|                                                                                                    |                                                                                                    | Escurecimento da temper                                                                                                    | atura da cor - Dire | tamente () & Brilho bi | ranco que                                                                                                    | nte/1 | rio |    |                                                     |                                                     |   |                                                                                                    |                                                                    |
| Num                                                                                                    | be Name                                                                                                    | Object Function                                                                                                    | [                   | Descript Group Ad      | Length                                                                                                    | С     | R   | 1  | N                                                   | Γ                                                   | U | Data Type                                                                                                    | Priority                                                           |
| ■2 352                                                                                                    | Page 1 - Icon 1                                                                                                    | Locking object                                                                                                    |                     |                        | 1 bit                                                                                                    | С     | -   | W  | 1 -                                                 | •                                                   |   | enable                                                                                                    | Low                                                                |
| 353                                                                                                    | Page 1 - Icon 1                                                                                                    | Open/Close                                                                                                    |                     |                        | 1 bit                                                                                                    | С     | -   | -  | Т                                                   | -                                                   |   | open/close                                                                                                    | Low                                                                |
| ■2 354                                                                                                    | Page 1 - Icon 1                                                                                                    | Stop                                                                                                    |                     |                        | 1 bit                                                                                                    | C     | -   | -  | Т                                                   |                                                     |   | step                                                                                                    | Low                                                                |
|                                                                                                    |                                                                                                    |                                                                                                    | Passo/mo            | vimento da cortina     |                                                                                                    |       |     |    |                                                     |                                                     |   |                                                                                                    |                                                                    |
| Num                                                                                                    | be Name                                                                                                    | Object Function                                                                                                    | C                   | escript Group Ad       | Length                                                                                                    | С     | R   | ١  | N                                                   |                                                     | U | Data Type                                                                                                    | Priority                                                           |
| ■2 352                                                                                                    | Page 1 - Icon 1                                                                                                    | Locking object                                                                                                    |                     |                        | 1 bit                                                                                                    | С     | -   | W  | - 1                                                 | -                                                   |   | enable                                                                                                    | Low                                                                |
| ■2 353                                                                                                    | Page 1 - Icon 1                                                                                                    | Up/Down                                                                                                    |                     |                        | 1 bit                                                                                                    | С     | -   | -  | T                                                   | -                                                   |   | up/down                                                                                                    | Low                                                                |
| ■2 354                                                                                                    | Page 1 - Icon 1                                                                                                    | Stop                                                                                                    |                     |                        | 1 bit                                                                                                    | С     | •   | -  | T                                                   | -                                                   |   | step                                                                                                    | Low                                                                |
|                                                                                                    |                                                                                                    |                                                                                                    | Passo/mov           | imento da persiana     |                                                                                                    |       |     |    |                                                     |                                                     |   |                                                                                                    |                                                                    |
| Num                                                                                                    | be Name                                                                                                    | Object Function                                                                                                    | [                   | Descript Group Ad      | Length                                                                                                    | С     | R   | 1  | N                                                   | ſ                                                   | U | Data Type                                                                                                    | Priority                                                           |
| ■2 352                                                                                                    | Page 1 - Icon 1                                                                                                    | Locking object                                                                                                    |                     |                        | 1 bit                                                                                                    | C     | -   | M  | 1 -                                                 |                                                     |   | enable                                                                                                    | Low                                                                |
| ■2 353                                                                                                    | Page 1 - Icon 1                                                                                                    | Open/Close                                                                                                    |                     |                        | 1 bit                                                                                                    | C     | -   | -  | T                                                   | -                                                   |   | open/close                                                                                                    | Low                                                                |
| ■2 354                                                                                                    | Page 1 - Icon 1                                                                                                    | Stop                                                                                                    |                     |                        | 1 bit                                                                                                    | C     | -   | -  | Т                                                   | -                                                   |   | step                                                                                                    | Low                                                                |
| ■2 355                                                                                                    | Page 1 - Icon 1                                                                                                    | Curtain position                                                                                                    |                     |                        | 1 byte                                                                                                    | C     | -   | -  | Т                                                   | -                                                   |   | percentage (0100%)                                                                                                    | Low                                                                |
| ■7 358                                                                                                    | Page 1 - Icon 1                                                                                                    | Curtain position, status                                                                                                    |                     |                        | 1 byte                                                                                                    | C     | -   | N  | / T                                                 | ι                                                   | 1 | percentage (0100%)                                                                                                    | Low                                                                |
| Maria                                                                                                    | N                                                                                                    | Object Freeding                                                                                                    | Posiça              | o da cortina           | Level                                                                                                    | 6     | D   |    |                                                     | -                                                   |   | Data Tara                                                                                                    | Detector                                                           |
| -+laca                                                                                                    | be Name                                                                                                    | Object Function                                                                                                    | L                   | escript Group Ad       | Length                                                                                                    | -     | ĸ   |    |                                                     |                                                     | U | Data Type                                                                                                    | Priority                                                           |
| -+ 352<br>-+ 352                                                                                                    | Page 1 - Icon 1                                                                                                    | Locking object                                                                                                    |                     |                        | 1 DIT                                                                                                    | C .   | -   | N  | -<br>т                                              | -                                                   |   | enable                                                                                                    | Low                                                                |
| =+ 353<br>=+ 354                                                                                                    | Page 1 - Icon 1                                                                                                    | Up/Down                                                                                                    |                     |                        | 1 DIL                                                                                                    | -     | -   | -  | T                                                   | -                                                   |   | up/down                                                                                                    | LOW                                                                |
| =+ 354<br>■+ 355                                                                                                    | Page 1 - Icon 1                                                                                                    | Stop<br>Blind antibian                                                                                                    |                     |                        | 1 DIE                                                                                                    | -     | -   | -  | T                                                   |                                                     |   | step                                                                                                    | Low                                                                |
|                                                                                                    | Page 1 - Icon 1                                                                                                    | Blind position                                                                                                    |                     |                        | 1 byte                                                                                                    | c     | -   | 14 | и<br>и т                                            |                                                     | 1 | percentage (0.100%)                                                                                                    | Low                                                                |
|                                                                                                    | rage 1- icon i                                                                                                    | bind position, status                                                                                                    | Posição d           | a persiana             | 1 Dyte                                                                                                    | 5     |     | v  | 6 L                                                 |                                                     |   | percentage (010076)                                                                                                    | LOW                                                                |
| Num                                                                                                    | be Name                                                                                                    | Object Function                                                                                                    | r ooişad a          | escript Group Ad       | Length                                                                                                    | C     | R   | 1  | N                                                   |                                                     | U | Data Type                                                                                                    | Priority                                                           |
| 1352                                                                                                    | Page 1 - Icon 1                                                                                                    | Locking object                                                                                                    | 161                 | and a start to         | 1 hit                                                                                                    | c     | -   | M  | 1 -                                                 |                                                     | - | enable                                                                                                    | Low                                                                |
| 2353                                                                                                    | Page 1 - Icon 1                                                                                                    | Up/Down                                                                                                    |                     |                        | 1 bit                                                                                                    | c     | 2   |    | т                                                   | 1                                                   |   | up/down                                                                                                    | Low                                                                |
| ■2354                                                                                                    | Page 1 - Icon 1                                                                                                    | Stop/Slat adi.                                                                                                    |                     |                        | 1 bit                                                                                                    | c     | -   | -  | Т                                                   |                                                     |   | step                                                                                                    | Low                                                                |
| ₩2 355                                                                                                    | Page 1 - Icon 1                                                                                                    | Blind position                                                                                                    |                     |                        | 1 byte                                                                                                    | C     | -   | 2  | Т                                                   | 1                                                   |   | percentage (0.,100%)                                                                                                    | Low                                                                |
| ■2356                                                                                                    | Page 1 - Icon 1                                                                                                    | Slat position                                                                                                    |                     |                        | 1 byte                                                                                                    | C     | -   | -  | Т                                                   |                                                     |   | percentage (0.,100%)                                                                                                    | Low                                                                |
| ■2 358                                                                                                    | Page 1 - Icon 1                                                                                                    | Blind position, status                                                                                                    |                     |                        | 1 byte                                                                                                    | С     | -   | W  | / T                                                 | ι                                                   | J | percentage (0100%)                                                                                                    | Low                                                                |
| ■2 359                                                                                                    | Page 1 - Icon 1                                                                                                    | Slat position, status                                                                                                    |                     |                        | 1 byte                                                                                                    | C     | -   | W  | / T                                                 | ι                                                   | J | percentage (0100%)                                                                                                    | Low                                                                |
|                                                                                                    | -                                                                                                    |                                                                                                    | Posição veneziar    | na e veneziana         | 1.                                                                                                    |       |     |    |                                                     |                                                     |   |                                                                                                    |                                                                    |
| Num                                                                                                    | ber Name                                                                                                    | Object Function                                                                                                    | Description         | Group Address          | Length                                                                                                    | 1 (   | 2   | R  | W                                                   | T                                                   | • | U Data Type                                                                                                    | Priority                                                           |
| ■2 352                                                                                                    | Page 1 - Icon 1                                                                                                    | Locking object                                                                                                    |                     |                        | 1 bit                                                                                                    | C     | -   |    | W                                                   | -                                                   |   | enable                                                                                                    | Low                                                                |
| 2353                                                                                                    | Page 1 - Icon 1                                                                                                    | Send 1bit value                                                                                                    |                     |                        | 1 bit                                                                                                    | C     | 1   |    | W                                                   | Т                                                   |   | switch                                                                                                    | Low                                                                |
|                                                                                                    | Page 1 - Icon 1                                                                                                    | Send 1bit value, long                                                                                                    |                     |                        | 1 bit                                                                                                    | C     |     |    | W                                                   | т                                                   |   | switch                                                                                                    | Low                                                                |
| 355                                                                                                    |                                                                                                    | Send 2bit value                                                                                                    |                     |                        | 2 bit                                                                                                    | C     | -   |    | W                                                   | Т                                                   | - | switch control                                                                                                    | Low                                                                |
| ₹ 355                                                                                                    | Page 1 - Icon 1                                                                                                    |                                                                                                    |                     |                        |                                                                                                    |       | -   |    | w                                                   | т                                                   | - | switch control                                                                                                    | Low                                                                |
| ■2 355<br>■2 353<br>■2 355                                                                                                    | Page 1 - Icon 1<br>Page 1 - Icon 1                                                                                                    | Send 2bit value, long                                                                                                    |                     |                        | 2 bit                                                                                                    | C     |     |    |                                                     |                                                     |   |                                                                                                    | LOW                                                                |
| ≠355<br>≠353<br>≠355<br>≠353                                                                                                    | Page 1 - Icon 1<br>Page 1 - Icon 1<br>Page 1 - Icon 1                                                                                                    | Send 2bit value, long<br>Send 4bit value                                                                                                    |                     |                        | 2 bit<br>4 bit                                                                                                    | C     | -   |    | W                                                   | Т                                                   |   | dimming control                                                                                                    | Low                                                                |
|                                                                                                    | Page 1 - Icon 1<br>Page 1 - Icon 1<br>Page 1 - Icon 1<br>Page 1 - Icon 1                                                                                                    | Send 2bit value, long<br>Send 4bit value<br>Send 4bit value long                                                                                                    |                     |                        | 2 bit<br>4 bit<br>4 bit                                                                                                  | CCC   | -   |    | W                                                   | T                                                   | 1 | dimming control                                                                                                    | Low                                                                |
|                                                                                                    | Page 1 - Icon 1<br>Page 1 - Icon 1<br>Page 1 - Icon 1<br>Page 1 - Icon 1                                                                                                    | Send 2bit value, long<br>Send 4bit value<br>Send 4bit value, long<br>Send 1bite value                                                                                                    |                     |                        | 2 bit<br>4 bit<br>4 bit                                                                                                  |       | -   |    | WW                                                  | T<br>T                                              | 1 | dimming control<br>dimming control                                                                                                    | Low<br>Low                                                         |
|                                                                                                    | Page 1 - Icon 1<br>Page 1 - Icon 1<br>Page 1 - Icon 1<br>Page 1 - Icon 1<br>Page 1 - Icon 1<br>Page 1 - Icon 1                                                                                                    | Send 2bit value, long<br>Send 4bit value<br>Send 4bit value, long<br>Send 1byte value                                                                                                    |                     |                        | 2 bit<br>4 bit<br>4 bit<br>1 byte                                                                                        |       | -   |    | W<br>W<br>W                                         | T<br>T<br>T                                         |   | dimming control<br>dimming control<br>counter pulses (0.255)                                                                                                    | Low<br>Low<br>Low                                                  |
|                                                                                                    | Page 1 - Icon 1<br>Page 1 - Icon 1<br>Page 1 - Icon 1<br>Page 1 - Icon 1<br>Page 1 - Icon 1<br>Page 1 - Icon 1<br>Page 1 - Icon 1                                                                                                    | Send 2bit value, long<br>Send 4bit value<br>Send 4bit value, long<br>Send 1byte value<br>Send 1byte value, long<br>Send 2byte value                                                                                                    |                     |                        | 2 bit<br>4 bit<br>4 bit<br>1 byte<br>1 byte<br>2 byte                                                                    |       |     |    | W<br>W<br>W<br>W                                    | T<br>T<br>T<br>T<br>T                               |   | dimming control<br>dimming control<br>counter pulses (0.255)<br>counter pulses (0.255)                                                                                                    | Low<br>Low<br>Low<br>Low                                           |
|                                                                                                    | Page 1 - Icon 1<br>Page 1 - Icon 1<br>Page 1 - Icon 1<br>Page 1 - Icon 1<br>Page 1 - Icon 1<br>Page 1 - Icon 1<br>Page 1 - Icon 1<br>Page 1 - Icon 1                                                                                                    | Send 2bit value, long<br>Send 4bit value<br>Send 4bit value, long<br>Send 1byte value<br>Send 1byte value<br>Send 1byte value, long<br>Send 2byte value                                                                                                    |                     |                        | 2 bit<br>4 bit<br>4 bit<br>1 byte<br>1 byte<br>2 bytes<br>2 bytes                                                        |       | -   |    | W<br>W<br>W<br>W                                    | T<br>T<br>T<br>T<br>T                               |   | dimming control<br>dimming control<br>counter pulses (0.255)<br>counter pulses (0.255)<br>pulses<br>pulses                                                                                                    | Low<br>Low<br>Low<br>Low<br>Low                                    |
|                                                                                                    | Page 1 - Icon 1<br>Page 1 - Icon 1<br>Page 1 - Icon 1<br>Page 1 - Icon 1<br>Page 1 - Icon 1<br>Page 1 - Icon 1<br>Page 1 - Icon 1<br>Page 1 - Icon 1<br>Page 1 - Icon 1                                                                                                    | Send 2bit value, long<br>Send 4bit value<br>Send 4bit value, long<br>Send 1byte value<br>Send 1byte value, long<br>Send 2byte value<br>Send 2byte value, long<br>Send 2byte value, long                                                                                                    |                     |                        | 2 bit<br>4 bit<br>4 bit<br>1 byte<br>1 byte<br>2 bytes<br>2 bytes                                                        |       | -   |    | W<br>W<br>W<br>W<br>W                               | T<br>T<br>T<br>T<br>T<br>T                          |   | dimming control<br>dimming control<br>counter pulses (0.255)<br>counter pulses (0.255)<br>pulses<br>pulses                                                                                                    | Low<br>Low<br>Low<br>Low<br>Low<br>Low                             |
|                                                                                                    | Page 1 - Icon 1<br>Page 1 - Icon 1<br>Page 1 - Icon 1<br>Page 1 - Icon 1<br>Page 1 - Icon 1<br>Page 1 - Icon 1<br>Page 1 - Icon 1<br>Page 1 - Icon 1<br>Page 1 - Icon 1                                                                                                    | Send 2bit value, long<br>Send 4bit value<br>Send 4bit value, long<br>Send 1byte value<br>Send 1byte value, long<br>Send 2byte value<br>Send 2byte value<br>Send 2byte value                                                                                                    |                     |                        | 2 bit<br>4 bit<br>4 bit<br>1 byte<br>1 byte<br>2 bytes<br>2 bytes<br>2 bytes                                             |       | -   |    | W<br>W<br>W<br>W<br>W                               | T<br>T<br>T<br>T<br>T<br>T<br>T                     |   | dimming control<br>dimming control<br>counter pulses (0.255)<br>counter pulses (0.255)<br>pulses<br>pulses<br>2-byte float value                                                                                                    | Low<br>Low<br>Low<br>Low<br>Low<br>Low<br>Low                      |
| 2355<br>2355<br>2 | Page 1 - Icon 1<br>Page 1 - Icon 1<br>Page 1 - Icon 1<br>Page 1 - Icon 1<br>Page 1 - Icon 1<br>Page 1 - Icon 1<br>Page 1 - Icon 1<br>Page 1 - Icon 1<br>Page 1 - Icon 1<br>Page 1 - Icon 1                                                                                                    | Send 2bit value, long<br>Send 2bit value, long<br>Send 4bit value<br>Send 4bit value, long<br>Send 1byte value, long<br>Send 2byte value, long<br>Send 2byte float value<br>Send 2byte float value<br>Send 2byte float value, long<br>Send 2byte float value, long                                                     |                     |                        | 2 bit<br>4 bit<br>4 bit<br>1 byte<br>1 byte<br>2 bytes<br>2 bytes<br>2 bytes<br>2 bytes                                  |       |     |    | W<br>W<br>W<br>W<br>W<br>W<br>W                     | T<br>T<br>T<br>T<br>T<br>T<br>T<br>T                |   | dimming control<br>dimming control<br>counter pulses (0255)<br>counter pulses (0255)<br>pulses<br>pulses<br>2-byte float value<br>2-byte float value                                                                                                    | Low<br>Low<br>Low<br>Low<br>Low<br>Low<br>Low<br>Low               |
| 2355<br>2355<br>2 | Page 1 - Icon 1<br>Page 1 - Icon 1<br>Page 1 - Icon 1<br>Page 1 - Icon 1<br>Page 1 - Icon 1<br>Page 1 - Icon 1<br>Page 1 - Icon 1<br>Page 1 - Icon 1<br>Page 1 - Icon 1<br>Page 1 - Icon 1<br>Page 1 - Icon 1<br>Page 1 - Icon 1<br>Page 1 - Icon 1                                                                             | Send 2bit value, long<br>Send 2bit value, long<br>Send 4bit value<br>Send 4bit value, long<br>Send 1byte value, long<br>Send 2byte value, long<br>Send 2byte float value<br>Send 2byte float value<br>Send 2byte float value, long<br>Send 4byte value                                                                 |                     |                        | 2 bit<br>4 bit<br>4 bit<br>1 byte<br>1 byte<br>2 bytes<br>2 bytes<br>2 bytes<br>2 bytes<br>4 bytes                       |       |     |    | W<br>W<br>W<br>W<br>W<br>W<br>W<br>W<br>W           | T<br>T<br>T<br>T<br>T<br>T<br>T<br>T                | - | <ul> <li>dimming control</li> <li>dimming control</li> <li>counter pulses (0255)</li> <li>counter pulses (0255)</li> <li>pulses</li> <li>pulses</li> <li>2-byte float value</li> <li>2-byte float value</li> <li>counter pulses (unsigned)</li> </ul>                                                                  | Low<br>Low<br>Low<br>Low<br>Low<br>Low<br>Low<br>Low<br>Low        |
| 4355<br>4355<br>4355<br>4355<br>4355<br>4355<br>4355<br>4355<br>4355<br>4355<br>4355<br>4355<br>4355<br>4355<br>4355<br>4355<br>4355<br>4355<br>4355                                                                                                    | Page 1 - Icon 1<br>Page 1 - Icon 1<br>Page 1 - Icon 1<br>Page 1 - Icon 1<br>Page 1 - Icon 1<br>Page 1 - Icon 1<br>Page 1 - Icon 1<br>Page 1 - Icon 1<br>Page 1 - Icon 1<br>Page 1 - Icon 1<br>Page 1 - Icon 1<br>Page 1 - Icon 1<br>Page 1 - Icon 1<br>Page 1 - Icon 1<br>Page 1 - Icon 1                                       | Send 2bit value, long<br>Send 2bit value, long<br>Send 4bit value<br>Send 4bit value, long<br>Send 1byte value, long<br>Send 2byte value, long<br>Send 2byte float value<br>Send 2byte float value, long<br>Send 4byte value, long<br>Send 4byte value, long<br>Send 4byte value, long<br>Send 4byte value, long       |                     |                        | 2 bit<br>4 bit<br>4 bit<br>1 byte<br>1 byte<br>2 bytes<br>2 bytes<br>2 bytes<br>2 bytes<br>4 bytes<br>4 bytes            |       |     |    | W<br>W<br>W<br>W<br>W<br>W<br>W<br>W<br>W<br>W<br>W | T<br>T<br>T<br>T<br>T<br>T<br>T<br>T<br>T<br>T      |   | <ul> <li>dimming control</li> <li>dimming control</li> <li>counter pulses (0.255)</li> <li>counter pulses (0.255)</li> <li>pulses</li> <li>pulses</li> <li>2-byte float value</li> <li>2-byte float value</li> <li>counter pulses (unsigned)</li> <li>counter pulses (unsigned)</li> <li>4-byte float value</li> </ul> | Low<br>Low<br>Low<br>Low<br>Low<br>Low<br>Low<br>Low<br>Low<br>Low |
| 4355<br>4353<br>4355<br>4355                                                                                                    | Page 1 - Icon 1<br>Page 1 - Icon 1<br>Page 1 - Icon 1 | Send 2bit value, long<br>Send 2bit value, long<br>Send 4bit value<br>Send 4bit value, long<br>Send 1byte value, long<br>Send 2byte value, long<br>Send 2byte float value<br>Send 2byte float value, long<br>Send 2byte float value, long<br>Send 4byte value, long<br>Send 4byte value, long<br>Send 4byte float value |                     |                        | 2 bit<br>4 bit<br>4 bit<br>1 byte<br>1 byte<br>2 bytes<br>2 bytes<br>2 bytes<br>2 bytes<br>4 bytes<br>4 bytes<br>4 bytes |       |     |    | W<br>W<br>W<br>W<br>W<br>W<br>W<br>W<br>W<br>W      | T<br>T<br>T<br>T<br>T<br>T<br>T<br>T<br>T<br>T<br>T |   | <ul> <li>dimming control</li> <li>dimming control</li> <li>counter pulses (0.255)</li> <li>counter pulses (0.255)</li> <li>pulses</li> <li>pulses</li> <li>2-byte float value</li> <li>2-byte float value</li> <li>counter pulses (unsigned)</li> <li>counter pulses (unsigned)</li> <li>4-byte float value</li> </ul> | Low<br>Low<br>Low<br>Low<br>Low<br>Low<br>Low<br>Low<br>Low<br>Low |

Remetente de valor

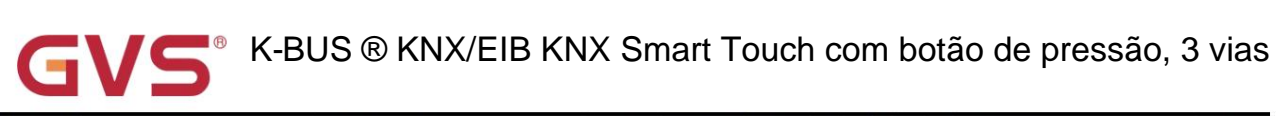

| Nu             | umbe | Name            | Object Function                   | Descript         | Group Ad | Length  | С | R | W | / Т | U | Data Type              | Priority |
|----------------|------|-----------------|-----------------------------------|------------------|----------|---------|---|---|---|-----|---|------------------------|----------|
| ■2 352         |      | Page 1 - Icon 1 | Locking object                    |                  |          | 1 bit   | С | - | W | -   | - | enable                 | Low      |
| ■2 353         |      | Page 1 - Icon 1 | Scene                             |                  |          | 1 byte  | С | - | - | Т   | - | scene control          | Low      |
| ■2 353         |      | Page 1 - Icon 1 | Scene                             |                  |          | 1 byte  | С | • | W | Т   | - | scene control          | Low      |
| Nu             | umbe | Name            | Object Function                   | Cena<br>Descript | Group Ad | Length  | с | R | N | Т   | U | Data Type              | Priority |
| ■2 353         |      | Page 1 - Icon 1 | Status display(2byte temperature) |                  |          | 2 bytes | С | - | W | Т   | U | temperature (°C)       | Low      |
| <b>2</b>       | }    | Page 1 - Icon 1 | Status display(2byte humidity)    |                  |          | 2 bytes | С | - | W | т   | U | humidity (%)           | Low      |
| <b> </b>       | 3    | Page 1 - Icon 1 | Status display(1bit)              |                  |          | 1 bit   | C | - | W | т   | U | switch                 | Low      |
| ∎₽ 353         | 3    | Page 1 - Icon 1 | Status display(1byte percentage)  |                  |          | 1 byte  | С | - | W | Т   | U | percentage (0100%)     | Low      |
| ■2 35          | 3    | Page 1 - Icon 1 | Status display(1byte unsigned)    |                  |          | 1 byte  | С | - | W | т   | U | counter pulses (0.255) | Low      |
| <b>2</b>  353  | 3    | Page 1 - Icon 1 | Status display(2byte unsigned)    |                  |          | 2 bytes | С | - | W | т   | U | pulses                 | Low      |
| <b>■‡</b>  353 | 3    | Page 1 - Icon 1 | Status display(2byte lux)         |                  |          | 2 bytes | С | - | W | т   | U | lux (Lux)              | Low      |
| ■\$ 353        |      | Page 1 - Icon 1 | Status display(2byte float)       | 1                |          | 2 bytes | с | - | W | Т   | U | 2-byte float value     | Low      |

Exibição de status Fig.6.6.1 Objeto de comunicação de função básica

Nota: cada função deve enviar a solicitação de status de acordo com o objeto de feedback de status quando o barramento

#### recuperação de tensão.

| NÃO. fun  | ção de objeto                                                                                                    | Nome                            | Sinalizador de tipo | de dados          | DPT                                 |  |  |  |  |  |
|-----------|----------------------------------------------------------------------------------------------------|---------------------------------|---------------------|-------------------|-------------------------------------|--|--|--|--|--|
| 352       | Objeto de bloqueio                                                                                                    | Página 1 - {{Ícone 1}}          | 1 bit               | C,W               | 1.003 ativar                        |  |  |  |  |  |
| 0.0       | objeto de comunicação é usado para                                                                                                   | bloquear/desbloquear a funç     | ão do ícone. Exc    | eto para a funçã  | io de exibição de status, aplique a |  |  |  |  |  |
| as funçõe | es como segue. Telegramas:                                                                                                    |                                 |                     |                   |                                     |  |  |  |  |  |
|           | 0Bloquear                                                                                                    |                                 |                     |                   |                                     |  |  |  |  |  |
|           | 1Desbloquear                                                                                                    |                                 |                     |                   |                                     |  |  |  |  |  |
| 01        | nome entre parênteses muda com o p                                                                                                   | arâmetro "Descrição da funç     | ção (max 10char.    | )". Se a descriçã | io for                              |  |  |  |  |  |
| vazio, ex | ibe "Página x - Ícone y" por padrão. C                                                                                               | mesmo abaixo.                   |                     |                   |                                     |  |  |  |  |  |
| 353       | Trocar                                                                                                    | Página 1 - {{Ícone 1}}          | 1 bit               | C,T               | 1.001 interruptor                   |  |  |  |  |  |
| Es        | te objeto de comunicação se aplica a                                                                                                 | interruptor, pressione/solte of | o interruptor, escu | urecimento relati | vo/brilho, cor e                    |  |  |  |  |  |
| controle  | de temperatura de cor. Usado apenas                                                                                                  | s para ligar e desligar alterna | damente, sem di     | stinção entre lon | igo e curto                         |  |  |  |  |  |
| reação e  | ocupa 1 botão quando vinculado às t                                                                                                  | eclas mecânicas. Usado par      | a enviar telegram   | nas On/Off para   | o barramento, para                  |  |  |  |  |  |
| controlar | a luz on/off. Telegramas:                                                                                                    |                                 |                     |                   |                                     |  |  |  |  |  |
|           | 0——Apague a luz                                                                                                    |                                 |                     |                   |                                     |  |  |  |  |  |
|           | 1——Acenda a luz                                                                                                    |                                 |                     |                   |                                     |  |  |  |  |  |
| 358       | Interruptor, estado                                                                                                    | Página 1 - {{Ícone 1}}          | 1 bit               | C,W,T,U           | 1.001 interruptor                   |  |  |  |  |  |
| Es        | te objeto de comunicação se aplica a                                                                                                 | o interruptor, escurecimento    | relativo/brilho, cc | r e temperatura   | de cor                              |  |  |  |  |  |
| ao contro | ao controle. Usado apenas para ligar e desligar alternadamente, sem distinção entre reação longa e curta e ocupar 1                  |                                 |                     |                   |                                     |  |  |  |  |  |
| botão qua | botão quando vinculado às teclas mecânicas. Usado para receber o status On/Off respondido de outros dispositivos de barramento, como |                                 |                     |                   |                                     |  |  |  |  |  |
| como atua | dor de escurecimento, atuador de interrupt                                                                                           | or. Telegramas:                 |                     |                   |                                     |  |  |  |  |  |
|           | 0Apague a luz                                                                                                    |                                 |                     |                   |                                     |  |  |  |  |  |
|           | 1——Acenda a luz                                                                                                    |                                 |                     |                   |                                     |  |  |  |  |  |

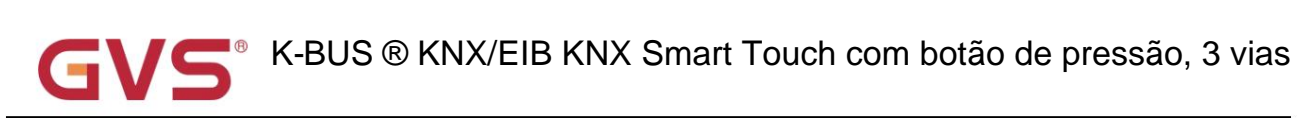

| 354                                                                                                    | Escu                                                                                                    | recimento relativo             |       | Página 1 - {{Ícone 1}}     |         | 4 bits          | C,T            | 3.007 escurecimento        |  |  |  |  |
|----------------------------------------------------------------------------------------------------|----------------------------------------------------------------------------------------------------|--------------------------------|-------|----------------------------|---------|-----------------|----------------|----------------------------|--|--|--|--|
| 0                                                                                                    | objeto                                                                                                    | de comunicação é usado pa      | ra es | curecimento relativo, en   | vie o   | telegrama de e  | escurecimento  | para o barramento.         |  |  |  |  |
| Те                                                                                                    | legram                                                                                                    | as: 0~100%                     |       |                            |         |                 |                |                            |  |  |  |  |
| Pr                                                                                                    | ession                                                                                                    | e brevemente o ícone na tela   | par   | a ligar/desligar; pression | ne e se | egure para mai  | s claro/escuro | o brilho, solte para       |  |  |  |  |
| parar de                                                                                                    | escure                                                                                                    | cer.                           |       |                            |         |                 |                |                            |  |  |  |  |
| 355                                                                                                    | escu                                                                                                    | recimento do brilho            |       | Página 1 - {{Ícone 1}}     |         | 1 byte          | C,T            | 5,001 porcentagem (0,100%) |  |  |  |  |
| 360                                                                                                    | Brilh                                                                                                    | o, estado                      |       | Página 1 - {{Ícone 1}}     |         | 1 byte          | C,W,T,U 5,00   | 1 porcentagem(0100%)       |  |  |  |  |
| Esses dois objetos de comunicação se aplicam ao escurecimento do brilho. Telegramas: 0~100%                          |                                                                                                    |                                |       |                            |         |                 |                |                            |  |  |  |  |
| Obj.355: Utilizado para envio de telegramas de dimerização ao barramento, ou seja, envio do valor de luminosidade.   |                                                                                                    |                                |       |                            |         |                 |                |                            |  |  |  |  |
| Obj.360: Usado para receber o status de brilho respondido pelo atuador de escurecimento.                             |                                                                                                    |                                |       |                            |         |                 |                |                            |  |  |  |  |
| Nã                                                                                                    | Não há botão de escurecimento relativo, apenas um link para chaves mecânicas precisa enviar escurecimento com objeto de 4 bits   |                                |       |                            |         |                 |                |                            |  |  |  |  |
| "Escurecimento relativo".                                                                                            |                                                                                                    |                                |       |                            |         |                 |                |                            |  |  |  |  |
| 354 valor de escurecimento RGB     Página 1 - {{(cone 1}}     3 bytes     C,T     232.600 Valor RGB 3x(0255)         |                                                                                                    |                                |       |                            |         |                 |                |                            |  |  |  |  |
| 359 brilho                                                                                                    | 359 brilho         RGB, status         Página 1 - {{Ícone 1}}         3 bytes         C,W,T,U 232         600 Valor RGB 3x(0255) |                                |       |                            |         |                 |                |                            |  |  |  |  |
| Es                                                                                                    | ses do                                                                                                    | is objetos de comunicação s    | ão vi | síveis quando 1x3byte p    | oara o  | tipo de objeto  | RGB é selecio  | onado. Aplicar para        |  |  |  |  |
| controle                                                                                                    | o brilho                                                                                                    | o da lâmpada multicolorida e   | tamb  | pém suporta ajuste de te   | mpera   | atura de cor.   |                |                            |  |  |  |  |
| Ot                                                                                                    | oj.354:                                                                                                    | Utilizado para enviar o valor  | de b  | rilho da lâmpada tricolor  | RGB     | para o barram   | ento.          |                            |  |  |  |  |
| Ot                                                                                                    | oj.359:                                                                                                    | Usado para receber o valor o   | le br | ilho da lâmpada tricolor   | RGB     | do barramento   |                |                            |  |  |  |  |
| Cć                                                                                                    | ódiao d                                                                                                    | e 3 bytes para tipo de dados   | de c  | bieto de escurecimento     | RGB:    | U8 U8 U8. co    | mo seque:      |                            |  |  |  |  |
|                                                                                                    |                                                                                                    | 2MSB                           | 2     |                            | 11 9    | P               |                | 7                          |  |  |  |  |
|                                                                                                    | 8                                                                                                    | R                              | G     |                            | В       |                 |                | _                          |  |  |  |  |
|                                                                                                    | 6                                                                                                    | υυυυυυυ                        | UL    | บบบบบบ                     | υυι     | JUUUUU          |                | -                          |  |  |  |  |
| R:                                                                                                    | valor d                                                                                                    | e escurecimento vermelho; G: v | alor  | de escurecimento verde; E  | B: valo | r de escurecime | nto azul.      | -                          |  |  |  |  |
| 354 valor                                                                                                    | de esc                                                                                                    | urecimento RGBW                |       | Página 1 - {{Ícone 1}}     |         | 6 bytes         | C,T            | 251.600 DPT_Colour_RGBW    |  |  |  |  |
| 359 RGB\                                                                                                    | W brilh                                                                                                    | o, status                      |       | Página 1 - {{Ícone 1}}     |         | 6 bytes         | C,W,T,U 251    | 600 DPT_Colour_RGBW        |  |  |  |  |
| Esses dois objetos de comunicação são visíveis quando 1x6byte para o tipo de objeto RGBW é selecionado. Aplicar para |                                                                                                    |                                |       |                            |         |                 |                |                            |  |  |  |  |
| controle o brilho da lâmpada multicolorida e também suporta ajuste de temperatura de cor.                            |                                                                                                    |                                |       |                            |         |                 |                |                            |  |  |  |  |
| Ot                                                                                                    | Obj.354: Usado para enviar o valor de brilho da lâmpada quadricromática RGBW para o barramento.                                  |                                |       |                            |         |                 |                |                            |  |  |  |  |
| Ot                                                                                                    | Obj.359: Usado para receber o valor de brilho da lâmpada de quatro cores RGBW do barramento.                                     |                                |       |                            |         |                 |                |                            |  |  |  |  |
| Co                                                                                                    | Codificação do tipo de dados do objeto dimming RGBW de 6 bytes: U8 U8 U8 U8 R8 R4 B4, como segue:                                |                                |       |                            |         |                 |                |                            |  |  |  |  |

## GVS<sup>®</sup> K-BUS ® KNX/EIB KNX Smart Touch com botão de pressão, 3 vias

| 6MSB                                                                                                    |                                                                                                    | 5                                                                                                    | 4                                                                                                    | 3                                                                                                    |                                                                                                    | 2                                                                                                    | 1                                                                                                    | 1LSB                                                                                                    |  |
|----------------------------------------------------------------------------------------------------|----------------------------------------------------------------------------------------------------|----------------------------------------------------------------------------------------------------|----------------------------------------------------------------------------------------------------|----------------------------------------------------------------------------------------------------|----------------------------------------------------------------------------------------------------|----------------------------------------------------------------------------------------------------|----------------------------------------------------------------------------------------------------|----------------------------------------------------------------------------------------------------|--|
| R                                                                                                    |                                                                                                    | G                                                                                                    | В                                                                                                    | с                                                                                                    |                                                                                                    | reserva                                                                                                    | r                                                                                                    | rrr mR mG mB mW                                                                                                    |  |
| υυυυ                                                                                                    |                                                                                                    |                                                                                                    |                                                                                                    | UUUU 00000000 0000BBBB                                                                                                    |                                                                                                    |                                                                                                    |                                                                                                    |                                                                                                    |  |
| R: \                                                                                                    | valor de escurec                                                                                                    | imento vermelho; G: valor                                                                                                    | de escurecimento verde                                                                                                    | ; B: valor de                                                                                                    | e escurecime                                                                                                    | ento azul; W: v                                                                                                    | alor de es                                                                                                    | scurecimento branco;                                                                                                    |  |
| mF                                                                                                    | R: determina s                                                                                                    | e o valor de escurecin                                                                                                    | iento vermelho é vál                                                                                                    | ido, 0 = in                                                                                                    | nválido, 1 =                                                                                                    | = válido;                                                                                                    |                                                                                                    |                                                                                                    |  |
| mQ                                                                                                    | G: determina s                                                                                                    | se o valor de escurecin                                                                                                    | nento verde é válido                                                                                                    | 0 = inváli                                                                                                    | lido, 1 = vá                                                                                                    | lido;                                                                                                    |                                                                                                    |                                                                                                    |  |
| mE                                                                                                    | 3: determina s                                                                                                    | e o valor de escurecin                                                                                                    | iento azul é válido, 0                                                                                                    | ) = inválido                                                                                                    | lo, 1 = válic                                                                                                    | do;                                                                                                    |                                                                                                    |                                                                                                    |  |
| m۷                                                                                                    | V: Determina                                                                                                    | se o valor de escureci                                                                                                    | nento do branco é v                                                                                                    | álido,0 = i                                                                                                    | inválido,1 =                                                                                                    | = válido.                                                                                                    |                                                                                                    |                                                                                                    |  |
| 54                                                                                                    | Valor de escureci                                                                                                    | mento vermelho                                                                                                    | Página 1 - {{ĺcơ                                                                                                    | one 1}}                                                                                                    | 1 byte C,T                                                                                                    |                                                                                                    | 5,001 p                                                                                                    | oorcentagem (0,100%)                                                                                                    |  |
| 159                                                                                                    | Brilho verme                                                                                                    | lho, status                                                                                                    | Página 1 - {{ĺcơ                                                                                                    | one 1}}                                                                                                    | 1byte C,W                                                                                                    | /,T,U 5,001 pc                                                                                                    | rcentage                                                                                                    | em(0100%)                                                                                                    |  |
| Fs                                                                                                    | ses dois obiet                                                                                                    | tos de comunicação sá                                                                                                    | o visíveis quando 3                                                                                                    | (1byte par                                                                                                    | ra o tipo de                                                                                                    | e obieto RGF                                                                                                    | 3 ou 4x1                                                                                                    | byte para o                                                                                                    |  |
|                                                                                                    | Esses dois objetos de comunicação são visíveis quando 5x royte para o tipo de objeto RGB ou 4x royte para o                                                                                                    |                                                                                                    |                                                                                                    |                                                                                                    |                                                                                                    |                                                                                                    |                                                                                                    |                                                                                                    |  |
| O tipo de objeto RGBW está selecionado. Aplique para controlar o brilho da lâmpada multicolorida e também suporte a cores |                                                                                                    |                                                                                                    |                                                                                                    |                                                                                                    |                                                                                                    |                                                                                                    |                                                                                                    |                                                                                                    |  |
| tipo de                                                                                                    | e objeto RGB                                                                                                    | N está selecionado. A                                                                                                    | olique para controlar                                                                                                    | o brilho d                                                                                                    | la lâmpada                                                                                                    | a multicoloric                                                                                                    | la e tam                                                                                                    | bém suporte a cores                                                                                                    |  |
| juste de                                                                                                    | e objeto RGBN<br>e temperatura                                                                                                    | N está selecionado. A<br>. Telegramas: 0100%                                                                                                    | olique para controlar                                                                                                    | o brilho d                                                                                                    | la lâmpada                                                                                                    | a multicoloric                                                                                                    | la e tam                                                                                                    | bém suporte a cores                                                                                                    |  |
| juste de                                                                                                    | e objeto RGBN<br>e temperatura                                                                                                    | N está selecionado. Ap<br>. Telegramas: 01009                                                                                                    | brilho do canal de c                                                                                                    | o brilho d                                                                                                    | da lâmpada                                                                                                    | a multicoloric                                                                                                    | la e tami                                                                                                    | bém suporte a cores                                                                                                    |  |
| ע נוףס de<br>ajuste de<br>Ob                                                                                              | e objeto RGBN<br>e temperatura<br>nj.354: Utilizado                                                                                                    | W está selecionado. Ap<br>. Telegramas: 01009<br>lo para enviar valor de<br>para receber o valor d                                                                                                    | blique para controlar<br>brilho do canal de c                                                                                                    | o brilho d<br>ontrole R                                                                                                    | da lâmpada<br>(vermelho                                                                                                    | a multicoloric<br>) para o bus                                                                                                    | la e tami                                                                                                    | bém suporte a cores                                                                                                    |  |
| U tipo de<br>ajuste de<br>Ob<br>355                                                                                       | e objeto RGBN<br>e temperatura<br>nj.354: Utilizac<br>nj.359: Usado<br>Valor de escur                                                                                                    | W está selecionado. Aj<br>. Telegramas: 01009<br>lo para enviar valor de<br>para receber o valor d                                                                                                    | blique para controlar<br>brilho do canal de c<br>e brilho do canal de<br>Página 1 - {(Ícc                                                                                                    | o brilho d<br>ontrole R<br>controle R                                                                                                    | da lâmpada<br>(vermelho<br>R (vermelho<br>1 byte C.T                                                                                                    | a multicoloric<br>) para o bus<br>o) do barram                                                                                                    | la e tami<br>nento.<br>5.001 p                                                                                | bém suporte a cores                                                                                                    |  |
| ajuste de<br>Ob<br>US5<br>60                                                                                              | e objeto RGB<br>e temperatura<br>nj.354: Utilizac<br>nj.359: Usado<br>Valor de escur<br>Brilho verde                                                                                                    | W está selecionado. A<br>. Telegramas: 01009<br>do para enviar valor de<br>para receber o valor d<br>recimento verde                                                                                                    | brilho do canal de c<br>e brilho do canal de c<br>Página 1 - {{ícc<br>Página 1 - {ícc                                                                                                    | o brilho d<br>ontrole R<br>controle R<br>one 1}}                                                                                           | da lâmpada<br>(vermelho<br>R (vermelh<br>1 byte C,T                                                                                                    | a multicoloric<br>) para o bus<br>o) do barram                                                                                                    | la e tami<br>nento.<br>5,001 p                                                                                | bém suporte a cores                                                                                                    |  |
| 0 tipo de<br>ijuste de<br>Ob<br>55<br>60                                                                                  | e objeto RGB<br>e temperatura<br>nj.354: Utilizac<br>nj.359: Usado<br>Valor de escur<br>Brilho verde,                                                                                                    | W está selecionado. Ap<br>. Telegramas: 01009<br>do para enviar valor de<br>para receber o valor d<br>recimento verde                                                                                                    | brilho do canal de c<br>e brilho do canal de c<br>Página 1 - {(Íco<br>Página 1 - {(Íco                                                                                                    | o brilho d<br>ontrole R<br>controle R<br>one 1}}                                                                                           | da lâmpada<br>(vermelho<br>R (vermelho<br>1 byte C,T<br>1byte C,W                                                                                                    | a multicoloric<br>) para o bus<br>o) do barram<br><b>/,T,U 5,001 pc</b>                                                                                                    | la e tami<br>nento.<br>5,001 p                                                                                | bém suporte a cores<br>porcentagem (0,100%)<br>em(0100%)                                                                                                    |  |
| juste de<br>Ob<br>Ob<br>55<br>60<br>Es                                                                                    | e objeto RGB<br>e temperatura<br>nj.354: Utilizac<br>nj.359: Usado<br>Valor de escur<br>Brilho verde,<br>ses dois objet                                                                                                    | W está selecionado. Ap<br>. Telegramas: 01009<br>do para enviar valor de<br>para receber o valor d<br>recimento verde<br>, status                                                                                                    | brilho do canal de c<br>e brilho do canal de c<br>Página 1 - {(Íco<br>Página 1 - {(Íco<br>o visíveis quando 3)                                                                                                    | o brilho d<br>ontrole R<br>controle R<br>one 1}}                                                                                           | da lâmpada<br>(vermelho<br>R (vermelh<br>1 byte C,T<br>1byte C,W<br>ra o tipo de                                                                                             | a multicoloric<br>) para o bus<br>o) do barram<br><b>/,T,U 5,001 pc</b><br>e objeto RGB                                                                                              | la e tami<br>nento.<br><b>5,001 p</b><br>rcentage<br>3 ou 4x1                                                 | bém suporte a cores<br>porcentagem (0,100%)<br>em(0100%)<br>byte para o                                                                                                  |  |
| o tipo de<br>ijuste de<br>Ob<br>55<br>60<br>Es<br>D tipo de                                                               | e objeto RGB<br>e temperatura<br>ij.354: Utilizac<br>ij.359: Usado<br>Valor de escur<br>Brilho verde,<br>ses dois objet<br>e objeto RGB                                                                                                    | W está selecionado. A<br>. Telegramas: 01009<br>do para enviar valor de<br>para receber o valor d<br>recimento verde<br>, status<br>tos de comunicação sá<br>W está selecionado. A                                                                                                    | brilho do canal de c<br>e brilho do canal de c<br>e brilho do canal de<br>Página 1 - {(Íco<br>Página 1 - {(Íco<br>o visíveis quando 3)                                                                                                    | o brilho d<br>ontrole R<br>controle R<br>one 1}}<br>one 1}}                                                                                | da lâmpada<br>(vermelho<br>R (vermelh<br><b>1 byte C,T</b><br><b>1 byte C,W</b><br>ra o tipo de<br>da lâmpada                                                                | a multicoloric<br>) para o bus<br>o) do barram<br><b>/,T,U 5,001 pc</b><br>e objeto RGE<br>a multicoloric                                                                            | la e tami<br>nento.<br><b>5,001 p</b><br>rcentage<br>3 ou 4x1<br>la e tami                                    | bém suporte a cores<br>porcentagem (0,100%)<br>em(0100%)<br>byte para o<br>bém suporte a cores                                                                           |  |
| ajuste de<br>Ob<br>055<br>60<br>2 tipo de<br>juste de                                                                     | e objeto RGB<br>e temperatura<br>oj.354: Utilizac<br>oj.359: Usado<br>Valor de escur<br>Brilho verde,<br>ses dois objet<br>e objeto RGB<br>e temperatura                                                                                              | <ul> <li>W está selecionado. April 2014</li> <li>Telegramas: 01009</li> <li>do para enviar valor de para receber o valor de para receber o valor de comunicação sá selecionado. April 2015</li> <li>W está selecionado. April 2015</li> <li>Telegramas: 01009</li> </ul>                                                                                                    | brilho do canal de c<br>e brilho do canal de c<br>e brilho do canal de<br>Página 1 - {(íco<br>Página 1 - {(íco<br>o visíveis quando 3)<br>blique para controlar                                                                                                    | o brilho d<br>ontrole R<br>controle R<br>one 1}}<br>one 1}}<br>c1byte par<br>o brilho d                                                    | da lâmpada<br>(vermelho<br>R (vermelh<br><b>1 byte C,T</b><br><b>1 byte C,W</b><br>ra o tipo de<br>da lâmpada                                                                | a multicoloric<br>) para o bus<br>o) do barram<br><b>/,T,U 5,001 po</b><br>e objeto RGE<br>a multicoloric                                                                            | la e tami<br>nento.<br><b>5,001 p</b><br>rcentage<br>3 ou 4x1<br>la e tami                                    | bém suporte a cores<br>porcentagem (0,100%)<br>em(0100%)<br>Ibyte para o<br>bém suporte a cores                                                                          |  |
| ajuste de<br>ajuste de<br>Ob<br>555<br>560<br>Es<br>D tipo de<br>ajuste de                                                | e objeto RGBN<br>e temperatura<br>oj.354: Utilizac<br>oj.359: Usado<br>Valor de escur<br>Brilho verde,<br>ses dois objet<br>e objeto RGBN<br>e temperatura<br>oj.355: Utilizac                                                                        | <ul> <li>W está selecionado. Appl.</li> <li>Telegramas: 01009</li> <li>do para enviar valor de para receber o valor de para receber o valor de comunicação sá selecionado. Appl.</li> <li>Telegramas: 01009</li> <li>do para enviar valor de para enviar valor de para enviar valor</li></ul>                                                                                                    | brilho do canal de c<br>e brilho do canal de c<br>e brilho do canal de<br>Página 1 - {(íco<br>Página 1 - {(íco<br>o visíveis quando 3)<br>blique para controlar<br>brilho do canal de c                                                                                             | o brilho d<br>ontrole R<br>controle R<br>one 1}}<br>c1byte par<br>o brilho d<br>ontrole G                                                  | da lâmpada<br>(vermelho<br>R (vermelh<br><b>1 byte C,T</b><br><b>1 byte C,W</b><br>ra o tipo de<br>da lâmpada<br>(verde) pa                                                  | a multicoloric<br>) para o bus<br>o) do barram<br><b>7,T,U 5,001 po</b><br>e objeto RGE<br>a multicoloric<br>ara o bus.                                                              | la e tami<br>nento.<br><b>5,001 p</b><br>rcentage<br>3 ou 4x1<br>la e tami                                    | bém suporte a cores<br>porcentagem (0,100%)<br>em(0100%)<br>Ibyte para o<br>bém suporte a cores                                                                          |  |
| 2 tipo de<br>ajuste de<br>Ob<br>555<br>560<br>Es<br>2 tipo de<br>ajuste de<br>Ob                                          | e objeto RGBN<br>e temperatura<br>oj.354: Utilizac<br>oj.359: Usado<br>Valor de escur<br>Brilho verde,<br>ses dois objet<br>e objeto RGBN<br>e temperatura<br>oj.355: Utilizac<br>oj.360: Usado                                                       | <ul> <li>W está selecionado. Appl.</li> <li>Telegramas: 01009</li> <li>do para enviar valor de para receber o valor de para receber o valor de comunicação sá selecionado. Appl.</li> <li>Telegramas: 01009</li> <li>do para enviar valor de para receber o valor de comunicação sá selecionado. Appl.</li> </ul>                                                                                                    | brilho do canal de c<br>e brilho do canal de c<br>e brilho do canal de<br>Página 1 - {(íco<br>Página 1 - {(íco<br>o visíveis quando 3)<br>blique para controlar<br>brilho do canal de c<br>e brilho do canal de c                                                                   | o brilho d<br>ontrole R<br>controle R<br>one 1}}<br>c1byte par<br>o brilho d<br>ontrole G<br>controle G                                    | da lâmpada<br>(vermelho<br>R (vermelho<br><b>1 byte C,T</b><br><b>1 byte C,W</b><br>ra o tipo de<br>da lâmpada<br>(verde) pa<br>G (verde) da                                 | a multicoloric<br>) para o bus<br>o) do barram<br><b>7,T,U 5,001 pc</b><br>e objeto RGE<br>a multicoloric<br>ara o bus.                                                              | la e tami<br>nento.<br><b>5,001 p</b><br>rcentage<br>3 ou 4x1<br>la e tami                                    | bém suporte a cores<br>porcentagem (0,100%)<br>em(0100%)<br>Ibyte para o<br>bém suporte a cores                                                                          |  |
| O tipo de<br>ajuste de<br>Ob<br>355<br>360<br>Es<br>3ijuste de<br>Ob<br>356                                               | e objeto RGBN<br>e temperatura<br>ij.354: Utilizac<br>ij.359: Usado<br>Valor de escur<br>Brilho verde,<br>ses dois objet<br>e objeto RGBN<br>e temperatura<br>ij.355: Utilizac<br>ij.360: Usado<br>valor de escur                                     | <ul> <li>W está selecionado. Appl.</li> <li>Telegramas: 01009</li> <li>do para enviar valor de para receber o valor de para receber o valor de ceimento verde</li> <li>status</li> <li>tos de comunicação sá W está selecionado. Appl.</li> <li>Telegramas: 01009</li> <li>do para enviar valor de para receber o valor de para receber o valor</li></ul>                                                                                                    | brilho do canal de c<br>brilho do canal de c<br>e brilho do canal de<br>Página 1 - {(íco<br>Página 1 - {(íco<br>o visíveis quando 3)<br>blique para controlar<br>brilho do canal de c<br>e brilho do canal de c                                                                     | o brilho d<br>ontrole R<br>controle R<br>one 1}}<br>one 1}}<br>one 1}}<br>one 1}}<br>o brilho d<br>ontrole G<br>controle G                 | da lâmpada<br>(vermelho<br>R (vermelh<br>1 byte C,T<br>1 byte C,W<br>ra o tipo da<br>da lâmpada<br>(verde) pa<br>G (verde) d<br>1 byte C,T                                   | a multicoloric<br>) para o bus<br>o) do barran                                                                                                    | ta e tami<br>nento.<br><b>5,001 p</b><br><b>rcentage</b><br>3 ou 4x1<br>ta e tami<br>to.<br><b>5,001 p</b>    | bém suporte a cores<br>porcentagem (0,100%)<br>em(0100%)<br>byte para o<br>bém suporte a cores<br>bém suporte a cores                                                    |  |
| 2 tipo de<br>ajuste de<br>Ob<br>355<br>360<br>Es<br>2 tipo de<br>ajuste de<br>Ob<br>156<br>161                            | e objeto RGBN<br>e temperatura<br>ij.354: Utilizac<br>ij.359: Usado<br>Valor de escur<br>Brilho verde,<br>ses dois objet<br>e objeto RGBN<br>e temperatura<br>ij.355: Utilizac<br>ij.360: Usado<br>valor de escur<br>Brilho azul, s                   | <ul> <li>W está selecionado. April 2010</li> <li>Telegramas: 01009</li> <li>do para enviar valor de para receber o valor de para receber o valor de status</li> <li>tos de comunicação sá</li> <li>W está selecionado. April 2010</li> <li>Telegramas: 01009</li> <li>do para enviar valor de para receber o valor de para receber o valor de para receber o valor de para receber o valor de status</li> </ul>                                                                                                    | brilho do canal de c<br>e brilho do canal de c<br>e brilho do canal de<br>Página 1 - {(íco<br>Página 1 - {(íco<br>o visíveis quando 3)<br>blique para controlar<br>brilho do canal de c<br>e brilho do canal de c<br>Página 1 - {(íco<br>Página 1 - {(íco                           | o brilho d<br>ontrole R<br>controle R<br>one 1}}<br>c1byte par<br>o brilho d<br>ontrole G<br>controle G<br>one 1}}                         | da lâmpada<br>(vermelho)<br>R (vermelh<br>1 byte C,T<br>1 byte C,W<br>ra o tipo de<br>da lâmpada<br>(verde) pa<br>G (verde) d<br>1 byte C,W                                  | a multicoloric<br>) para o bus<br>o) do barram<br><b>7,T,U 5,001 pc</b><br>a multicoloric<br>ara o bus.<br>lo barrament<br><b>7,T,U 5,001 pc</b>                                     | la e tami<br>nento.<br>5,001 p<br>rcentage<br>3 ou 4x1<br>la e tami<br>to.<br>5,001 p                         | bém suporte a cores<br>porcentagem (0,100%)<br>em(0100%)<br>Ibyte para o<br>bém suporte a cores<br>porcentagem (0,100%)<br>em(0100%)                                     |  |
| p tipo de<br>juste de<br>Ob<br>55<br>60<br>Es<br>) tipo de<br>juste de<br>Ob<br>56<br>51<br>Es                            | e objeto RGBN<br>e temperatura<br>ij.354: Utilizac<br>ij.359: Usado<br>Valor de escur<br>Brilho verde,<br>ses dois objet<br>e objeto RGBN<br>e temperatura<br>ij.355: Utilizac<br>ij.360: Usado<br>valor de escur<br>Brilho azul, s                   | <ul> <li>W está selecionado. Aj</li> <li>Telegramas: 01009</li> <li>do para enviar valor de para receber o valor de para receber o valor de ceimento verde</li> <li>status</li> <li>tos de comunicação sá</li> <li>W está selecionado. Aj</li> <li>Telegramas: 01009</li> <li>do para enviar valor de para receber o valor de para receber o valor de para receber o valor de status</li> </ul>                                                                                                    | brilho do canal de c<br>e brilho do canal de c<br>e brilho do canal de c<br>Página 1 - {(ícc<br>Página 1 - {(ícc<br>o visíveis quando 3)<br>blique para controlar<br>brilho do canal de c<br>e brilho do canal de c<br>Página 1 - {(ícc<br>Página 1 - {(ícc<br>o visíveis quando 3) | o brilho d<br>ontrole R<br>controle R<br>one 1}}<br>one 1}}<br>(1byte par<br>o brilho d<br>ontrole G<br>controle G<br>one 1}}<br>one 1}}   | da lâmpada<br>(vermelho)<br>R (vermelho)<br>1 byte C,T<br>1 byte C,W<br>ra o tipo de<br>da lâmpada<br>(verde) pa<br>G (verde) da<br>1 byte C,T<br>1 byte C,W<br>ra o tipo de | a multicoloric<br>) para o bus<br>o) do barram<br><b>7,T,U 5,001 po</b><br>a multicoloric<br>ara o bus.<br>lo barrament<br><b>7,T,U 5,001 po</b><br>e objeto RGE                     | ta e tami<br>nento.<br>5,001 p<br>rcentage<br>3 ou 4x1<br>ta e tami<br>to.<br>5,001 p<br>rcentage<br>3 ou 4x1 | bém suporte a cores<br>porcentagem (0,100%)<br>em(0100%)<br>Ibyte para o<br>bém suporte a cores<br>porcentagem (0,100%)<br>em(0100%)<br>em(0100%)                        |  |
| iuste de<br>Ob<br>55<br>50<br>Es<br>iuste de<br>Ob<br>56<br>56<br>51<br>Es                                                | e objeto RGBN<br>e temperatura<br>ij.354: Utilizac<br>ij.359: Usado<br>Valor de escur<br>Brilho verde,<br>ses dois objet<br>e objeto RGBN<br>e temperatura<br>ij.355: Utilizac<br>ij.360: Usado<br>valor de escur<br>Brilho azul, s<br>ses dois objet | <ul> <li>W está selecionado. April 2014</li> <li>W está selecionado. April 2014</li> <li>W está selecionado de comunicação sá e comunicação sá e comunicação sá e comunicação de comunicação de comunicação de comunicação de comunicação sá ecimento azul</li> <li>Status</li> <li>Status</li> <li>Status</li> <li>M está selecionado de comunicação sá ecimento azul</li> <li>Status</li> <li>Status</li> <l< td=""><td>brilho do canal de c<br/>e brilho do canal de c<br/>e brilho do canal de<br/>Página 1 - {(íco<br/>Página 1 - {(íco<br/>o visíveis quando 3)<br/>blique para controlar<br/>brilho do canal de c<br/>e brilho do canal de c<br/>Página 1 - {(íco<br/>Página 1 - {(íco<br/>o visíveis quando 3)</td><td>o brilho d<br/>ontrole R<br/>controle R<br/>one 1}}<br/>(1byte par<br/>o brilho d<br/>ontrole G<br/>controle G<br/>controle G<br/>one 1}}<br/>one 1}</td><td>da lâmpada<br/>(vermelho<br/>R (vermelh<br/>1 byte C,T<br/>1 byte C,W<br/>ra o tipo da<br/>da lâmpada<br/>G (verde) pa<br/>G (verde) d<br/>1 byte C,T<br/>1 byte C,W<br/>ra o tipo da</td><td>a multicoloric<br/>) para o bus<br/>o) do barram<br/>7,T,U 5,001 pc<br/>e objeto RGE<br/>a multicoloric<br/>ara o bus.<br/>lo barrament<br/>7,T,U 5,001 pc<br/>e objeto RGE<br/>a multicoloric</td><td>la e tami</td><td>bém suporte a cores<br/>porcentagem (0,100%)<br/>em(0100%)<br/>bém suporte a cores<br/>porcentagem (0,100%)<br/>em(0100%)<br/>em(0100%)<br/>lbyte para o<br/>bém suporte a cores</td><td></td></l<></ul> | brilho do canal de c<br>e brilho do canal de c<br>e brilho do canal de<br>Página 1 - {(íco<br>Página 1 - {(íco<br>o visíveis quando 3)<br>blique para controlar<br>brilho do canal de c<br>e brilho do canal de c<br>Página 1 - {(íco<br>Página 1 - {(íco<br>o visíveis quando 3)   | o brilho d<br>ontrole R<br>controle R<br>one 1}}<br>(1byte par<br>o brilho d<br>ontrole G<br>controle G<br>controle G<br>one 1}}<br>one 1} | da lâmpada<br>(vermelho<br>R (vermelh<br>1 byte C,T<br>1 byte C,W<br>ra o tipo da<br>da lâmpada<br>G (verde) pa<br>G (verde) d<br>1 byte C,T<br>1 byte C,W<br>ra o tipo da   | a multicoloric<br>) para o bus<br>o) do barram<br>7,T,U 5,001 pc<br>e objeto RGE<br>a multicoloric<br>ara o bus.<br>lo barrament<br>7,T,U 5,001 pc<br>e objeto RGE<br>a multicoloric | la e tami                                                                                                    | bém suporte a cores<br>porcentagem (0,100%)<br>em(0100%)<br>bém suporte a cores<br>porcentagem (0,100%)<br>em(0100%)<br>em(0100%)<br>lbyte para o<br>bém suporte a cores |  |

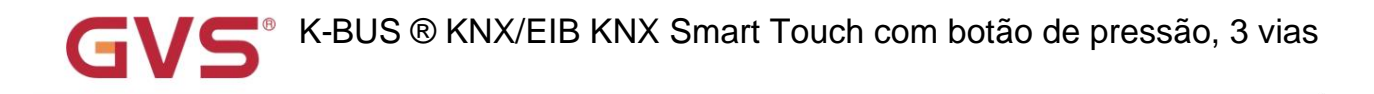

| Obj.356: Utilizado para enviar valor de brilho do canal de controle B (azul) para o bus.                               |                                                |                           |               |               |                                   |  |
|----------------------------------------------------------------------------------------------------|------------------------------------------------|---------------------------|---------------|---------------|-----------------------------------|--|
| Obj.361: Usado para receber o valor de brilho do canal de controle B (azul) do barramento.                             |                                                |                           |               |               |                                   |  |
| 357                                                                                                    | Valor de escurecimento branco                  | Página 1 - {{Ícone 1}}    | 1 byte C,T    |               | 5,001 porcentagem (0,100%)        |  |
| 362                                                                                                    | Brilho branco, status                          | Página 1 - {{Ícone 1}}    | 1byte C,W,    | ,T,U 5,001 po | rcentagem(0100%)                  |  |
| Es                                                                                                    | ses dois objetos de comunicação são visí       | veis quando 4x1byte par   | a o tipo de o | bjeto RGBV    | √ é selecionado. Aplicar para     |  |
| controle                                                                                                    | o brilho da lâmpada multicolorida e també      | em suporta aiuste de tem  | peratura de   | cor Telegra   | mas: 0 100%                       |  |
|                                                                                                    |                                                |                           |               |               |                                   |  |
| Ob                                                                                                    | oj.357: Utilizado para enviar o valor de brili | ho do canal de controle V | V (branco) p  | ara o bus.    |                                   |  |
| Ob                                                                                                    | ij.362: Usado para receber o valor de brilh    | o do canal de controle W  | / (branco) do | o barramente  | 0.                                |  |
| 357                                                                                                    | Valor da temperatura da cor                    | Página 1 - {{Icon 1}} 2by | te C,T        |               | 7.600 temperatura de cor absoluta |  |
| 362                                                                                                    | Temperatura da cor, estado                     | Página 1 - {{Icon 1}} 2by | te C,W,T,U 7  | 7.600 tempera | atura de cor absoluta             |  |
| Es                                                                                                    | ses dois objetos de comunicação se aplic       | am ao ajuste de tempera   | tura de cor o | da lâmpada    | monocromática/bicolor             |  |
| lâmpada                                                                                                    | . Telegramas: 20007000 K                       |                           |               |               |                                   |  |
| Ob                                                                                                    | j.357: Sob controle normal, utilizado para     | envio do telegrama de c   | ontrole da te | emperatura d  | de cor ao barramento.             |  |
| Ob                                                                                                    | a 362. Sob controle normal ou direto & (Bi     | rilho+Temperatura de Co   | r), usado pa  | ira receber o |                                   |  |
| obj.302. Sob controle normal ou direco a (onino+ remperatura de Cor), disado para receber o                            |                                                |                           |               |               |                                   |  |
|                                                                                                    |                                                |                           |               |               |                                   |  |
| 363                                                                                                    | valor de brilho                                | Página 1 - {{Ícone 1}}    | 1 byte C,T    |               | 5,001 porcentagem (0,100%)        |  |
| 365                                                                                                    | Brilho, estado                                 | Página 1 - {{Ícone 1}}    | 1byte C,W,    | ,T,U 5,001 pc | rcentagem(0100%)                  |  |
| Esses dois objetos de comunicação se aplicam ao ajuste de temperatura de cor da lâmpada monocromática/bicolor          |                                                |                           |               |               |                                   |  |
| lâmpada. Telegramas: 0100%                                                                                             |                                                |                           |               |               |                                   |  |
| Obj.363: Sob controle normal, utilizado para envio do telegrama de escurecimento da temperatura de cor ao barramento,  |                                                |                           |               |               |                                   |  |
| ou seja, enviando o valor de brilho.                                                                                   |                                                |                           |               |               |                                   |  |
| Obj.365: Sob controle normal ou direto & (Brilho+Temperatura de Cor), usado para receber o                             |                                                |                           |               |               |                                   |  |
| o status de brilho respondeu do atuador de escurecimento.                                                              |                                                |                           |               |               |                                   |  |
|                                                                                                    |                                                |                           |               |               |                                   |  |
| 363 Brilh                                                                                                    | o branco quente                                | Página 1 - {{Icone 1}}    | 1 byte C,T    |               | 5,001 porcentagem (0,100%)        |  |
| 365 Brilh                                                                                                    | o branco quente, status                        | Página 1 - {{Ícone 1}}    | 1byte C,W,    | ,T,U 5,001 pc | rcentagem(0100%)                  |  |
| Sob o controle direto, esses dois objetos de comunicação se aplicam ao controle de brilho branco quente de             |                                                |                           |               |               |                                   |  |
| lâmpada de duas cores. Telegramas: 0…100%                                                                              |                                                |                           |               |               |                                   |  |
| Obj.363: Sob controle direto, utilizado para enviar o telegrama de escurecimento branco quente para o ônibus, ou seja, |                                                |                           |               |               |                                   |  |
| enviando o valor de brilho branco quente.                                                                              |                                                |                           |               |               |                                   |  |

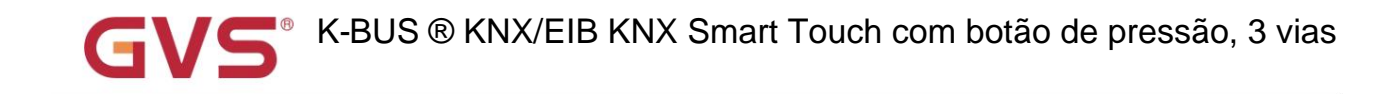

| Obj.365: Sob controle direto & (brilho branco quente/frio), usado para receber o branco quente                                                                                                    |                                                                                                    |                             |              |                  |                            |  |  |
|----------------------------------------------------------------------------------------------------|----------------------------------------------------------------------------------------------------|-----------------------------|--------------|------------------|----------------------------|--|--|
| o status de brilho respondeu do atuador de escurecimento.                                                                                                    |                                                                                                    |                             |              |                  |                            |  |  |
| 364                                                                                                    | Brilho branco frio                                                                                                    | Página 1 - {{Ícone 1}}      | 1 byte C,    | т                | 5,001 porcentagem (0,100%) |  |  |
| 366                                                                                                    | Brilho branco frio, status                                                                                                    | Página 1 - {{Ícone 1}}      | 1byte C,V    | V,T,U 5,001 po   | rcentagem(0100%)           |  |  |
| Sol                                                                                                    | b o controle direto, esses dois objetos de con                                                                                      | nunicação se aplicam ao c   | ontrole de l | orilho branco fr | io de                      |  |  |
| lâmpada                                                                                                    | de duas cores. Telegramas: 0100%                                                                                                    |                             |              |                  |                            |  |  |
| Ob                                                                                                    | j.363: Sob controle direto, utilizado para envi                                                                                     | ar o telegrama de escurec   | imento brar  | nco frio para o  | ônibus, ou seja,           |  |  |
| enviando                                                                                                    | o valor de brilho legal legal.                                                                                                    |                             |              |                  |                            |  |  |
| Ob                                                                                                    | j.365: Sob controle direto & (brilho branco qu                                                                                      | ente/frio), usado para rece | ber o brand  | co frio          |                            |  |  |
| o status d                                                                                                    | le brilho respondeu do atuador de escurecimo                                                                                        | ento.                       |              |                  |                            |  |  |
| 353                                                                                                    | Abrir fechar                                                                                                    | Página 1 - {{Ícone 1}}      | 1 bit        | С,Т              | 1.009 abrir/fechar         |  |  |
| 354                                                                                                    | Parar                                                                                                    | Página 1 - {{Ícone 1}}      | 1 bit        | С,Т              | 1.007 passo                |  |  |
| Pa                                                                                                    | Passo/movimento da cortina: esses dois objetos de comunicação se aplicam para abrir e fechar a cortina. Suporte para abrir, fechar, |                             |              |                  |                            |  |  |
| stop.Obj.353: Utilizado para enviar o telegrama para o ônibus, para controlar abertura/fechamento de cortina. Telegramas:<br>1——Feche a cortina<br>0——Abra a cortina<br>Obj.354: Utilizado para enviar o telegrama ao ônibus, para interromper o movimento da cortina. Telegramas:<br>1——Parar |                                                                                                    |                             |              |                  |                            |  |  |
| 353                                                                                                    | Cima baixo                                                                                                    | Página 1 - {{Ícone 1}}      | 1 bit        | С,Т              | 1.008 para cima/para baixo |  |  |
| 354                                                                                                    | Parar                                                                                                    | Página 1 - {{Ícone 1}}      | 1 bit        | C,T              | 1.007 passo                |  |  |
| Passo/movimento de persiana: estes dois objetos de comunicação se aplicam a persianas. Suporte para subir, descer, parar.                                                                                                    |                                                                                                    |                             |              |                  |                            |  |  |
| Obj.353: Utilizado para envio de telegrama ao ônibus, para comando de subida/descida de persiana. Telegramas:                                                                                                    |                                                                                                    |                             |              |                  |                            |  |  |
| 1——Mover para baixo                                                                                                    |                                                                                                    |                             |              |                  |                            |  |  |
| 0——Move para cima                                                                                                    |                                                                                                    |                             |              |                  |                            |  |  |
| Obj.354 é o mesmo que acima.                                                                                                    |                                                                                                    |                             |              |                  |                            |  |  |
| 353                                                                                                    | Abrir fechar                                                                                                    | Página 1 - {{Ícone 1}}      | 1 bit        | С,Т              | 1.009 abrir/fechar         |  |  |
| 354                                                                                                    | Parar                                                                                                    | Página 1 - {{Ícone 1}}      | 1 bit        | С,Т              | 1.007 passo                |  |  |
| 355                                                                                                    | Posição da cortina                                                                                                    | Página 1 - {{Ícone 1}}      | 1 byte C,    | T                | 5,001 porcentagem (0,100%) |  |  |

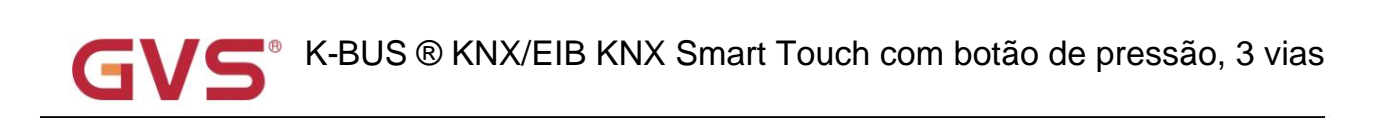

| 358                                                                                                    | Posição da cortina, status                                                   | Página 1 - {{Ícone 1}}       | 1byte C,V    | V,T,U 5,001 po   | rcentagem(0100%)           |  |
|----------------------------------------------------------------------------------------------------|------------------------------------------------------------------------------|------------------------------|--------------|------------------|----------------------------|--|
| Posição da cortina: aplique para abrir e fechar a cortina. Suporte para abrir, fechar, parar, ajuste de posição e |                                                                              |                              |              |                  |                            |  |
| feedback                                                                                                    | do estado da posição.                                                        |                              |              |                  |                            |  |
| Ob                                                                                                    | j.353: Utilizado para envio de telegrama para                                | a o ônibus, para controlar a | bertura/fec  | hamento de co    | rtina. Telegramas:         |  |
|                                                                                                    | 1——Feche a cortina                                                           |                              |              |                  |                            |  |
|                                                                                                    | 0Abra a cortina                                                              |                              |              |                  |                            |  |
| Ob                                                                                                    | j.354: Utilizado para enviar o telegrama ao ô                                | nibus, para interromper o n  | novimento    | da cortina. Tele | egramas:                   |  |
|                                                                                                    | 1Parar                                                                       |                              |              |                  |                            |  |
| Ob                                                                                                    | j.355: Utilizado para envio de telegrama para                                | a controle de posição da co  | rtina para o | o ônibus. Teleg  | ramas: 0100%               |  |
| Ob                                                                                                    | j.358: Usado para receber o status da posiçã                                 | io da cortina em resposta a  | ao atuador ( | da cortina da ja | anela no barramento.       |  |
| Telegram                                                                                                    | as: 0100%                                                                    |                              |              |                  |                            |  |
| 353                                                                                                    | Cima baixo                                                                   | Página 1 - {{Ícone 1}}       | 1 bit        | С,Т              | 1.008 para cima/para baixo |  |
| 354                                                                                                    | Parar                                                                        | Página 1 - {{Ícone 1}}       | 1 bit        | С,Т              | 1.007 passo                |  |
| 355                                                                                                    | posição cega                                                                 | Página 1 - {{Ícone 1}}       | 1 byte C,    | Т                | 5,001 porcentagem (0,100%) |  |
| 358                                                                                                    | Posição cega, status                                                         | Página 1 - {{Ícone 1}}       | 1byte C,V    | V,T,U 5,001 po   | rcentagem(0100%)           |  |
| Po                                                                                                    | sição da persiana: aplica-se a uma persiana                                  | sem ripas. Suporte para su   | ıbir, descer | , parar, ajuste  | de posição e               |  |
| feedback                                                                                                    | do estado da posição.                                                        |                              |              |                  |                            |  |
| Ob                                                                                                    | j.353: Utilizado para envio de telegrama ao ô                                | nibus, para comando de si    | ubida/desci  | ida de persiana  | a. Telegramas:             |  |
| 1——Mover para baixo                                                                                               |                                                                              |                              |              |                  |                            |  |
| 0——Move para cima                                                                                                 |                                                                              |                              |              |                  |                            |  |
| Obj.355: Utilizado para envio de telegrama para controle de posição da persiana ao ônibus. Telegramas:            |                                                                              |                              |              |                  |                            |  |
| 0100%                                                                                                    |                                                                              |                              |              |                  |                            |  |
| Obj.358: Usado para receber o status da posição da persiana em resposta ao atuador da persiana no ônibus.         |                                                                              |                              |              |                  |                            |  |
| Telegramas: 0100%                                                                                                 |                                                                              |                              |              |                  |                            |  |
| Obj.354 é o mesmo que acima.                                                                                      |                                                                              |                              |              |                  |                            |  |
| 353                                                                                                    | Cima baixo                                                                   | Página 1 - {{Ícone 1}}       | 1 bit        | С,Т              | 1.008 para cima/para baixo |  |
| 354                                                                                                    | Stop/Slat adj.                                                               | Página 1 - {{Ícone 1}}       | 1 bit        | С,Т              | 1.007 passo                |  |
| 355                                                                                                    | posição cega                                                                 | Página 1 - {{Ícone 1}}       | 1 byte C,    | T                | 5,001 porcentagem (0,100%) |  |
| 356                                                                                                    | Posição do slat Página 1 - {{Ícone 1}} 1 byte C,T 5,001 porcentagem (0,100%) |                              |              |                  | 5,001 porcentagem (0,100%) |  |
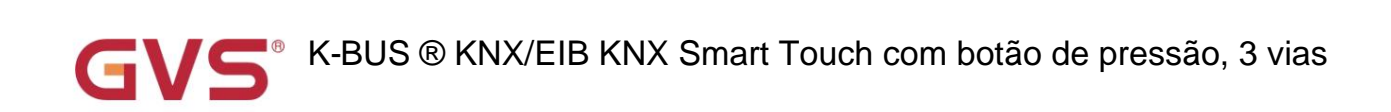

| 358      | Posição cega, estado                        | Página 1 - {{Ícone 1}}   | 1byte C,W  | T,U 5,001 porcer | tagem(0100%)                         |
|----------|---------------------------------------------|--------------------------|------------|------------------|--------------------------------------|
| 359      | Posição do slat, status                     | Página 1 - {{Ícone 1}}   | 1byte C,W  | T,U 5,001 porcer | tagem(0100%)                         |
| Po       | sição veneziana e lâmina: aplicar em per    | siana com lâmina. Supor  | te para su | bir, descer, pa  | arar, posicionar e slat              |
| feedbacł | de ajuste, posição e status do slat.        |                          |            |                  |                                      |
| Ob       | j.353ÿObj.355 e Obj.358 são iguais aos a    | interiores.              |            |                  |                                      |
| Ot       | j.354: Utilizado para enviar um telegrama   | ao ônibus para interrom  | iper o mov | rimento da co    | rtina ou ajustar o ângulo das ripas. |
| Telegran | nas:                                        |                          |            |                  |                                      |
|          | 1Stop/Slat adj. Abaixo                      | )                        |            |                  |                                      |
|          | 0Stop/Slat adj. Acima                       |                          |            |                  |                                      |
| Ob       | oj.356: Utilizado para envio de telegrama p | para controle de posição | da persia  | na ao ônibus.    | Telegramas: 0100%                    |
| Ob       | oj.359: Utilizado para receber o estado da  | posição da persiana em   | resposta   | ao atuador da    | persiana no barramento. Telegramas:  |
| 0100%    |                                             |                          |            |                  |                                      |
|          | Enviar valor de 1 bit                       |                          |            |                  | 1.001 interruptor                    |
|          | Enviar valor de 2 bits                      |                          | 1 bit      |                  | 2.001 controle do interruptor        |
|          | Enviar valor de 4 bits                      |                          | 2 bits     |                  | 3.007 escurecimento                  |
| 353      | Enviar valor de 1 byte                      |                          | 4 bits     | C.T.W            | 5.010 pulsos do contador             |
| 555      | Enviar valor de 2 bytes                     | Pagina 1 - {{icone 1}}   | 1 byte     | C,1,W            | 7.001 pulsos                         |
|          | Enviar valor flutuante de 2 bytes           |                          | 2 bytes    |                  | 9.x valor flutuante                  |
|          | Enviar valor de 4 bytes                     |                          | 4 bytes    |                  | 12.001 pulsos contadores             |
|          | Enviar valor flutuante de 4 bytes           |                          |            |                  | 14.x valor flutuante                 |
|          | Enviar valor de 1 bit, longo                |                          |            |                  | 1.001 interruptor                    |
|          | Enviar valor de 2 bits, longo               |                          | 1 bit      |                  | 2.001 controle do interruptor        |
|          | Enviar valor de 4 bits, longo               |                          | 2 bits     |                  | 3.007 escurecimento                  |
| 355      | Enviar valor de 1 byte, longo               |                          | 4 bits     |                  | 5.010 pulsos do contador             |
| 335      | Enviar valor de 2 bytes, longo              | Pagina 1 - {{Icone 1}}   | 1 byte     | C,1,W            | 7.001 pulsos                         |
|          | Enviar valor flutuante de 2 bytes, longo    |                          | 2 bytes    |                  | 9.x valor flutuante                  |
|          | Enviar valor de 4 bytes, longo              |                          | 4 bytes    |                  | 12.001 pulsos contadores             |
|          | Enviar valor flutuante de 4 bytes, longo    |                          |            |                  | 14.x valor flutuante                 |

Esses dois objetos de comunicação são usados para enviar um valor fixo para o barramento. Tipo de objeto e intervalo de valores são determinados pelo tipo de dados de configuração do parâmetro.

Distinguir operação curta e longa e configuração de forma independente. Objeto 353 envia telegrama quando curto

Operação; objeto 355 envia telegrama quando operação longa. Ocupar apenas 1 botão ao vincular ao mecânico

chaves.

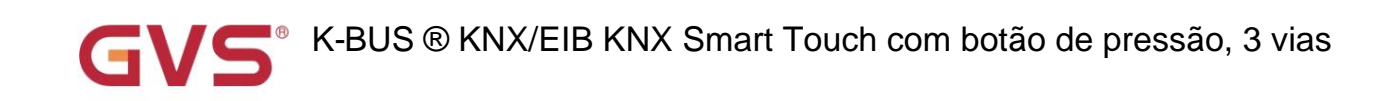

| 353       | Cena                                                                                                    | Página 1 - {{Ícone 1}}       | 1 byte            | С,Т             | 18.001 controle de cena                |  |  |  |  |  |
|-----------|----------------------------------------------------------------------------------------------------|------------------------------|-------------------|-----------------|----------------------------------------|--|--|--|--|--|
|           |                                                                                                    |                              |                   | C,W,T           |                                        |  |  |  |  |  |
| 0         | objeto de comunicação é usado para enviar                                                                   | o telegrama de recuperaçã    | ăo ou arma        | zenamento de    | cena. O bit mais alto 1 é o            |  |  |  |  |  |
| armazen   | amento de cena, e o bit 0 mais alto é a charr                                                               | nada de cena.                |                   |                 |                                        |  |  |  |  |  |
| Pro       | Pressione rapidamente o ícone para recuperar a cena, e pressione e segure é opcional para armazenar a cena. |                              |                   |                 |                                        |  |  |  |  |  |
| 0:        | sinalizador é C,W,T quando habilita o objeto                                                                | com feedback de status; c    | o sinalizado      | or é C,T, quand | o desativado.                          |  |  |  |  |  |
|           | Exibição de status (1 bit)                                                                                  |                              | 1.001 interruptor |                 |                                        |  |  |  |  |  |
|           | Exibição de status (porcentagem de 1 byte)                                                                  |                              |                   |                 | 5,001 porcentagem (0,100%)             |  |  |  |  |  |
|           | Exibição de status (1 byte não assinado)                                                                    |                              | 1 bit             |                 | 5.010 pulsos do contador               |  |  |  |  |  |
| 353       | Exibição de status (2 bytes não assinados)                                                                  | Página 1 - {{Ícone 1}}       | 1 byte<br>2 bytes | сути            | 7.001 pulsos                           |  |  |  |  |  |
|           | Exibição de status (temperatura de 2 bytes)                                                                 |                              |                   | 0,11,1,0        | 9.001 temperatura                      |  |  |  |  |  |
|           | Exibição de status (umidade de 2 bytes)                                                                     |                              |                   |                 | 9.007 umidade                          |  |  |  |  |  |
|           | Exibição de status (lux de 2 bytes)                                                                         |                              |                   |                 | 9,004 lux(lux)                         |  |  |  |  |  |
|           | Exibição de status (flutuação de 2 bytes)                                                                   |                              |                   |                 | Valor flutuante de 9 * 2 bytes         |  |  |  |  |  |
| 0         | objeto de comunicação é usado para recebe                                                                   | r dados de exibição de sta   | tus, o valor      | corresponden    | te obtido de                           |  |  |  |  |  |
| bus é atu | alizado para a exibição na tela. O tipo de ob                                                               | jeto e a faixa de valores sâ | ăo determin       | ados pelo tipo  | de dados de configuração do parâmetro. |  |  |  |  |  |
| Su        | porta as informações de dados de 1 bit, 1 by                                                                | te por cento, 1 byte int, 2  | bytes int, 2      | bytes float. Po | r exemplo, tipo de 1 bit               |  |  |  |  |  |
| links com | o descrição dinâmica para exibir o status de o                                                              | ocupação do quarto, fecha    | dura, cortir      | na, energia e e | ic.                                    |  |  |  |  |  |
| Es        | ta função não pode ser vinculada às teclas n                                                                | necânicas.                   |                   |                 |                                        |  |  |  |  |  |
| L         | Tabela 6.6.1                                                                                                | Tabela de objetos de comunic | ação de funç      | ões básicas     |                                        |  |  |  |  |  |

#### 6.6.2. Objeto de comunicação da condição do ar

| Numb   | e Name          | Object Function                      | Descript Group Ad | Length  | С | R | W | / т | U | Data Type          | Priority |
|--------|-----------------|--------------------------------------|-------------------|---------|---|---|---|-----|---|--------------------|----------|
| ■2 352 | Page 1 - Icon 1 | Locking object                       | 1                 | 1 bit   | С | - | W | -   | - | enable             | Low      |
| ■2 353 | Page 1 - Icon 1 | Power on/off                         | 1                 | 1 bit   | С | - | - | т   | - | switch             | Low      |
| ■2 354 | Page 1 - Icon 1 | Current setpoint adjustment          |                   | 2 bytes | C | - | - | Т   | - | temperature (°C)   | Low      |
| ■2 356 | Page 1 - Icon 1 | Fan speed                            |                   | 1 byte  | С | - | 4 | Т   | - | percentage (0100%) | Low      |
| ■2 357 | Page 1 - Icon 1 | Vanes swing (1-swing,0-stop)         | 1                 | 1 bit   | С | - | - | Т   | - | start/stop         | Low      |
| ■2 359 | Page 1 - Icon 1 | Control mode                         | 1                 | 1 byte  | С | - | - | Т   | - | HVAC control mode  | Low      |
| ■2 360 | Page 1 - Icon 1 | Power on/off, status                 |                   | 1 bit   | C | - | W | Т   | U | switch             | Low      |
| ■2 361 | Page 1 - Icon 1 | External temperature sensor          | 1                 | 2 bytes | С | - | W | Т   | U | temperature (°C)   | Low      |
| ■‡ 362 | Page 1 - Icon 1 | Current temperature setpoint, status |                   | 2 bytes | С | - | W | Т   | U | temperature (°C)   | Low      |
| ■2 363 | Page 1 - Icon 1 | Fan speed, status                    | 1                 | 1 byte  | С | - | W | Т   | U | percentage (0100%) | Low      |
| ■2 364 | Page 1 - Icon 1 | Vanes swing (1-swing,0-stop), status |                   | 1 bit   | C | - | W | т   | U | switch             | Low      |
| ■2 366 | Page 1 - Icon 1 | Control mode, status                 | 1                 | 1 byte  | С | - | W | Т   | U | HVAC control mode  | Low      |
| ■2 367 | Page 1 - Icon 1 | Timer                                |                   | 1 bit   | C | - | W | -   | - | enable             | Low      |
| ■2 368 | Page 1 - Icon 1 | Scene                                | 1                 | 1 byte  | С | 2 | W | -   | ् | scene control      | Low      |

Fig.6.6.2 Objeto de comunicação da função de condição do ar

| NÃO. fu  | inção de objeto                                 | Nome                             | Sinalizador de tipo   | o de dados        | DPT                                |
|----------|-------------------------------------------------|----------------------------------|-----------------------|-------------------|------------------------------------|
| 52       | Objeto de bloqueio                              | Página 1 - {{Ícone 1}}           | 1 bit                 | C,W               | 1.003 ativar                       |
| (        | D objeto de comunicação é usado para bloqu      | ear/desbloquear a função de a    | r condicionado. Teleç | gramas:           |                                    |
|          | 0Bloquear                                       |                                  |                       |                   |                                    |
|          | 1Desbloquear                                    |                                  |                       |                   |                                    |
| 53       | Ligar/desligar                                  | Página 1 - {{Ícone 1}}           | 1 bit                 | С,Т               | 1.001 interruptor                  |
| (        | )<br>D objeto de comunicação é usado para envia | r o telegrama liga/desliga do ar | condicionado, para    | controlar o ar co | ondicionado                        |
| gar/de:  | sligar o bus KNX.                               |                                  |                       |                   |                                    |
| (        | D sistema precisa retornar ao status antes da   | falha de tensão durante a recu   | iperação de tensão e  | enviar solicita   | ção de status                      |
| o pont   | o de função: ligar/desligar, modo, velocidade   | do ventilador, temperatura do j  | ponto de ajuste, sens | sor de temperat   | ura externo, oscilação das palheta |
|          |                                                 |                                  | 1 byte                |                   | 5.010 pulsos do contador           |
| 54       | Ajuste do ponto de ajuste atual                 | Página 1 - {{Ícone 1}}           | 2 bytes               | C,T               | 9.001 temperatura                  |
| (        | ) objeto de comunicação é usado para ajusta     | r a temperatura do ponto de ai   | uste através do barra | amento e envia    | r o valor do telegrama para o      |
| nibus.   | <b>,</b>                                        |                                  |                       |                   |                                    |
|          |                                                 |                                  |                       |                   | 5.001 porcentagem                  |
| 56       | Velocidade do ventilador                        | Página 1 - {{Ícone 1}}           | 1 byte                | C,T               | palco de 5.100 fãs                 |
| (        | ) objeto de comunicação é usado para envia      | r o telegrama de controle de ca  | da velocidade do vel  | ntilador para o l | barramento, valor do telegrama é   |
| letermin | ado pelo tipo de dados de configuração de parâ  | netro                            |                       |                   |                                    |
| 57       | Giro das nalbotas (1-swing 0-ston)              |                                  | 1 bit                 | CT                | 1 010 partida/parada               |
|          |                                                 |                                  |                       | 0,1               |                                    |
| (        | D objeto de comunicação é visível quando a f    | unção swing está habilitada. U   | sado para enviar pall | hetas de contro   | le de telegrama                    |
| alança   | ar para o ônibus. Telegramas:                   |                                  |                       |                   |                                    |
|          | 1Balanço                                        |                                  |                       |                   |                                    |
|          | 0Parar                                          |                                  |                       |                   |                                    |
| 59       | Modo de controle                                | Página 1 - {{Ícone 1}}           | 1 byte C,T            |                   | 20.105 Modo de controle HVAC       |
|          | Dobjeto de comunicação é usado para envia       | r telegrama de controle de cada  | a modo de ar condici  | onado para o b    | arramento. Diferente               |
| legran   | na significa modo de controle diferente.        | -                                |                       | ·                 |                                    |
| 0        | )-Auto, 1- Aquecimento, 3-Arrefecimento, 9-F    | an, 14-Desumididade, outros re   | eservados.            |                   |                                    |
| 60       | Ligar/desligar, status                          | Página 1 - {{Ícone 1}}           | , 1 bit               | Chave C,W,T,U     | 1.001                              |
|          |                                                 |                                  |                       |                   |                                    |
| (        | D objeto de comunicação é usado para receb      | er o telegrama liga/desliga da o | condição do ar do ba  | rramento e        |                                    |
| edbad    | sk para exibição na tela. Telegramas:           |                                  |                       |                   |                                    |
|          | 1Ligado                                         |                                  |                       |                   |                                    |
|          | 0Desligado                                      |                                  |                       |                   |                                    |

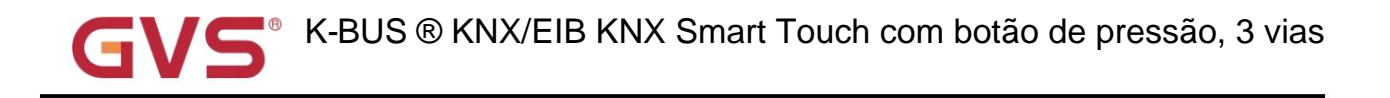

| -          |                                                                                              |                                        |               |                   |                          |  |  |  |  |  |
|------------|----------------------------------------------------------------------------------------------|----------------------------------------|---------------|-------------------|--------------------------|--|--|--|--|--|
| 361        | Sensor de temperatura externa                                                                | Página 1 - {{Ícone 1}}                 | 2byte C,W     | ,T,U 9.001 temp   | eratura                  |  |  |  |  |  |
| 00         | objeto de comunicação é usado para receber a temp                                            | peratura ambiente do barrame           | nto e enviar  | solicitação de le | eitura                   |  |  |  |  |  |
| ciclicamer | nte e feedback para exibição na tela.                                                        |                                        |               |                   |                          |  |  |  |  |  |
|            |                                                                                              |                                        | 1 byte        |                   | 5.010 pulsos do contador |  |  |  |  |  |
| 362        | Ponto de ajuste de temperatura atual, página de                                              | status 1 - {{Ícone 1}}                 |               | C,W,T,U           | 9 001 temperatura        |  |  |  |  |  |
|            |                                                                                              |                                        | 2 bytes       |                   |                          |  |  |  |  |  |
| 00         | objeto de comunicação é usado para receber a temp                                            | peratura do ponto de ajuste ato        | ual do barrai | mento e feedba    | ck para                  |  |  |  |  |  |
| Tela de ex | kibição.                                                                                     |                                        |               |                   |                          |  |  |  |  |  |
| 262        |                                                                                              |                                        |               |                   | 5.001 porcentagem        |  |  |  |  |  |
| 303        | Velocidade do ventilador, status                                                             | Página 1 - {{Icone 1}}                 | 1 byte C,V    | <b>у</b> ,т,U     | palco de 5.100 fãs       |  |  |  |  |  |
| 00         | bijeto de comunicação é usado para receber a velo                                            | cidade atual do ventilador do t        | barramento e  | e feedback para   | a tela                   |  |  |  |  |  |
| mostrar. C | mostrar. O valor do telegrama é determinado pelo tipo de dados de configuração do parâmetro. |                                        |               |                   |                          |  |  |  |  |  |
| 364        |                                                                                              |                                        | 1 hit         |                   |                          |  |  |  |  |  |
| 304        | Vanes swing (1-swing,0-stop), status                                                         | Página 1 - {{Icone 1}}                 | T DIL         | C,W,T,U 1.01      | 0 partida/parada         |  |  |  |  |  |
| 00         | objeto de comunicação é visível quando a função sv                                           | <i>v</i> ing está habilitada. Usado pa | ra receber o  | status de oscila  | ação das palhetas de     |  |  |  |  |  |
| o ônibus.  | Telegramas:                                                                                  |                                        |               |                   |                          |  |  |  |  |  |
|            | 1——Balanço                                                                                   |                                        |               |                   |                          |  |  |  |  |  |
|            | 0——Parar                                                                                     |                                        |               |                   |                          |  |  |  |  |  |
| 366        | Modo de controle, estado                                                                     | Página 1 - {{Ícone 1}}                 | 1byte C,W     | (,T,U 20.105 Mo   | do de controle HVAC      |  |  |  |  |  |
| 0.0        | bijeto de comunicação é usado para receber o mod                                             | o de controle atual do barrame         | ento e feedb  | ack para a tela   |                          |  |  |  |  |  |
| mostrar. T | elegrama diferente significa modo de controle difere                                         | ente.                                  |               |                   |                          |  |  |  |  |  |
| 0-4        | uto, 1- Aquecimento, 3-Arrefecimento, 9-Fan, 14-De                                           | esumididade, outros reservado          | os.           |                   |                          |  |  |  |  |  |
| 367        | Cronômetro                                                                                   | Página 1 - {{Ícone 1}}                 | 1 bit         | C,W               | 1.003 ativar             |  |  |  |  |  |
| 00         | objeto de comunicação é visível quando a função de                                           | timer está habilitada. Usado           | para ligar/de | sligar a cronom   | etragem via barramento.  |  |  |  |  |  |
| 368        | Cena                                                                                         | Página 1 - {{Ícone 1}}                 | 1 byte C,     | w                 | 18.001 controle de cena  |  |  |  |  |  |
| 00         | bjeto de comunicação é visível quando a função de                                            | e cena está habilitada. Usado p        | bara chamar   | /armazenar cer    | a via barramento.        |  |  |  |  |  |

Tabela 6.6.2 Tabela de objetos de comunicação da função de condição do ar

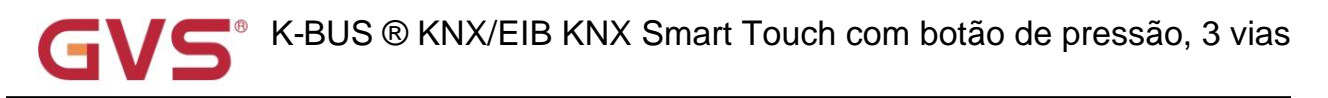

### 6.6.3. Objeto de comunicação da unidade de temperatura ambiente

| Num   | be Name         | Object Function                      | Descript | Group Ad | Length  | C | R | W | Т | U | Data Type          | Priority |
|-------|-----------------|--------------------------------------|----------|----------|---------|---|---|---|---|---|--------------------|----------|
| ₹ 352 | Page 1 - Icon 1 | Locking object                       |          |          | 1 bit   | C | - | W | - | - | enable             | Low      |
| ₹ 353 | Page 1 - Icon 1 | Power on/off                         |          |          | 1 bit   | C | - | - | Т | - | switch             | Low      |
| ₹ 354 | Page 1 - Icon 1 | Current setpoint adjustment          |          |          | 2 bytes | C | - | - | Т | - | temperature (°C)   | Low      |
| 2 355 | Page 1 - Icon 1 | Current setpoint adjustment(1bit)    |          |          | 1 bit   | С | - | - | Т | - | step               | Low      |
| ₹ 356 | Page 1 - Icon 1 | Fan speed                            |          |          | 1 byte  | С | - | - | Т | - | percentage (0100%) | Low      |
| ₹ 357 | Page 1 - Icon 1 | Fan automatic operation              |          |          | 1 bit   | C | - | - | Т | - | enable             | Low      |
| ₹ 358 | Page 1 - Icon 1 | Heating/Cooling mode                 |          |          | 1 bit   | C | - | - | Т | - | cooling/heating    | Low      |
| ₹ 359 | Page 1 - Icon 1 | Operation mode                       |          |          | 1 byte  | C | - | - | т | - | HVAC mode          | Low      |
| ₹ 360 | Page 1 - Icon 1 | Power on/off, status                 |          |          | 1 bit   | С | - | W | - | - | switch             | Low      |
| ₹ 361 | Page 1 - Icon 1 | External temperature sensor          |          |          | 2 bytes | C | - | W | Т | U | temperature (°C)   | Low      |
| ₹ 362 | Page 1 - Icon 1 | Current temperature setpoint, status |          |          | 2 bytes | C | - | W | Т | U | temperature (°C)   | Low      |
| ₹ 363 | Page 1 - Icon 1 | Fan speed, status                    |          |          | 1 byte  | C | - | W | Т | U | percentage (0100%) | Low      |
| ₹ 364 | Page 1 - Icon 1 | Fan automatic operation, status      |          |          | 1 bit   | C | - | W | Т | U | enable             | Low      |
| ₹ 365 | Page 1 - Icon 1 | Heating/Cooling mode, status         |          |          | 1 bit   | C | - | W | Т | U | cooling/heating    | Low      |
| ₹ 366 | Page 1 - Icon 1 | Operation mode, status               |          |          | 1 byte  | С | - | W | Т | U | HVAC mode          | Low      |
| ₹ 367 | Page 1 - Icon 1 | Timer                                |          |          | 1 bit   | C | - | W | - | - | enable             | Low      |
| ₹ 368 | Page 1 - Icon 1 | Scene                                |          |          | 1 byte  | C | - | W | - | - | scene control      | Low      |

Fig.6.6.3 Objeto de comunicação da função da unidade de temperatura ambiente

| NÃO. funç | ão de objeto       | Nome                   | Sinalizador de tipo | de dados | DPT          |
|-----------|--------------------|------------------------|---------------------|----------|--------------|
| 352       | Objeto de bloqueio | Página 1 - {{Ícone 1}} | 1 bit               | C,W      | 1.003 ativar |

O objeto de comunicação é usado para bloquear/desbloquear a função RTC. Telegramas:

0-Bloquear

1-Desbloquear

| 353 | Ligar/desligar | Página 1 - {{Ícone 1}} | 1 bit | C,T | 1.001 interruptor |
|-----|----------------|------------------------|-------|-----|-------------------|
|-----|----------------|------------------------|-------|-----|-------------------|

O objeto de comunicação é usado para enviar o telegrama liga/desliga do RTC, para controlar ligar/desligar o RTC

no barramento KNX.

O sistema precisa retornar ao status antes da falha de tensão durante a recuperação de tensão e enviar solicitação de status

do ponto de função: modo de controle, modo de operação, velocidade do ventilador, temperatura do ponto de ajuste, sensor de temperatura externo.

| 354        | Ajuste do ponto de ajuste atual                                                                                                    | Página 1 - {{Ícone 1}}           | 2 bytes              | С,Т                | 9.001 temperatura |  |  |  |  |  |
|------------|----------------------------------------------------------------------------------------------------|----------------------------------|----------------------|--------------------|-------------------|--|--|--|--|--|
| 0 0        | bjeto de comunicação é visível quando o tipo de                                                                                          | e dados do objeto de ajuste de   | e temperatura do po  | nto de ajuste é c  | de 2 bytes ou 1   |  |  |  |  |  |
| função bit | unção bit & timer habilitada. Através da tela para ajustar a temperatura do ponto de ajuste, o objeto de 2 bytes ajusta-se relativamente |                                  |                      |                    |                   |  |  |  |  |  |
| o valor de | o valor de temperatura do ponto de ajuste e enviou o valor do telegrama para o barramento.                                               |                                  |                      |                    |                   |  |  |  |  |  |
| 355        | Ajuste do ponto de ajuste atual (1 bit) Página 1                                                                                         | I - {{Ícone 1}}                  | 1 bit                | С,Т                | 1.007 passo       |  |  |  |  |  |
| 0 0        | bjeto de comunicação é visível quando o tipo de                                                                                          | e dados do objeto de ajuste de   | e temperatura do po  | nto de ajuste é c  | de 1 bit.         |  |  |  |  |  |
| Através da | a tela para ajustar a temperatura do ponto de aju                                                                                        | ste, o objeto de 1 bit ajusta-se | e relativamente e er | nvia o valor do te | legrama para o    |  |  |  |  |  |
| ônibus.    |                                                                                                    |                                  |                      |                    |                   |  |  |  |  |  |

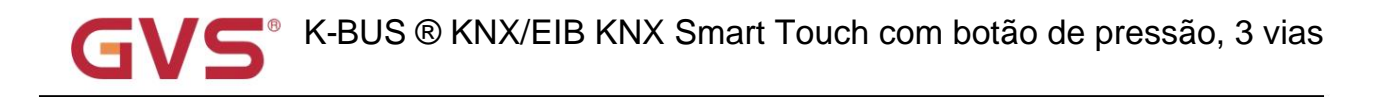

| 356        | Velocidade do ventilador                                                                                                    | Página 1 - {{Ícone 1}}       | 1 byte           | C,T                 | 5.001 porcentagem palco de 5.100 fãs |  |  |  |  |  |  |
|------------|----------------------------------------------------------------------------------------------------|------------------------------|------------------|---------------------|--------------------------------------|--|--|--|--|--|--|
| O c        | bbjeto de comunicação é usado para enviar o te<br>do pelo tipo de dados de configuração de parâmetro.                          | legrama de controle de cad   | a velocidade d   | o ventilador para o | ) barramento. valor do telegrama é   |  |  |  |  |  |  |
| 357        | Operação automática do ventilador                                                                                              | Página 1 - {{Ícone 1}}       | 1bit C,T         |                     | 1.003 ativar                         |  |  |  |  |  |  |
| 0 0        | bijeto de comunicação é usado para enviar tele                                                                                 | grama de controle de opera   | ção automática   | a do ventilador pa  | a o barramento. Telegramas:          |  |  |  |  |  |  |
|            | 1Automático                                                                                                    |                              |                  |                     |                                      |  |  |  |  |  |  |
|            | 0Cancelar automático                                                                                                    |                              |                  |                     |                                      |  |  |  |  |  |  |
| 358        | Modo de aquecimento/resfriamento                                                                                               | Página 1 - {{Ícone 1}}       | 1bit C,T         |                     | 1.100 refrigeração/aquecimento       |  |  |  |  |  |  |
| 0 0        | O objeto de comunicação é usado para enviar telegrama para comutar as funções de resfriamento e aquecimento para o barramento. |                              |                  |                     |                                      |  |  |  |  |  |  |
| Telegram   | Telegramas:                                                                                                    |                              |                  |                     |                                      |  |  |  |  |  |  |
|            | 1——Aquecimento                                                                                                    |                              |                  |                     |                                      |  |  |  |  |  |  |
|            | 0Resfriamento                                                                                                    |                              |                  |                     |                                      |  |  |  |  |  |  |
| 359        | Modo de operação                                                                                                    | Página 1 - {{Ícone 1}}       | 1 byte C         | ,т                  | 20.102 modo HVAC                     |  |  |  |  |  |  |
| 0 0        | objeto de comunicação é usado para enviar o te                                                                                 | legrama do modo de operaç    | ção da sala pa   | ra o barramento. [  | Diferente                            |  |  |  |  |  |  |
| telegrama  | significa modo de controle diferente:                                                                                          |                              |                  |                     |                                      |  |  |  |  |  |  |
| 1-0        | Conforto, 2-Standby, 3-Economia, 4-Proteção, o                                                                                 | utros reservados.            |                  |                     |                                      |  |  |  |  |  |  |
| 360        | Ligar/desligar, status                                                                                                    | Página 1 - {{Ícone 1}}       | 1 bit C,V        | I                   | 1.001 interruptor                    |  |  |  |  |  |  |
| 0 0        | objeto de comunicação é usado para receber o t                                                                                 | elegrama liga/desliga do R1  | C do barrame     | ento e feedback     |                                      |  |  |  |  |  |  |
| para exibi | ção na tela. Telegramas:                                                                                                    |                              |                  |                     |                                      |  |  |  |  |  |  |
|            | 1Ligado                                                                                                    |                              |                  |                     |                                      |  |  |  |  |  |  |
|            | 0Desligado                                                                                                    |                              |                  |                     |                                      |  |  |  |  |  |  |
| 361        | Sensor de temperatura externa                                                                                                  | Página 1 - {{Ícone 1}}       | 2 bytes 0        | C,W,T,U             | 9.001 temperatura                    |  |  |  |  |  |  |
| 0 0        | bijeto de comunicação é usado para receber a t                                                                                 | emperatura ambiente do ba    | irramento e en   | viar solicitação de | leitura                              |  |  |  |  |  |  |
| ciclicamer | nte e feedback para exibição na tela.                                                                                          |                              |                  |                     |                                      |  |  |  |  |  |  |
| 362        | Ponto de ajuste de temperatura atual, pági                                                                                     | na de status 1 - {{Ícone 1}} | 2 bytes 0        | C,W,T,U             | 9.001 temperatura                    |  |  |  |  |  |  |
| 0 0        | bijeto de comunicação é usado para receber a t                                                                                 | emperatura do ponto de aju   | iste atual do ba | arramento e feedb   | ack para                             |  |  |  |  |  |  |
| Tela de ex | xibição.                                                                                                    |                              |                  |                     |                                      |  |  |  |  |  |  |

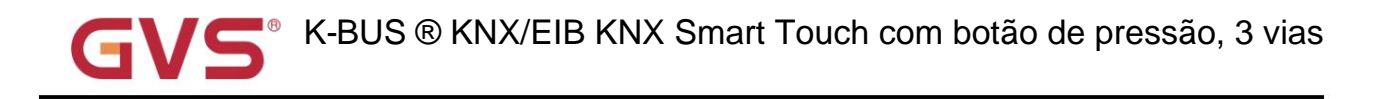

|            |                                                                                                    | r                              |                               |                                         |  |  |  |  |  |  |
|------------|----------------------------------------------------------------------------------------------------|--------------------------------|-------------------------------|-----------------------------------------|--|--|--|--|--|--|
| 363        | Velocidade do ventilador, status                                                                                  | Página 1 - {{Ícone 1}}         | 1 byte C,W,T,U                | 5.001 porcentagem<br>palco de 5.100 fãs |  |  |  |  |  |  |
|            |                                                                                                    |                                |                               |                                         |  |  |  |  |  |  |
| 00         | objeto de comunicação é usado para receber a velo                                                                 | cidade atual do ventilador do  | barramento e feedback para    | a tela                                  |  |  |  |  |  |  |
| mostrar. C | D valor do telegrama é determinado pelo tipo de dad                                                               | los de configuração do parâm   | etro.                         |                                         |  |  |  |  |  |  |
| 364        | Operação automática do ventilador, status                                                                         | Página 1 - {{Ícone 1}}         | 1 bit C,W,T,U                 | 1.003 ativar                            |  |  |  |  |  |  |
| 0.0        | objeto de comunicação é usado para receber o statu                                                                | us de feedback da operação a   | automática do ventilador do b | parramento.                             |  |  |  |  |  |  |
| Telegram   | as:                                                                                                    |                                |                               |                                         |  |  |  |  |  |  |
|            | 1Automático                                                                                                    |                                |                               |                                         |  |  |  |  |  |  |
|            | 0Cancelar automático                                                                                              |                                |                               |                                         |  |  |  |  |  |  |
| 365        | Modo de aquecimento/arrefecimento, estado                                                                         | Página 1 - {{Ícone 1}}         | 1 bit C,W,T,U                 | 1.100 refrigeração/aquecimento          |  |  |  |  |  |  |
| 00         | O objeto de comunicação é usado para receber o status de aquecimento e resfriamento do barramento e feedback para |                                |                               |                                         |  |  |  |  |  |  |
|            |                                                                                                    |                                |                               |                                         |  |  |  |  |  |  |
|            | Tela de exibição. Telegramas:                                                                                     |                                |                               |                                         |  |  |  |  |  |  |
|            | 1 ——Aquecimento                                                                                                   |                                |                               |                                         |  |  |  |  |  |  |
|            | 0 — Resfriamento                                                                                                  |                                |                               |                                         |  |  |  |  |  |  |
| 366        | Modo de operação, estado                                                                                          | Página 1 - {{Ícone 1}}         | 1 byte C,W,T,U                | 20.102 modo HVAC                        |  |  |  |  |  |  |
| 0.0        | bieto de comunicação é usado para receber o teleo                                                                 | arama do modo de operação      | RTC do barramento. Diferen    | te                                      |  |  |  |  |  |  |
|            |                                                                                                    | Jama do modo do operação       |                               |                                         |  |  |  |  |  |  |
| telegrama  | significa modo de controle diferente:                                                                             |                                |                               |                                         |  |  |  |  |  |  |
| 1-0        | Conforto, 2-Standby, 3-Economia, 4-Proteção, outros                                                               | s reservados.                  |                               |                                         |  |  |  |  |  |  |
| 367        | Cronômetro                                                                                                    | Página 1 - {{Ícone 1}}         | 1 bit C,W                     | 1.003 ativar                            |  |  |  |  |  |  |
| 00         | objeto de comunicação é visível quando a função de                                                                | e timer está habilitada. Usado | para ligar/desligar a cronom  | etragem via barramento.                 |  |  |  |  |  |  |
| 368        | Cena                                                                                                    | Página 1 - {{Ícone 1}}         | 1 byte C,W                    | 18.001 controle de cena                 |  |  |  |  |  |  |
| 00         | bbjeto de comunicação é visível quando a função de                                                                | e cena está habilitada. Usado  | para chamar/armazenar cer     | na via barramento.                      |  |  |  |  |  |  |
|            | Tabela 6.6.3 Tabela de obje                                                                                       | tos de comunicação da função d | a unidade de temperatura ambi | ente                                    |  |  |  |  |  |  |

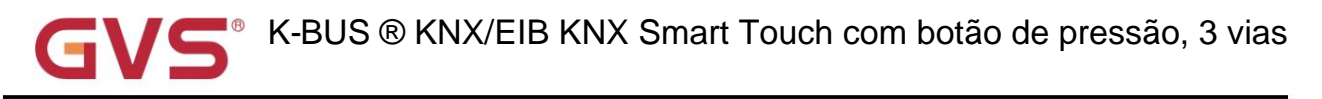

# 6.6.4. Objeto de comunicação do sistema de ventilação

| Num   | be Name         | Object Function                 | Descript Group Ad L     | Length | C     | R   | W | T | U | Data Type          | Priority |
|-------|-----------------|---------------------------------|-------------------------|--------|-------|-----|---|---|---|--------------------|----------|
| ₹ 352 | Page 1 - Icon 1 | Locking object                  | 11                      | bit    | С     | -   | W | - | - | enable             | Low      |
| ₹ 353 | Page 1 - Icon 1 | Power on/off                    | 11                      | bit    | С     | -   | - | Т | - | switch             | Low      |
| ₹ 354 | Page 1 - Icon 1 | Filter timer counter            | 2                       | bytes  | C     | -   | - | Т | - | time (h)           | Low      |
| ₹ 355 | Page 1 - Icon 1 | Filter alarm                    | 11                      | bit    | С     | -   | 4 | Т | - | alarm              | Low      |
| ₹ 356 | Page 1 - Icon 1 | Fan speed                       | 11                      | byte   | С     | -   | - | Т | - | percentage (0100%) | Low      |
| ₹ 357 | Page 1 - Icon 1 | Fan automatic operation         | 11                      | bit    | С     | -   | 2 | т | - | enable             | Low      |
| ₹ 358 | Page 1 - Icon 1 | Heat recovery                   | 11                      | bit    | C     | -   | - | Т | - | enable             | Low      |
| ₹ 360 | Page 1 - Icon 1 | Power on/off, status            | 11                      | bit    | С     | -   | W | - | - | switch             | Low      |
| ₹ 361 | Page 1 - Icon 1 | Filter timer counter change     | 2                       | bytes  | С     | -   | W | - | - | time (h)           | Low      |
| ₹ 363 | Page 1 - Icon 1 | Fan speed, status               | 11                      | byte   | С     | -   | W | 4 | 4 | percentage (0100%) | Low      |
| ₹ 364 | Page 1 - Icon 1 | Fan automatic operation, status | 11                      | bit    | С     | -   | W | - | - | enable             | Low      |
| ₹ 365 | Page 1 - Icon 1 | Heat recovery, status           | 11                      | bit    | С     | -   | W | - | - | enable             | Low      |
| ₹ 367 | Page 1 - Icon 1 | Filter timer reset              | 1                       | bit    | С     | -   | W | - | - | reset              | Low      |
| ₹ 368 | Page 1 - Icon 1 | Scene                           | 11                      | byte   | С     | -   | W | - | - | scene control      | Low      |
|       |                 | Fig.6.6.4 Objeto de comunicaç   | ão da função do sistema | de ver | ntila | ção |   |   |   |                    |          |

\_

| NÃO. funç                                                                                                | ão de objeto                                                                                                    | Nome Tipo de Dados Sinali                   | zador DPT          |                |                    |  |  |  |  |
|----------------------------------------------------------------------------------------------------|----------------------------------------------------------------------------------------------------|---------------------------------------------|--------------------|----------------|--------------------|--|--|--|--|
| 352                                                                                                    | Objeto de bloqueio                                                                                                    | Página 1 - {{Ícone 1}}                      | 1 bit              | c,w            | 1.003 ativar       |  |  |  |  |
| O objeto de comunicação é usado para bloquear/desbloquear a função do sistema de ventilação. Telegramas: |                                                                                                    |                                             |                    |                |                    |  |  |  |  |
|                                                                                                    |                                                                                                    |                                             |                    |                |                    |  |  |  |  |
|                                                                                                    | 1Desbloquear                                                                                                    |                                             |                    | -              |                    |  |  |  |  |
| 353                                                                                                    | Ligar/desligar                                                                                                    | Página 1 - {{Ícone 1}}                      | 1 bit              | С,Т            | 1.001 interruptor  |  |  |  |  |
| 00                                                                                                    | O objeto de comunicação é usado para enviar o telegrama liga/desliga da ventilação, para controlar a ventilação                               |                                             |                    |                |                    |  |  |  |  |
| ligar/deslig                                                                                             | ligar/desligar o bus KNX. Cancele a função automática ao mesmo tempo após desligar.                                                           |                                             |                    |                |                    |  |  |  |  |
| 354                                                                                                    | Contador do temporizador do filtro                                                                                                    | Página 1 - {{Ícone 1}}                      | 2 bytes            | C,T            | 7.007 vez(h)       |  |  |  |  |
| 0 0                                                                                                    | objeto de comunicação é usado para contar                                                                                                    | o comprimento do filtro, envia              | r telegrama para o | barramento qua | ando a contagem    |  |  |  |  |
| alterações                                                                                               | s de valor. A unidade do contador de tempo                                                                                                    | do filtro é em horas.                       |                    |                |                    |  |  |  |  |
| 355                                                                                                    | Filtrar alarme                                                                                                    | Página 1 - {{Ícone 1}}                      | 1 bit              | C,T            | 1.005 alarme       |  |  |  |  |
| Qu                                                                                                    | ando o filtro é usado por mais tempo do que                                                                                                   | o valor definido, o objeto de               | comunicação envia  | um alarme par  | a lembrar o        |  |  |  |  |
| usuário pa                                                                                               | ara substituir o filtro. Valor do telegrama:                                                                                                  |                                             |                    |                |                    |  |  |  |  |
|                                                                                                    | 1—Alarme                                                                                                    |                                             |                    |                |                    |  |  |  |  |
| 356                                                                                                    |                                                                                                    | Página 1 (líogna 1))                        | 1 buto             | ст             | 5.001 porcentagem  |  |  |  |  |
|                                                                                                    | Velocidade do ventilador                                                                                                    | do ventilador Página 1 - {{Icone 1}} 1 byte |                    | C,1            | palco de 5.100 fãs |  |  |  |  |
| 00                                                                                                    | O objeto de comunicação é usado para controlar a velocidade do ventilador através da tela e enviar o telegrama de controle de cada ventilador |                                             |                    |                |                    |  |  |  |  |
| velocidade                                                                                               | velocidade para o ônibus. O valor do telegrama é determinado pelo tipo de dados de configuração do parâmetro.                                 |                                             |                    |                |                    |  |  |  |  |

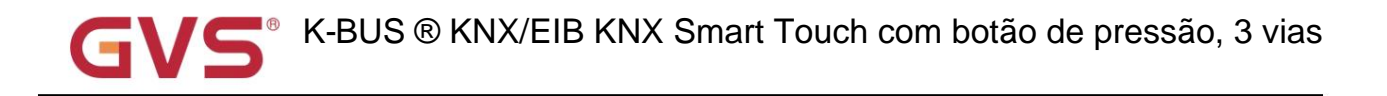

| 357                                                                                                    | Operação automática do ventilador                                             | Página 1 - {{Ícone 1}}        | 1 bit           | С,Т               | 1.003 ativar        |  |  |  |  |
|----------------------------------------------------------------------------------------------------|-------------------------------------------------------------------------------|-------------------------------|-----------------|-------------------|---------------------|--|--|--|--|
| 0.                                                                                                    | bjeto de comunicação é usado para ativar a                                    | operação automática do ve     | ntilador via te | la e enviar contr | ole                 |  |  |  |  |
| telegrama                                                                                                    | telegrama de operação automática do ventilador para o barramento. Telegramas: |                               |                 |                   |                     |  |  |  |  |
| 1——Automático                                                                                                    |                                                                               |                               |                 |                   |                     |  |  |  |  |
|                                                                                                    | 0——Cancelar automático                                                        |                               |                 |                   |                     |  |  |  |  |
| 358                                                                                                    | Recuperação de calor                                                          | Página 1 - {{Ícone 1}}        | 1 bit           | С,Т               | 1.003 ativar        |  |  |  |  |
| O objeto de comunicação é usado para controlar o modo de recuperação de calor através da tela e enviar telegrama para o |                                                                               |                               |                 |                   |                     |  |  |  |  |
| ônibus. T                                                                                                    | ônibus. Telegramas:                                                           |                               |                 |                   |                     |  |  |  |  |
|                                                                                                    | 1——Ativo                                                                      |                               |                 |                   |                     |  |  |  |  |
|                                                                                                    | 0Inativo                                                                      |                               |                 |                   |                     |  |  |  |  |
| 360                                                                                                    | Ligar/desligar, status                                                        | Página 1 - {{Ícone 1}}        | 1 bit           | C,W               | 1.001 interruptor   |  |  |  |  |
| O objeto de comunicação é usado para receber o telegrama liga/desliga da ventilação do barramento e                     |                                                                               |                               |                 |                   |                     |  |  |  |  |
| feedback                                                                                                    | feedback para exibição na tela. Telegramas:                                   |                               |                 |                   |                     |  |  |  |  |
|                                                                                                    | 1——Ligado                                                                     |                               |                 |                   |                     |  |  |  |  |
|                                                                                                    | 0Desligado                                                                    |                               |                 |                   |                     |  |  |  |  |
| 361                                                                                                    | Alteração do contador do temporizador do filtro                               | Página 1 - {{Ícone 1}}        | 2 bytes C,W     |                   | 7.007 vez(h)        |  |  |  |  |
| 0.0                                                                                                    | objeto de comunicação é usado para modific                                    | ar o tempo de uso do filtro p | elo barramen    | to, a unidade es  | tá em               |  |  |  |  |
| horas.                                                                                                    |                                                                               |                               |                 |                   |                     |  |  |  |  |
| 363                                                                                                    |                                                                               |                               | 4 hute 0 W      |                   | 5.001 porcentagem   |  |  |  |  |
|                                                                                                    | Velocidade do ventilador, status                                              | Pagina 1 - {{icone 1}}        | 1 byte C, W     |                   | palco de 5.100 fãs  |  |  |  |  |
| 0                                                                                                    | objeto de comunicação é usado para receber                                    | a velocidade atual do ventil  | ador do barra   | amento e feedba   | ck para a tela      |  |  |  |  |
| mostrar. C                                                                                                    | D valor do telegrama é determinado pelo tipo de                               | dados de configuração do par  | âmetro.         |                   |                     |  |  |  |  |
| 364                                                                                                    | Operação automática do ventilador, status                                     | Página 1 - {{Ícone 1}}        | 1 bit           | C,W               | 1.003 ativar        |  |  |  |  |
| 0.                                                                                                    | objeto de comunicação é usado para receber                                    | o status de feedback da op    | eração auton    | nática do ventila | dor do barramento e |  |  |  |  |
| feedback                                                                                                    | feedback para exibição na tela. Telegramas:                                   |                               |                 |                   |                     |  |  |  |  |
|                                                                                                    | 1—Automático                                                                  |                               |                 |                   |                     |  |  |  |  |
|                                                                                                    | 0——Cancelar automático                                                        |                               |                 |                   |                     |  |  |  |  |

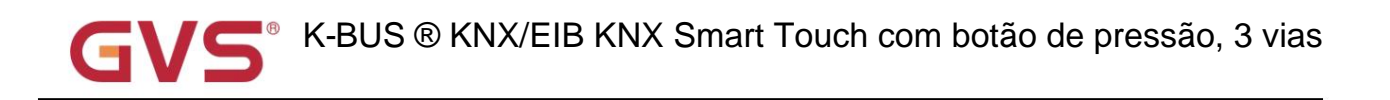

| 365                                                                                                    | Recuperação de calor, estado                                                                                                | Página 1 - {{Ícone 1}}          | 1 bit            | C,W               | 1.003 ativar            |  |  |  |  |
|----------------------------------------------------------------------------------------------------|----------------------------------------------------------------------------------------------------|---------------------------------|------------------|-------------------|-------------------------|--|--|--|--|
| O objeto de comunicação é usado para receber o status do modo de recuperação de calor e realimentar a recuperação de calor |                                                                                                    |                                 |                  |                   |                         |  |  |  |  |
| status do                                                                                                    | status do modo para exibição na tela. Telegramas:                                                                           |                                 |                  |                   |                         |  |  |  |  |
|                                                                                                    | 1——Ativo                                                                                                    |                                 |                  |                   |                         |  |  |  |  |
|                                                                                                    | 0Inativo                                                                                                    |                                 |                  |                   |                         |  |  |  |  |
| 367                                                                                                    | Reinicialização do temporizador do filtro                                                                                   | Página 1 - {{Ícone 1}}          | 1 bit            | C,W               | 1.015 redefinir         |  |  |  |  |
| 0 0                                                                                                    | bjeto de comunicação é usado para redefinir o                                                                               | tempo do filtro e, depois que o | o filtro é redef | inido, o tempo do | filtro é usado para     |  |  |  |  |
| começar a                                                                                                    | a contar novamente. Valor do telegrama:                                                                                     |                                 |                  |                   |                         |  |  |  |  |
|                                                                                                    | 1 — Redefinir                                                                                                    | -                               |                  | -                 |                         |  |  |  |  |
| 368                                                                                                    | Cena                                                                                                    | Página 1 - {{Ícone 1}}          | 1 byte C, W      |                   | 18.001 controle de cena |  |  |  |  |
| 0 0                                                                                                    | O objeto de comunicação é visível quando a função de cena está habilitada. Usado para chamar/armazenar cena via barramento. |                                 |                  |                   |                         |  |  |  |  |

Tabela 6.6.4 Tabela de objetos de comunicação da função do sistema de ventilação

### 6.6.5. Objeto de comunicação de controle de áudio

| Numb   | er Name         | Object Function               | Description | Group Address | Length   | C | R   | W | T | U | Data Type                    | Priority |
|--------|-----------------|-------------------------------|-------------|---------------|----------|---|-----|---|---|---|------------------------------|----------|
| ₹352   | Page 1 - Icon 1 | Locking object                |             |               | 1 bit    | C | -   | W | - | - | enable                       | Low      |
| 2 353  | Page 1 - Icon 1 | Power on/off                  |             |               | 1 bit    | С | -   | - | Т | - | switch                       | Low      |
| ■2 354 | Page 1 - Icon 1 | Play=1/Pause=0                |             |               | 1 bit    | C | -   | - | Т | - | start/stop                   | Low      |
| ₽₽ 355 | Page 1 - Icon 1 | Next track=1/Previous track=0 |             |               | 1 bit    | С | -   | - | Т | - | step                         | Low      |
| ■2 356 | Page 1 - Icon 1 | Absolute volume               |             |               | 1 byte   | С | -   | - | Т | - | percentage (0100%)           | Low      |
| ₹359   | Page 1 - Icon 1 | Play mode                     |             |               | 1 byte   | С | -   | - | Т | - | counter pulses (0255)        | Low      |
| ■2360  | Page 1 - Icon 1 | Power on/off, status          |             |               | 1 bit    | C | -   | W | - | - | switch                       | Low      |
| ■2 361 | Page 1 - Icon 1 | Play=1/Pause=0, status        |             |               | 1 bit    | С | -   | W | Т | U | start/stop                   | Low      |
| ■₽ 363 | Page 1 - Icon 1 | Volume, status                |             |               | 1 byte   | С | -   | W | Т | U | percentage (0100%)           | Low      |
| ₹ 364  | Page 1 - Icon 1 | Mute, status                  |             |               | 1 bit    | С | -   | W | Т | U | enable                       | Low      |
| ₹ 365  | Page 1 - Icon 1 | Play mode, status             |             |               | 1 byte   | С | -   | W | Т | U | counter pulses (0255)        | Low      |
| ₹ 366  | Page 1 - Icon 1 | Track name                    |             |               | 14 bytes | С | -   | W | Т | U | Character String (ISO 8859-  | 1) Low   |
| ₹ 367  | Page 1 - Icon 1 | Album name                    |             |               | 14 bytes | С | -   | W | Т | U | Character String (ISO 8859-  | 1) Low   |
| ₹ 368  | Page 1 - Icon 1 | Artist name                   |             |               | 14 bytes | С | -   | W | Т | U | Character String (ISO 8859-1 | 1) Low   |
| ₹ 354  | Page 1 - Icon 1 | Play                          |             |               | 1 bit    | С | -   | - | Т | - | enable                       | Low      |
| ₹358   | Page 1 - Icon 1 | Pause                         |             |               | 1 bit    | С | -   | - | Т | - | enable                       | Low      |
| ■2 361 | Page 1 - Icon 1 | Play, status                  |             |               | 1 bit    | С | - 1 | W | т | U | enable                       | Low      |
| ■2 362 | Page 1 - Icon 1 | Pause, status                 |             |               | 1 bit    | C | -   | W | Т | U | enable                       | Low      |

| NÃO. funç                                                                                            | ão de objeto       | Nome                   | Tipo de dados |     | Г            |  |  |  |  |
|----------------------------------------------------------------------------------------------------|--------------------|------------------------|---------------|-----|--------------|--|--|--|--|
| 352                                                                                                  | Objeto de bloqueio | Página 1 - {{Ícone 1}} | 1 bit         | C,W | 1.003 ativar |  |  |  |  |
| O objeto de comunicação é usado para bloquear/desbloquear a função de controle de áudio. Telegramas: |                    |                        |               |     |              |  |  |  |  |
|                                                                                                    | 0——Bloquear        |                        |               |     |              |  |  |  |  |

1-Desbloquear

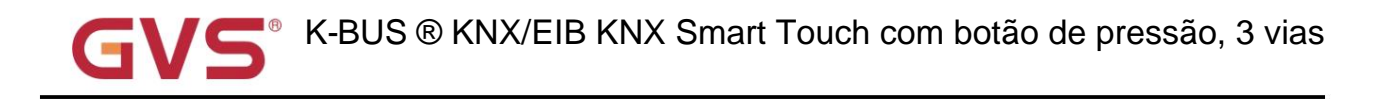

| 353                                                                                                 | Ligar/desligar                                                                                                    | Página 1 - {{Ícone 1}} 1       | bit             | C,T                | 1.001 interruptor             |  |  |  |  |
|----------------------------------------------------------------------------------------------------|----------------------------------------------------------------------------------------------------|--------------------------------|-----------------|--------------------|-------------------------------|--|--|--|--|
| 00                                                                                                  | bijeto de comunicação é usado para control                                                                                                    | ar o ligar/desligar o áudio at | través da tela  | e enviar o telegra | ama para                      |  |  |  |  |
| o ônibus.                                                                                           | Telegramas:                                                                                                    |                                |                 |                    |                               |  |  |  |  |
|                                                                                                    | 1Ligado                                                                                                    |                                |                 |                    |                               |  |  |  |  |
|                                                                                                    | 0Desligado                                                                                                    |                                |                 |                    |                               |  |  |  |  |
| Qu                                                                                                  | Quando a função de ligar/desligar está inativa, o sistema precisa retornar ao status antes da falha de tensão                                         |                                |                 |                    |                               |  |  |  |  |
| quando a                                                                                            | quando a tensão é recuperada e envia solicitação de status do ponto de função: status de reprodução, mudo, porcentagem de volume, modo de reprodução, |                                |                 |                    |                               |  |  |  |  |
| nome da f                                                                                           | nome da faixa e nome do álbum.                                                                                                    |                                |                 |                    |                               |  |  |  |  |
| Qu                                                                                                  | ando a função de ligar/desligar está ativa, na                                                                                                    | ão há necessidade de envia     | ar telegramas o | de status de solio | citação e o padrão é desligar |  |  |  |  |
| quando a                                                                                            | energia é iniciada e a recuperação da tensã                                                                                                    | o após o término do downlo     | ad.             |                    |                               |  |  |  |  |
| 354                                                                                                 | Reproduzir=1/Pausar=0                                                                                                    | Página 1 - {{Ícone 1}} 1       | bit             | C,T                | 1.010 partida/parada          |  |  |  |  |
| 354                                                                                                 | Jogar                                                                                                    | Página 1 - {{Ícone 1}} 1       | bit             | C,T                | 1.003 ativar                  |  |  |  |  |
| 358                                                                                                 | Pausa                                                                                                    | Página 1 - {{Ícone 1}} 1       | bit             | C,T                | 1.003 ativar                  |  |  |  |  |
| Esses objetos de comunicação são usados para reproduzir/parar a música no módulo de áudio via tela. |                                                                                                    |                                |                 |                    |                               |  |  |  |  |
| Ao                                                                                                  | controlar com um obieto, telegramas:                                                                                                    |                                |                 |                    |                               |  |  |  |  |
|                                                                                                    | 4. Tooraa (alia                                                                                                    |                                |                 |                    |                               |  |  |  |  |
|                                                                                                    | 1 I ocar musica                                                                                                    |                                |                 |                    |                               |  |  |  |  |
|                                                                                                    | 0Pausar a reprodução                                                                                                    | o da música                    |                 |                    |                               |  |  |  |  |
| Ao                                                                                                  | controlar com dois objetos separados, os va                                                                                                    | alores de telegrama válidos    | são ambos 1.    |                    |                               |  |  |  |  |
| 355                                                                                                 | Próxima faixa=1/Faixa anterior=0 Págin                                                                                                    | a 1 - {{Ícone 1}} 1 bit        |                 | С,Т                | 1.007 passo                   |  |  |  |  |
| 00                                                                                                  | objeto de comunicação é usado para alterna                                                                                                    | r a reprodução da música d     | o módulo de á   | udio através da    | tela, para alternar           |  |  |  |  |
| a música a                                                                                          | anterior/a música seguinte. Telegramas:                                                                                                    |                                |                 |                    |                               |  |  |  |  |
|                                                                                                    | 1Tocar a próxima mú                                                                                                    | sica                           |                 |                    |                               |  |  |  |  |
|                                                                                                    | 0Reproduzir a música                                                                                                    | anterior                       |                 |                    |                               |  |  |  |  |
| 356                                                                                                 | Volume+=1/Volume-=0                                                                                                    | Página 1 - {{Ícone 1}} 1       | bit             | C,T                | 1.007 passo                   |  |  |  |  |
|                                                                                                    |                                                                                                    |                                |                 |                    | 5.001 porcentagem             |  |  |  |  |
| 356                                                                                                 | Volume absoluto                                                                                                    | Página 1 - {{Ícone 1}} 1       | byte            | С,Т                | 5,004 porcentagem             |  |  |  |  |
| 00                                                                                                  | bijeto de comunicação é usado para ajustar                                                                                                    | o volume do módulo de áuc      | dio através da  | tela. valor do tel | egrama é                      |  |  |  |  |
| determina                                                                                           | determinado por tipo de dados de objeto diferente.                                                                                                    |                                |                 |                    |                               |  |  |  |  |
| Ot                                                                                                  | Objeto de 1 bit, telegramas:                                                                                                    |                                |                 |                    |                               |  |  |  |  |
|                                                                                                    | 1—Aumentar o volume                                                                                                    |                                |                 |                    |                               |  |  |  |  |
|                                                                                                    | 0Diminuir o volume                                                                                                    |                                |                 |                    |                               |  |  |  |  |

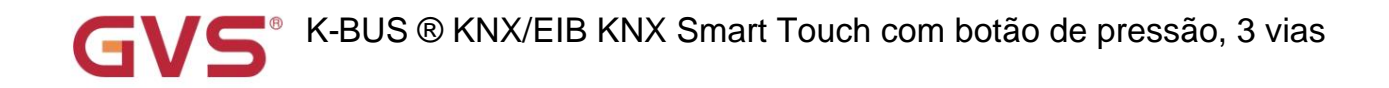

| 1 b         | 1 byte, o valor dos telegramas é de acordo com o tipo de objeto: 0100 / 0255                           |                               |                |                 |                           |  |  |  |  |  |
|-------------|----------------------------------------------------------------------------------------------------|-------------------------------|----------------|-----------------|---------------------------|--|--|--|--|--|
| 357         | Mudo                                                                                                   | Página 1 - {{Ícone 1}} 1 k    | pit            | C,T             | 1.003 ativar              |  |  |  |  |  |
| 0 0         | O objeto de comunicação é usado para controlar o mudo do módulo de áudio através da tela. Telegramas:  |                               |                |                 |                           |  |  |  |  |  |
|             | 1——Mudo                                                                                                |                               |                |                 |                           |  |  |  |  |  |
|             | 0——Cancelar mudo                                                                                       |                               |                |                 |                           |  |  |  |  |  |
| 359         | modo de jogo                                                                                           | Página 1 - {{Ícone 1}} 1 t    | oyte           | C,T             | 5.010 pulsos do contador  |  |  |  |  |  |
| 0 0         | objeto de comunicação é usado para enviar t                                                            | telegrama de controle do mo   | odo de reprodu | ução do módulo  | de áudio, modo diferente  |  |  |  |  |  |
| telegrama   | s são predefinidos por parâmetros.                                                                     |                               |                |                 |                           |  |  |  |  |  |
| 360         | Ligar/desligar, status                                                                                 | Página 1 - {{Ícone 1}} 1 k    | pit            | C,W             | 1.001 interruptor         |  |  |  |  |  |
| 0 0         | bjeto de comunicação é usado para recebe                                                               | r o telegrama liga/desliga do | o módulo de ái | udio do barrame | nto,                      |  |  |  |  |  |
| e feedbacl  | k para exibição na tela. Telegramas:                                                                   |                               |                |                 |                           |  |  |  |  |  |
|             | 1Ligado                                                                                                |                               |                |                 |                           |  |  |  |  |  |
|             | 0——Desligado                                                                                           |                               |                |                 |                           |  |  |  |  |  |
| 361         | Play=1/Pause=0, estado                                                                                 | Página 1 - {{Ícone 1}} 1 t    | pit            | C,W,T,U 1.010   | ) partida/parada          |  |  |  |  |  |
| 361         | Reproduzir, estado                                                                                     | Página 1 - {{Ícone 1}} 1 t    | pit            | C,W,T,U 1.003   | 3 ativar                  |  |  |  |  |  |
| 362         | Pausa, estado                                                                                          | Página 1 - {{Ícone 1}} 1 t    | bit            | C,W,T,U 1.00    | 8 ativar                  |  |  |  |  |  |
| Ess         | ses objetos de comunicação são usados par                                                              | a receber o status de reproc  | dução/parada   | da música do ba | arramento e feedback para |  |  |  |  |  |
| Tela de ex  | kibição.                                                                                               |                               |                |                 |                           |  |  |  |  |  |
| Ao          | controlar com um objeto, telegramas:                                                                   |                               |                |                 |                           |  |  |  |  |  |
|             | 1Tocar música                                                                                          |                               |                |                 |                           |  |  |  |  |  |
|             | 0Pausar a reprodução                                                                                   | o da música                   |                |                 |                           |  |  |  |  |  |
| Ao          | controlar com dois objetos separados, os va                                                            | lores de telegrama válidos    | são ambos 1.   |                 |                           |  |  |  |  |  |
| 262         |                                                                                                    |                               |                |                 | 5.001 porcentagem         |  |  |  |  |  |
| 303         | Volume, estado                                                                                         | Página 1 - {{Icone 1}} 1 k    | byte           | C,W,T,U         | 5,004 porcentagem         |  |  |  |  |  |
| 00          | objeto de comunicação se aplica apenas ao                                                              | controle de áudio de 1 byte,  | recebe o stat  | us do volume do | áudio e                   |  |  |  |  |  |
| feedback p  | para exibição na tela. O valor do telegrama é                                                          | é de acordo com o tipo de o   | bjeto: 0100 /  | 0255            |                           |  |  |  |  |  |
| 364         | mudo, estado                                                                                           | Página 1 - {{Ícone 1}} 1 b    | pit            | C,W,T,U 1.003   | 3 ativar                  |  |  |  |  |  |
| 00          | O objeto de comunicação é usado para receber o status mudo do módulo de áudio do barramento e feedback |                               |                |                 |                           |  |  |  |  |  |
| para exibiç | ção na tela.                                                                                           |                               |                |                 |                           |  |  |  |  |  |

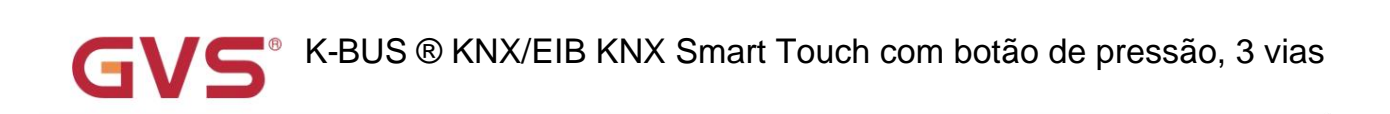

| 365                                                                                                    | Modo de jogo, estado                                                                              | Página 1 - {{Ícone 1}} 1 b | te            | C,W,T,U 5.010    | pulsos do contador     |  |  |  |
|----------------------------------------------------------------------------------------------------|---------------------------------------------------------------------------------------------------|----------------------------|---------------|------------------|------------------------|--|--|--|
| O objeto de comunicação é usado para receber o status do modo de reprodução do módulo de áudio do barramento e |                                                                                                   |                            |               |                  |                        |  |  |  |
| feedback para exibição na tela. Telegramas de modo diferente são predefinidos por parâmetros.                  |                                                                                                   |                            |               |                  |                        |  |  |  |
| 366                                                                                                    | Nome da faixa                                                                                     | Página 1 - {{Icon 1}} 14by | te C,W,T,U 16 | .001 string de c | aracteres (ISO 8859-1) |  |  |  |
| 0                                                                                                    | objeto de comunicação é usado para r                                                              | nodificar o nome da faix   | a por meio d  | do barramento    | e exibir na tela.      |  |  |  |
| 367                                                                                                    | Nome do álbum                                                                                     | Página 1 - {{Icon 1}} 14by | te C,W,T,U 16 | .001 string de c | aracteres (ISO 8859-1) |  |  |  |
| 0                                                                                                    | O objeto de comunicação é usado para modificar o nome do álbum via barramento e exibir na tela.   |                            |               |                  |                        |  |  |  |
| 368                                                                                                    | Nome do artista                                                                                   | Página 1 - {{Icon 1}} 14by | te C,W,T,U 16 | .001 string de c | aracteres (ISO 8859-1) |  |  |  |
| 0                                                                                                    | O objeto de comunicação é usado para modificar o nome do artista via barramento e exibir na tela. |                            |               |                  |                        |  |  |  |

Tabela 6.6.5 Tabela de objetos de comunicação da função de controle de áudio

# 6.7. Objeto de Comunicação "Botão"

| Num          | be Name              | Object Function    | Descript Group Ad Length                  | С | R | N | Т | U | Data Type             | Priority |
|--------------|----------------------|--------------------|-------------------------------------------|---|---|---|---|---|-----------------------|----------|
| ■2 964       | Btn 1 - Switching    | Switch             | 1 bit                                     | С | - | W | Т | U | switch                | Low      |
| ■‡ 964       | Btn 1 - Switching    | Press, Switch      | 1 bit                                     | C | - | W | Т | U | switch                | Low      |
| ■‡ 965       | Btn 1 - Switching    | Release, Switch    | 1 bit                                     | С | - | W | Т | U | switch                | Low      |
| ■2 964       | Btn 1 - Switching    | Short, Switch      | 1 bit                                     | С | - | W | Т | U | switch                | Low      |
| ■2 965       | Btn 1 - Switching    | Long, Switch       | 1 bit                                     | С | - | W | Т | U | switch                | Low      |
| <b>2</b> 968 | Btn 1 - Switching    | Disable            | 1 bit                                     | С | - | W | - | - | enable                | Low      |
| ■\$ 969      | Btn 1 - Switching    | LED status         | 1 bit                                     | C | - | W | Т | U | switch                | Low      |
| Num          | be Name              | Object Function    | Trocando<br>Descript Group Ad Length      | С | R | N | Т | U | Data Type             | Priority |
| ■2 964       | Btn 1 - Dimming      | Short, Switch      | 1 bit                                     | C | - | W | Т | U | switch                | Low      |
| ■2 965       | Btn 1 - Dimming      | Long, Dimming      | 4 bit                                     | С | - | W | Т | - | dimming control       | Low      |
| ■2 968       | Btn 1 - Dimming      | Disable            | 1 bit                                     | C | - | W | - |   | enable                | Low      |
| ■‡ 969       | Btn 1 - Dimming      | LED status         | 1 bit                                     | С | - | W | Т | U | switch                | Low      |
| Num          | be Name              | Object Function    | Escurecimento<br>Descript Group Ad Length | С | R | W | т | U | Data Type             | Priority |
| ■2 964       | Btn 1 - Value sender | Short, 1bit value  | 1 bit                                     | C | - | - | Т | - | switch                | Low      |
| ■2 965       | Btn 1 - Value sender | Long, 1bit value   | 1 bit                                     | С | - | - | Т | - | switch                | Low      |
| ■2 964       | Btn 1 - Value sender | Short, 2bit value  | 2 bit                                     | C | - | - | Т | - | switch control        | Low      |
| ■\$ 965      | Btn 1 - Value sender | Long, 2bit value   | 2 bit                                     | С | - | - | Т | - | switch control        | Low      |
| ■2 964       | Btn 1 - Value sender | Short, 4bit value  | 4 bit                                     | C | - | - | Т | - | dimming control       | Low      |
| ■2 965       | Btn 1 - Value sender | Long, 4bit value   | 4 bit                                     | C | - | - | Т | - | dimming control       | Low      |
| ■‡ 964       | Btn 1 - Value sender | Short, 1byte value | 1 byte                                    | C | - | - | Т | - | counter pulses (0255) | Low      |
| ■2 965       | Btn 1 - Value sender | Long, 1byte value  | 1 byte                                    | С | - | - | Т | - | counter pulses (0255) | Low      |
| ■2 964       | Btn 1 - Value sender | Short, 2byte value | 2 bytes                                   | C | - | - | Т | - | pulses                | Low      |
| ■2 965       | Btn 1 - Value sender | Long, 2byte value  | 2 bytes                                   | С | - | - | Т | - | pulses                | Low      |
| ■2 968       | Btn 1 - Value sender | Disable            | 1 bit                                     | C | - | W | - | - | enable                | Low      |
| ■2 969       | Btn 1 - Value sender | LED status         | 1 bit                                     | С | - | W | Т | U | switch                | Low      |
|              |                      |                    |                                           |   |   |   |   |   |                       |          |

Remetente de valor

| Num                            | be Name                   | Object Function           | Descript Group Ad Length C R W T U Data Type         | Priority |
|--------------------------------|---------------------------|---------------------------|------------------------------------------------------|----------|
| ₽964                           | Btn 1 - Scene             | Scene                     | 1 byte C T - scene control                           | Low      |
| 2964                           | Btn 1 - Scene             | Short, Scene              | 1 byte C T - scene control                           | Low      |
| 2965                           | Btn 1 - Scene             | Long, Scene               | 1 byte C T - scene control                           | Low      |
| 2968                           | Btn 1 - Scene             | Disable                   | 1 bit C - W enable                                   | Low      |
| 2969                           | Btn 1 - Scene             | LED status                | 1 bit C - W T U switch                               | Low      |
| 1.64.50                        | 1                         |                           |                                                      | D :      |
| Nun                            | nber Name                 | Object Function           | Description Group Address Length C R W I U Data Type | Priority |
| 4964                           | Btn 1 - Blind             | Up/Down, Blind            | 1 bit C - W I - up/down                              | Low      |
| 2965                           | Btn 1 - Blind             | Stop/Adjust, Blind        | 1 bit C - W T - step                                 | Low      |
| ₽968                           | Btn 1 - Blind             | Disable                   | 1 bit C - W enable                                   | Low      |
| ₹ 969                          | Btn 1 - Blind             | LED status                | 1 bit C - W T U switch                               | Low      |
| Nun                            | ber Name                  | Object Function           | Description Group Address Length C R W T U Data Type | Priority |
| 2964                           | Btn 1 - Shift registe     | r Register value          | 1 byte C - W T - counter pulses (0.255)              | Low      |
| 2 968                          | Btn 1 - Shift registe     | r Disable                 | 1 bit C - W enable                                   | Low      |
| ₹ 969                          | Btn 1 - Shift registe     | r LED status              | 1 bit C - W T U switch                               | Low      |
| Num                            | ne Name                   | Object Function           | Registro de deslocamento                             | Priority |
| 2 964                          | Btn 1 - Multiple operatio | on Object1-On/Off         | 1 bit C - W T - switch                               | Low      |
| ₹964                           | Btn 1 - Multiple operatio | on Object1-Up/Down        | 1 bit C - W T - up/down                              | Low      |
| ₹964                           | Btn 1 - Multiple operatio | on Object1-SceneControl   | 1 byte C T - scene control                           | Low      |
| 2964                           | Btn 1 - Multiple operatio | on Object1-Percentage     | 1 byte C T - percentage (0.,100%)                    | Low      |
| 2964                           | Bto 1 - Multiple operatio | on Object1-Unsigned value | 1 byte C T - counter pulses (0.255)                  | low      |
| 2968                           | Btn 1 - Multiple operatio | on Disable                | 1 bit C - W enable                                   | Low      |
| ≵ 969                          | Btn 1 - Multiple operatio | on LED status             | 1 bit C - W T U switch                               | Low      |
| News                           | News                      | Object Freeding           | operação múltipla                                    | Detecto  |
|                                | Pta 1 Dalau mada          | Cheet Delay mode          | bescript Group Ad Length C K W 1 O Data Type         | Priority |
| +065                           | Btn 1 - Delay mode        | Long, Delay mode          | 1 bit C T - switch                                   | Low      |
|                                | Bta 1 Delay mode          | Ebrat Dalay mode          | The C - T - Switch                                   | LOW      |
| + 904<br>+ 065                 | Btn 1 - Delay mode        | Short, Delay mode         | 4 bit C 1 - dimming control                          | Low      |
| ₹964                           | Btn 1 - Delay mode        | Short Delay mode          | 1 byte C T - counter pulses (0.255)                  | Low      |
| 2965                           | Btn 1 - Delay mode        | Long, Delay mode          | 1 byte C - T - counter pulses (0.255)                | Low      |
| ₹968                           | Btn 1 - Delay mode        | Disable                   | 1 bit C - W enable                                   | Low      |
| ₹969                           | Btn 1 - Delay mode        | LED status                | 1 bit C - W T U switch                               | Low      |
|                                |                           |                           | modo de atraso                                       |          |
| Num                            | be Name                   | Object Function           | Descript Group Ad Length C R W T U Data Type         | Priority |
| \$ 964                         | Btn 1 - RTC mode          | Operation mode            | 1 byte C T - HVAC mode                               | Low      |
| ₽964                           | Btn 1 - RTC mode          | Comfort mode              | 1 bit C T - enable                                   | Low      |
| ₹ 965                          | Btn 1 - RTC mode          | Economy mode              | 1 bit C T - enable                                   | Low      |
| 2966                           | Btn 1 - RTC mode          | Frost/Heat protection mo  | de 1 bit C T - enable                                | Low      |
| ₽967                           | Btn 1 - RTC mode          | Standby mode              | 1 bit C T - enable                                   | Low      |
| <b>7</b>  968<br><b>→</b>  068 | Btn 1 - RTC mode          | Disable                   | 1 bit C - W enable                                   | Low      |
| <b>€</b>  969                  | Btn 1 - KIC mode          | LED status                | 1 bit C - W I U switch                               | Low      |
| Num                            | he Name                   | Object Function           | Descript Group Ad Length C B W T U Data Type         | Priority |
| 2964                           | Btn 1 - String            | String                    | 14 bytes C T - Character String (ISO 8859-1)         | Low      |
| 2968                           | Btn 1 - String            | Disable                   | 1 bit C - W enable                                   | Low      |
| tlaca                          | Dan 1 Christe             | 100                       |                                                      |          |

| NÃO. fu | nção de objeto        | Nome                | Sinalizador de tipo | de dados   | DPT       |
|---------|-----------------------|---------------------|---------------------|------------|-----------|
| 964     | Trocar                | Btn 1 - {{Mudança}} | 1 bit               | Chave C,W, | T,U 1.001 |
| 964     | Pressione/Curto, Mude | Btn 1 - {{Mudança}} | 1 bit               | Chave C,W, | T,U 1.001 |

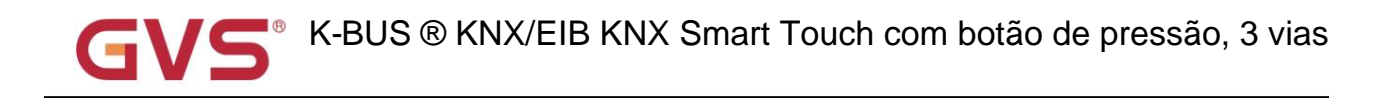

| 965                                                                                                    | Liberar/Longo, Interruptor                                                                                              | Chave C,W,T,I                                                             | J 1.001                                  |                                 |                               |  |  |  |  |
|----------------------------------------------------------------------------------------------------|----------------------------------------------------------------------------------------------------|---------------------------------------------------------------------------|------------------------------------------|---------------------------------|-------------------------------|--|--|--|--|
| Es                                                                                                    | Esses objetos de comunicação são usados para acionar uma operação de comutação. Use um objeto comum ou dois             |                                                                           |                                          |                                 |                               |  |  |  |  |
| objetos separados estão de acordo com a configuração do parâmetro ao pressionar/soltar e operação longa/curta. |                                                                                                    |                                                                           |                                          |                                 |                               |  |  |  |  |
| So                                                                                                    | Somente o objeto "Switch" fica visível quando se usa um objeto comum. Se usar dois objetos separados, "Pressione/Solte" |                                                                           |                                          |                                 |                               |  |  |  |  |
| é visível q                                                                                                    | é visível quando não há distinção para operação curta/longa; "Short/Long" é visível quando há distinção                 |                                                                           |                                          |                                 |                               |  |  |  |  |
| para operação curta/longa. Telegramas:                                                                         |                                                                                                    |                                                                           |                                          |                                 |                               |  |  |  |  |
| 0——Desligado                                                                                                   |                                                                                                    |                                                                           |                                          |                                 |                               |  |  |  |  |
|                                                                                                    | 1——Ligado                                                                                                    |                                                                           |                                          |                                 |                               |  |  |  |  |
| 01                                                                                                    | nome entre parênteses muda com o pa                                                                                     | arâmetro "Descrição (max 30char.)".                                       | Se a descrição est                       | iver vazia,                     |                               |  |  |  |  |
| exibir "Btr                                                                                                    | 1" por padrão. O mesmo abaixo.                                                                                          |                                                                           |                                          |                                 |                               |  |  |  |  |
| 964                                                                                                    | curto, interruptor                                                                                                    | Btn 1 - {{Dimming}}                                                       | 1 bit                                    | Chave C,W,T,I                   | J 1.001                       |  |  |  |  |
| 965                                                                                                    | Longo, Escurecedor                                                                                                    | Btn 1 - {{Dimming}}                                                       | 4 bits                                   | C,W,T                           | 3.007 escurecimento           |  |  |  |  |
| Es                                                                                                    | ses dois objetos de comunicação são u                                                                                   | usados para operação de comutação                                         | /dimerização, com                        | i distinção para                | longo/curto                   |  |  |  |  |
| Operação                                                                                                    | Operação.                                                                                                    |                                                                           |                                          |                                 |                               |  |  |  |  |
| Ob                                                                                                    | j.964: Usado para acionar a operação                                                                                    | do interruptor. Telegramas:                                               |                                          |                                 |                               |  |  |  |  |
|                                                                                                    | 0Desligado                                                                                                    |                                                                           |                                          |                                 |                               |  |  |  |  |
|                                                                                                    | 1——Ligado                                                                                                    |                                                                           |                                          |                                 |                               |  |  |  |  |
| Ob                                                                                                    | j.965: Usado para acionar uma operaç                                                                                    | ão de escurecimento relativo.                                             |                                          |                                 |                               |  |  |  |  |
| Dir                                                                                                    | ninuindo quando o telegrama é 1~7, e                                                                                    | quanto maior for esta faixa, menor s                                      | erá o passo de aju                       | ste. Isto é, o                  |                               |  |  |  |  |
| passo má                                                                                                    | ximo de escurecimento quando é 1, e                                                                                     | o passo mínimo de escurecimento qu                                        | uando é 7, pare de                       | escurecimento                   |                               |  |  |  |  |
| quando é                                                                                                    | 0;                                                                                                    |                                                                           |                                          |                                 |                               |  |  |  |  |
| O e<br>passo má                                                                                                | escurecimento aumenta quando o teleg<br>ximo de escurecimento quando é 9. e i                                           | grama é 9~15, e quanto maior esta fa<br>passo mínimo de escurecimento qua | aixa, menor é o pa<br>Indo é 15. pare de | sso de ajuste. le escurecimento | sto é, o<br>quando            |  |  |  |  |
| é 8.                                                                                                    |                                                                                                    |                                                                           |                                          |                                 |                               |  |  |  |  |
|                                                                                                    | Curto, valor de 1 bit                                                                                                   |                                                                           | 1 bit                                    |                                 | 1.001 interruptor             |  |  |  |  |
|                                                                                                    | Curto, valor de 2 bits                                                                                                  |                                                                           | 2 bits                                   |                                 | 2.001 controle do interruptor |  |  |  |  |
| 964                                                                                                    | Valor curto de 4 bits                                                                                                   | Btn 1 - {{Valor do remetente}}                                            | 4 bits                                   | С,Т                             | 3.007 escurecimento           |  |  |  |  |
|                                                                                                    | Curto, valor de 1 byte                                                                                                  |                                                                           | 1 byte                                   |                                 | 5.010 pulsos do contador      |  |  |  |  |
|                                                                                                    | Valor curto de 2 bytes                                                                                                  |                                                                           | 2 bytes                                  |                                 | 7.001 pulsos                  |  |  |  |  |
|                                                                                                    | Longo, valor de 1 bit                                                                                                   |                                                                           | 1 bit                                    |                                 | 1.001 interruptor             |  |  |  |  |
|                                                                                                    | Longo, valor de 2 bits                                                                                                  |                                                                           | 2 bits                                   |                                 | 2.001 controle do interruptor |  |  |  |  |
| 965                                                                                                    | Longo, valor de 4 bits                                                                                                  | Btn 1 - {{Valor do remetente}}                                            | 4 bits                                   | С,Т                             | 3.007 escurecimento           |  |  |  |  |
|                                                                                                    | Longo, valor de 1 byte                                                                                                  |                                                                           | 1 byte                                   |                                 | 5.010 pulsos do contador      |  |  |  |  |
|                                                                                                    | Longo, valor de 2 bytes                                                                                                 |                                                                           | 2 bytes                                  |                                 | 7.001 pulsos                  |  |  |  |  |

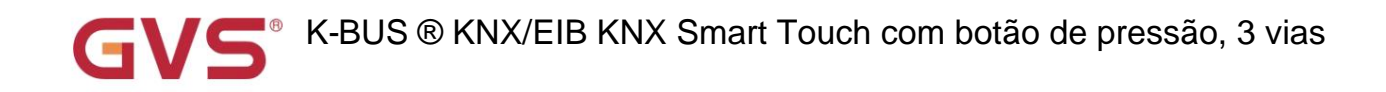

Esses dois objetos de comunicação são usados para enviar um valor fixo para o barramento, distinguem longos e curtos

Operação. O intervalo de valores que podem ser enviados é determinado pelo tipo de dados, e o tipo de dados é determinado pelo

configuração de parâmetro.

| 964 | Cena        | Btn 1 - {{Cena}} | 1 byte C,T | 18.001 controle de cena |
|-----|-------------|------------------|------------|-------------------------|
| 964 | Curta, Cena | Btn 1 - {{Cena}} | 1 byte C,T | 18.001 controle de cena |
| 965 | Longo, Cena | Btn 1 - {{Cena}} | 1 byte C,T | 18.001 controle de cena |

Esses objetos de comunicação são usados para enviar um comando de 8 bits para recuperar ou armazenar a cena. Use um comum

objeto ou dois objetos separados é de acordo com a configuração do parâmetro quando operação longa e curta.

Somente o objeto "Cena" fica visível quando se usa um objeto comum. Se usar dois objetos separados, "Short/Long" é

visível quando há distinção para operação curta/longa. Telegramas:

Detalhado 8bit o significado da diretiva.

Configure um pedido de 8 bits para o (código binário): FXNNNNN

F: cena de chamada '0'; '1' para cena de armazenamento;

X: 0;

NNNNN: Número da cena (0... 63).

Do seguinte modo:

| Valor da mensagem do objeto | Descrição            |
|-----------------------------|----------------------|
| 0                           | Relembre a cena 1    |
| 1                           | Relembre a cena 2    |
|                             | Relembre a cena 3    |
| 2                           |                      |
| 63                          | Lembre-se da cena 64 |
| 128                         | Cena da loja 1       |
| 129                         | Cena da loja 2       |
| 130                         | Cena da loja 3       |
|                             |                      |
| 191                         | Cena da loja 64      |

As opções de configuração de parâmetro são 1~64, na verdade o objeto de comunicação "Cena" corresponde ao telegrama

recebido é 0~63 · Como as configurações de parâmetros são a cena 1, o objeto de comunicação "Cena" envia a cena para 0.

| 964 | Cima/Baixo, Cego Btn 1 - {{Blind}} |                   | 1 bit | C,W,T | 1.008 para cima/para baixo |
|-----|------------------------------------|-------------------|-------|-------|----------------------------|
| 965 | Parar/Ajustar, Cegar               | Btn 1 - {{Blind}} | 1 bit | C,W,T | 1.007 passo                |

Estes dois objetos de comunicação são usados para controlar a subida, descida e parada da persiana:

Obj.964: Utilizado para envio de telegrama ao ônibus, para comando de subida/descida de persiana. Telegramas:

1-Mover para baixo

0-Move para cima

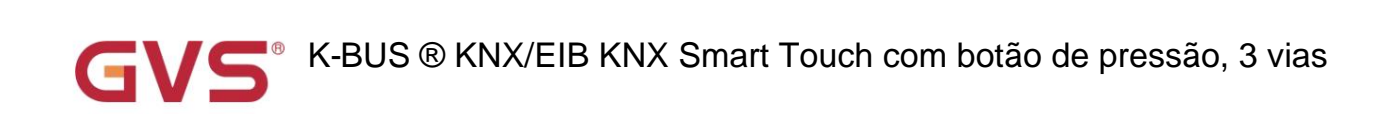

| Ot        | Obj.965: Utilizado para enviar o telegrama ao ônibus, para interromper o movimento da cortina. Telegramas: |                                 |              |                |                  |                                    |  |  |  |  |
|-----------|----------------------------------------------------------------------------------------------------|---------------------------------|--------------|----------------|------------------|------------------------------------|--|--|--|--|
|           | 1Parar                                                                                                    | 1                               |              |                |                  |                                    |  |  |  |  |
| 964       | Registrar valor                                                                                            | Btn 1 - {{Registro de deslocame | nto}}        | 1 byte C,W     | ,T               | 5.010 pulsos do contador           |  |  |  |  |
| 0         | objeto de comunicação é usado para                                                                         | a enviar o valor do registrador | de deslocar  | mento.         |                  |                                    |  |  |  |  |
|           | Object1-On/Off                                                                                             |                                 |              | 1 bit          | C,W,T            | 1.001 interruptor                  |  |  |  |  |
|           | Object1-Up/Down                                                                                            |                                 |              | 1 bit          | C,W,T            | 1.008 para cima/para baixo         |  |  |  |  |
| 964       | Object1-SceneControl                                                                                       | Btn 1 - {{Operação múltipl      | a}}          | 1 byte         | C,T              | 18.001 controle de cena            |  |  |  |  |
|           | Objeto1-Porcentagem                                                                                        |                                 |              | 1 byte         | С,Т              | 5,001 porcentagem (0,100%)         |  |  |  |  |
|           | Object1-Valor não assinado                                                                                 |                                 |              | 1 byte         | С,Т              | 5.010 pulsos do contador           |  |  |  |  |
| 0         | objeto de comunicação é objeto de c                                                                        | pperação múltipla, até ativar 4 | objetos ao   | mesmo temp     | 00, e            |                                    |  |  |  |  |
| A operaç  | ão uma vez pode enviar o valor de 4                                                                        | objetos de tipo de dados dife   | rentes para  | o barrament    | o por meio des   | sses objetos. Faixa de valores que |  |  |  |  |
| podem se  | er enviados são determinados pelo ti                                                                       | po de dados, e o tipo de dado   | os é determi | nado pela co   | onfiguração do   | parâmetro.                         |  |  |  |  |
|           |                                                                                                    |                                 |              | 1 bit          |                  | 1.001 interruptor                  |  |  |  |  |
| 964       | Curto, modo de atraso                                                                                      | Btn 1 - {{Modo de atraso}}      |              | 4 bits         | С,Т              | 3.007 escurecimento                |  |  |  |  |
|           |                                                                                                    |                                 |              | 1 byte         |                  | 5.010 pulsos do contador           |  |  |  |  |
|           |                                                                                                    |                                 |              | 1 bit          |                  | 1.001 interruptor                  |  |  |  |  |
| 965       | Longo, modo Delay                                                                                          | Btn 1 - {{Modo de atraso}}      |              | 4 bits         | С,Т              | 3.007 escurecimento                |  |  |  |  |
|           |                                                                                                    |                                 |              | 1 byte         |                  | 5.010 pulsos do contador           |  |  |  |  |
| Es        | ses objetos de comunicação são usa                                                                         | ados para enviar o valor do m   | odo de atras | so para o bai  | rramento, distir | nguir longo e                      |  |  |  |  |
| operação  | o curta. A faixa de valores que poden                                                                      | n ser enviados é determinada    | pelo tipo de | e dados, e o t | tipo de dados é  | é determinado                      |  |  |  |  |
| pela conf | iguração do parâmetro.                                                                                     |                                 |              |                |                  |                                    |  |  |  |  |
| 964 mod   | o de operação                                                                                              | Btn 1 - {{modo RTC}} 1byte      | С,Т          |                | 20.102 m         | odo HVAC                           |  |  |  |  |
| 964 mod   | o de conforto                                                                                              | Btn 1 - {{modo RTC}} 1 bit      |              | C,T            | 1.003 ativ       | ar                                 |  |  |  |  |
| 965 mod   | o econômico                                                                                                | Btn 1 - {{modo RTC}} 1 bit      |              | С,Т            | 1.003 ativ       | ar                                 |  |  |  |  |
| 966 Mode  | o de proteção contra gelo/calor Btn                                                                        | 1 - {{RTC mode}} 1 bit          |              | С,Т            | 1.003 ativ       | ar                                 |  |  |  |  |
| 967 mød   | 967 modo de espera Btn 1 - {{modo RTC}} 1 bit                                                              |                                 |              | С,Т            | 1.003 ativ       | ar                                 |  |  |  |  |
| Es        | ses objetos de comunicação são usa                                                                         | ados para enviar o status do r  | nodo de ope  | eração RTC     | oara o barrame   | ento.                              |  |  |  |  |
| Qu        | Quando 1 byte: objeto 964 é visível, telegramas: 1-Conforto, 2-Standby, 3-Economia, 4-Proteção, outro      |                                 |              |                |                  |                                    |  |  |  |  |
| reservade | 0.                                                                                                    |                                 |              |                |                  |                                    |  |  |  |  |

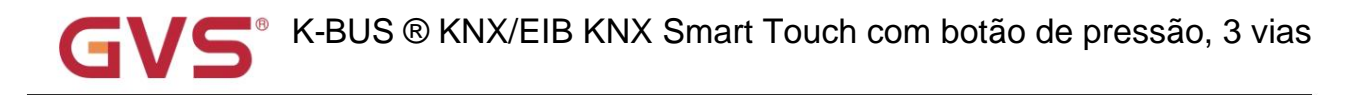

| Quando 1 bit:                                                                                                    |                                                                                                    |              |                 |                                          |  |  |  |  |  |  |
|----------------------------------------------------------------------------------------------------|----------------------------------------------------------------------------------------------------|--------------|-----------------|------------------------------------------|--|--|--|--|--|--|
| Objeto 964Modo conforto                                                                                                    |                                                                                                    |              |                 |                                          |  |  |  |  |  |  |
| Objeto 965Modo econômico                                                                                                   |                                                                                                    |              |                 |                                          |  |  |  |  |  |  |
|                                                                                                    |                                                                                                    |              |                 |                                          |  |  |  |  |  |  |
| Objeto 966——Modo de proteção                                                                                               |                                                                                                    |              |                 |                                          |  |  |  |  |  |  |
| Objeto 967——Modo de espera                                                                                                 |                                                                                                    |              |                 |                                          |  |  |  |  |  |  |
| Somente o objeto correspondente en                                                                                         | via o telegrama "1" quando at                                                                                                   | iva um mod   | o. Quando o ol  | bjeto de espera de 1 bit não é           |  |  |  |  |  |  |
| habilitar, três objetos conforto, economia, p                                                                              | roteção, todos enviam 0 para                                                                                                    | ativar o moo | do de espera. ( | Quando 1 bit de espera                   |  |  |  |  |  |  |
| o objeto está ativado, apenas o objeto em espera envia 1 para ativar o modo de espera.                                     |                                                                                                    |              |                 |                                          |  |  |  |  |  |  |
| 964 Corda                                                                                                    | Btn 1 - {{String}}                                                                                                    | 14 bytes (   | C,T             | 16.001 cadeia de caracteres (ISO 8859-1) |  |  |  |  |  |  |
| O objeto de comunicação é usado pa                                                                                         | Ira enviar o sting para o barrai                                                                                                | mento.       |                 |                                          |  |  |  |  |  |  |
| 968 Desativar                                                                                                    | Bloco 1 - {{}}                                                                                                    | 1 bit        | C,W             | 1.003 ativar                             |  |  |  |  |  |  |
| O objeto de comunicação é usado pa                                                                                         | ıra desabilitar/habilitar a funçã                                                                                               | o de entrad  | a de contato, a | aplique a todos os itens acima           |  |  |  |  |  |  |
| funções.                                                                                                    |                                                                                                    |              |                 |                                          |  |  |  |  |  |  |
|                                                                                                    |                                                                                                    | 1 bit        |                 | 1.001 interruptor                        |  |  |  |  |  |  |
| 969 estado do LED                                                                                                    | Bloco 1 - {{}}                                                                                                    |              | C,W,T,U         |                                          |  |  |  |  |  |  |
|                                                                                                    |                                                                                                    | 1 byte       |                 | 5.010 pulsos do contador                 |  |  |  |  |  |  |
| O objeto de comunicação é usado pa                                                                                         | O objeto de comunicação é usado para controlar o status do LED por meio do barramento e também pode receber feedback de status. |              |                 |                                          |  |  |  |  |  |  |
| A faixa de valores que podem ser enviados é determinada pelo tipo de dados, e o tipo de dados é determinado pelo parâmetro |                                                                                                    |              |                 |                                          |  |  |  |  |  |  |
| contexto.                                                                                                    |                                                                                                    |              |                 |                                          |  |  |  |  |  |  |

Tabela 6.7 Tabela de objetos de comunicação "Botão"

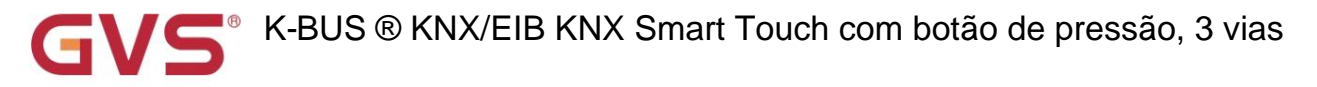

# 6.8. Objeto de Comunicação "Lógica"

# 6.8.1. Objeto de Comunicação "E/OU/XOR"

| Nun   | nbe Name  | Object Function | Descript Group Ad Lengt | h | F | 1 | N   | г | U Data Type | Priority |
|-------|-----------|-----------------|-------------------------|---|---|---|-----|---|-------------|----------|
| ■2 11 | 1st Logic | Input a         | 1 bit                   | C | - | W | / T | l | J boolean   | Low      |
| 12    | 1st Logic | Input b         | 1 bit                   | C | - | W | / T | l | J boolean   | Low      |
| 13    | 1st Logic | Input c         | 1 bit                   | C | - | V | / T | ι | J boolean   | Low      |
| ■2 14 | 1st Logic | Input d         | 1 bit                   | С | - | V | / T | l | J boolean   | Low      |
| ■2 15 | 1st Logic | Input e         | 1 bit                   | C | - | W | / T | ι | J boolean   | Low      |
| ■2 16 | 1st Logic | Input f         | 1 bit                   | C | - | W | / T | l | J boolean   | Low      |
| ■2 17 | 1st Logic | Input g         | 1 bit                   | C | - | W | / T | l | J boolean   | Low      |
| 18    | 1st Logic | Input h         | 1 bit                   | C | - | V | / T | l | J boolean   | Low      |
| ■2 19 | 1st Logic | Logic result    | 1 bit                   | C | - | - | Т   |   | boolean     | Low      |

Fig.6.8.1 Objeto de comunicação "AND/OR/XOR"

| NÃO.                                                                                | função de objeto                                                              | Nome                   | Sinalizador de tipo d | le dados        | DPT            |  |  |  |  |  |
|-------------------------------------------------------------------------------------|-------------------------------------------------------------------------------|------------------------|-----------------------|-----------------|----------------|--|--|--|--|--|
| 11//18 E                                                                            | ntrada x                                                                      | {{1ª Lógica}}          | 1 bit                 | C,W,T,U         | 1.002 booleano |  |  |  |  |  |
| O objeto de comunicação é utilizado para receber o valor da entrada lógica Input x. |                                                                               |                        |                       |                 |                |  |  |  |  |  |
| Ond                                                                                 | ome entre parênteses muda com c                                               | parâmetro "Descrição p | ara função lógica'    | . Se a descriçã | o for          |  |  |  |  |  |
| vazio, exit                                                                         | pe "1st Logic" por padrão. O mesm                                             | o abaixo.              |                       |                 |                |  |  |  |  |  |
| 19                                                                                  | resultado lógico                                                              | {{1ª Lógica}}          | 1 bit                 | C,T             | 1.002 booleano |  |  |  |  |  |
| O ol                                                                                | O objeto de comunicação é usado para enviar os resultados da operação lógica. |                        |                       |                 |                |  |  |  |  |  |

Tabela 6.8.1 Tabela de objetos de comunicação "AND/OR/XOR"

# 6.8.2. Objeto de comunicação "Gate forwarding"

| Numbe | Name      | Object Function   | Descript Group Ad Length | C | R | ٧ | VT | r | U | Data Type    | Priority |
|-------|-----------|-------------------|--------------------------|---|---|---|----|---|---|--------------|----------|
| ∎⊉ 11 | 1st Logic | Gate value select | 1 byte                   | С | - | W | -  | - | - | scene number | Low      |
| ■‡ 12 | 1st Logic | Input A           | 1 bit                    | С | - | W | -  |   | - | switch       | Low      |
| ■2 13 | 1st Logic | Input B           | 1 bit                    | C | - | W | -  | 3 | - | switch       | Low      |
| ∎‡ 14 | 1st Logic | Input C           | 1 bit                    | С | - | W | 1  |   | - | switch       | Low      |
| ■2 15 | 1st Logic | Input D           | 1 bit                    | С | - | W | -  |   | - | switch       | Low      |
| ∎‡ 16 | 1st Logic | Output A          | 1 bit                    | С | - | - | Т  |   | - | switch       | Low      |
| ■2 17 | 1st Logic | Output B          | 1 bit                    | C | - | - | Т  | - | - | switch       | Low      |
| ∎‡ 18 | 1st Logic | Output C          | 1 bit                    | С | - | - | Т  |   | - | switch       | Low      |
| ∎‡ 19 | 1st Logic | Output D          | 1 bit                    | С | • | - | Т  | 2 | - | switch       | Low      |

### Fig.6.8.2 Objeto de comunicação "Gate forwarding"

| NÃO.                                                                                      | função de objeto            | Nome          | Sinalizador de tipo | de dados | DPT                   |  |  |  |  |
|-------------------------------------------------------------------------------------------|-----------------------------|---------------|---------------------|----------|-----------------------|--|--|--|--|
| 11                                                                                        | Selecione o valor do portão | {{1ª Lógica}} | 1 byte              | C,W      | 17.001 número da cena |  |  |  |  |
| O objeto de comunicação é usado para selecionar a cena de encaminhamento de porta lógica. |                             |               |                     |          |                       |  |  |  |  |

# <sup>®</sup> K-BUS ® KNX/EIB KNX Smart Touch com botão de pressão, 3 vias

|                                                                                                    |                                                                                                    |               | 1 bit  |     | 1.001 interruptor               |  |  |  |  |  |
|----------------------------------------------------------------------------------------------------|----------------------------------------------------------------------------------------------------|---------------|--------|-----|---------------------------------|--|--|--|--|--|
| 12//15 Entr                                                                                             | rada x                                                                                                    | {{1ª Lógica}} | 4 bits | C,W | 3.007 controle de escurecimento |  |  |  |  |  |
|                                                                                                    |                                                                                                    |               | 1 byte |     | 5.010 pulsos do contador (0255) |  |  |  |  |  |
| O ot                                                                                                    | O objeto de comunicação é usado para receber o valor da entrada da porta lógica Input x.                           |               |        |     |                                 |  |  |  |  |  |
|                                                                                                    | a x                                                                                                    |               | 1 bit  |     | 1.001 interruptor               |  |  |  |  |  |
| 16//19 Saíd                                                                                             |                                                                                                    | {{1ª Lógica}} | 4 bits | С,Т | 3.007 controle de escurecimento |  |  |  |  |  |
|                                                                                                    |                                                                                                    |               | 1 byte |     | 5.010 pulsos do contador (0255) |  |  |  |  |  |
| O objeto de comunicação é usado para emitir o valor encaminhado pela porta lógica. O valor de saída é o |                                                                                                    |               |        |     |                                 |  |  |  |  |  |
| igual ao va                                                                                             | igual ao valor de entrada, mas uma entrada pode ser encaminhada para uma ou mais saídas, definidas por parâmetros. |               |        |     |                                 |  |  |  |  |  |

Tabela 6.8.2 Tabela de objetos de comunicação "Gate forwarding"

# 6.8.3. Objeto de comunicação "comparador de limiares"

|              | Number | Name      | <b>Object Function</b> | Description | Group Address | Length  | C | R  | N | T | U | Data Type                 | Priority |
|--------------|--------|-----------|------------------------|-------------|---------------|---------|---|----|---|---|---|---------------------------|----------|
| <b> </b>     | 1      | 1st Logic | Threshold value input  |             |               | 4 bit   | C | -  | W | - | U | dimming control           | Low      |
| -            | 1      | 1st Logic | Threshold value input  |             |               | 1 byte  | C | -  | W | - | U | counter pulses (0255)     | Low      |
| ≠ 1          | 1      | 1st Logic | Threshold value input  |             |               | 2 bytes | С | -  | W | - | U | pulses                    | Low      |
| ≠ 1          | 1      | 1st Logic | Threshold value input  |             |               | 2 bytes | C | 2  | W | 2 | U | 2-byte signed value       | Low      |
| ≠ 1          | 1      | 1st Logic | Threshold value input  |             |               | 2 bytes | С | -  | W | - | U | 2-byte float value        | Low      |
| ₽            | 1      | 1st Logic | Threshold value input  |             |               | 4 bytes | C | 6  | W |   | U | counter pulses (unsigned) | Low      |
| 1            | 1      | 1st Logic | Threshold value input  |             |               | 2 bytes | C | 1  | W | - | U | temperature (°C)          | Low      |
| 21           | 1      | 1st Logic | Threshold value input  | 1           |               | 2 bytes | C | ġ. | W | 2 | U | humidity (%)              | Low      |
| <b>■</b> ‡ 1 | 1      | 1st Logic | Threshold value input  |             |               | 2 bytes | С | 2  | W | 1 | U | lux (Lux)                 | Low      |
| -21          | 9      | 1st Logic | Logic result           |             |               | 1 bit   | С | -  | - | Т | - | boolean                   | Low      |

Fig.6.8.3 Objeto de comunicação "comparador de limiares"

| NÃO. fur | ção de objeto                                                | Sinalizador de tipo de dado | s de nome |              | DPT                      |  |  |  |  |  |
|----------|--------------------------------------------------------------|-----------------------------|-----------|--------------|--------------------------|--|--|--|--|--|
| 11       | Entrada do valor limite                                      | {{1ª Lógica}}               | 4 bits    | C,W, U 3.007 | escurecimento            |  |  |  |  |  |
|          |                                                              |                             | 1 byte    |              | 5.010 pulsos do contador |  |  |  |  |  |
|          |                                                              |                             | 2 bytes   |              | 7.001 pulsos             |  |  |  |  |  |
|          |                                                              |                             | 4 bytes   |              | 12.001 pulsos contadores |  |  |  |  |  |
|          |                                                              |                             |           |              | 8.x valor assinado       |  |  |  |  |  |
|          |                                                              |                             |           |              | 9.x valor flutuante      |  |  |  |  |  |
|          |                                                              |                             |           |              | 9.001 temperatura        |  |  |  |  |  |
|          |                                                              |                             |           |              | 9.007 umidade            |  |  |  |  |  |
|          |                                                              |                             |           |              | 9.004 lux                |  |  |  |  |  |
| 0        | O objeto de comunicação é usado para inserir o valor limite. |                             |           |              |                          |  |  |  |  |  |

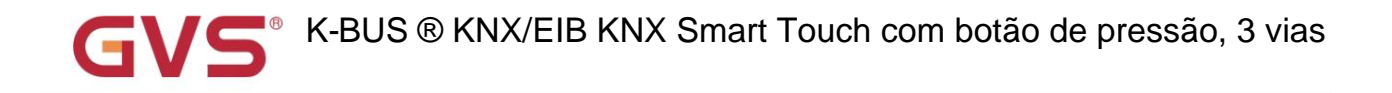

| 19                                                                                                    | resultado lógico | {{1ª Lógica}} | 1 bit | С,Т | 1.002 booleano |  |  |  |  |  |
|----------------------------------------------------------------------------------------------------|------------------|---------------|-------|-----|----------------|--|--|--|--|--|
| O objeto de comunicação é usado para enviar os resultados da operação lógica. Ou seja, o valor que deve ser |                  |               |       |     |                |  |  |  |  |  |
| enviado depois que o limite de entrada do objeto é comparado com o valor do limite de configuração.         |                  |               |       |     |                |  |  |  |  |  |

Tabela 6.8.3 Tabela de objetos de comunicação "comparador de limiares"

# 6.8.4. Objeto de comunicação "conversão de formato"

| Nur           | nbe Name  | Object Function | Descript Group Ad Length | с | R | v | V Т | 1 | J Data Type    | Priority |
|---------------|-----------|-----------------|--------------------------|---|---|---|-----|---|----------------|----------|
| <b>■‡</b>  11 | 1st Logic | Input 1bit-bit0 | 1 bit                    | С | - | W | -   | U | boolean        | Low      |
| ■2 12         | 1st Logic | Input 1bit-bit1 | 1 bit                    | С | - | W | -   | U | boolean        | Low      |
| 19            | 1st Logic | Output 2bit     | 2 bit                    | С | • | - | Т   | - | switch control | Low      |

Função "2x1bit --> 1x2bit": converte dois valores de 1 bit em um valor de 2 bits, como Input bit1=1, bit0=0--> Output 2bit=2

| Numbe          | Name      | <b>Object Function</b> | Descript Group Ad Length | c | R | W | Т | U | Data Type             | Priority |
|----------------|-----------|------------------------|--------------------------|---|---|---|---|---|-----------------------|----------|
| ■之 11          | 1st Logic | Input 1bit-bit0        | 1 bit                    | C | - | W | - | U | boolean               | Low      |
| ■2 12          | 1st Logic | Input 1bit-bit1        | 1 bit                    | С | - | W | - | U | boolean               | Low      |
| <b>■‡</b>  13  | 1st Logic | Input 1bit-bit2        | 1 bit                    | C | - | W | - | U | boolean               | Low      |
| ∎‡ 14          | 1st Logic | Input 1bit-bit3        | 1 bit                    | С | - | W | - | U | boolean               | Low      |
| ■2 15          | 1st Logic | Input 1bit-bit4        | 1 bit                    | C | - | W | - | U | boolean               | Low      |
| ∎‡ 16          | 1st Logic | Input 1bit-bit5        | 1 bit                    | С | - | W | - | U | boolean               | Low      |
| ■ <b>2</b>  17 | 1st Logic | Input 1bit-bit6        | 1 bit                    | C | - | W | - | U | boolean               | Low      |
| ∎‡ 18          | 1st Logic | Input 1bit-bit7        | 1 bit                    | С | - | W | - | U | boolean               | Low      |
| ■之 19          | 1st Logic | Output 1byte           | 1 byte                   | С | - | - | т | - | counter pulses (0255) | Low      |

Função "8x1bit --> 1x1byte": converte oito valores de 1 bit em um valor de 1 byte, como Input bit2=1, bit1=1,

# bit0=1,outros bits são 0--> Output 1byte=7

| Nur   | nbe Name  | Object Function | Descript Group Ad Length | с | R | w | Т | U | Data Type             | Priority |
|-------|-----------|-----------------|--------------------------|---|---|---|---|---|-----------------------|----------|
| ■之 11 | 1st Logic | Input 1byte     | 1 byte                   | С | - | W | - | U | counter pulses (0255) | Low      |
| ■‡ 19 | 1st Logic | Output 2byte    | 2 bytes                  | С | - | - | Т |   | pulses                | Low      |

Função "1x1byte --> 1x2byte": converte um valor de 1 byte em um valor de 2 bytes, como Input 1byte=125--> Output

2byte=125.Embora o valor permaneça o mesmo, o tipo de dados do valor é diferente.

| Nur   | nbe Name  | Object Function  | Descript Group Ad Length | C | R | 1 | N   | Т | U | Data Type             | Priority |
|-------|-----------|------------------|--------------------------|---|---|---|-----|---|---|-----------------------|----------|
| ■2 11 | 1st Logic | Input 1byte-low  | 1 byte                   | C | - | M | 1 - |   | U | counter pulses (0255) | Low      |
| ■2 12 | 1st Logic | Input 1byte-high | 1 byte                   | С | - | W | 1 - |   | U | counter pulses (0255) | Low      |
| ■之 19 | 1st Logic | Output 2byte     | 2 bytes                  | C | - | - | Т   |   | - | pulses                | Low      |

Função "2x1byte --> 1x2byte": converte dois valores de 1 byte em um valor de 2 bytes, como Input 1byte-low = 255

(\$FF), Entrada 1byte de altura = 100 (\$64) --> Saída 2byte = 25855 (\$64 FF)

| GVS <sup>®</sup> K-BUS ® KNX/EIB KNX Smart Touch com botão de pressão, 3 via |
|------------------------------------------------------------------------------|
|------------------------------------------------------------------------------|

| Nun   | nbe Name  | Object Function  | Descript Group Ad Length | С | R | V | T | U | Data Type                 | Priority |
|-------|-----------|------------------|--------------------------|---|---|---|---|---|---------------------------|----------|
| ■2 11 | 1st Logic | Input 2byte-low  | 2 bytes                  | С | - | W | - | U | pulses                    | Low      |
| ■2 12 | 1st Logic | Input 2byte-high | 2 bytes                  | С | - | W | 2 | U | pulses                    | Low      |
| ■2 19 | 1st Logic | Output 4byte     | 4 bytes                  | C | - | - | Т | - | counter pulses (unsigned) | Low      |

Função "2x2byte --> 1x4byte": converte dois valores de 2 bytes em um valor de 4 bytes, como Input 2byte-low = 65530 (\$FF

FA), Entrada de 2 bytes de altura = 32768 (\$ 80 00) --> Saída de 2 bytes = 2147549178 (\$ 80 00 FF FA)

| Numbe | Name      | Object Function  | Descript Group Ad Leng | th | R |   | w   | т | U | Data Type             | Priority |
|-------|-----------|------------------|------------------------|----|---|---|-----|---|---|-----------------------|----------|
| ■2 11 | 1st Logic | Input 1byte      | 1 byte                 | C  | - | V | N - |   | U | counter pulses (0255) | Low      |
| 12    | 1st Logic | Output 1bit-bit0 | 1 bit                  | C  | - | - | Т   | 2 | - | boolean               | Low      |
| ■2 13 | 1st Logic | Output 1bit-bit1 | 1 bit                  | C  | - | - | Т   | 2 | - | boolean               | Low      |
| ∎‡ 14 | 1st Logic | Output 1bit-bit2 | 1 bit                  | C  | - | - | Т   | 1 | - | boolean               | Low      |
| 2 15  | 1st Logic | Output 1bit-bit3 | 1 bit                  | C  |   | - | Т   | 1 | - | boolean               | Low      |
| ■2 16 | 1st Logic | Output 1bit-bit4 | 1 bit                  | C  | - | - | Т   |   | - | boolean               | Low      |
| ■2 17 | 1st Logic | Output 1bit-bit5 | 1 bit                  | C  | - | - | Т   |   | - | boolean               | Low      |
| ■2 18 | 1st Logic | Output 1bit-bit6 | 1 bit                  | C  | - | - | Т   |   | - | boolean               | Low      |
| ■2 19 | 1st Logic | Output 1bit-bit7 | 1 bit                  | C  | - | - | Т   |   | - | boolean               | Low      |

Função "1x1byte --> 8x1bit": converte um valor de 1 byte em oito valores de 1but, como Input 1byte=200 --> Output

bit0=0, bit1=0, bit2=0, bit3=1, bit4=0, bit5=0, bit6=1, bit7=1

| Nun   | nbe Name  | Object Function   | Descript Group Ad Length | C | R | W | / Т | U | Data Type             | Priority |
|-------|-----------|-------------------|--------------------------|---|---|---|-----|---|-----------------------|----------|
| ■之 11 | 1st Logic | Input 2byte       | 2 bytes                  | C | - | W | -   | U | pulses                | Low      |
| ■2 18 | 1st Logic | Output 1byte-low  | 1 byte                   | С | - | - | Т   | - | counter pulses (0255) | Low      |
| ■2 19 | 1st Logic | Output 1byte-high | 1 byte                   | C | - | - | Т   | - | counter pulses (0255) | Low      |

Função "1x2byte --> 2x1byte": converte um valor de 2 bytes em dois valores de 2 bytes, como Input 2byte = 55500 (\$D8

CC) --> Saída 1byte-baixa = 204 (\$CC), Saída 1byte-alta =216 (\$D8)

| Nu    | mbe Name  | Object Function   | Descript Group Ad Length | С | R | W | Т | U | Data Type                 | Priority |
|-------|-----------|-------------------|--------------------------|---|---|---|---|---|---------------------------|----------|
| ■2 11 | 1st Logic | Input 4byte       | 4 bytes                  | С | - | W | - | U | counter pulses (unsigned) | Low      |
| ■2 18 | 1st Logic | Output 2byte-low  | 2 bytes                  | С | - | - | Т | - | pulses                    | Low      |
| ■2 19 | 1st Logic | Output 2byte-high | 2 bytes                  | C | - | - | Т | - | pulses                    | Low      |

Função "1x4byte --> 2x2byte": converte um valor de 4 bytes em dois valores de 2 bytes, como Input 4byte = 78009500 (\$04

A6 54 9C) --> Saída 2byte-baixo = 21660 (\$ 54 9C), Saída 2byte-alto = 1190 (\$ 04 A6)

| Nun   | nbe Name  | Object Function     | Descript Group Ad Length | C | R | ١ | NI  | - | U | Data Type             | Priority |
|-------|-----------|---------------------|--------------------------|---|---|---|-----|---|---|-----------------------|----------|
| ■2 11 | 1st Logic | Input 3byte         | 3 bytes                  | C | - | W | 1 - | ι | J | RGB value 3x(0255)    | Low      |
| ■2 17 | 1st Logic | Output 1byte-low    | 1 byte                   | С | - | - | Т   |   |   | counter pulses (0255) | Low      |
| ■2 18 | 1st Logic | Output 1byte-middle | 1 byte                   | C | - | - | Т   |   |   | counter pulses (0255) | Low      |
| ■之 19 | 1st Logic | Output 1byte-high   | 1 byte                   | С | 2 | - | Т   |   |   | counter pulses (0255) | Low      |

Função "1x3byte --> 3x1byte": converte um valor de 3 bytes em três valores de 1 byte, como Input 3byte = \$78 64 C8-->

Saída 1 byte baixo = 200 (\$C8) , Saída 1 byte médio = 100 (\$ 64) , Saída 1 byte alto = 120 (\$ 78)

| GVS <sup>®</sup> K-BUS ® KNX/EIB KNX Smart Touch com botão de pressão, 3 v | vias |
|----------------------------------------------------------------------------|------|
|----------------------------------------------------------------------------|------|

| Num           | be Name   | Object Function    | Descript Group Ad Length | С | R | V | / Т | U | Data Type             | Priority |
|---------------|-----------|--------------------|--------------------------|---|---|---|-----|---|-----------------------|----------|
| <b>1</b> 1    | 1st Logic | Input 1byte-low    | 1 byte                   | С | - | W | -   | U | counter pulses (0255) | Low      |
| ■2 12         | 1st Logic | Input 1byte-middle | 1 byte                   | С | - | W | -   | U | counter pulses (0255) | Low      |
| <b>■‡</b>  13 | 1st Logic | Input 1byte-high   | 1 byte                   | C | - | W | -   | U | counter pulses (0255) | Low      |
| ∎‡ 19         | 1st Logic | Output 3byte       | 3 bytes                  | С | - | - | Т   | - | RGB value 3x(0255)    | Low      |

Função "3x1byte --> 1x3byte": converte três valores de 1 byte em um valor de 3 bytes, como Input 1byte-low = 150 (\$96),

Entrada 1 byte no meio = 100 (\$ 64), Entrada 1 byte no alto = 50 (\$ 32) --> Saída 3 bytes = \$ 32 64 96

Fig.6.8.4 Objeto de comunicação "Conversão de formato"

| NÃO. No | ome da função do objeto | )                            | Sinalizador de tipo | de dados       | DPT                             |
|---------|-------------------------|------------------------------|---------------------|----------------|---------------------------------|
|         |                         |                              | 1 bit               |                | 1.001 interruptor               |
|         |                         |                              | 1 byte              |                | 5.010 pulsos do contador (0255) |
| 11      | Entrada                 | {{1ª Lógica}}                | 2 bytes             | C,W,U          | 7.001 pulsos                    |
|         |                         |                              | 3 bytes             |                | 232.600 Valor RGB 3x(0255)      |
|         |                         |                              | 4 bytes             |                | 12.001 pulsos contadores        |
| 0       | objeto de comunicação   | é usado para inserir um valc | or que precisa s    | er convertido. |                                 |
|         |                         |                              | 1 bit               |                | 1.001 interruptor               |
|         |                         |                              | 2 bits              |                | 2.001 controle do interruptor   |
| 19      | Saída                   | ((48   śzian))               | 1 byte              | CT.            | 5.010 pulsos do contador (0255) |
|         | Salua                   |                              | 2 bytes             | 0,1            | 7.001 pulsos                    |
|         |                         |                              | 3 bytes             |                | 232.600 Valor RGB 3x(0255)      |
|         |                         |                              | 4 bytes             |                | 12.001 pulsos contadores        |
| -       |                         | ×                            |                     |                |                                 |

O objeto de comunicação é usado para emitir o valor convertido.

Tabela 6.8.4 Tabela de objetos de comunicação "Conversão de formato"

### 6.8.5. Objeto de Comunicação "Função Gate"

| Nur            | nbe Name  | Object Function        | Descript Group Ad Length               | с | R | v | VT  | ı | J Data Type           | Priority |
|----------------|-----------|------------------------|----------------------------------------|---|---|---|-----|---|-----------------------|----------|
| ∎‡ 11          | 1st Logic | Input                  | 1 bit                                  | C | - | W | -   | - | switch                | Low      |
| ■2 12          | 1st Logic | Gate input             | 1 bit                                  | С | - | W | -   | - | boolean               | Low      |
| ∎‡ 19          | 1st Logic | Output                 | 1 bit<br>ntrada/Saída - 1 bit [On/Off] | C | - | - | Т   | - | switch                | Low      |
| Nur            | nbe Name  | Object Function        | Descript Group Ad Length               | С | R | V | и т | 1 | J Data Type           | Priority |
| ■ <b>‡</b>  11 | 1st Logic | Input                  | 1 byte                                 | C | - | W | -   | - | percentage (0100%)    | Low      |
| ■2 12          | 1st Logic | Gate input             | 1 bit                                  | С | - | W | 2   | - | boolean               | Low      |
| ∎⊉19           | 1st Logic | Output                 | 1 byte<br>trada/Saída - 1 byte [0100%] | C | - | - | T   | - | percentage (0100%)    | Low      |
| Nur            | nbe Name  | <b>Object Function</b> | Descript Group Ad Length               | C | R | V | VT  | I | J Data Type           | Priority |
| ■2 11          | 1st Logic | Input                  | 1 byte                                 | С | - | W | -   | - | counter pulses (0255) | Low      |
| ■2 12          | 1st Logic | Gate input             | 1 bit                                  | С | - | W | -   | - | boolean               | Low      |
| ■2 19          | 1st Logic | Output                 | 1 byte                                 | C | - | - | Т   | - | counter pulses (0255) | Low      |

Entrada/Saída - 1 byte[0..255]

| Numbe    | e Name             | Object Function               | Descript Group                | Ad Length C R      | W T U Da       | ita Type             | Priority     |
|----------|--------------------|-------------------------------|-------------------------------|--------------------|----------------|----------------------|--------------|
| ₽11      | 1st Logic          | Input                         |                               | 2 bytes C -        | W tem          | perature (°C)        | Low          |
| ₹ 12     | 1st Logic          | Gate input                    |                               | 1 bit C -          | W boo          | olean                | Low          |
| ≠19      | 1st Logic          | Output                        |                               | 2 bytes C -        | - T - tem      | perature (°C)        | Low          |
|          | 1                  |                               | Entrada/Saída - 2 bytes [Fl   | oat]               |                |                      | las arrest   |
| Numb     | e Name             | Object Function               | Descript Group                | Ad Length C R      | W T U Da       | ata Type             | Priority     |
| 711      | 1st Logic          | Input                         |                               | 2 bytes C -        | W pul          | ses                  | Low          |
| 7 12     | 1st Logic          | Gate input                    |                               | 1 bit C -          | W boo          | blean                | Low          |
| ₹ 19     | 1st Logic          | Output                        | Entrada/Saída 2 hutas[0 66    | 2 bytes C -        | - T - pul      | ses                  | Low          |
|          |                    | Fig 6 8 5 Ob                  | ieto de comunicação "Eunção o | lo portão"         |                |                      |              |
| NÃO fun  | ção do objeto      | 119.0.0.0 00                  | Sinalizador do tipo do dodoo  |                    |                | DPT                  |              |
| NAO. IUN |                    |                               | de lipo de dados              |                    |                |                      |              |
|          |                    |                               |                               |                    |                | 1.001 interruptor    |              |
|          |                    |                               |                               | 1 bit              |                | 5 001 percentagor    |              |
|          |                    |                               |                               |                    |                | 5.001 porcentager    |              |
| 11       | Entrada            |                               | {{1ª Lógica}}                 | 1 byte             | C,W            | 5.010 pulsos do ce   | ontador      |
|          |                    |                               |                               | 2 bytes            |                | 9.001 temperatura    |              |
|          |                    |                               |                               |                    |                | 7.001 pulsos         |              |
| 0 0      | bjeto de comunica  | ação é usado para inserir um  | valor que precisa ser filtrac | lo.                |                |                      |              |
| 12       | entrada do portão  |                               | {{1ª Lógica}}                 | 1 bit              | C,W            | 1.002 booleano       |              |
| 0 0      | bjeto de comunica  | ação é usado para controlar o | status da chave de entrad     | a do portão. O sin | al de entrada  | pode passar          |              |
| quando o | portão é aberto, a | saída é enviada e o status de | e entrada atual ainda é env   | iado se houver un  | na alteração;  | Não pode passar qu   | uando portão |
| fechar.  |                    |                               |                               |                    |                |                      |              |
|          |                    |                               |                               |                    |                | 1.001 interruptor    |              |
|          |                    |                               |                               | pedaço             |                | 5.001 porcentager    | n            |
| 13       | Saída              |                               | {{1ª Lógica}}                 | 1 byte             | С,Т            | 5.010 pulsos do co   | ontador      |
|          |                    |                               |                               | 2 bytes            |                | 9.001 temperatura    |              |
|          |                    |                               |                               |                    |                | 7.001 pulsos         |              |
| 0 0      | objeto de comunica | ação é usado para emitir o va | lor após a filtragem do port  | ão. Somente quar   | ndo o status d | le entrada do portão | é            |
|          |                    |                               |                               |                    |                |                      |              |

# 6.8.6. Objeto de comunicação "função de atraso"

| Num   | be Name   | Object Function | Descript Group Ad Length      | С | R | W | Т | U | Data Type             | Priority |
|-------|-----------|-----------------|-------------------------------|---|---|---|---|---|-----------------------|----------|
| ■之 11 | 1st Logic | Input           | 1 bit                         | C | - | W | - | - | switch                | Low      |
| ■之 19 | 1st Logic | Output          | 1 bit                         | С | - | - | Т | - | switch                | Low      |
|       |           | E               | ntrada/Saída - 1 bit [On/Off] |   |   |   |   |   |                       |          |
| Num   | oe Name   | Object Function | Descript Group Ad Length      | С | R | W | T | U | Data Type             | Priority |
| ■2 11 | 1st Logic | Input           | 1 byte                        | С |   | W | - | - | percentage (0100%)    | Low      |
| ∎‡ 19 | 1st Logic | Output          | 1 byte                        | C | - | - | Т | - | percentage (0100%)    | Low      |
|       |           | En              | trada/Saída - 1 byte [0100%]  |   |   |   |   |   |                       |          |
| Num   | be Name   | Object Function | Descript Group Ad Length      | C | R | W | Т | U | Data Type             | Priority |
| ■之 11 | 1st Logic | Input           | 1 byte                        | С | - | W | - | - | counter pulses (0255) | Low      |
| ■‡ 19 | 1st Logic | Output          | 1 byte                        | C | - | - | Т | - | counter pulses (0255) | Low      |
|       |           | F               | 1 1. /0. / 1 1. 1. IO. 0551   |   |   |   |   |   |                       |          |

Entrada/Saída - 1 byte[0..255]

| 2 11  | noe Manie         | Object Function           | ction Descript Group Ad Length C R W T U Data Ty |                     |      |             |      |       | аТуре            | Priority |  |
|-------|-------------------|---------------------------|--------------------------------------------------|---------------------|------|-------------|------|-------|------------------|----------|--|
|       | 1st Logic         | Input                     |                                                  | 2 bytes C -         | ٧    | V -         | -    | temp  | erature (°C)     | Low      |  |
| 19    | 1st Logic         | Output                    |                                                  | 2 bytes C -         | -    | Т           | 14   | temp  | erature (°C)     | Low      |  |
|       |                   |                           | Entrada/Saída - 2 byte                           | s [Float]           |      |             |      |       |                  |          |  |
| Nun   | nbe Name          | Object Function           | Descript C                                       | roup Ad Length C    | R    | WT          | U    | Data  | Туре             | Priority |  |
| 111   | 1st Logic         | Input                     |                                                  | 2 bytes C -         | V    | V -         | -    | pulse | S                | Low      |  |
| 14/19 | 1st Logic         | Output                    | 2 bytes C I - pulses Low                         |                     |      |             |      |       |                  |          |  |
|       |                   | Fig 6 8 6 OF              | Entrada/Salda - 2 bytes                          | cão Delav"          |      |             |      |       |                  |          |  |
| NÃO.  | função de objeto  | Hg.0.0.0 Of               | Nome                                             | Sinalizador de t    | tipo | de da       | idos |       | DPT              |          |  |
|       |                   |                           |                                                  |                     |      |             |      |       | 1.001 interrupto | r        |  |
|       |                   |                           |                                                  | 1 bit               |      |             |      |       | 5.001 porcentaç  | jem      |  |
| 11    | 11 Entrada        |                           | {{1 <sup>a</sup> Lógica}}                        | _ógica}} 1 byte     |      | C,W         |      |       | 5.010 pulsos do  | contador |  |
|       |                   |                           |                                                  | 2 bytes             |      |             |      |       | 9.001 temperatu  | ıra      |  |
|       |                   |                           |                                                  |                     |      |             |      |       | 7.001 pulsos     |          |  |
| (     | O objeto de comun | icação é usado para inser | ir um valor que preci                            | sa ser atrasado.    |      |             |      |       |                  |          |  |
|       |                   |                           |                                                  |                     |      |             |      |       | 1.001 interrupto | r        |  |
|       |                   |                           |                                                  | 1 bit               |      |             |      |       | 5.001 porcentaç  | gem      |  |
| 19    | Saída             |                           | {{1ª Lógica}}                                    | 1 byte              |      | <b>C</b> ,1 | Г    |       | 5.010 pulsos do  | contador |  |
|       |                   |                           |                                                  | 2 bytes             |      |             |      |       | 9.001 temperatu  | ıra      |  |
|       |                   |                           |                                                  |                     |      |             |      |       | 7.001 pulsos     |          |  |
|       | O objeto de comun | icação é usado para a sai | da que precisa atras                             | ar o valor converti | do.  | o te        | emr  | oo de | atraso é defini  | do por   |  |
|       |                   |                           |                                                  |                     |      |             |      |       |                  |          |  |

Tabela 6.8.6 Tabela de objetos de comunicação "função de atraso"

# 6.8.7. Objeto de Comunicação "Iluminação de escadas"

| Numbe                                                       | e Name                                                                                                    | Object Function        | Descript Gro            | oup Ad Length | С    | R   | W   | / т                                | U   | D    | ata Type      | Priority |
|-------------------------------------------------------------|----------------------------------------------------------------------------------------------------|------------------------|-------------------------|---------------|------|-----|-----|------------------------------------|-----|------|---------------|----------|
| ■之 11                                                       | 1st Logic                                                                                                    | Trigger value          |                         | 1 bit         | С    | -   | W   | -                                  | -   | trig | gger          | Low      |
| ■‡ 12                                                       | 1st Logic                                                                                                    | Light-on duration time |                         | 2 bytes       | С    | -   | W   | -                                  |     | tim  | ne (s)        | Low      |
| ■‡ 19                                                       | 1st Logic                                                                                                    | Output                 | 1 bit C T - switch      |               | itch | Low |     |                                    |     |      |               |          |
| ■之 19                                                       | <b>∤</b> 19 1st Logic Output 1 byte C                                                                              |                        |                         | -             | T    | -   | col | unter pu <mark>l</mark> ses (0255) | Low |      |               |          |
|                                                             | -                                                                                                    | Fig.6.8.7 Objeto       | de comunicação "Ilumina | ção de escada | s"   |     |     |                                    |     |      |               |          |
| NÃO. função de objeto Nome Sinalizador de tipo de dados DPT |                                                                                                    |                        |                         |               |      |     |     |                                    |     |      |               |          |
| 11                                                          | Valor do gatilho                                                                                                   |                        | {{1ª Lógica}}           | 1 bit         |      |     |     | C,V                                | v   |      | 1.017 gatilho |          |
| 0                                                           | objeto de comunicação                                                                                              | o é usado para recebe  | er o valor para aciona  | ır a iluminaç | ão   | da  | es  | ca                                 | da. |      |               |          |
| 12                                                          | Tempo de duração do lig                                                                                            | yht-on                 | {{1ª Lógica}}           | 2 bytes       |      |     |     | C,V                                | v   |      | 7.005 vez(es) |          |
| 0                                                           | O objeto de comunicação é usado para modificar o tempo de duração do acendimento da escada, o alcance modificado é |                        |                         |               |      |     |     |                                    |     |      |               |          |
| referenc                                                    | iado na faixa definida                                                                                             | pelo parâmetro, tome   | o valor limite se for e | xcedido.      |      |     |     |                                    |     |      |               |          |

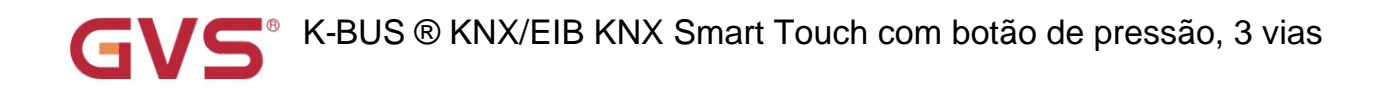

| 19         | 0-(1-                                                                                                    | ((42) ( -:))  | 1 bit  |     | 1.001 interruptor        |  |  |  |  |  |  |
|------------|----------------------------------------------------------------------------------------------------|---------------|--------|-----|--------------------------|--|--|--|--|--|--|
|            | Salda                                                                                                    | {{1" Logica}} | 1 byte | 0,1 | 5.010 pulsos do contador |  |  |  |  |  |  |
| 00         | O objeto de comunicação é usado para emitir o valor 1 quando disparado e enviar o valor 2 após o tempo de duração. |               |        |     |                          |  |  |  |  |  |  |
| O valor do | O valor do telegrama é determinado pelo tipo de dados de configuração do parâmetro.                                |               |        |     |                          |  |  |  |  |  |  |

Tabela 6.8.7 Tabela de objetos de comunicação "Iluminação de escadas"

# 6.9. Objeto de Comunicação "Grupo de Cena"

| Number | Name                     | <b>Object Function</b> | Description | Group Address | Length | С | R  | W | т | U | Data Type    | Priority |
|--------|--------------------------|------------------------|-------------|---------------|--------|---|----|---|---|---|--------------|----------|
| ■2 83  | Scene Group              | Main scene trigger     |             |               | 1 byte | С |    | W | - | - | scene number | Low      |
| ■2 84  | 1st Scene Group-Output 1 | 1bit value             |             |               | 1 bit  | С | 23 | - | Т | - | switch       | Low      |
| ■2 85  | 1st Scene Group-Output 2 | 1bit value             |             |               | 1 bit  | С | -  | - | Т | - | switch       | Low      |
| ■2 86  | 1st Scene Group-Output 3 | 1bit value             |             |               | 1 bit  | С | -  | - | Т | - | switch       | Low      |
| ■2 87  | 1st Scene Group-Output 4 | 1bit value             |             |               | 1 bit  | С | -  | - | Т | - | switch       | Low      |
| ■2 88  | 1st Scene Group-Output 5 | 1bit value             |             |               | 1 bit  | С | -  | - | Т | - | switch       | Low      |
| ■2 89  | 1st Scene Group-Output 6 | 1bit value             |             |               | 1 bit  | С | -  | - | Т | - | switch       | Low      |
| ■2 90  | 1st Scene Group-Output 7 | 1bit value             |             |               | 1 bit  | С | -  | - | Т | - | switch       | Low      |
| ■≵ 91  | 1st Scene Group-Output 8 | 1bit value             |             |               | 1 bit  | С | -  | - | Т | - | switch       | Low      |

|                                                                                                    | Fig.6.9 Objeto de comunicação "Scene Group" |                                      |        |     |                       |  |  |  |  |  |
|----------------------------------------------------------------------------------------------------|---------------------------------------------|--------------------------------------|--------|-----|-----------------------|--|--|--|--|--|
| NÃO. funç                                                                                                    | ão de objeto                                | Sinalizador de tipo de dados de nome |        |     | DPT                   |  |  |  |  |  |
| 83                                                                                                    | Gatilho da cena principal                   | Grupo de cenas                       | 1 byte | C,W | 17.001 número da cena |  |  |  |  |  |
| Este objeto de comunicação aciona cada saída no grupo de cena para enviar um valor específico para o barramento por |                                             |                                      |        |     |                       |  |  |  |  |  |

recuperando o número da cena. Telegramas: 0.. 63

| roouporui | ao e namero da cona. Telegramae. |                              |         |     | ×                        |
|-----------|----------------------------------|------------------------------|---------|-----|--------------------------|
|           | valor de 1 bit                   |                              |         |     | 1.001 interruptor        |
|           | valor não assinado de 1 byte     |                              | 1 bit   |     | 5.010 pulsos do contador |
| 84//      | modo HVAC                        | 1º Grupo de Cena-{{Saída x}} | 1 byte  | С,Т | 20.102 modo HVAC         |
|           | valor não assinado de 2 bytes    |                              | 2 bytes |     | 7.001 pulsos             |
|           | Temperatura                      |                              |         |     | 9.001 temperatura        |

Quando uma cena é chamada, o objeto de comunicação é usado para enviar o valor de saída correspondente do

cena para o ônibus. Se a saída não for definida para esta cena, ela não será enviada.

Um total de 8 grupos de cena pode ser configurado, com 8 saídas por grupo.

O nome entre parênteses muda com o parâmetro "Descrição para função lógica". Se a descrição for

vazio, exibe "1st Scene Group-Output x" por padrão. O mesmo abaixo.

Tabela 6.9 Tabela de objetos de comunicação "Scene Group"